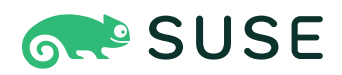

# **SUSE Edge Documentation**

## SUSE Edge Documentation

Publication Date: 2024-12-12

https://documentation.suse.com 🛛

# Contents

#### SUSE Edge Documentation xvi

- 1 What is SUSE Edge? xvi
- 2 Design Philosophy xvi
- High Level Architecture xvii
   Components used in SUSE Edge xviii Connectivity xxii
- Common Edge Deployment Patterns xxiv
   Directed network provisioning xxiv "Phone Home" network
   provisioning xxiv Image-based provisioning xxv
- 5 SUSE Edge Stack Validation xxvi
- 6 Full Component List xxvi

#### I QUICK STARTS 1

#### 1 BMC automated deployments with Metal<sup>3</sup> 2

- 1.1 Why use this method 2
- 1.2 High-level architecture 3

#### 1.3 Prerequisites 4

Setup Management Cluster 4 • Installing Metal<sup>3</sup>
dependencies 5 • Installing cluster API dependencies 7 • Prepare
downstream cluster image 8 • Adding BareMetalHost
inventory 10 • Creating downstream clusters 14 • Control plane
deployment 15 • Worker/Compute deployment 18 • Cluster
deprovisioning 21

- 1.4 Known issues 22
- 1.5 Planned changes 22

1.6 Additional resources 22
 Single-node configuration 22 • Disabling TLS for virtualmedia ISO attachment 23

#### 2 Remote host onboarding with Elemental 24

- 2.1 High-level architecture 25
- 2.2 Resources needed 26
- 2.3 Build bootstrap cluster 27 Create Kubernetes cluster 27 • Set up DNS 27
- 2.4 Install Rancher 27
- 2.5 Install Elemental 28(Optionally) Install the Elemental UI extension 30
- 2.6 Configure Elemental 35
- 2.7 Build the image 42
- 2.8 Boot the downstream nodes 43
- 2.9 Create downstream clusters 44
- 2.10 Node Reset (Optional) 46
- 2.11 Next steps 47

#### 3 Standalone clusters with Edge Image Builder 48

- 3.1 Prerequisites 48 Getting the EIB Image 49
- 3.2 Creating the image configuration directory 49
- 3.3 Creating the image definition file 49
   Configuring OS Users 50 Configuring RPM packages 51 Configuring
   Kubernetes cluster and user workloads 53 Configuring the network 55
- 3.4 Building the image 57
- 3.5 Debugging the image build process 60

II COMPONENTS USED 62

#### 4 Rancher 63

- 4.1 Key Features of Rancher 63
- 4.2 Rancher's use in SUSE Edge 63
   Centralized Kubernetes management 63 Simplified
   cluster deployment 64 Application deployment and
   management 64 Security and policy enforcement 64
- 4.3 Best practices 64 GitOps 64 • Observability 64
- 4.4 Installing with Edge Image Builder 64
- 4.5 Additional Resources 65

#### 5 Rancher Dashboard Extensions 66

- 5.1 Installation 66
  Installing with Rancher Dashboard UI 66 Installing with
  Helm 69 Installing with Fleet 70
- 5.2 KubeVirt Dashboard Extension 73
- 5.3 Akri Dashboard Extension 73

#### 6 Fleet 74

- 6.1 Installing Fleet with Helm 74
- 6.2 Using Fleet with Rancher 74
- 6.3 Accessing Fleet in the Rancher UI 74
  Dashboard 75 Git repos 76 Clusters 76 Cluster groups 76 Advanced 76
- 6.4 Example of installing KubeVirt with Rancher and Fleet using Rancher dashboard **76**
- 6.5 Debugging and troubleshooting 81

6.6 Fleet examples 84

#### 7 SLE Micro 85

- 7.1 How does SUSE Edge use SLE Micro? 85
- 7.2 Best practices 85Installation media 85 Local administration 85
- 7.3 Known issues 86

## 8 Metal<sup>3</sup> 87

- 8.1 How does SUSE Edge use Metal3? 87
- 8.2 Known issues 87

#### 9 Edge Image Builder 88

- 9.1 How does SUSE Edge use Edge Image Builder? 88
- 9.2 Getting started 89
- 9.3 Known issues 89

#### 10 Edge Networking 90

- 10.1 Overview of NetworkManager 90
- 10.2 Overview of nmstate 90
- 10.3 Enter: NetworkManager Configurator (nmc) 90
- 10.4 How does SUSE Edge use NetworkManager Configurator? 91

# 10.5 Configuring with Edge Image Builder 91 Prerequisites 91 • Getting the Edge Image Builder container image 91 • Creating the image configuration directory 92 • Creating the image definition file 92 • Defining the network configurations 93 • Building the OS image 98 • Provisioning the edge nodes 99 • Unified node configurations 106 • Custom network configurations 109

#### 11 Elemental 113

- 11.1 How does SUSE Edge use Elemental? 113
- 11.2 Best practices 114 Installation media 114 • Labels 114
- 11.3 Known issues 114

#### 12 Akri 115

 How does SUSE Edge use Akri? 115
 Installing Akri 115 • Configuring Akri 115 • Writing and deploying additional Discovery Handlers 117 • Akri Rancher Dashboard Extension 117

#### 13 K3s 124

- 13.1 How does SUSE Edge use K3s 124
- 13.2 Best practices 124
  Installation 124 Fleet for GitOps workflow 124 Storage
  management 124 Load balancing and HA 125

#### 14 RKE2 126

- 14.1 RKE2 vs K3s 126
- 14.2 How does SUSE Edge use RKE2? 126
- 14.3 Best practices 127
  Installation 127 High
  availability 127 Networking 128 Storage 128

#### 15 Longhorn 129

- 15.1 Prerequisites 129
- 15.2 Manual installation of Longhorn 129Installing Open-iSCSI 129 Installing Longhorn 130
- 15.3 Creating Longhorn volumes 131
- 15.4 Accessing the UI 134
- 15.5 Installing with Edge Image Builder 134

#### 16 NeuVector 138

- 16.1 How does SUSE Edge use NeuVector? 139
- 16.2 Important notes 139
- 16.3 Installing with Edge Image Builder 139

#### 17 MetalLB 140

- 17.1 How does SUSE Edge use MetalLB? 140
- 17.2 Best practices 141
- 17.3 Known issues 141

#### 18 Edge Virtualization 142

- 18.1 KubeVirt overview 142
- 18.2 Prerequisites 143
- 18.3 Manual installation of Edge Virtualization 143
- 18.4 Deploying virtual machines 147
- 18.5 Using virtctl 150
- 18.6 Simple ingress networking 152
- 18.7 Using the Rancher UI extension 154Installation 154 Using KubeVirt Rancher Dashboard Extension 154
- 18.8 Installing with Edge Image Builder 158

#### 19 System Upgrade Controller 159

- 19.1 How does SUSE Edge use System Upgrade Controller? 159
- 19.2 Installing the System Upgrade Controller 159
   System Upgrade Controller Fleet installation 160 System Upgrade Controller
   Helm installation 165
- 19.3 Monitoring System Upgrade Controller Plans 166
   Monitoring System Upgrade Controller Plans Rancher Ul 166 Monitoring
   System Upgrade Controller Plans Manual 167

#### 20 Upgrade Controller 168

- 20.1 How does SUSE Edge use Upgrade Controller? 168
- 20.2 Installing the Upgrade Controller 168 Prerequisites 168 • Steps 169
- 20.3 How does the Upgrade Controller work? 169
   Operating System upgrade 170 Kubernetes upgrade 171 Additional components upgrades 172
- 20.4 Kubernetes API extensions 172 UpgradePlan 172 • ReleaseManifest 174
- 20.5 Tracking the upgrade process 174 General 175 • Helm Controller 179
- 20.6 Known Limitations 180

#### III HOW-TO GUIDES 182

#### 21 MetalLB on K3s (using L2) 183

- 21.1 Why use this method 183
- 21.2 MetalLB on K3s (using L2) 183
- 21.3 Prerequisites 184Deployment 184 Configuration 185 Traefik andMetalLB 186 Usage 186
- 21.4 Ingress with MetalLB 189

#### 22 MetalLB in front of the Kubernetes API server 192

- 22.1 Prerequisites 192
- 22.2 Installing RKE2/K3s 192
- 22.3 Configuring an existing cluster 194
- 22.4 Installing MetalLB 194
- 22.5 Installing the Endpoint Copier Operator 195

22.6 Adding control-plane nodes 197

#### 23 Air-gapped deployments with Edge Image Builder 199

- 23.1 Intro 199
- 23.2 Prerequisites 199
- 23.3 Libvirt Network Configuration 200
- 23.4 Base Directory Configuration 200
- 23.5 Base Definition File 202
- 23.6 Rancher Installation 203
- 23.7 NeuVector Installation 210
- 23.8 Longhorn Installation 212
- 23.9 KubeVirt and CDI Installation 217
- 23.10 Troubleshooting 220

#### IV THIRD-PARTY INTEGRATION 221

#### 24 NATS 222

- Architecture 222
   NATS client applications 222 NATS service infrastructure 222 Simple messaging design 223 NATS JetStream 223
- 24.2 Installation 223 Installing NATS on top of K3s 223 • NATS as a back-end for K3s 225

#### 25 NVIDIA GPUs on SLE Micro 227

- 25.1 Intro 227
- 25.2 Prerequisites 228
- 25.3 Manual installation 228
- 25.4 Further validation of the manual installation 233

- 25.5 Implementation with Kubernetes 236
- 25.6 Bringing it together via Edge Image Builder 239
- 25.7 Resolving issues 242 nvidia-smi does not find the GPU 242

#### V DAY 2 OPERATIONS 243

#### 26 Edge 3.1 migration 244

- 26.1 Management cluster 244 Operating System (OS) 244 • RKE2 248 • Edge Helm charts 249
- 26.2 Downstream clusters 263 Prerequisites 263 • Migration steps 269

#### 27 Management Cluster 270

- 27.1 Prerequisites 270
- 27.2 Upgrade 270

#### 28 Downstream clusters 272

28.1 Introduction 272Components 272 • Determine your use-case 274 • Day 2 workflow 275

# 28.2 OS upgrade 275 Components 275 • Requirements 276 • Update procedure 278 • OS upgrade - SUC Plan deployment 285

28.3 Kubernetes version upgrade 290
Components 290 • Requirements 291 • Upgrade
procedure 292 • Kubernetes version upgrade - SUC Plan deployment 298

# 28.4 Helm chart upgrade 304 Components 305 • Preparation for air-gapped environments 305 • Upgrade procedure 309

VI PRODUCT DOCUMENTATION 338

#### 29 SUSE Adaptive Telco Infrastructure Platform (ATIP) 339

#### 30 Concept & Architecture 340

- 30.1 ATIP Architecture 340
- 30.2 Components 341
- 30.3 Example deployment flows 342

Example 1: Deploying a new management cluster with all components
installed 342 • Example 2: Deploying a single-node downstream cluster with
Telco profiles to enable it to run Telco workloads 343 • Example 3: Deploying
a high availability downstream cluster using MetalLB as a Load Balancer 344

#### 31 Requirements & Assumptions 347

- 31.1 Hardware 347
- 31.2 Network 348
- 31.3 Services (DHCP, DNS, etc.) 349
- 31.4 Disabling systemd services 350

#### 32 Setting up the management cluster 352

- 32.1 Introduction 352
- 32.2 Steps to set up the management cluster 353
- 32.3 Image preparation for connected environments 355
   Directory structure 356 Management cluster definition
   file 357 Custom folder 362 Kubernetes folder 369 Networking
   folder 374
- 32.4 Image preparation for air-gap environments 376
  Modifications in the definition file 376 Modifications in the custom folder 381 Modifications in the helm values folder 381
- 32.5 Image creation 381

32.6 Provision the management cluster 382

#### 33 Telco features configuration 383

- 33.1 Kernel image for real time 384
- 33.2 Kernel arguments for low latency and high performance 385
- 33.3 CPU tuned configuration 386
- 33.4 CNI Configuration 389 Cilium 389
- 33.5 SR-IOV 390
- 33.6 DPDK 400
- 33.7 vRAN acceleration (Intel ACC100/ACC200) 402
- 33.8 Huge pages 404
- 33.9 CPU pinning configuration **406**
- 33.10 NUMA-aware scheduling **408** Identifying NUMA nodes **408**
- 33.11 Metal LB 409
- 33.12 Private registry configuration 411

#### 34 Fully automated directed network provisioning 413

- 34.1 Introduction 413
- 34.2 Prepare downstream cluster image for connected scenarios 414
   Prerequisites for connected scenarios 414 Image configuration for connected scenarios 414 Image creation 420
- 34.3 Prepare downstream cluster image for air-gap scenarios 420
   Prerequisites for air-gap scenarios 421 Image configuration for air-gap scenarios 421 Image creation for air-gap scenarios 427
- 34.4 Downstream cluster provisioning with Directed network provisioning (single-node) 427

- 34.5 Downstream cluster provisioning with Directed network provisioning (multi-node) 435
- 34.6 Advanced Network Configuration 445
- 34.7 Telco features (DPDK, SR-IOV, CPU isolation, huge pages, NUMA, etc.) 448
- 34.8 Private registry 456
- 34.9 Downstream cluster provisioning in air-gapped scenarios 459
   Requirements for air-gapped scenarios 459 Enroll the bare-metal hosts in air-gap scenarios 459 Provision the downstream cluster in air-gap scenarios 460

#### 35 Lifecycle actions 467

- 35.1 Management cluster upgrades 467
- 35.2 Downstream cluster upgrades 467

#### VII APPENDIX 471

#### 36 Release Notes 472

- 36.1 Abstract 472
- 36.2 About 473
- 36.3 Release 3.1.1 473
   New Features 474 Bug & Security Fixes 474 Components
   Versions 474
- 36.4 Release 3.1.0 485
   New Features 485 Bug & Security Fixes 487 Components
   Versions 487
- 36.5 Components Verification 498
- 36.6 Upgrade Steps **499** SSH root login on SUSE Linux Micro 6.0 **500**
- 36.7 Known Limitations 500

- 36.8 Product Support Lifecycle 500
- 36.9 Obtaining source code **501**
- 36.10 Legal notices 502

# SUSE Edge Documentation

Welcome to the SUSE Edge documentation. You will find the high level architectural overview, quick start guides, validated designs, guidance on using components, third-party integrations, and best practices for managing your edge computing infrastructure and workloads.

# 1 What is SUSE Edge?

SUSE Edge is a purpose-built, tightly integrated, and comprehensively validated end-to-end solution for addressing the unique challenges of the deployment of infrastructure and cloud-native applications at the edge. Its driving focus is to provide an opinionated, yet highly flexible, highly scalable, and secure platform that spans initial deployment image building, node provisioning and onboarding, application deployment, observability, and complete lifecycle operations. The platform is built on best-of-breed open source software from the ground up, consistent with both our 30-year + history in delivering secure, stable, and certified SUSE Linux platforms and our experience in providing highly scalable and feature-rich Kubernetes management with our Rancher portfolio. SUSE Edge builds on-top of these capabilities to deliver functionality that can address a wide number of market segments, including retail, medical, transportation, logistics, telecommunications, smart manufacturing, and Industrial IoT.

# 2 Design Philosophy

The solution is designed with the notion that there is no "one-size-fits-all" edge platform due to customers' widely varying requirements and expectations. Edge deployments push us to solve, and continually evolve, some of the most challenging problems, including massive scalability, restricted network availability, physical space constraints, new security threats and attack vectors, variations in hardware architecture and system resources, the requirement to deploy and interface with legacy infrastructure and applications, and customer solutions that have extended lifespans. Since many of these challenges are different from traditional ways of thinking, e.g. deployment of infrastructure and applications within data centers or in the public cloud, we have to look into the design in much more granular detail, and rethinking many common assumptions.

For example, we find value in minimalism, modularity, and ease of operations. Minimalism is important for edge environments since the more complex a system is, the more likely it is to break. When looking at hundreds of locations, up to hundreds of thousands, complex systems will break in complex ways. Modularity in our solution allows for more user choice while removing unneeded complexity in the deployed platform. We also need to balance these with the ease of operations. Humans may make mistakes when repeating a process thousands of times, so the platform should make sure any potential mistakes are recoverable, eliminating the need for onsite technician visits, but also strive for consistency and standardization.

# 3 High Level Architecture

The high level system architecture of SUSE Edge is broken into two core categories, namely "management" and "downstream" clusters. The management cluster is responsible for remote management of one or more downstream clusters, although it's recognized that in certain circumstances, downstream clusters need to operate without remote management, e.g. in situations where an edge site has no external connectivity and needs to operate independently. In SUSE Edge, the technical components that are utilized for the operation of both the management and downstream clusters are largely common, although likely differentiate in both the system specifications and the applications that reside on-top, i.e. the management cluster would run applications that enable systems management and lifecycle operations, whereas the downstream clusters fulfil the requirements for serving user applications.

#### 3.1 Components used in SUSE Edge

SUSE Edge is comprised of both existing SUSE and Rancher components along with additional features and components built by the Edge team to enable us to address the constraints and intricacies required in edge computing. The components used within both the management and downstream clusters are explained below, with a simplified high-level architecture diagram, noting that this isn't an exhaustive list:

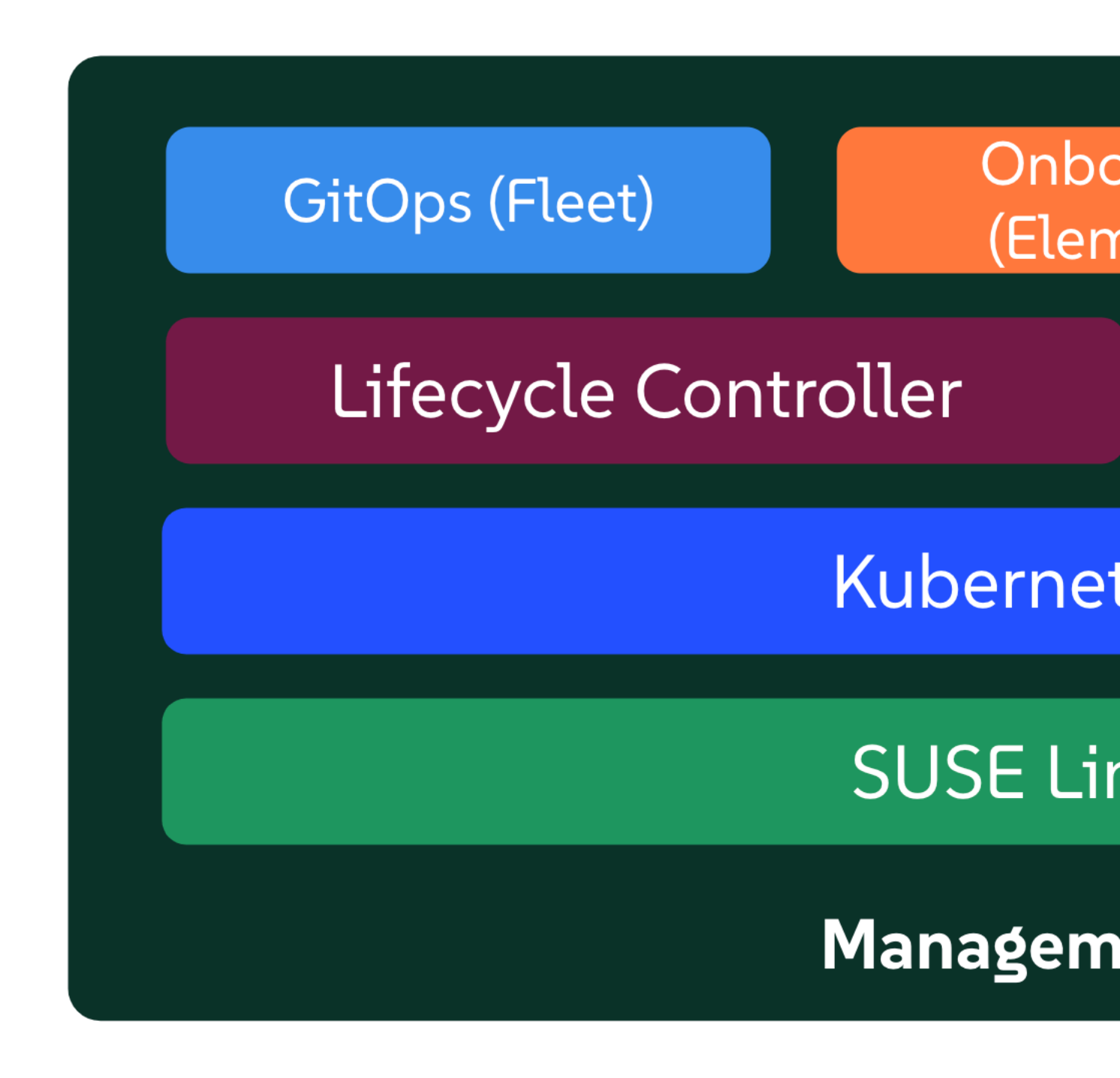

- **Management**: This is the centralized part of SUSE Edge that is used to manage the provisioning and lifecycle of connected downstream clusters. The management cluster typically includes the following components:
  - Multi-cluster management with Rancher Prime (*Chapter 4, Rancher*), enabling a common dashboard for downstream cluster onboarding and ongoing lifecycle management of infrastructure and applications, also providing comprehensive tenant isolation and <u>IDP</u> (Identity Provider) integrations, a large marketplace of third-party integrations and extensions, and a vendor-neutral API.
  - Linux systems management with SUSE Manager, enabling automated Linux patch and configuration management of the underlying Linux operating system (\*SLE Micro (*Chapter 7, SLE Micro*)) that runs on the downstream clusters. Note that while this component is containerized, it currently needs to run on a separate system to the rest of the management components, hence labelled as "Linux Management" in the diagram above.
  - A dedicated Lifecycle Management (*Chapter 20, Upgrade Controller*) controller that handles management cluster component upgrades to a given SUSE Edge release.
  - Remote system on-boarding into Rancher Prime with Elemental (*Chapter 11, Elemen-tal*), enabling late binding of connected edge nodes to desired Kubernetes clusters and application deployment, e.g. via GitOps.
  - An Optional full bare-metal lifecycle and management support with Metal3 (*Chapter 8, Metal*<sup>3</sup>), MetalLB (*Chapter 17, MetalLB*), and <u>CAPI</u> (Cluster API) infrastructure providers, enabling the full end-to-end provisioning of baremetal systems that have remote management capabilities.

- An optional GitOps engine called Fleet (Chapter 6, Fleet) for managing the provisioning
- Undeffering of downantigement stars and applisations chat (resider on shemicro) as the base operating system and RKE2 (*Chapter 14, RKE2*) as the Kubernetes distribution

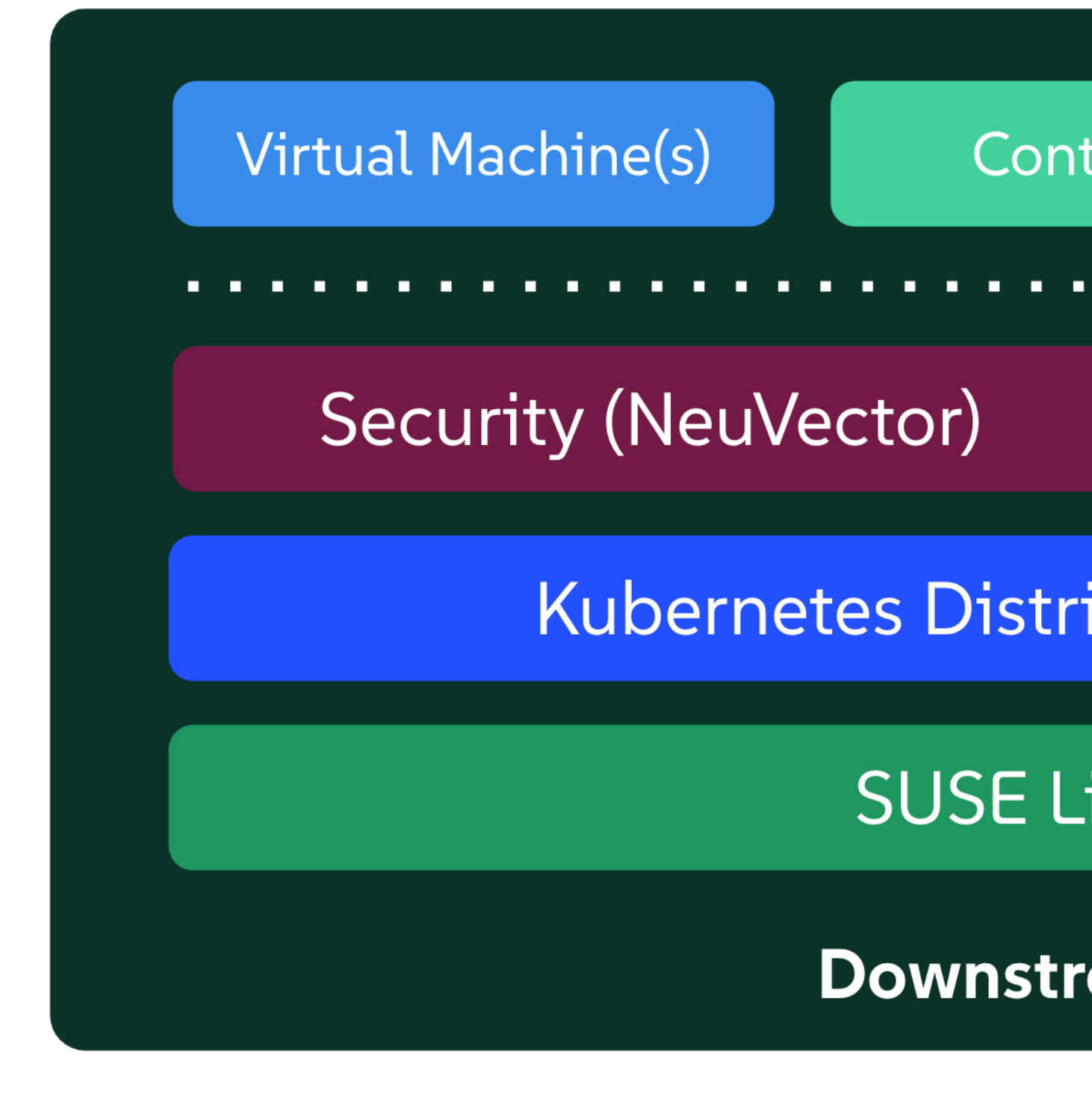

- **Downstream**: This is the distributed part of SUSE Edge that is used to run the user workloads at the Edge, i.e. the software that is running at the edge location itself, and is typically comprised of the following components:
  - A choice of Kubernetes distributions, with secure and lightweight distributions like K3s (*Chapter 13, K3s*) and RKE2 (*Chapter 14, RKE2*) (RKE2 is hardened, certified and optimized for usage in government and regulated industries).
  - NeuVector (*Chapter 16, NeuVector*) to enable security features like image vulnerability scanning, deep packet inspection, and real-time threat and vulnerability protection.
  - Software block storage with Longhorn (*Chapter 15, Longhorn*) to enable lightweight persistent, resilient, and scalable block-storage.

• A lightweight, container-optimized, hardened Linux operating system with SLE Micro (*Chapter 7, SLE Micro*), providing an immutable and highly resilient OS for running

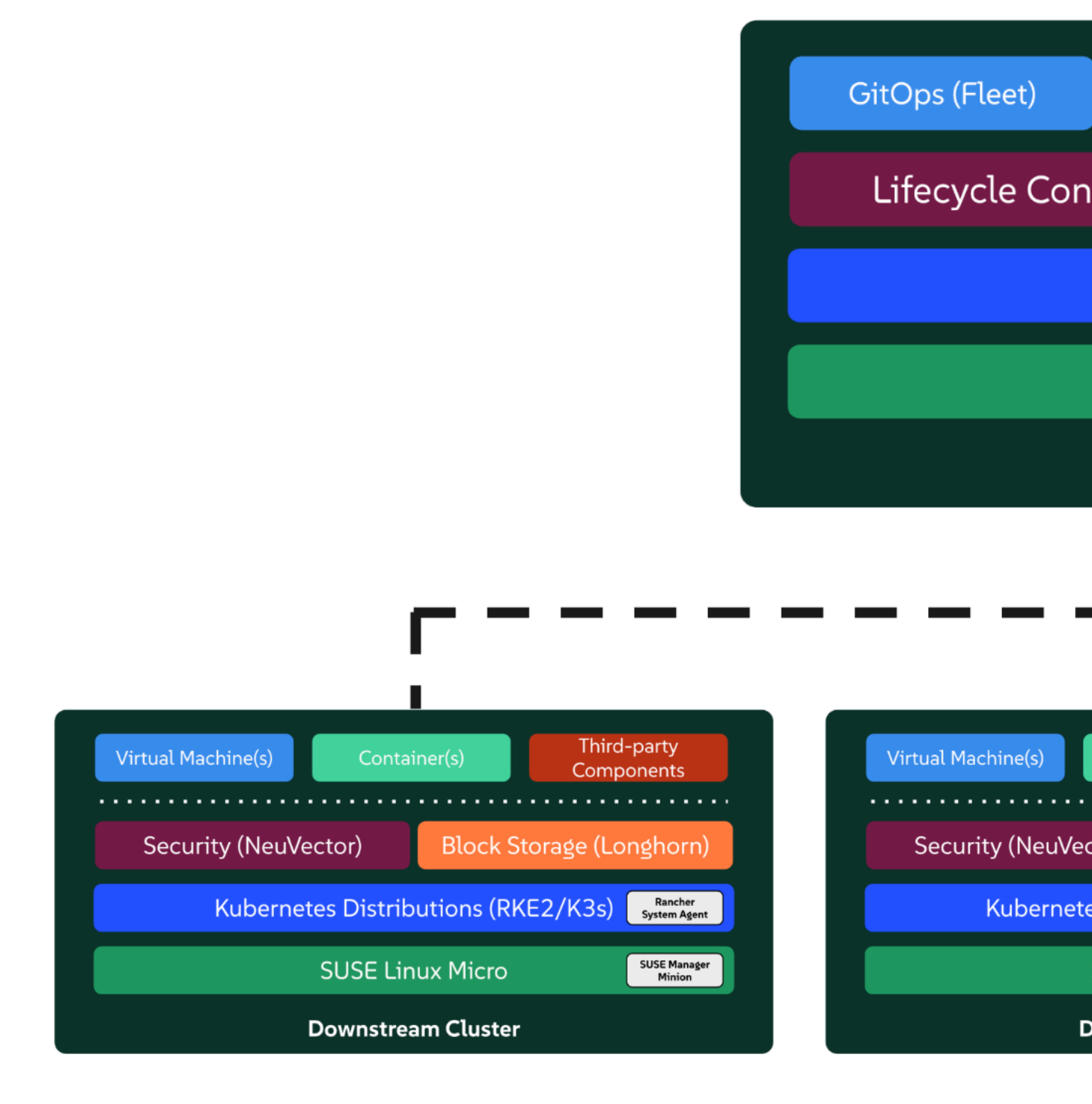

The above image provides a high-level architectural overview for **connected** downstream clusters and their attachment to the management cluster. The management cluster can be deployed on a wide variety of underlying infrastructure platforms, in both on-premises and cloud capacities, depending on networking availability between the downstream clusters and the target management cluster. The only requirement for this to function are API and callback URL's to be accessible over the network that connects downstream cluster nodes to the management in-frastructure.

It's important to recognize that there are distinct mechanisms in which this connectivity is established relative to the mechanism of downstream cluster deployment. The details of this are explained in much more depth in the next section, but to set a baseline understanding, there are three primary mechanisms for connected downstream clusters to be established as a "managed" cluster:

- 1. The downstream clusters are deployed in a "disconnected" capacity at first (e.g. via Edge Image Builder (*Chapter 9, Edge Image Builder*)), and are then imported into the management cluster if/when connectivity allows.
- 2. The downstream clusters are configured to use the built-in onboarding mechanism (e.g. via Elemental (*Chapter 11, Elemental*)), and they automatically register into the management cluster at first-boot, allowing for late-binding of the cluster configuration.
- **3**. The downstream clusters have been provisioned with the baremetal management capabilities (CAPI + Metal<sup>3</sup>), and they're automatically imported into the management cluster once the cluster has been deployed and configured (via the Rancher Turtles operator).

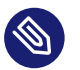

#### Note

It's recommended that multiple management clusters are implemented to accommodate the scale of large deployments, optimize for bandwidth and latency concerns in geographically dispersed environments, and to minimize the disruption in the event of an outage or management cluster upgrade. You can find the current management cluster scalability limits and system requirements here (https://ranchermanager.docs.rancher.com/get-ting-started/installation-and-upgrade/installation-requirements) **?**.

# 4 Common Edge Deployment Patterns

Due to the varying set of operating environments and lifecycle requirements, we've implemented support for a number of distinct deployment patterns that loosely align to the market segments and use-cases that SUSE Edge operates in. We have documented a quickstart guide for each of these deployment patterns to help you get familiar with the SUSE Edge platform based around your needs. The three deployment patterns that we support today are described below, with a link to the respective quickstart page.

#### 4.1 Directed network provisioning

Directed network provisioning is where you know the details of the hardware you wish to deploy to and have direct access to the out-of-band management interface to orchestrate and automate the entire provisioning process. In this scenario, our customers expect a solution to be able to provision edge sites fully automated from a centralized location, going much further than the creation of a boot image by minimizing the manual operations at the edge location; simply rack, power, and attach the required networks to the physical hardware, and the automation process powers up the machine via the out-of-band management (e.g. via the Redfish API) and handles the provisioning, onboarding, and deployment of infrastructure without user intervention. The key for this to work is that the systems are known to the administrators; they know which hardware is in which location, and that deployment is expected to be handled centrally.

This solution is the most robust since you are directly interacting with the hardware's management interface, are dealing with known hardware, and have fewer constraints on network availability. Functionality wise, this solution extensively uses Cluster API and Metal<sup>3</sup> for automated provisioning from bare-metal, through operating system, Kubernetes, and layered applications, and provides the ability to link into the rest of the common lifecycle management capabilities of SUSE Edge post-deployment. The quickstart for this solution can be found in *Chapter 1, BMC automated deployments with Metal*<sup>3</sup>.

#### 4.2 "Phone Home" network provisioning

Sometimes you are operating in an environment where the central management cluster cannot manage the hardware directly (for example, your remote network is behind a firewall or there is no out-of-band management interface; common in "PC" type hardware often found at the edge). In this scenario, we provide tooling to remotely provision clusters and their workloads with

no need to know where hardware is being shipped when it is bootstrapped. This is what most people think of when they think about edge computing; it's the thousands or tens of thousands of somewhat unknown systems booting up at edge locations and securely phoning home, validating who they are, and receiving their instructions on what they're supposed to do. Our requirements here expect provisioning and lifecycle management with very little user-intervention other than either pre-imaging the machine at the factory, or simply attaching a boot image, e.g. via USB, and switching the system on. The primary challenges in this space are addressing scale, consistency, security, and lifecycle of these devices in the wild.

This solution provides a great deal of flexibility and consistency in the way that systems are provisioned and on-boarded, regardless of their location, system type or specification, or when they're powered on for the first time. SUSE Edge enables full flexibility and customization of the system via Edge Image Builder, and leverages the registration capabilities Rancher's Elemental offering for node on-boarding and Kubernetes provisioning, along with SUSE Manager for operating system patching. The quick start for this solution can be found in *Chapter 2, Remote host onboarding with Elemental*.

#### 4.3 Image-based provisioning

For customers that need to operate in standalone, air-gapped, or network limited environments, SUSE Edge provides a solution that enables customers to generate fully customized installation media that contains all of the required deployment artifacts to enable both single-node and multi-node highly-available Kubernetes clusters at the edge, including any workloads or additional layered components required, all without any network connectivity to the outside world, and without the intervention of a centralized management platform. The user-experience follows closely to the "phone home" solution in that installation media is provided to the target systems, but the solution will "bootstrap in-place". In this scenario, it's possible to attach the resulting clusters into Rancher for ongoing management (i.e. going from a "disconnected" to "connected" mode of operation without major reconfiguration or redeployment), or can continue to operate in isolation. Note that in both cases the same consistent mechanism for automating lifecycle operations can be applied.

Furthermore, this solution can be used to quickly create management clusters that may host the centralized infrastructure that supports both the "directed network provisioning" and "phone home network provisioning" models as it can be the quickest and most simple way to provision all types of Edge infrastructure. This solution heavily utilizes the capabilities of SUSE Edge Image Builder to create fully customized and unattended installation media; the quickstart can be found in *Chapter 3, Standalone clusters with Edge Image Builder*.

# 5 SUSE Edge Stack Validation

All SUSE Edge releases comprise of tightly integrated and thorougly validated components that are versioned as one. As part of the continuous integration and stack validation efforts that not only test the integration between components but ensure that the system performs as expected under forced failure scenarios, the SUSE Edge team publishes all of the test runs and the results to the public. The results along with all input parameters can be found at ci.edge.suse.com (https://ci.edge.suse.com)

# 6 Full Component List

The full list of components, along with a link to a high-level description of each and how it's used in SUSE Edge can be found below:

- Rancher (Chapter 4, Rancher)
- Rancher Dashboard Extensions (Chapter 5, Rancher Dashboard Extensions)
- SUSE Manager
- Fleet (Chapter 6, Fleet)
- SLE Micro (Chapter 7, SLE Micro)
- Metal<sup>3</sup> (*Chapter 8, Metal*<sup>3</sup>)
- Edge Image Builder (Chapter 9, Edge Image Builder)
- NetworkManager Configurator (Chapter 10, Edge Networking)
- Elemental (Chapter 11, Elemental)
- Akri (Chapter 12, Akri)
- K3s (Chapter 13, K3s)
- RKE2 (Chapter 14, RKE2)

- Longhorn (Chapter 15, Longhorn)
- NeuVector (Chapter 16, NeuVector)
- MetalLB (Chapter 17, MetalLB)
- KubeVirt (Chapter 18, Edge Virtualization)
- System Upgrade Controller (Chapter 19, System Upgrade Controller)
- Upgrade Controller (Chapter 20, Upgrade Controller)

# I Quick Starts

- 1 BMC automated deployments with Metal<sup>3</sup> 2
- 2 Remote host onboarding with Elemental 24
- 3 Standalone clusters with Edge Image Builder 48

Quick Starts here

# 1 BMC automated deployments with Metal<sup>3</sup>

Metal<sup>3</sup> is a CNCF project (https://metal3.io/) **才** which provides bare-metal infrastructure management capabilities for Kubernetes.

Metal<sup>3</sup> provides Kubernetes-native resources to manage the lifecycle of bare-metal servers which support management via out-of-band protocols such as Redfish (https://www.dmtf.org/stan-dards/redfish) **?**.

It also has mature support for Cluster API (CAPI) (https://cluster-api.sigs.k8s.io/) a which enables management of infrastructure resources across multiple infrastructure providers via broadly adopted vendor-neutral APIs.

## 1.1 Why use this method

This method is useful for scenarios where the target hardware supports out-of-band management, and a fully automated infrastructure management flow is desired.

A management cluster is configured to provide declarative APIs that enable inventory and state management of downstream cluster bare-metal servers, including automated inspection, cleaning and provisioning/deprovisioning.

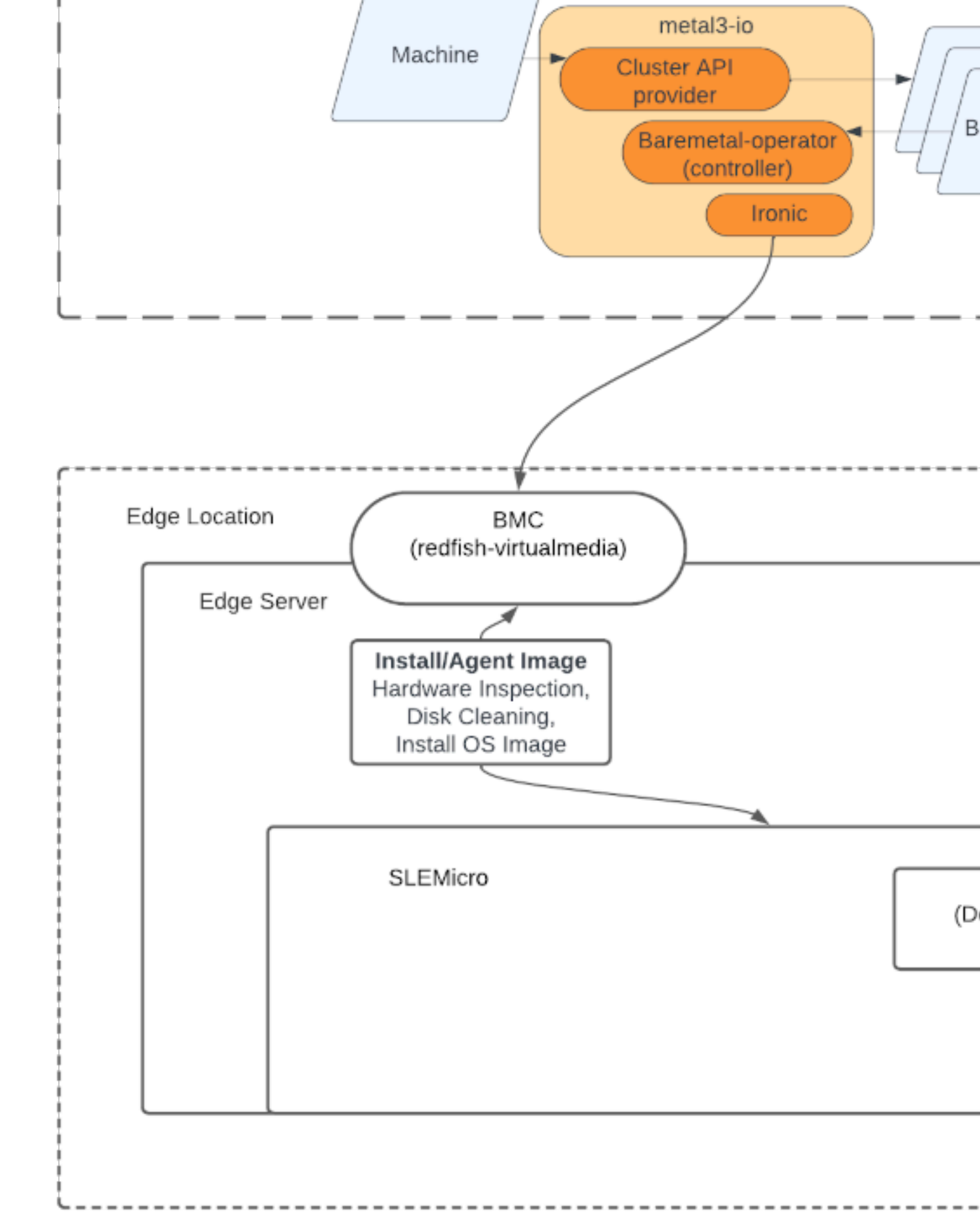

# 1.3 Prerequisites

There are some specific constraints related to the downstream cluster server hardware and networking:

- Management cluster
  - Must have network connectivity to the target server management/BMC API
  - Must have network connectivity to the target server control plane network
  - For multi-node management clusters, an additional reserved IP address is required
- Hosts to be controlled
  - Must support out-of-band management via Redfish, iDRAC or iLO interfaces
  - Must support deployment via virtual media (PXE is not currently supported)
  - Must have network connectivity to the management cluster for access to the Metal<sup>3</sup> provisioning APIs

Some tools are required, these can be installed either on the management cluster, or on a host which can access it.

- Kubectl (https://kubernetes.io/docs/reference/kubectl/kubectl/) **7**, Helm (https://helm.sh) **7** and Clusterctl (https://cluster-api.sigs.k8s.io/user/quick-start.html#install-clusterctl) **7**
- A container runtime such as Podman (https://podman.io) a or Rancher Desktop (https:// rancherdesktop.io) a

The SUSE Customer Center (https://scc.suse.com/) a or the SUSE Download page (https://www.suse.com/download/sle-micro/) a.

#### 1.3.1 Setup Management Cluster

The basic steps to install a management cluster and use Metal<sup>3</sup> are:

- 1. Install an RKE2 management cluster
- 2. Install Rancher

- 3. Install a storage provider
- 4. Install the Metal<sup>3</sup> dependencies
- 5. Install CAPI dependencies via Rancher Turtles
- 6. Build a SLEMicro OS image for downstream cluster hosts
- 7. Register BareMetalHost CRs to define the bare-metal inventory
- 8. Create a downstream cluster by defining CAPI resources

This guide assumes an existing RKE2 cluster and Rancher (including cert-manager) has been installed, for example by using Edge Image Builder (*Chapter 9, Edge Image Builder*).

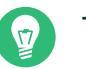

### Tip

The steps here can also be fully automated as described in the ATIP management cluster documentation (*Chapter 32, Setting up the management cluster*).

# 1.3.2 Installing Metal<sup>3</sup> dependencies

If not already installed as part of the Rancher installation, cert-manager must be installed and running.

A persistent storage provider must be installed. Longhorn is recommended but local-path can also be used for dev/PoC environments. The instructions below assume a StorageClass has been marked as default (https://kubernetes.io/docs/tasks/administer-cluster/change-default-stor-age-class/) , otherwise additional configuration for the Metal<sup>3</sup> chart is required.

An additional IP is required, which is managed by MetalLB (https://metallb.universe.tf/) rot provide a consistent endpoint for the Metal<sup>3</sup> management services. This IP must be part of the control plane subnet and reserved for static configuration (not part of any DHCP pool).

Y

Тір

If the management cluster is a single node, the requirement for an additional floating IP managed via MetalLB can be avoided, see Single-node configuration (*Section 1.6.1, "Single-node configuration"*)

1. First, we install MetalLB:

```
helm install \
  metallb oci://registry.suse.com/edge/3.1/metallb-chart \
    --namespace metallb-system \
    --create-namespace
```

2. Then we define an <u>IPAddressPool</u> and <u>L2Advertisment</u> using the reserved IP, defined as STATIC IRONIC IP below:

```
export STATIC_IRONIC_IP=<STATIC_IRONIC_IP>
cat <<-EOF | kubectl apply -f -</pre>
apiVersion: metallb.io/v1beta1
kind: IPAddressPool
metadata:
 name: ironic-ip-pool
 namespace: metallb-system
spec:
 addresses:
 - ${STATIC_IRONIC_IP}/32
 serviceAllocation:
    priority: 100
    serviceSelectors:
    - matchExpressions:
      - {key: app.kubernetes.io/name, operator: In, values: [metal3-ironic]}
E0F
```

```
cat <<-EOF | kubectl apply -f -
apiVersion: metallb.io/vlbetal
kind: L2Advertisement
metadata:
   name: ironic-ip-pool-l2-adv
   namespace: metallb-system
spec:
   ipAddressPools:
        - ironic-ip-pool
EOF</pre>
```

**3**. Now Metal<sup>3</sup> can be installed:

```
helm install \
  metal3 oci://registry.suse.com/edge/3.1/metal3-chart \
    --namespace metal3-system \
    --create-namespace \
```

```
--set global.ironicIP="${STATIC_IRONIC_IP}"
```

4. It can take around two minutes for the initContainer to run on this deployment, so ensure the pods are all running before proceeding:

| kubectl get pods -n metal3-system                     |       |         |          |
|-------------------------------------------------------|-------|---------|----------|
| NAME                                                  | READY | STATUS  | RESTARTS |
| AGE                                                   |       |         |          |
| baremetal-operator-controller-manager-85756794b-fz98d | 2/2   | Running | Θ        |
| 15m                                                   |       |         |          |
| <pre>metal3-metal3-ironic-677bc5c8cc-55shd</pre>      | 4/4   | Running | Θ        |
| 15m                                                   |       |         |          |
| <pre>metal3-metal3-mariadb-7c7d6fdbd8-64c7l</pre>     | 1/1   | Running | Θ        |
| 15m                                                   |       |         |          |

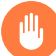

#### Warning

Do not proceed to the following steps until all pods in the <u>metal3-system</u> namespace are running

#### 1.3.3 Installing cluster API dependencies

Cluster API dependencies are managed via the Rancher Turtles Helm chart:

```
cat > values.yaml <<EOF
rancherTurtles:
    features:
    embedded-capi:
        disabled: true
        rancher-webhook:
        cleanup: true
EOF
helm install \
    rancher-turtles oci://registry.suse.com/edge/3.1/rancher-turtles-chart \
    --namespace rancher-turtles-system \
    --create-namespace \
    -f values.yaml</pre>
```

After some time, the controller pods should be running in the capi-system, capm3-system, rke2-bootstrap-system and rke2-control-plane-system namespaces.

#### 1.3.4 Prepare downstream cluster image

Edge Image Builder (*Chapter 9, Edge Image Builder*) is used to prepare a modified SLEMicro base image which is provisioned on downstream cluster hosts.

In this guide, we cover the minimal configuration necessary to deploy the downstream cluster.

#### 1.3.4.1 Image configuration

When running Edge Image Builder, a directory is mounted from the host, so it is necessary to create a directory structure to store the configuration files used to define the target image.

- downstream-cluster-config.yaml is the image definition file, see *Chapter 3, Standalone clusters with Edge Image Builder* for more details.
- The base image when downloaded is <u>xz</u> compressed, which must be uncompressed with unxz and copied/moved under the base-images folder.
- The <u>network</u> folder is optional, see Section 1.3.5.1.1, "Additional script for static network configuration" for more details.
- The custom/scripts directory contains scripts to be run on first-boot; currently a <u>01-fix-</u>growfs.sh script is required to resize the OS root partition on deployment

#### 1.3.4.1.1 Downstream cluster image definition file

The <u>downstream-cluster-config.yaml</u> file is the main configuration file for the downstream cluster image. The following is a minimal example for deployment via Metal<sup>3</sup>:

apiVersion: 1.0 image: imageType: RAW

```
arch: x86_64
baseImage: SL-Micro.x86_64-6.0-Base-GM2.raw
outputImageName: SLE-Micro-eib-output.raw
operatingSystem:
    kernelArgs:
        ignition.platform.id=openstack
            net.ifnames=1
    systemd:
        disable:
            rebootmgr
users:
            vusername: root
            encryptedPassword: ${ROOT_PASSWORD}
            sshKeys:
            - ${USERKEY1}
```

<u>\${R00T\_PASSWORD}</u> is the encrypted password for the root user, which can be useful for test/ debugging. It can be generated with the openssl passwd -6 PASSWORD command

For the production environments, it is recommended to use the SSH keys that can be added to the users block replacing the \${USERKEY1} with the real SSH keys.

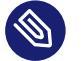

#### Note

net.ifnames=1 enables Predictable Network Interface Naming (https://documentation.suse.com/smart/network/html/network-interface-predictable-naming/index.html)

This matches the default configuration for the metal3 chart, but the setting must match the configured chart predictableNicNames value.

Also note <u>ignition.platform.id=openstack</u> is mandatory, without this argument SLEMicro configuration via ignition will fail in the Metal<sup>3</sup> automated flow.

#### 1.3.4.1.2 Growfs script

Currently, a custom script (custom/scripts/01-fix-growfs.sh) is required to grow the file system to match the disk size on first-boot after provisioning. The <u>01-fix-growfs.sh</u> script contains the following information:

```
#!/bin/bash
growfs() {
    mnt="$1"
    dev="$(findmnt --fstab --target ${mnt} --evaluate --real --output SOURCE --noheadings)"
```
```
# /dev/sda3 -> /dev/sda, /dev/nvme0n1p3 -> /dev/nvme0n1
parent_dev="/dev/$(lsblk --nodeps -rno PKNAME "${dev}")"
# Last number in the device name: /dev/nvme0n1p42 -> 42
partnum="$(echo "${dev}" | sed 's/^.*[^0-9]\([0-9]\+\)$/\1/')"
ret=0
growpart "$parent_dev" "$partnum" || ret=$?
[ $ret -eq 0 ] || [ $ret -eq 1 ] || exit 1
/usr/lib/systemd/systemd-growfs "$mnt"
}
growfs /
```

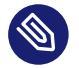

#### Note

Add your own custom scripts to be executed during the provisioning process using the same approach. For more information, see *Chapter 3, Standalone clusters with Edge Image Builder*.

#### 1.3.4.2 Image creation

Once the directory structure is prepared following the previous sections, run the following command to build the image:

```
podman run --rm --privileged -it -v $PWD:/eib \
registry.suse.com/edge/3.1/edge-image-builder:1.1.0 \
build --definition-file downstream-cluster-config.yaml
```

This creates the output image file named <u>SLE-Micro-eib-output.raw</u>, based on the definition described above.

The output image must then be made available via a webserver, either the media-server container enabled via the Metal3 chart (*Note*) or some other locally accessible server. In the examples below, we refer to this server as imagecache.local:8080

### 1.3.5 Adding BareMetalHost inventory

Registering bare-metal servers for automated deployment requires creating two resources: a Secret storing BMC access credentials and a Metal<sup>3</sup> BareMetalHost resource defining the BMC connection and other details:

apiVersion: v1

```
kind: Secret
metadata:
 name: controlplane-0-credentials
type: Opaque
data:
 username: YWRtaW4=
 password: cGFzc3dvcmQ=
apiVersion: metal3.io/v1alpha1
kind: BareMetalHost
metadata:
 name: controlplane-0
 labels:
   cluster-role: control-plane
spec:
 online: true
 bootMACAddress: "00:f3:65:8a:a3:b0"
 bmc:
   address: redfish-virtualmedia://192.168.125.1:8000/redfish/v1/Systems/68bd0fb6-
d124-4d17-a904-cdf33efe83ab
    disableCertificateVerification: true
    credentialsName: controlplane-0-credentials
```

#### Note the following:

- The Secret username/password must be base64 encoded. Note this should not include any trailing newlines (for example, use echo -n, not just echo!)
- The <u>cluster-role</u> label may be set now or later on cluster creation. In the example below, we expect control-plane or worker
- bootMACAddress must be a valid MAC that matches the control plane NIC of the host
- The bmc address is the connection to the BMC management API, the following are supported:
  - redfish-virtualmedia://<IP ADDRESS>/redfish/v1/Systems/<SYSTEM ID>: Redfish virtual media, for example, SuperMicro
  - idrac-virtualmedia://<IP ADDRESS>/redfish/v1/Systems/System.Embedded.1: Dell iDRAC

#### 1.3.5.1 Configuring Static IPs

The BareMetalHost example above assumes DHCP provides the controlplane network configuration, but for scenarios where manual configuration is needed such as static IPs it is possible to provide additional configuration, as described below.

#### 1.3.5.1.1 Additional script for static network configuration

When creating the base image with Edge Image Builder, in the <u>network</u> folder, create the following configure-network.sh file.

This consumes configuration drive data on first-boot, and configures the host networking using the NM Configurator tool (https://github.com/suse-edge/nm-configurator) **♂**.

```
#!/bin/bash
set -eux
# Attempt to statically configure a NIC in the case where we find a network_data.json
# In a configuration drive
CONFIG DRIVE=$(blkid --label config-2 || true)
if [ -z "${CONFIG_DRIVE}" ]; then
 echo "No config-2 device found, skipping network configuration"
 exit 0
fi
mount -o ro $CONFIG_DRIVE /mnt
NETWORK_DATA_FILE="/mnt/openstack/latest/network_data.json"
if [ ! -f "${NETWORK_DATA_FILE}" ]; then
 umount /mnt
 echo "No network data.json found, skipping network configuration"
 exit 0
fi
DESIRED_HOSTNAME=$(cat /mnt/openstack/latest/meta_data.json | tr ',{}' '\n' | grep
 '\"metal3-name\"' | sed 's/.*\"metal3-name\": \"\(.*\)\"/\1/')
echo "${DESIRED_HOSTNAME}" > /etc/hostname
mkdir -p /tmp/nmc/{desired,generated}
cp ${NETWORK_DATA_FILE} /tmp/nmc/desired/_all.yaml
umount /mnt
```

#### 1.3.5.1.2 Additional secret with host network configuration

An additional secret containing data in the nmstate (https://nmstate.io/) **才** format supported by NM Configurator (*Chapter 10, Edge Networking*) can be defined for each host.

The secret is then referenced in the <u>BareMetalHost</u> resource via the <u>preprovisioningNet</u>workDataName spec field.

```
apiVersion: v1
kind: Secret
metadata:
 name: controlplane-0-networkdata
type: Opaque
stringData:
 networkData: |
   interfaces:
    - name: enpls0
     type: ethernet
     state: up
      mac-address: "00:f3:65:8a:a3:b0"
      ipv4:
       address:
       - ip: 192.168.125.200
          prefix-length: 24
        enabled: true
        dhcp: false
   dns-resolver:
     config:
        server:
        - 192.168.125.1
    routes:
     config:
      - destination: 0.0.0.0/0
        next-hop-address: 192.168.125.1
        next-hop-interface: enpls0
- - -
apiVersion: metal3.io/v1alpha1
kind: BareMetalHost
metadata:
 name: controlplane-0
 labels:
   cluster-role: control-plane
spec:
```

## 🕥 Note

In some circumstances the mac-address may be omitted but the <u>configure-network.sh</u> script must use the <u>\_all.yaml</u> filename described above to enable Unified node configuration (*Section 10.5.8, "Unified node configurations"*) in nm-configurator.

#### 1.3.5.2 BareMetalHost preparation

After creating the BareMetalHost resource and associated secrets as described above, a host preparation workflow is triggered:

- A ramdisk image is booted by virtualmedia attachment to the target host BMC
- The ramdisk inspects hardware details, and prepares the host for provisioning (for example by cleaning disks of previous data)
- On completion of this process, hardware details in the BareMetalHost status.hardware field are updated and can be verified

This process can take several minutes, but when completed you should see the BareMetalHost state become available:

| % kubectl get ba | remetalhost |          |        |       |       |
|------------------|-------------|----------|--------|-------|-------|
| NAME             | STATE       | CONSUMER | ONLINE | ERROR | AGE   |
| controlplane-0   | available   |          | true   |       | 9m44s |
| worker-0         | available   |          | true   |       | 9m44s |

### 1.3.6 Creating downstream clusters

We now create Cluster API resources which define the downstream cluster, and Machine resources which will cause the BareMetalHost resources to be provisioned, then bootstrapped to form an RKE2 cluster.

### 1.3.7 Control plane deployment

To deploy the controlplane we define a yaml manifest similar to the one below, which contains the following resources:

- Cluster resource defines the cluster name, networks, and type of controlplane/infrastructure provider (in this case RKE2/Metal3)
- Metal3Cluster defines the controlplane endpoint (host IP for single-node, LoadBalancer endpoint for multi-node, this example assumes single-node)
- RKE2ControlPlane defines the RKE2 version and any additional configuration needed during cluster bootstrapping
- Metal3MachineTemplate defines the OS Image to be applied to the BareMetalHost resources, and the hostSelector defines which BareMetalHosts to consume
- Metal3DataTemplate defines additional metaData to be passed to the BareMetalHost (note networkData is not currently supported in the Edge solution)

Note for simplicity this example assumes a single-node controlplane, where the BareMetalHost is configured with an IP of <u>192.168.125.200</u> - for more advanced multi-node examples please see the ATIP documentation (*Chapter 34, Fully automated directed network provisioning*)

```
apiVersion: cluster.x-k8s.io/v1beta1
kind: Cluster
metadata:
 name: sample-cluster
 namespace: default
spec:
 clusterNetwork:
   pods:
      cidrBlocks:
        - 192.168.0.0/18
   services:
      cidrBlocks:
        - 10.96.0.0/12
 controlPlaneRef:
    apiVersion: controlplane.cluster.x-k8s.io/v1alpha1
    kind: RKE2ControlPlane
    name: sample-cluster
  infrastructureRef:
    apiVersion: infrastructure.cluster.x-k8s.io/v1beta1
    kind: Metal3Cluster
   name: sample-cluster
```

```
- - -
apiVersion: infrastructure.cluster.x-k8s.io/v1beta1
kind: Metal3Cluster
metadata:
 name: sample-cluster
  namespace: default
spec:
 controlPlaneEndpoint:
    host: 192.168.125.200
    port: 6443
 noCloudProvider: true
- - -
apiVersion: controlplane.cluster.x-k8s.io/v1alpha1
kind: RKE2ControlPlane
metadata:
  name: sample-cluster
 namespace: default
spec:
 infrastructureRef:
    apiVersion: infrastructure.cluster.x-k8s.io/v1beta1
    kind: Metal3MachineTemplate
    name: sample-cluster-controlplane
  replicas: 1
  agentConfig:
    format: ignition
    kubelet:
      extraArgs:
        - provider-id=metal3://BAREMETALHOST_UUID
    additionalUserData:
      config: |
        variant: fcos
        version: 1.4.0
        systemd:
          units:
            - name: rke2-preinstall.service
              enabled: true
              contents: |
                [Unit]
                Description=rke2-preinstall
                Wants=network-online.target
                Before=rke2-install.service
                ConditionPathExists=!/run/cluster-api/bootstrap-success.complete
                [Service]
                Type=oneshot
                User=root
                ExecStartPre=/bin/sh -c "mount -L config-2 /mnt"
```

```
ExecStart=/bin/sh -c "sed -i \"s/BAREMETALHOST_UUID/$(jq -r .uuid /mnt/
openstack/latest/meta_data.json)/\" /etc/rancher/rke2/config.yaml"
                ExecStart=/bin/sh -c "echo \"node-name: $(jq -r .name /mnt/openstack/
latest/meta data.json)\" >> /etc/rancher/rke2/config.yaml"
                ExecStartPost=/bin/sh -c "umount /mnt"
                [Install]
                WantedBy=multi-user.target
    version: v1.30.5+rke2r1
apiVersion: infrastructure.cluster.x-k8s.io/v1beta1
kind: Metal3MachineTemplate
metadata:
 name: sample-cluster-controlplane
 namespace: default
spec:
 template:
   spec:
     dataTemplate:
        name: sample-cluster-controlplane-template
     hostSelector:
        matchLabels:
          cluster-role: control-plane
     image:
        checksum: http://imagecache.local:8080/SLE-Micro-eib-output.raw.sha256
        checksumType: sha256
        format: raw
        url: http://imagecache.local:8080/SLE-Micro-eib-output.raw
- - -
apiVersion: infrastructure.cluster.x-k8s.io/v1beta1
kind: Metal3DataTemplate
metadata:
 name: sample-cluster-controlplane-template
 namespace: default
spec:
 clusterName: sample-cluster
 metaData:
   objectNames:
      - key: name
        object: machine
      - key: local-hostname
        object: machine
      - key: local_hostname
        object: machine
```

When the example above has been copied and adapted to suit your environment, it can be applied via kubectl then the cluster status can be monitored with clusterctl

| <pre>% kubectl apply -f rke2-control-plane.yaml</pre>                                                           |         |            |         |       |
|----------------------------------------------------------------------------------------------------|---------|------------|---------|-------|
| <pre># Wait for the cluster to be provisioned - status can b % clusterctl describe cluster sample-cluster</pre> | e check | ed via clu | sterctl |       |
| NAME<br>MESSAGE                                                                                                 | READY   | SEVERITY   | REASON  | SINCE |
| Cluster/sample-cluster                                                                                          | True    |            |         | 22m   |
| -ClusterInfrastructure - Metal3Cluster/sample-cluster                                                           | True    |            |         | 27m   |
| -ControlPlane - RKE2ControlPlane/sample-cluster                                                                 | True    |            |         | 22m   |
| │ └─Machine/sample-cluster-chflc                                                                                | True    |            |         | 23m   |

### 1.3.8 Worker/Compute deployment

Similar to the controlplane we define a yaml manifest, which contains the following resources:

- MachineDeployment defines the number of replicas (hosts) and the bootstrap/infrastructure provider (in this case RKE2/Metal3)
- RKE2ConfigTemplate describes the RKE2 version and first-boot configuration for agent host bootstrapping
- Metal3MachineTemplate defines the OS Image to be applied to the BareMetalHost resources, and the hostSelector defines which BareMetalHosts to consume
- Metal3DataTemplate defines additional metaData to be passed to the BareMetalHost (note networkData is not currently supported in the Edge solution)

```
apiVersion: cluster.x-k8s.io/v1beta1
kind: MachineDeployment
metadata:
 labels:
    cluster.x-k8s.io/cluster-name: sample-cluster
 name: sample-cluster
 namespace: default
spec:
 clusterName: sample-cluster
  replicas: 1
 selector:
   matchLabels:
      cluster.x-k8s.io/cluster-name: sample-cluster
 template:
   metadata:
      labels:
        cluster.x-k8s.io/cluster-name: sample-cluster
```

```
spec:
      bootstrap:
        configRef:
          apiVersion: bootstrap.cluster.x-k8s.io/v1alpha1
          kind: RKE2ConfigTemplate
          name: sample-cluster-workers
      clusterName: sample-cluster
      infrastructureRef:
        apiVersion: infrastructure.cluster.x-k8s.io/v1beta1
        kind: Metal3MachineTemplate
        name: sample-cluster-workers
      nodeDrainTimeout: 0s
      version: v1.30.5+rke2r1
apiVersion: bootstrap.cluster.x-k8s.io/v1alpha1
kind: RKE2ConfigTemplate
metadata:
 name: sample-cluster-workers
 namespace: default
spec:
 template:
   spec:
      agentConfig:
        format: ignition
        version: v1.30.5+rke2r1
        kubelet:
          extraArgs:
            - provider-id=metal3://BAREMETALHOST_UUID
        additionalUserData:
          config: |
            variant: fcos
            version: 1.4.0
            systemd:
              units:
                - name: rke2-preinstall.service
                  enabled: true
                  contents: |
                    [Unit]
                    Description=rke2-preinstall
                    Wants=network-online.target
                    Before=rke2-install.service
                    ConditionPathExists=!/run/cluster-api/bootstrap-success.complete
                    [Service]
                    Type=oneshot
                    User=root
                    ExecStartPre=/bin/sh -c "mount -L config-2 /mnt"
```

```
ExecStart=/bin/sh -c "sed -i \"s/BAREMETALHOST_UUID/$(jq -r .uuid /
mnt/openstack/latest/meta_data.json)/\" /etc/rancher/rke2/config.yaml"
                    ExecStart=/bin/sh -c "echo \"node-name: $(jq -r .name /mnt/openstack/
latest/meta data.json)\" >> /etc/rancher/rke2/config.yaml"
                    ExecStartPost=/bin/sh -c "umount /mnt"
                    [Install]
                    WantedBy=multi-user.target
apiVersion: infrastructure.cluster.x-k8s.io/v1beta1
kind: Metal3MachineTemplate
metadata:
 name: sample-cluster-workers
 namespace: default
spec:
 template:
   spec:
     dataTemplate:
        name: sample-cluster-workers-template
     hostSelector:
       matchLabels:
          cluster-role: worker
     image:
        checksum: http://imagecache.local:8080/SLE-Micro-eib-output.raw.sha256
        checksumType: sha256
        format: raw
        url: http://imagecache.local:8080/SLE-Micro-eib-output.raw
apiVersion: infrastructure.cluster.x-k8s.io/v1beta1
kind: Metal3DataTemplate
metadata:
 name: sample-cluster-workers-template
 namespace: default
spec:
 clusterName: sample-cluster
 metaData:
   objectNames:
     - key: name
        object: machine
      - key: local-hostname
        object: machine
      - key: local_hostname
        object: machine
```

When the example above has been copied and adapted to suit your environment, it can be applied via kubectl then the cluster status can be monitored with clusterctl

```
% kubectl apply -f rke2-agent.yaml
```

| <pre># Wait some time for the compute/agent hosts to be prov<br/>% clusterctl describe cluster sample-cluster</pre> | isioned |          |        |       |
|----------------------------------------------------------------------------------------------------|---------|----------|--------|-------|
| NAME                                                                                                    | READY   | SEVERITY | REASON | SINCE |
| MESSAGE                                                                                                    |         |          |        |       |
| Cluster/sample-cluster                                                                                              | True    |          |        | 25m   |
| -ClusterInfrastructure - Metal3Cluster/sample-cluster                                                               | True    |          |        | 30m   |
| -ControlPlane - RKE2ControlPlane/sample-cluster                                                                     | True    |          |        | 25m   |
| │ └─Machine/sample-cluster-chflc                                                                                    | True    |          |        | 27m   |
| -Workers                                                                                                    |         |          |        |       |
| └─MachineDeployment/sample-cluster                                                                                  | True    |          |        | 22m   |
| └─Machine/sample-cluster-56df5b4499-zfljj                                                                           | True    |          |        | 23m   |

### 1.3.9 Cluster deprovisioning

The downstream cluster may be deprovisioned by deleting the resources applied in the creation steps above:

```
% kubectl delete -f rke2-agent.yaml
% kubectl delete -f rke2-control-plane.yaml
```

This triggers deprovisioning of the BareMetalHost resources, which may take several minutes, after which they should be in available state again:

| % kubectl get bm | h           |        |       |           |          |             |        |       |
|------------------|-------------|--------|-------|-----------|----------|-------------|--------|-------|
| NAME             | STATE       | C      | ONSUN | 1ER       |          |             | ONLINE | ERROR |
| AGE              |             |        |       |           |          |             |        |       |
| controlplane-0   | deprovision | ing s  | ample | e-cluster | -control | plane-vlrt6 | false  |       |
| 10m              |             |        |       |           |          |             |        |       |
| worker-0         | deprovision | ing s  | ample | e-cluster | -workers | -785x5      | false  |       |
| 10m              |             |        |       |           |          |             |        |       |
|                  |             |        |       |           |          |             |        |       |
|                  |             |        |       |           |          |             |        |       |
|                  |             |        |       |           |          |             |        |       |
| % KUDECTL get DM | n           |        |       |           |          |             |        |       |
| NAME             | STATE       | CONSUM | ER    | ONLINE    | ERROR    | AGE         |        |       |
| controlplane-0   | available   |        |       | false     |          | 15m         |        |       |
| worker-0         | available   |        |       | false     |          | 15m         |        |       |

## 1.4 Known issues

- The upstream IP Address Management controller (https://github.com/metal3-io/ip-address-manager) 
  → is currently not supported, because it's not yet compatible with our choice of network configuration tooling and first-boot toolchain in SLEMicro.
- Relatedly, the IPAM resources and Metal3DataTemplate networkData fields are not currently supported.
- Only deployment via redfish-virtualmedia is currently supported.
- Deployed clusters are not currently imported into Rancher
- Due to disabling the Rancher embedded CAPI controller, a management cluster configured for Metal<sup>3</sup> as described above cannot also be used for other cluster provisioning methods such as Elemental (*Chapter 11, Elemental*)

## 1.5 Planned changes

- Deployed clusters imported into Rancher, this is planned via Rancher Turtles (https://turtles.docs.rancher.com/) a in future
- Aligning with Rancher Turtles is also expected to remove the requirement to disable the Rancher embedded CAPI, so other cluster methods should be possible via the management cluster.
- Enable support of the IPAM resources and configuration via networkData fields

### 1.6 Additional resources

The ATIP Documentation (*Chapter 29, SUSE Adaptive Telco Infrastructure Platform (ATIP)*) has examples of more advanced usage of Metal<sup>3</sup> for telco use-cases.

### 1.6.1 Single-node configuration

For test/PoC environments where the management cluster is a single node, it is possible to avoid the requirement for an additional floating IP managed via MetalLB.

In this mode, the endpoint for the management cluster APIs is the IP of the management cluster, therefore it should be reserved when using DHCP or statically configured to ensure the management cluster IP does not change - referred to as MANAGEMENT\_CLUSTER\_IP> below.

To enable this scenario the metal3 chart values required are as follows:

```
global:
    ironicIP: <MANAGEMENT_CLUSTER_IP>
metal3-ironic:
    service:
    type: NodePort
```

### 1.6.2 Disabling TLS for virtualmedia ISO attachment

Some server vendors verify the SSL connection when attaching virtual-media ISO images to the BMC, which can cause a problem because the generated certificates for the Metal3 deployment are self-signed, to work around this issue it's possible to disable TLS only for the virtualmedia disk attachment with metal3 chart values as follows:

```
global:
    enable_vmedia_tls: false
```

An alternative solution is to configure the BMCs with the CA cert - in this case you can read the certificates from the cluster using kubectl:

kubectl get secret -n metal3-system ironic-vmedia-cert -o yaml

The certificate can then be configured on the server BMC console, although the process for that is vendor specific (and not possible for all vendors, in which case the <u>enable\_vmedia\_tls</u> flag may be required).

# 2 Remote host onboarding with Elemental

This section documents the "phone home network provisioning" solution as part of SUSE Edge, where we use Elemental to assist with node onboarding. Elemental is a software stack enabling remote host registration and centralized full cloud-native OS management with Kubernetes. In the SUSE Edge stack we use the registration feature of Elemental to enable remote host onboarding into Rancher so that hosts can be integrated into a centralized management platform and from there, deploy and manage Kubernetes clusters along with layered components, applications, and their lifecycle, all from a common place.

This approach can be useful in scenarios where the devices that you want to control are not on the same network as the upstream cluster or do not have a out-of-band management controller onboard to allow more direct control, and where you're booting many different "unknown" systems at the edge, and need to securely onboard and manage them at scale. This is a common scenario for use cases in retail, industrial IoT, or other spaces where you have little control over the network your devices are being installed in.

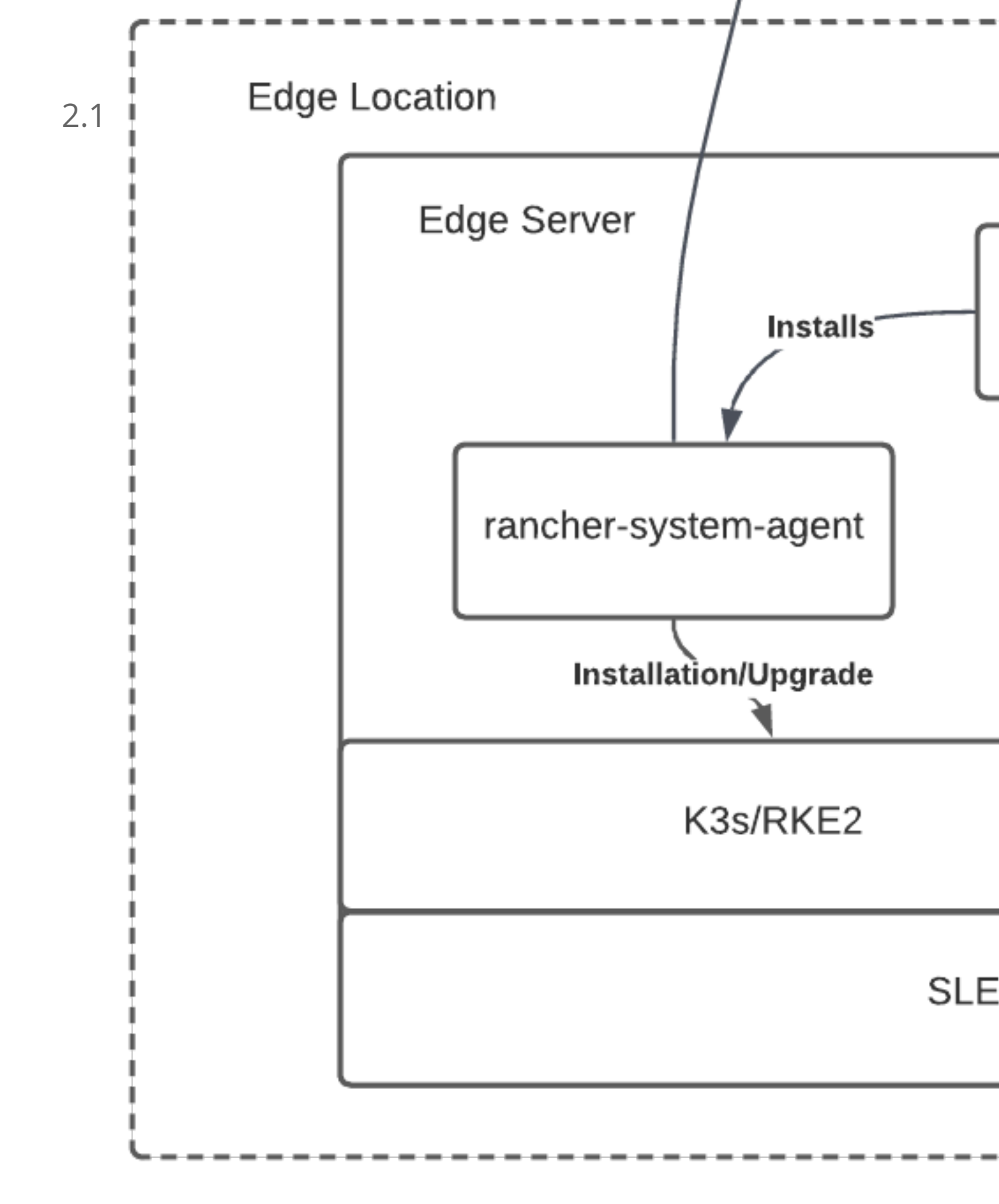

# 2.2 Resources needed

The following describes the minimum system and environmental requirements to run through this quickstart:

- A host for the centralized management cluster (the one hosting Rancher and Elemental):
  - Minimum 8 GB RAM and 20 GB disk space for development or testing (see here (https://ranchermanager.docs.rancher.com/pages-for-subheaders/installation-requirements#hardware-requirements) a for production use)
- A target node to be provisioned, i.e. the edge device (a virtual machine can be used for demoing or testing purposes)
  - Minimum 4GB RAM, 2 CPU cores, and 20 GB disk
- A resolvable host name for the management cluster or a static IP address to use with a service like sslip.io
- A host to build the installation media via Edge Image Builder
  - Running SLES 15 SP6, openSUSE Leap 15.6, or another compatible operating system that supports Podman.
  - With Kubectl (https://kubernetes.io/docs/reference/kubectl/kubectl/) , Podman (https://podman.io) , and Helm (https://helm.sh) installed
- A USB flash drive to boot from (if using physical hardware)
- A downloaded copy of the latest SLE Micro 6.0 SelfInstall "GM2" ISO image found here (https://www.suse.com/download/sle-micro/) .

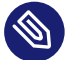

#### Note

Existing data found on target machines will be overwritten as part of the process, please make sure you backup any data on any USB storage devices and disks attached to target deployment nodes.

This guide is created using a Digital Ocean droplet to host the upstream cluster and an Intel NUC as the downstream device. For building the installation media, SUSE Linux Enterprise Server is used.

# 2.3 Build bootstrap cluster

Start by creating a cluster capable of hosting Rancher and Elemental. This cluster needs to be routable from the network that the downstream nodes are connected to.

### 2.3.1 Create Kubernetes cluster

If you are using a hyperscaler (such as Azure, AWS or Google Cloud), the easiest way to set up a cluster is using their built-in tools. For the sake of conciseness in this guide, we do not detail the process of each of these options.

If you are installing onto bare-metal or another hosting service where you need to also provide the Kubernetes distribution itself, we recommend using RKE2 (https://docs.rke2.io/install/quick-start) . .

### 2.3.2 Set up DNS

Before continuing, you need to set up access to your cluster. As with the setup of the cluster itself, how you configure DNS will be different depending on where it is being hosted.

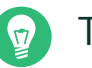

Тір

If you do not want to handle setting up DNS records (for example, this is just an ephemeral test server), you can use a service like sslip.io (https://sslip.io) ↗ instead. With this service, you can resolve any IP address with <address>.sslip.io.

# 2.4 Install Rancher

To install Rancher, you need to get access to the Kubernetes API of the cluster you just created. This looks differently depending on what distribution of Kubernetes is being used.

For RKE2, the kubeconfig file will have been written to /etc/rancher/rke2/rke2.yaml. Save this file as  $\sim$ /.kube/config on your local system. You may need to edit the file to include the correct externally routable IP address or host name.

**Install Rancher easily with the commands from the** Rancher Documentation (https://ranchermanager.docs.rancher.com/pages-for-subheaders/install-upgrade-on-a-kubernetes-cluster)

Install cert-manager (https://cert-manager.io) 7:

```
helm repo add jetstack https://charts.jetstack.io
helm repo update
helm install cert-manager jetstack/cert-manager \
    --namespace cert-manager \
    -create-namespace \
    --set crds.enabled=true
```

Then install Rancher itself:

```
helm repo add rancher-prime https://charts.rancher.com/server-charts/prime
helm repo update
helm install rancher rancher-prime/rancher \
    --namespace cattle-system \
    --create-namespace \
    --set hostname=<DNS or sslip from above> \
    --set replicas=1 \
    --set bootstrapPassword=<PASSWORD_FOR_RANCHER_ADMIN> \
    --version 2.9.3
```

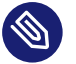

#### Note

If this is intended to be a production system, please use cert-manager to configure a real certificate (such as one from Let's Encrypt).

Browse to the host name you set up and log in to Rancher with the <u>bootstrapPassword</u> you used. You will be guided through a short setup process.

### 2.5 Install Elemental

With Rancher installed, you can now install the Elemental operator and required CRD's. The Helm chart for Elemental is published as an OCI artifact so the installation is a little simpler than other charts. It can be installed from either the same shell you used to install Rancher or in the browser from within Rancher's shell.

```
helm install --create-namespace -n cattle-elemental-system \
elemental-operator-crds \
oci://registry.suse.com/rancher/elemental-operator-crds-chart \
```

```
--version 1.6.4
```

```
helm install -n cattle-elemental-system \
elemental-operator \
oci://registry.suse.com/rancher/elemental-operator-chart \
--version 1.6.4
```

# 2.5.1 (Optionally) Install the Elemental UI extension

. Confirm that you want to install the extension:

4. After it installs, you will be prompted to reload the page.

| ≡ | <b>T</b> RAN          | CHER                           |         |          |  |
|---|-----------------------|--------------------------------|---------|----------|--|
|   | Extension             | 5                              |         |          |  |
|   | Installed             | Available                      | Updates | All      |  |
|   | Elen<br>OS N<br>1.2.0 | <b>nental</b><br>1anagement ex | tension | Uninstal |  |
|   |                       |                                |         |          |  |
|   |                       |                                |         |          |  |

**5.** Once you reload, you can access the Elemental extension through the "OS Management" global app.

| = <b>F</b> RANCHER          |            |
|-----------------------------|------------|
| 🛧 Home                      |            |
| EXPLORE CLUSTER             | odates All |
| local                       |            |
| GLOBAL APPS                 |            |
| Continuous Delivery         |            |
| Cluster Management          | Uninstall  |
| 🖒 OS Management             |            |
| W Virtualization Management |            |
| CONFIGURATION               |            |
| Users & Authentication      |            |
| 🚁 Extensions                |            |
| Global Settings             |            |
|                             |            |
|                             |            |
|                             |            |
|                             |            |
|                             |            |
|                             |            |

# 2.6 Configure Elemental

For simplicity, we recommend setting the variable <u>\$ELEM</u> to the full path of where you want the configuration directory:

```
export ELEM=$HOME/elemental
mkdir -p $ELEM
```

To allow machines to register to Elemental, we need to create a <u>MachineRegistration</u> object in the <u>fleet-default</u> namespace.

Let us create a basic version of this object:

```
cat << EOF > $ELEM/registration.yaml
apiVersion: elemental.cattle.io/vlbetal
kind: MachineRegistration
metadata:
    name: ele-quickstart-nodes
    namespace: fleet-default
spec:
    machineName: "\${System Information/Manufacturer}-\${System Information/UUID}"
    machineInventoryLabels:
        manufacturer: "\${System Information/Manufacturer}"
        productName: "\${System Information/Product Name}"
EOF
kubectl apply -f $ELEM/registration.yaml
```

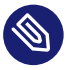

### Note

The <u>cat</u> command escapes each \$ with a backslash ( $\land$ ) so that Bash does not template them. Remove the backslashes if copying manually.

Once the object is created, find and note the endpoint that gets assigned:

```
REGISURL=$(kubectl get machineregistration ele-quickstart-nodes -n fleet-default -o
jsonpath='{.status.registrationURL}')
```

Alternatively, this can also be done from the UI.

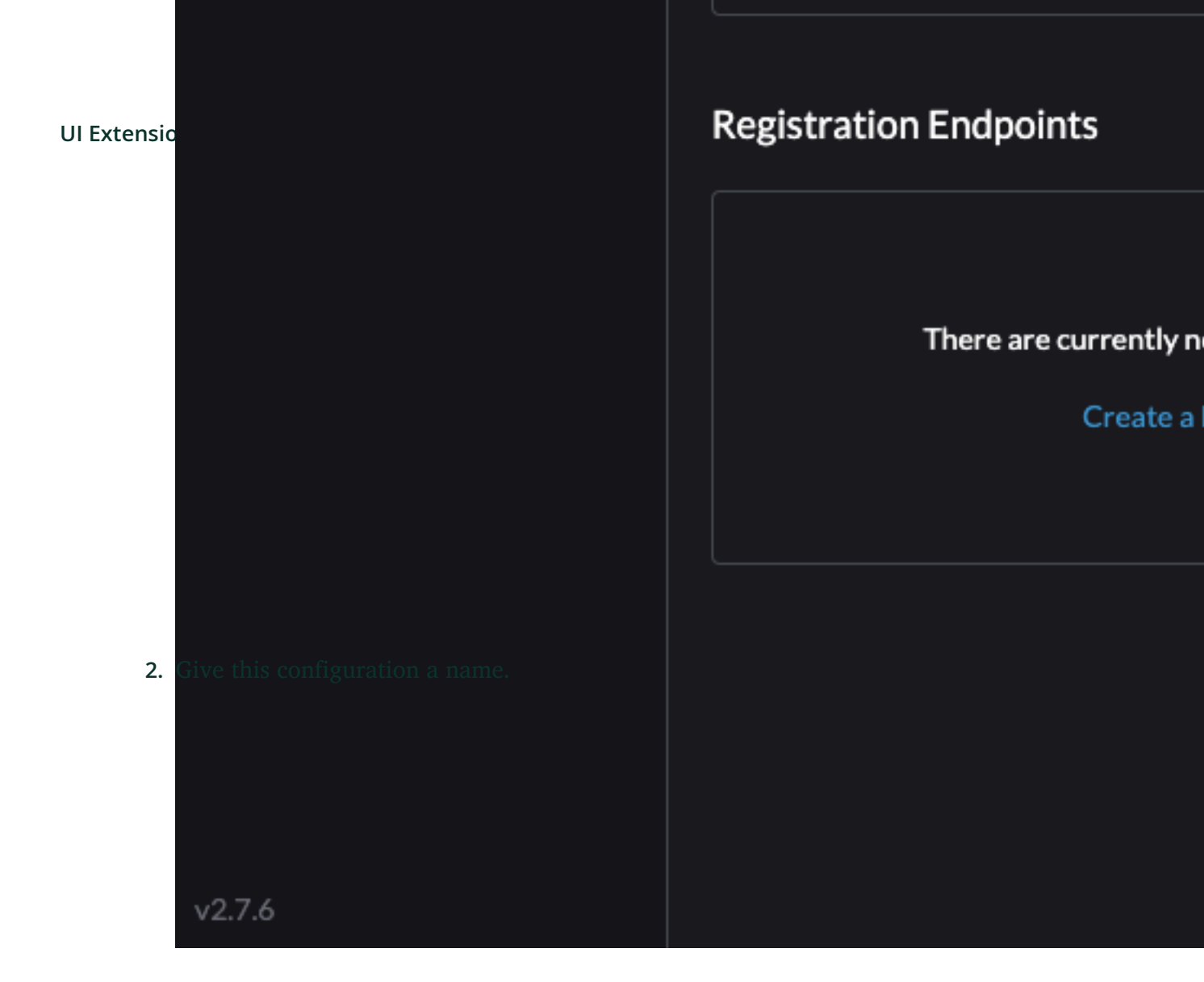

### **OS** Management

### 🖿 Dashboard

|        |        | _    |      | • •  |
|--------|--------|------|------|------|
| Reg    | strati | on F | ndno | inte |
| - 1.05 | 30 40  |      | iupo | 1103 |

Inventory of Machines

Advanced

# **Registration Endpoint**

## Configuration

Name\*

0

0

Ý

ele-quickstart-nodes

## **Cloud Configuration**

|   | config:        |
|---|----------------|
| 2 | cloud-config:  |
| 3 | users:         |
| 4 | – name: root   |
| 5 | passwd: root   |
| 6 | elemental:     |
|   | install:       |
| 8 | poweroff: true |
| 9 | device: /dev/n |

**Read from File** 

Labels And Annotations

Inventory of Machines

#### Regist

Labels and annotations to be ad Machines when creating cluster

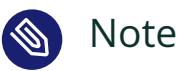

You can ignore the Cloud Configuration field as the data here is overridden by the following steps with Edge Image Builder.

**3**. Next, scroll down and click "Add Label" for each label you want to be on the resource that gets created when a machine registers. This is useful for distinguishing machines.

| OS Management                               |   |                                                                                                    |
|---------------------------------------------|---|----------------------------------------------------------------------------------------------------|
| Dashboard                                   |   |                                                                                                    |
| Registration Endpoints                      | 0 | Read from File                                                                                             |
| Inventory of Machines                       | 0 |                                                                                                    |
| Advanced                                    | ~ | Labels And Annotations                                                                                     |
|                                             |   | Inventory of Machines Regist                                                                               |
|                                             |   |                                                                                                    |
|                                             |   | Labels and annotations to be ad<br><b>Machines</b> when creating cluster<br>For reference on SMBIOS data o |
|                                             |   | , shale                                                                                                    |
|                                             |   | Ladels                                                                                                    |
|                                             |   | Key 🛍                                                                                                    |
|                                             |   | manufacturer                                                                                               |
|                                             |   | productName                                                                                                |
|                                             |   |                                                                                                    |
| 4. Lastly, click "Create" to save the confi |   | Add Label                                                                                                  |
|                                             |   | Annotations                                                                                                |
|                                             |   | Add Annotation                                                                                             |

# OS Management

| 0 | Read from File                                                                                   |
|---|--------------------------------------------------------------------------------------------------|
| 0 |                                                                                                  |
| ~ | Labels And Annotations                                                                           |
|   | Inventory of Machines Re                                                                         |
|   |                                                                                                  |
|   | Labels and annotations to be<br><b>Machines</b> when creating clus<br>For reference on SMBIOS da |
|   | Labels                                                                                           |
|   | Key 🗖                                                                                            |
|   | manufacturer                                                                                     |
|   | productName                                                                                      |
|   | Add Label                                                                                        |
|   | Annotations                                                                                      |
|   | Annotations                                                                                      |
|   | 0                                                                                                |

#### Advanced

UI Ext

### **Registration URL (ends with registed)**

**Registration URL** 

https://rancher.gracey.dev/el mq7vvf4cw29q6dgxw27r7h

### **Build ISO image**

OS Version Elemental Teal ISO x86\_64 v1....

### Setting up an OS image

Download the Registration Endpoint Conf

**Download Configuration File** 

## **Cloud Configuration**

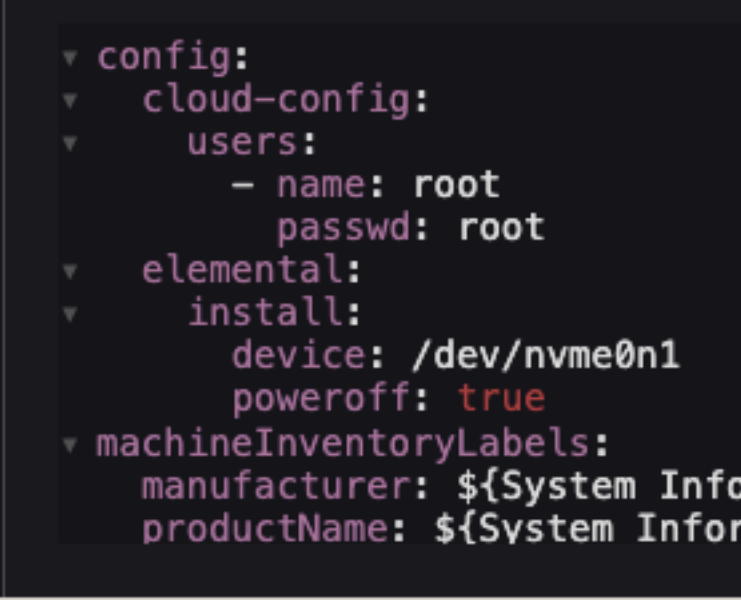

v2.7.6

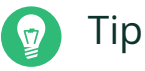

If you clicked away from that screen, you can click "Registration Endpoints" in the left menu, then click the name of the endpoint you just created.

This URL is used in the next step.

# 2.7 Build the image

While the current version of Elemental has a way to build its own installation media, in SUSE Edge 3.1 we do this with the Edge Image Builder instead, so the resulting system is built with SLE Micro (https://www.suse.com/products/micro/) a st he base Operating System.

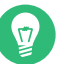

Тір

For more details on the Edge Image Builder, check out the Getting Started Guide for it (*Chapter 3, Standalone clusters with Edge Image Builder*) and also the Component Documentation (*Chapter 9, Edge Image Builder*).

From a Linux system with Podman installed, create the directories and place the base image:

```
mkdir -p $ELEM/eib_quickstart/base-images
cp /path/to/downloads/SL-Micro.x86_64-6.0-Base-SelfInstall-GM2.install.iso $ELEM/
eib_quickstart/base-images/
mkdir -p $ELEM/eib_quickstart/elemental
```

curl \$REGISURL -o \$ELEM/eib\_quickstart/elemental/elemental\_config.yaml

```
cat << EOF > $ELEM/eib_quickstart/eib-config.yaml
apiVersion: 1.0
image:
    imageType: iso
    arch: x86_64
    baseImage: SL-Micro.x86_64-6.0-Base-SelfInstall-GM2.install.iso
    outputImageName: elemental-image.iso
operatingSystem:
    isoConfiguration:
        installDevice: /dev/vda
    users:
```

```
    username: root
encryptedPassword: \$6\$jHugJNNd3HElGsUZ\
$eodjVe4te5ps44SVcWshdfWizrP.xAyd71CVEXazBJ/.v799/WRCBXxfYmunlB02yp1hm/zb4r8EmnrrNCF.P/
EOF
```

```
🕥 Note
```

#### • The unencoded password is eib.

- The <u>cat</u> command escapes each <u>\$</u> with a backslash (<u>)</u> so that Bash does not template them. Remove the backslashes if copying manually.
- The installation device will be wiped during the installation.

```
podman run --privileged --rm -it -v $ELEM/eib_quickstart/:/eib \
registry.suse.com/edge/3.1/edge-image-builder:1.1.0 \
build --definition-file eib-config.yaml
```

If you are booting a physical device, we need to burn the image to a USB flash drive. This can be done with:

sudo dd if=/eib\_quickstart/elemental-image.iso of=/dev/<PATH\_T0\_DISK\_DEVICE>
status=progress

### 2.8 Boot the downstream nodes

Now that we have created the installation media, we can boot our downstream nodes with it.

For each of the systems that you want to control with Elemental, add the installation media and boot the device. After installation, it will reboot and register itself.

If you are using the UI extension, you should see your node appear in the "Inventory of Machines."

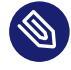

#### Note

Do not remove the installation medium until you've seen the login prompt; during firstboot files are still accessed on the USB stick.

## 2.9 Create downstream clusters

There are two objects we need to create when provisioning a new cluster using Elemental.

Linux

The first is the MachineInventorySelectorTemplate. This object allows us to specify a mapping between clusters and the machines in the inventory.

1. Create a selector which will match any machine in the inventory with a label:

```
cat << EOF > $ELEM/selector.yaml
apiVersion: elemental.cattle.io/v1beta1
kind: MachineInventorySelectorTemplate
metadata:
    name: location-123-selector
    namespace: fleet-default
spec:
    template:
    spec:
    selector:
    matchLabels:
    locationID: '123'
EOF
```

2. Apply the resource to the cluster:

kubectl apply -f \$ELEM/selector.yaml

3. Obtain the name of the machine and add the matching label:

```
MACHINENAME=$(kubectl get MachineInventory -n fleet-default | awk 'NR>1 {print
$1}')
```

```
kubectl label MachineInventory -n fleet-default \
$MACHINENAME locationID=123
```

4. Create a simple single-node K3s cluster resource and apply it to the cluster:

```
cat << EOF > $ELEM/cluster.yaml
apiVersion: provisioning.cattle.io/v1
kind: Cluster
metadata:
   name: location-123
   namespace: fleet-default
spec:
```

```
kubernetesVersion: v1.30.5+k3s1
rkeConfig:
    machinePools:
        - name: pool1
        quantity: 1
        etcdRole: true
        controlPlaneRole: true
        workerRole: true
        machineConfigRef:
            kind: MachineInventorySelectorTemplate
            name: location-123-selector
            apiVersion: elemental.cattle.io/v1beta1
EOF
kubectl apply -f $ELEM/cluster.yaml
```

#### **UI Extension**

The UI extension allows for a few shortcuts to be taken. Note that managing multiple locations may involve too much manual work.

- 1. As before, open the left three-dot menu and select "OS Management." This brings you back to the main screen for managing your Elemental systems.
- 2. On the left sidebar, click "Inventory of Machines." This opens the inventory of machines that have registered.
- **3.** To create a cluster from these machines, select the systems you want, click the "Actions" drop-down list, then "Create Elemental Cluster." This opens the Cluster Creation dialog while also creating a MachineSelectorTemplate to use in the background.
- 4. On this screen, configure the cluster you want to be built. For this quick start, K3s v1.30.5 + k3s1 is selected and the rest of the options are left as is.

# Тір

You may need to scroll down to see more options.

After creating these objects, you should see a new Kubernetes cluster spin up using the new node you just installed with.
## 2.10 Node Reset (Optional)

SUSE Rancher Elemental supports the ability to perform a "node reset" which can optionally trigger when either a whole cluster is deleted from Rancher, a single node is deleted from a cluster, or a node is manually deleted from the machine inventory. This is useful when you want to reset and clean-up any orphaned resources and want to automatically bring the cleaned node back into the machine inventory so it can be reused. This is not enabled by default, and thus any system that is removed, will not be cleaned up (i.e. data will not be removed, and any Kubernetes cluster resources will continue to operate on the downstream clusters) and it will require manual intervention to wipe data and re-register the machine to Rancher via Elemental. If you wish for this functionality to be enabled by default, you need to make sure that your MachineRegistration explicitly enables this by adding config.elemental.reset.enabled: true, for example:

```
config:
  elemental:
    registration:
    auth: tpm
    reset:
    enabled: true
```

Then, all systems registered with this <u>MachineRegistration</u> will automatically receive the <u>elemental.cattle.io/resettable: 'true'</u> annotation in their configuration. If you wish to do this manually on individual nodes, e.g. because you've got an existing <u>MachineInventory</u> that doesn't have this annotation, or you have already deployed nodes, you can modify the MachineInventory and add the resettable configuration, for example:

```
apiVersion: elemental.cattle.io/vlbetal
kind: MachineInventory
metadata:
   annotations:
    elemental.cattle.io/os.unmanaged: 'true'
    elemental.cattle.io/resettable: 'true'
```

In SUSE Edge 3.1, the Elemental Operator puts down a marker on the operating system that will trigger the cleanup process automatically; it will stop all Kubernetes services, remove all persistent data, uninstall all Kubernetes services, cleanup any remaining Kubernetes/Rancher directories, and force a re-registration to Rancher via the original Elemental <u>MachineRegis-tration</u> configuration. This happens automatically, there is no need for any manual intervention. The script that gets called can be found in <u>/opt/edge/elemental\_node\_cleanup.sh</u> and is triggered via systemd.path upon the placement of the marker, so its execution is immediate.

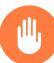

#### Warning

Using the <u>resettable</u> functionality assumes that the desired behavior when removing a node/cluster from Rancher is to wipe data and force a re-registration. Data loss is guaranteed in this situation, so only use this if you're sure that you want automatic reset to be performed.

## 2.11 Next steps

Here are some recommended resources to research after using this guide:

- End-to-end automation in *Chapter 6, Fleet*
- Additional network configuration options in Chapter 10, Edge Networking

## 3 Standalone clusters with Edge Image Builder

Edge Image Builder (EIB) is a tool that streamlines the process of generating Customized, Readyto-Boot (CRB) disk images for bootstrapping machines, even in fully air-gapped scenarios. EIB is used to create deployment images for use in all three of the SUSE Edge deployment footprints, as it's flexible enough to offer the smallest customizations, e.g. adding a user or setting the timezone, through offering a comprehensively configured image that sets up, for example, complex networking configurations, deploys multi-node Kubernetes clusters, deploys customer workloads, and registers to the centralized management platform via Rancher/Elemental and SUSE Manager. EIB runs as in a container image, making it incredibly portable across platforms and ensuring that all of the required dependencies are self-contained, having a very minimal impact on the installed packages of the system that's being used to operate the tool.

For more information, read the Edge Image Builder Introduction (Chapter 9, Edge Image Builder).

#### Warning

Edge Image Builder v1.1 supports customizing SUSE Linux Micro 6.0 images. Older versions e.g. SUSE Linux Enterprise Micro 5.5 are not supported.

## 3.1 Prerequisites

- An x86\_64 physical host (or virtual machine) running SLES 15 SP6, openSUSE Leap 15.6, or openSUSE Tumbleweed.
- An available container runtime (e.g. Podman)
- A downloaded copy of the latest SLE Micro 6.0 SelfInstall ISO image found here (https:// www.suse.com/download/sle-micro/) .

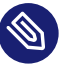

#### Note

Other operating systems may function so long as a compatible container runtime is available, but testing on other platforms has not been extensive. The documentation focuses on Podman, but the same functionality should be able to be achieved with Docker.

#### 3.1.1 Getting the EIB Image

The EIB container image is publicly available and can be downloaded from the SUSE Edge registry by running the following command on your image build host:

podman pull registry.suse.com/edge/3.1/edge-image-builder:1.1.0

## 3.2 Creating the image configuration directory

As EIB runs within a container, we need to mount a configuration directory from the host, enabling you to specify your desired configuration, and during the build process EIB has access to any required input files and supporting artifacts. This directory must follow a specific structure. Let's create it, assuming that this directory will exist in your home directory, and called "eib":

```
export CONFIG_DIR=$HOME/eib
mkdir -p $CONFIG_DIR/base-images
```

In the previous step we created a "base-images" directory that will host the SLE Micro 6.0 input image, let's ensure that the downloaded image is copied over to the configuration directory:

```
cp /path/to/downloads/SL-Micro.x86_64-6.0-Base-SelfInstall-GM2.install.iso $CONFIG_DIR/
base-images/slemicro.iso
```

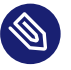

#### Note

During the EIB run, the original base image is **not** modified; a new and customized version is created with the desired configuration in the root of the EIB config directory.

The configuration directory at this point should look like the following:

```
└── base-images/
└── slemicro.iso
```

## 3.3 Creating the image definition file

The definition file describes the majority of configurable options that the Edge Image Builder supports, a full example of options can be found here (https://github.com/suse-edge/edge-im-age-builder/blob/release-1.1/pkg/image/testdata/full-valid-example.yaml) , and we would recommend that you take a look at the upstream building images guide (https://github.com/suse-edge/edge/

edge-image-builder/blob/release-1.1/docs/building-images.md) a for more comprehensive examples than the one we're going to run through below. Let's start with a very basic definition file for our OS image:

```
cat << EOF > $CONFIG_DIR/iso-definition.yaml
apiVersion: 1.0
image:
    imageType: iso
    arch: x86_64
    baseImage: slemicro.iso
    outputImageName: eib-image.iso
EOF
```

This definition specifies that we're generating an output image for an <u>x86\_64</u> based system. The image that will be used as the base for further modification is an <u>iso</u> image named <u>slemi</u>-<u>cro.iso</u>, expected to be located at <u>\$CONFIG\_DIR/base-images/slemicro.iso</u>. It also outlines that after EIB finishes modifying the image, the output image will be named <u>eib-image.iso</u>, and by default will reside in <u>\$CONFIG\_DIR</u>.

Now our directory structure should look like:

```
└── iso-definition.yaml
└── base-images/
└── slemicro.iso
```

In the following sections we'll walk through a few examples of common operations:

#### 3.3.1 Configuring OS Users

EIB allows you to preconfigure users with login information, such as passwords or SSH keys, including setting a fixed root password. As part of this example we're going to fix the root password, and the first step is to use OpenSSL to create a one-way encrypted password:

openssl passwd -6 SecurePassword

This will output something similar to:

\$6\$G392FCbxVgnLaFw1\$Ujt00mdpJ3tDHxEg1snBU3GjujQf6f8kvopu7jiCBIhRbRvMmKUqwcmXAKggaSSKeUU0EtCP3ZUoZQY7zTX

We can then add a section in the definition file called <u>operatingSystem</u> with a <u>users</u> array inside it. The resulting file should look like:

```
apiVersion: 1.0
image:
```

```
imageType: iso
arch: x86_64
baseImage: slemicro.iso
outputImageName: eib-image.iso
operatingSystem:
    users:
    - username: root
    encryptedPassword:
    $6$G392FCbxVgnLaFw1$Ujt00mdpJ3tDHxEg1snBU3GjujQf6f8kvopu7jiCBIhRbRvMmKUqwcmXAKggaSSKeUU0EtCP3ZUoZQY7zT
```

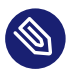

#### Note

It's also possible to add additional users, create the home directories, set user-id's, add ssh-key authentication, and modify group information. Please refer to the upstream building images guide (https://github.com/suse-edge/edge-image-builder/blob/release-1.1/docs/ building-images.md) a for further examples.

#### 3.3.2 Configuring RPM packages

One of the major features of EIB is to provide a mechanism to add additional software packages to the image, so when the installation completes the system is able to leverage the installed packages right away. EIB permits users to specify the following:

- Packages by their name within a list in the image definition
- Network repositories to search for these packages in
- SUSE Customer Center (SCC) credentials to search official SUSE repositories for the listed packages
- Via an <u>\$CONFIG\_DIR/rpms</u> directory, side-load custom RPM's that don't exist in network repositories
- Via the same directory (<u>\$CONFIG\_DIR/rpms/gpg-keys</u>), GPG-keys to enable validation of third party packages

EIB will then run through a package resolution process at image build time, taking the base image as the input, and attempts to pull and install all supplied packages, either specified via the list or provided locally. EIB downloads all of the packages, including any dependencies into a repository that exists within the output image and instructs the system to install these during the first boot process. Doing this process during the image build guarantees that the packages will successfully install during first-boot on the desired platform, e.g. the node at the edge. This is also advantageous in environments where you want to bake the additional packages into the image rather than pull them over the network when in operation, e.g. for air-gapped or restricted network environments.

As a simple example to demonstrate this, we are going to install the nvidia-container-toolkit RPM package found in the third party vendor-supported NVIDIA repository:

```
packages:
  packageList:
     - nvidia-container-toolkit
   additionalRepos:
     - url: https://nvidia.github.io/libnvidia-container/stable/rpm/x86_64
```

The resulting definition file looks like:

```
apiVersion: 1.0
image:
 imageType: iso
 arch: x86_64
 baseImage: slemicro.iso
 outputImageName: eib-image.iso
operatingSystem:
 users:
    - username: root
      encryptedPassword:
 $6$G392FCbxVgnLaFw1$Ujt00mdpJ3tDHxEg1snBU3GjujQf6f8kvopu7jiCBIhRbRvMmKUqwcmXAKggaSSKeUU0EtCP3ZUoZQY7zT
  packages:
    packageList:
      - nvidia-container-toolkit
   additionalRepos:
      - url: https://nvidia.github.io/libnvidia-container/stable/rpm/x86_64
```

The above is a simple example, but for completeness, download the NVIDIA package signing key before running the image generation:

```
$ mkdir -p $CONFIG_DIR/rpms/gpg-keys
$ curl -fsSL https://nvidia.github.io/libnvidia-container/gpgkey > $CONFIG_DIR/rpms/gpg-
keys/nvidia.gpg
```

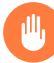

#### Warning

Adding in additional RPM's via this method is meant for the addition of supported third party components or user-supplied (and maintained) packages; this mechanism should not be used to add packages that would not usually be supported on SLE Micro. If this mechanism is used to add components from openSUSE repositories (which are not supported), including from newer releases or service packs, you may end up with an unsupported configuration, especially when dependency resolution results in core parts of the operating system being replaced, even though the resulting system may appear to function as expected. If you're unsure, contact your SUSE representative for assistance in determining the supportability of your desired configuration.

#### Note

A more comprehensive guide with additional examples can be found in the upstream installing packages guide (https://github.com/suse-edge/edge-image-builder/blob/release-1.1/docs/installing-packages.md) **?**.

#### 3.3.3 Configuring Kubernetes cluster and user workloads

Another feature of EIB is the ability to use it to automate the deployment of both single-node and multi-node highly-available Kubernetes clusters that "bootstrap in place", i.e. don't require any form of centralized management infrastructure to coordinate. The primary driver behind this approach is for air-gapped deployments, or network restricted environments, but it also serves as a way of quickly bootstrapping standalone clusters, even if full and unrestricted network access is available.

This method enables not only the deployment of the customized operating system, but also the ability to specify Kubernetes configuration, any additional layered components via Helm charts, and any user workloads via supplied Kubernetes manifests. However, the design principle behind using this method is that we default to assuming that the user is wanting to air-gap and therefore any items specified in the image definition will be pulled into the image, which includes user-supplied workloads, where EIB will make sure that any discovered images that are required by definitions supplied are copied locally, and are served by the embedded image registry in the resulting deployed system.

In this next example, we're going to take our existing image definition and will specify a Kubernetes configuration (in this example it doesn't list the systems and their roles, so we default to assuming single-node), which will instruct EIB to provision a single-node RKE2 Kubernetes cluster. To show the automation of both the deployment of both user-supplied workloads (via manifest) and layered components (via Helm), we are going to install KubeVirt via the SUSE Edge Helm chart, as well as NGINX via a Kubernetes manifest. The additional configuration we need to append to the existing image definition is as follows:

The resulting full definition file should now look like:

```
apiVersion: 1.0
image:
 imageType: iso
 arch: x86 64
 baseImage: slemicro.iso
 outputImageName: eib-image.iso
operatingSystem:
 users:
    - username: root
      encryptedPassword:
 $6$G392FCbxVgnLaFw1$Ujt00mdpJ3tDHxEg1snBU3GjujQf6f8kvopu7jiCBIhRbRvMmKUqwcmXAKggaSSKeUU0EtCP3ZUoZQY7zT
 packages:
   packageList:
      - nvidia-container-toolkit
   additionalRepos:
      - url: https://nvidia.github.io/libnvidia-container/stable/rpm/x86_64
kubernetes:
 version: v1.30.5+rke2r1
 manifests:
   urls:
      - https://k8s.io/examples/application/nginx-app.yaml
 helm:
    charts:
      - name: kubevirt-chart
        version: 0.4.0
        repositoryName: suse-edge
    repositories:
```

```
- name: suse-edge
url: oci://registry.suse.com/edge/3.1
```

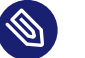

#### Note

Further examples of options such as multi-node deployments, custom networking, and Helm chart options/values can be found in the upstream documentation (https://github.com/suse-edge/edge-image-builder/blob/release-1.1/docs/building-images.md#kubernetes) **?**.

#### 3.3.4 Configuring the network

In the last example in this quickstart, let's configure the network that will be brought up when a system is provisioned with the image generated by EIB. It's important to understand that unless a network configuration is supplied, the default model is that DHCP will be used on all interfaces discovered at boot time. However, this is not always a desirable configuration, especially if DHCP is not available and you need to provide static configurations, or you need to set up more complex networking constructs, e.g. bonds, LACP, and VLAN's, or need to override certain parameters, e.g. hostnames, DNS servers, and routes.

EIB provides the ability to provide either per-node configurations (where the system in question is uniquely identified by its MAC address), or an override for supplying an identical configuration to each machine, which is more useful when the system MAC addresses aren't known. An additional tool is used by EIB called Network Manager Configurator, or <u>nmc</u> for short, which is a tool built by the SUSE Edge team to allow custom networking configurations to be applied based on the <u>nmstate.io</u> (https://nmstate.io/) declarative network schema, and at boot time will identify the node it's booting on and will apply the desired network configuration prior to any services coming up.

We'll now apply a static network configuration for a system with a single interface by describing the desired network state in a node-specific file (based on the desired hostname) in the required network directory:

```
mkdir $CONFIG_DIR/network
cat << EOF > $CONFIG_DIR/network/host1.local.yaml
routes:
    config:
        - destination: 0.0.0.0/0
```

```
metric: 100
   next-hop-address: 192.168.122.1
   next-hop-interface: eth0
   table-id: 254
  - destination: 192.168.122.0/24
   metric: 100
   next-hop-address:
   next-hop-interface: eth0
    table-id: 254
dns-resolver:
 config:
   server:
    - 192.168.122.1
    - 8.8.8.8
interfaces:
- name: eth0
 type: ethernet
 state: up
 mac-address: 34:8A:B1:4B:16:E7
 ipv4:
   address:
    - ip: 192.168.122.50
     prefix-length: 24
   dhcp: false
   enabled: true
 ipv6:
    enabled: false
E0F
```

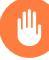

#### Warning

The above example is set up for the default <u>192.168.122.0/24</u> subnet assuming that testing is being executed on a virtual machine, please adapt to suit your environment, not forgetting the MAC address. As the same image can be used to provision multiple nodes, networking configured by EIB (via <u>nmc</u>) is dependent on it being able to uniquely identify the node by its MAC address, and hence during boot <u>nmc</u> will apply the correct networking configuration to each machine. This means that you'll need to know the MAC addresses of the systems you want to install onto. Alternatively, the default behavior is to rely on DHCP, but you can utilize the <u>configure-network.sh</u> hook to apply a common configuration to all nodes - see the networking guide (*Chapter 10, Edge Networking*) for further details.

The resulting file structure should look like:

```
├── iso-definition.yaml
├── base-images/
│ └── slemicro.iso
└── network/
└── host1.local.yaml
```

The network configuration we just created will be parsed and the necessary NetworkManager connection files will be automatically generated and inserted into the new installation image that EIB will create. These files will be applied during the provisioning of the host, resulting in a complete network configuration.

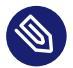

#### Note

Please refer to the Edge Networking component (*Chapter 10, Edge Networking*) for a more comprehensive explanation of the above configuration and examples of this feature.

### 3.4 Building the image

Now that we've got a base image and an image definition for EIB to consume, let's go ahead and build the image. For this, we simply use <u>podman</u> to call the EIB container with the "build" command, specifying the definition file:

```
podman run --rm -it --privileged -v $CONFIG_DIR:/eib \
registry.suse.com/edge/3.1/edge-image-builder:1.1.0 \
build --definition-file iso-definition.yaml
```

The output of the command should be similar to:

Os Files ..... [SKIPPED] Systemd ..... [SKIPPED] Fips ..... [SKIPPED] Elemental ..... [SKIPPED] Suma ..... [SKIPPED] Populating Embedded Artifact Registry... 100% (3/3, 10 it/min) Embedded Artifact Registry ... [SUCCESS] Keymap ..... [SUCCESS] Configuring Kubernetes component... The Kubernetes CNI is not explicitly set, defaulting to 'cilium'. Downloading file: rke2 installer.sh Downloading file: rke2-images-core.linux-amd64.tar.zst 100% (657/657 MB, 48 MB/s) Downloading file: rke2-images-cilium.linux-amd64.tar.zst 100% (368/368 MB, 48 MB/s) Downloading file: rke2.linux-amd64.tar.gz 100% (35/35 MB, 50 MB/s) Downloading file: sha256sum-amd64.txt 100% (4.3/4.3 kB, 6.2 MB/s) Kubernetes ..... [SUCCESS] Certificates ..... [SKIPPED] Cleanup ..... [SKIPPED] Building ISO image... Kernel Params ..... [SKIPPED] Build complete, the image can be found at: eib-image.iso

The built ISO image is stored at \$CONFIG\_DIR/eib-image.iso:

```
iso-definition.yaml
i eib-image.iso
    _build
    _cache/
    __ ...
    build-<timestamp>/
    ___ ...
    base-images/
    ___ slemicro.iso
    network/
    ___ host1.local.yaml
```

Each build creates a time-stamped folder in <u>\$CONFIG\_DIR/\_build/</u> that includes the logs of the build, the artifacts used during the build, and the <u>combustion</u> and <u>artefacts</u> directories which contain all the scripts and artifacts that are added to the CRB image.

The contents of this directory should look like:

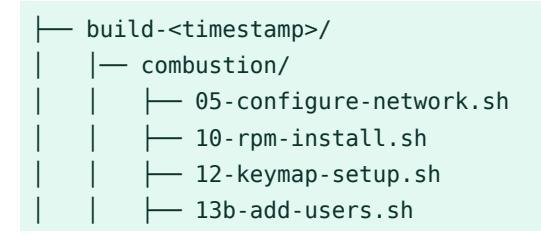

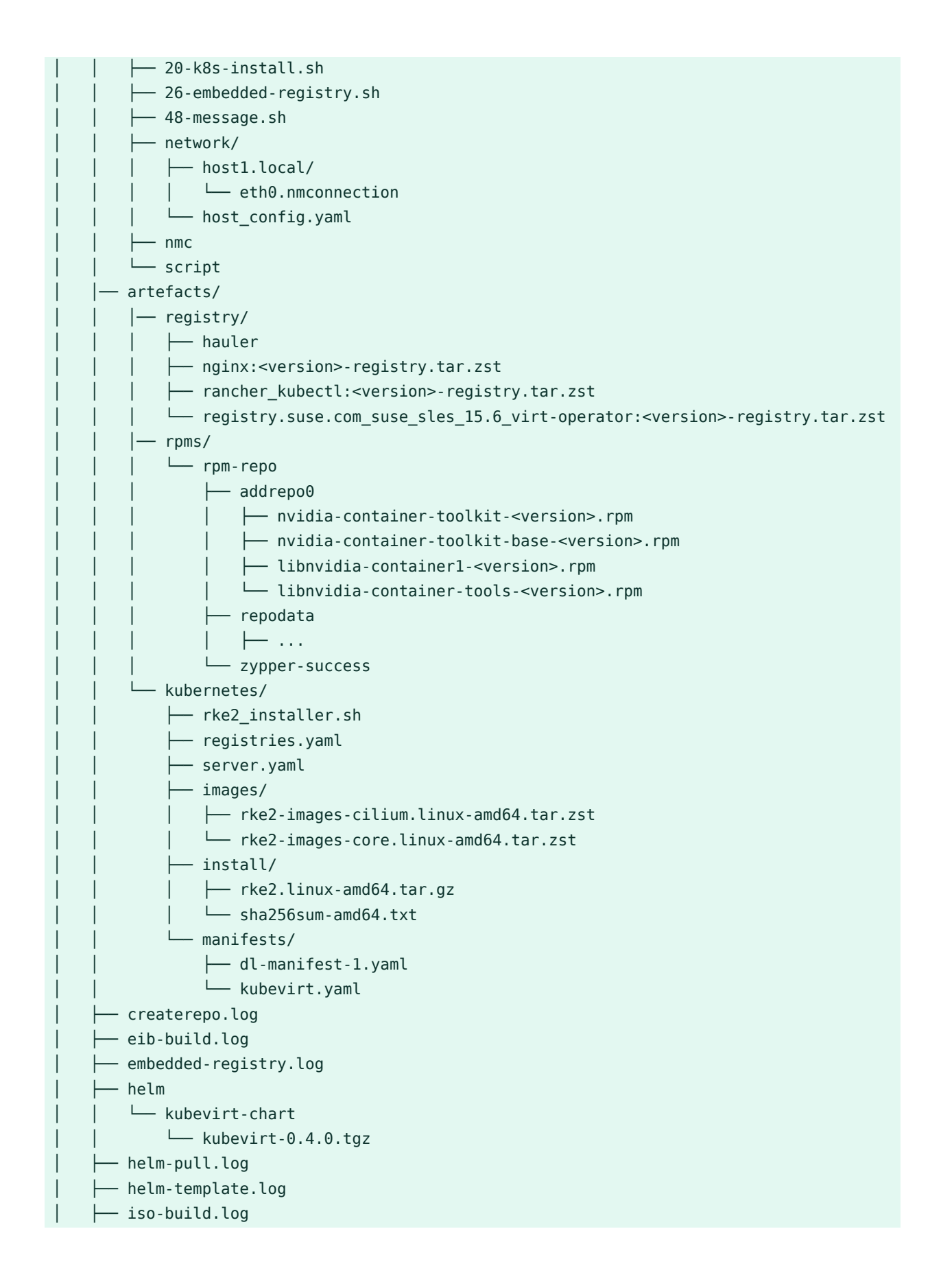

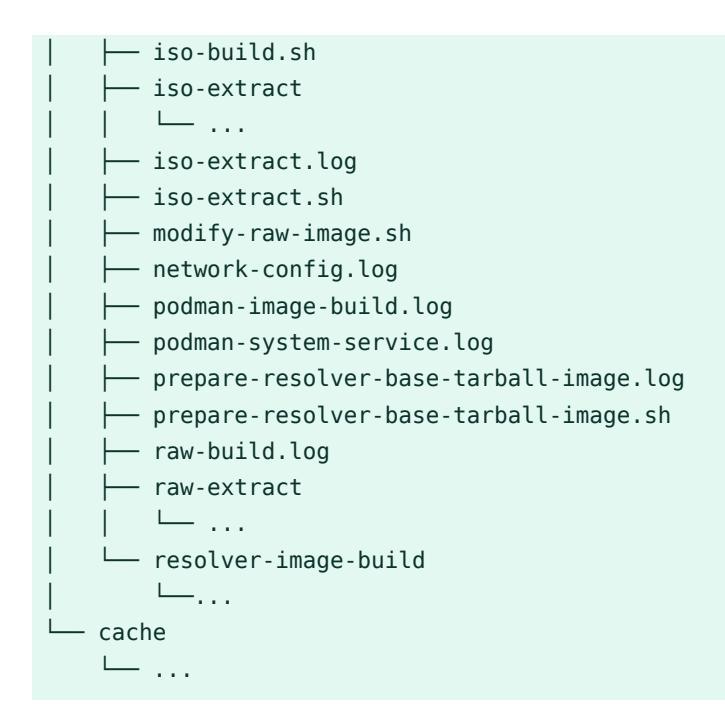

If the build fails, <u>eib-build.log</u> is the first log that contains information. From there, it will direct you to the component that failed for debugging.

At this point, you should have a ready-to-use image that will:

- 1. Deploy SLE Micro 6.0
- 2. Configure the root password
- 3. Install the nvidia-container-toolkit package
- 4. Configure an embedded container registry to serve content locally
- 5. Install single-node RKE2
- 6. Configure static networking
- 7. Install KubeVirt
- 8. Deploy a user-supplied manifest

## 3.5 Debugging the image build process

If the image build process fails, refer to the upstream debugging guide (https://github.com/suse-edge/edge-image-builder/blob/release-1.1/docs/debugging.md) **?**.

# 3.6 Testing your newly built image

For instructions on how to test the newly built CRB image, refer to the upstream image testing guide (https://github.com/suse-edge/edge-image-builder/blob/release-1.1/docs/test-ing-guide.md) ₽.

# II Components Used

- 4 Rancher 63
- 5 Rancher Dashboard Extensions 66
- 6 Fleet 74
- 7 SLE Micro 85
- 8 Metal<sup>3</sup> 87
- 9 Edge Image Builder 88
- 10 Edge Networking 90
- 11 Elemental 113
- 12 Akri 115
- 13 K3s 124
- 14 RKE2 126
- 15 Longhorn 129
- 16 NeuVector 138
- 17 MetalLB 140
- 18 Edge Virtualization 142
- 19 System Upgrade Controller 159
- 20 Upgrade Controller 168

List of components for Edge

## 4 Rancher

See Rancher upstream documentation at https://ranchermanager.docs.rancher.com ⊿.

Rancher is a powerful open-source Kubernetes management platform that streamlines the deployment, operations and monitoring of Kubernetes clusters across multiple environments. Whether you manage clusters on premises, in the cloud, or at the edge, Rancher provides a unified and centralized platform for all your Kubernetes needs.

## 4.1 Key Features of Rancher

- **Multi-cluster management:** Rancher's intuitive interface lets you manage Kubernetes clusters from anywhere—public clouds, private data centers and edge locations.
- **Security and compliance:** Rancher enforces security policies, role-based access control (RBAC), and compliance standards across your Kubernetes landscape.
- **Simplified cluster operations:** Rancher automates cluster provisioning, upgrades and troubleshooting, simplifying Kubernetes operations for teams of all sizes.
- **Centralized application catalog:** The Rancher application catalog offers a diverse range of Helm charts and Kubernetes Operators, making it easy to deploy and manage containerized applications.
- **Continuous delivery:** Rancher supports GitOps and CI/CD pipelines, enabling automated and streamlined application delivery processes.

## 4.2 Rancher's use in SUSE Edge

Rancher provides several core functionalities to the SUSE Edge stack:

#### 4.2.1 Centralized Kubernetes management

In typical edge deployments with numerous distributed clusters, Rancher acts as a central control plane for managing these Kubernetes clusters. It offers a unified interface for provisioning, upgrading, monitoring, and troubleshooting, simplifying operations, and ensuring consistency.

#### 4.2.2 Simplified cluster deployment

Rancher streamlines Kubernetes cluster creation on the lightweight SLE Micro (SUSE Linux Enterprise Micro) operating system, easing the rollout of edge infrastructure with robust Kubernetes capabilities.

#### 4.2.3 Application deployment and management

The integrated Rancher application catalog can simplify deploying and managing containerized applications across SUSE Edge clusters, enabling seamless edge workload deployment.

#### 4.2.4 Security and policy enforcement

Rancher provides policy-based governance tools, role-based access control (RBAC), and integration with external authentication providers. This helps SUSE Edge deployments maintain security and compliance, critical in distributed environments.

## 4.3 Best practices

#### 4.3.1 GitOps

Rancher includes Fleet as a built-in component to allow manage cluster configurations and application deployments with code stored in git.

#### 4.3.2 Observability

Rancher includes built-in monitoring and logging tools like Prometheus and Grafana for comprehensive insights into your cluster health and performance.

## 4.4 Installing with Edge Image Builder

SUSE Edge is using *Chapter 9, Edge Image Builder* in order to customize base SLE Micro OS images. Follow *Section 23.6, "Rancher Installation"* for an air-gapped installation of Rancher on top of Kubernetes clusters provisioned by EIB.

## 4.5 Additional Resources

- Rancher Documentation (https://rancher.com/docs/) 🗗
- Rancher Academy (https://www.rancher.academy/) 🗗
- Rancher Community (https://rancher.com/community/) 🖪
- Helm Charts (https://helm.sh/) 🗗
- Kubernetes Operators (https://operatorhub.io/) 🗗

## 5 Rancher Dashboard Extensions

Extensions allow users, developers, partners, and customers to extend and enhance the Rancher UI. SUSE Edge 3.1 provides KubeVirt and Akri dashboard extensions.

See Rancher documentation for general information about Rancher Dashboard Extensions.

## 5.1 Installation

All SUSE Edge 3.1 components including dashboard extensions are distributed as OCI artifacts. To install SUSE Edge Extensions you can use Rancher Dashboard UI, Helm or Fleet:

#### 5.1.1 Installing with Rancher Dashboard UI

- 1. Click **Extensions** in the **Configuration** section of the navigation sidebar.
- 2. On the Extensions page, click the three dot menu at the top right and select Manage Repositories.

Each extension is distributed via it's own OCI artefact. Therefore, you need to add repositories for each extension that needs to be installed.

- 3. On the Repositories page, click Create.
- 4. In the form, specify the repository name and OCI artifact URL, and click <u>Create</u>. Akri Dashboard Extension Repository URL: <u>oci://registry.suse.com/edge/3.1/akri-dashboard-extension-chart</u>

KubeVirt Dashboard Extension Repository URL: <a href="https://oci://registry.suse.com/edge/3.1/">oci://registry.suse.com/edge/3.1/</a> kubevirt-dashboard-extension-chart

| ≡          |  |
|------------|--|
| ♠          |  |
| <b>'B'</b> |  |

| 👕 local           |                    |
|-------------------|--------------------|
| Cluster           | >                  |
| Workloads         | >                  |
| Apps              | ~                  |
| Charts            |                    |
| Installed Apps    | { <del>=</del> } 2 |
| Repositories      | 4                  |
| Recent Operations | {=} 0              |
| Service Discovery | >                  |
| Storage           |                    |
| Policy            | >                  |
| More Resources    | >                  |
|                   |                    |
|                   |                    |
|                   |                    |
|                   |                    |

# **Repository: Cre**

| Name *                                           |
|--------------------------------------------------|
| akri-extension-oci-reposi                        |
|                                                  |
| Target                                           |
| http(s) URL to an index §                        |
| <ul> <li>Git repository containin</li> </ul>     |
| OCI Repository Experi                            |
|                                                  |
| For better performance, a may degrade performanc |
|                                                  |
| OCI Repository Host URL*                         |
| oci://registry.suse.com/ec                       |
|                                                  |
| Authentication                                   |
| None                                             |
|                                                  |

5. You can see that the extension repository is added to the list and is in <u>Active</u> state.

| ≡          | 👕 local                          |        |                                       |                         |
|------------|----------------------------------|--------|---------------------------------------|-------------------------|
| A          | Cluster<br>Workloads             | ><br>> | A chart repositor<br>deployed via Hel | ry is a He<br>m charts  |
| <b>'•'</b> | Apps<br>Charts<br>Installed Apps | ✓      | Repositorie                           | es ☆                    |
|            | Repositories                     | 5      | C Refresh                             | $\overline{\mathbf{A}}$ |
|            | <b>Recent Operations</b>         | {⇔} 0  |                                       |                         |
|            | Service Discovery                | >      | State 🗘                               | Nam                     |
|            | Storage                          | >      | Active                                | akri-                   |
|            | Policy                           | >      | Active                                | partr                   |
|            | More Resources                   | >      | Active                                | Parti                   |
|            |                                  |        | Active                                | Ranc                    |
|            |                                  |        | Active                                | RKE                     |
|            |                                  |        |                                       |                         |

6. Navigate back to the Extensions in the Configuration section of the navigation sidebar.

In the Available tab you can see the extensions available for installation.

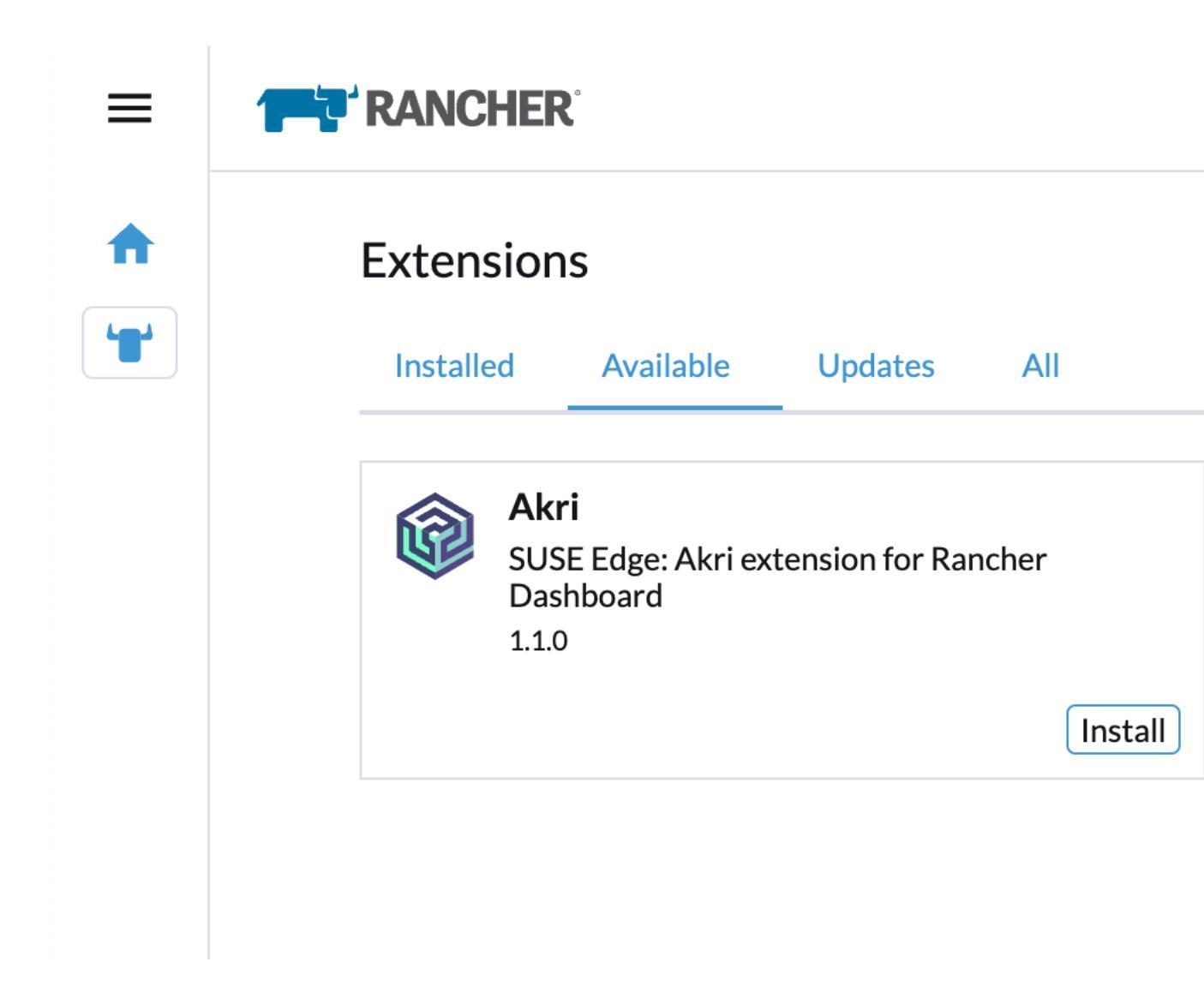

7. On the extension card click <u>Install</u> and confirm the installation. Once the extension is installed Rancher UI prompts to reload the page as described in the Installing Extensions Rancher documentation page.

#### 5.1.2 Installing with Helm

```
# KubeVirt extension
helm install kubevirt-dashboard-extension oci://registry.suse.com/edge/3.1/kubevirt-
dashboard-extension-chart --version 1.1.0 --namespace cattle-ui-plugin-system
```

# Akri extension

helm install akri-dashboard-extension oci://registry.suse.com/edge/3.1/akri-dashboardextension-chart --version 1.1.0 --namespace cattle-ui-plugin-system

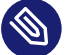

#### Note

The extensions need to be installed in cattle-ui-plugin-system namespace.

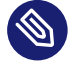

Note

After an extension is installed, Rancher Dashboard UI needs to be reloaded.

#### 5.1.3 Installing with Fleet

Installing Dashboard Extensions with Fleet requires defining a <u>gitRepo</u> resource which points to a Git repository with custom fleet.yaml bundle configuration file(s).

```
# KubeVirt extension fleet.yaml
defaultNamespace: cattle-ui-plugin-system
helm:
   releaseName: kubevirt-dashboard-extension
   chart: oci://registry.suse.com/edge/3.1/kubevirt-dashboard-extension-chart
   version: "1.1.0"
```

```
# Akri extension fleet.yaml
defaultNamespace: cattle-ui-plugin-system
helm:
  releaseName: akri-dashboard-extension
  chart: oci://registry.suse.com/edge/3.1/akri-dashboard-extension-chart
  version: "1.1.0"
```

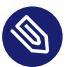

#### Note

The <u>releaseName</u> property is required and needs to match the extension name to get the extension correctly installed.

```
cat <<- EOF | kubectl apply -f -
apiVersion: fleet.cattle.io/vlalpha1
metadata:
    name: edge-dashboard-extensions</pre>
```

```
namespace: fleet-local
spec:
    repo: https://github.com/suse-edge/fleet-examples.git
    branch: main
    paths:
        fleets/kubevirt-dashboard-extension/
        fleets/akri-dashboard-extension/
EOF
```

For more information see Fleet (*Chapter 6, Fleet*) section and fleet-examples repository.

Once the Extensions are installed they are listed in **Extensions** section under **Installed** tabs. Since they are not installed via Apps/Marketplace, they are marked with Third-Party label.

| ≡ |                                                                                                    |
|---|----------------------------------------------------------------------------------------------------|
|   | Extensions<br>Installed Available Updates All                                                          |
|   | Akri         SUSE Edge: Akri extension for Rancher Dashboard         1.0.0         Third-Party         |
|   | KubeVirt         SUSE Edge: KubeVirt extension for Rancher Dashboard         1.0.0         Third-Party |

## 5.2 KubeVirt Dashboard Extension

KubeVirt Extension provides basic virtual machine management for Rancher dashboard UI. Its capabilities are described in Using KubeVirt Rancher Dashboard Extension (*Section 18.7.2, "Using KubeVirt Rancher Dashboard Extension"*).

## 5.3 Akri Dashboard Extension

Akri is a Kubernetes Resource Interface that lets you easily expose heterogeneous leaf devices (such as IP cameras and USB devices) as resources in a Kubernetes cluster, while also supporting the exposure of embedded hardware resources such as GPUs and FPGAs. Akri continually detects nodes that have access to these devices and schedules workloads based on them.

Akri Dashboard Extension allows you to use Rancher Dashboard user interface to manage and monitor leaf devices and run workloads once these devices are discovered.

Extension capabilities are further described in Akri section (Section 12.1.4, "Akri Rancher Dashboard Extension").

## 6 Fleet

Fleet (https://fleet.rancher.io)  $\checkmark$  is a container management and deployment engine designed to offer users more control on the local cluster and constant monitoring through GitOps. Fleet focuses not only on the ability to scale, but it also gives users a high degree of control and visibility to monitor exactly what is installed on the cluster.

Fleet can manage deployments from Git of raw Kubernetes YAML, Helm charts, Kustomize, or any combination of the three. Regardless of the source, all resources are dynamically turned into Helm charts, and Helm is used as the engine to deploy all resources in the cluster. As a result, users can enjoy a high degree of control, consistency and auditability of their clusters.

## 6.1 Installing Fleet with Helm

Fleet comes built-in to Rancher, but it can be also installed (https://fleet.rancher.io/installation) **a** as a standalone application on any Kubernetes cluster using Helm.

## 6.2 Using Fleet with Rancher

Rancher uses Fleet to deploy applications across managed clusters. Continuous delivery with Fleet introduces GitOps at scale, designed to manage applications running on large numbers of clusters.

Fleet shines as an integrated part of Rancher. Clusters managed with Rancher automatically get the Fleet agent deployed as part of the installation/import process and the cluster is immediately available to be managed by Fleet.

## 6.3 Accessing Fleet in the Rancher UI

Fleet comes preinstalled in Rancher and is managed by the **Continuous Delivery** option in the Rancher UI. For additional information on Continuous Delivery and other Fleet troubleshooting tips, refer here (https://fleet.rancher.io/troubleshooting) **?**.

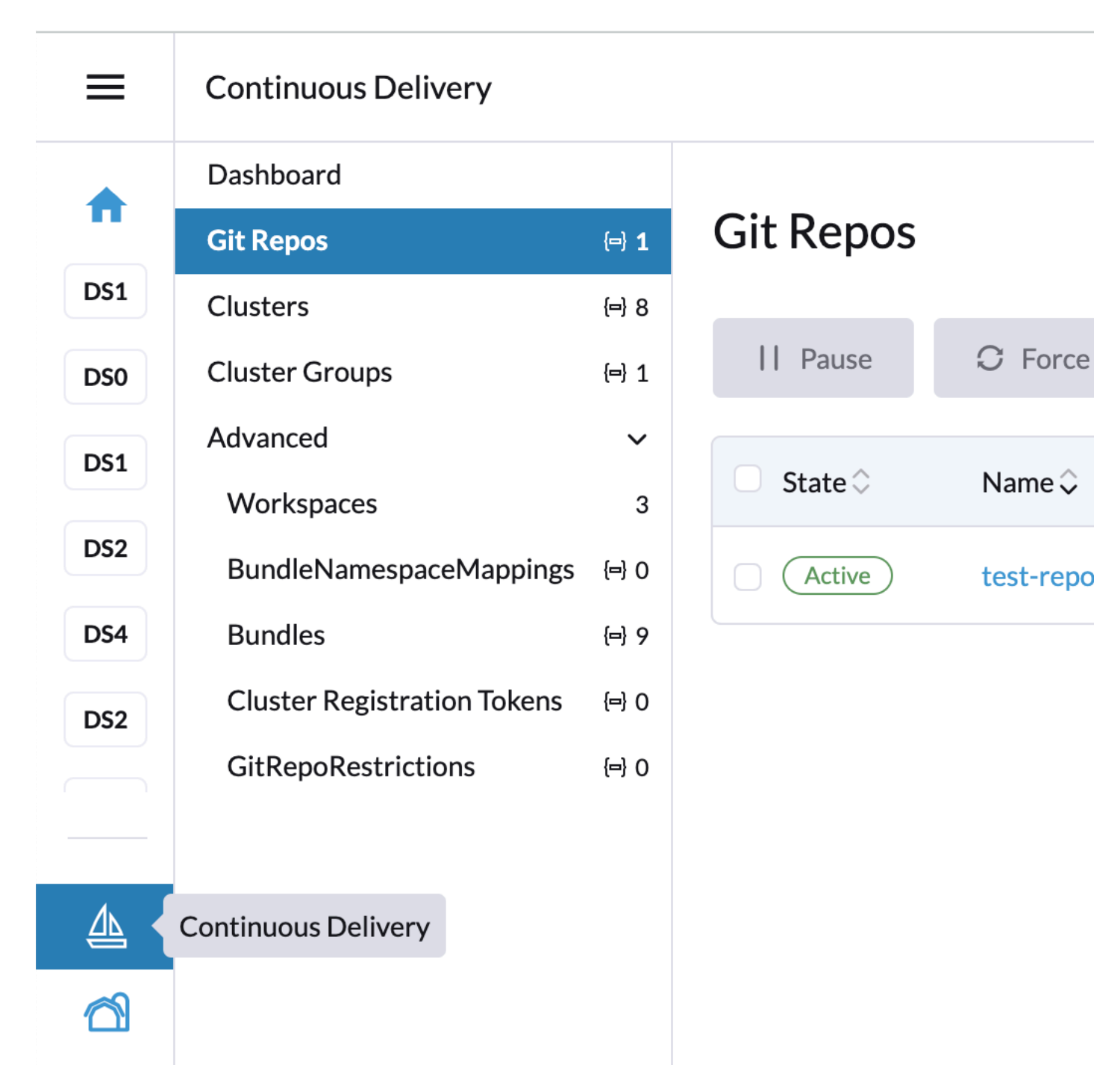

Continuous Delivery section consists of following items:

#### 6.3.1 Dashboard

An overview page of all GitOps repositories across all workspaces. Only the workspaces with repositories are displayed.

#### 6.3.2 Git repos

A list of GitOps repositories in the selected workspace. Select the active workspace using the drop-down list at the top of the page.

#### 6.3.3 Clusters

A list of managed clusters. By default, all Rancher-managed clusters are added to the <u>fleet-default</u> workspace. <u>fleet-local</u> workspace includes the local (management) cluster. From here, it is possible to <u>Pause</u> or <u>Force update</u> the clusters or move the cluster into another workspace. Editing the cluster allows to update labels and annotations used for grouping the clusters.

#### 6.3.4 Cluster groups

This section allows custom grouping of the clusters within the workspace using selectors.

#### 6.3.5 Advanced

The "Advanced" section allows to manage workspaces and other related Fleet resources.

# 6.4 Example of installing KubeVirt with Rancher and Fleet using Rancher dashboard

1. Create a Git repository containing the fleet.yaml file:

```
defaultNamespace: kubevirt
helm:
    chart: "oci://registry.suse.com/edge/3.1/kubevirt-chart"
    version: "0.4.0"
    # kubevirt namespace is created by kubevirt as well, we need to take ownership of
    it
    takeOwnership: true
```

 In the Rancher dashboard, navigate to # > Continuous Delivery > Git Repos and click Add Repository. 3. The Repository creation wizard guides through creation of the Git repo. Provide **Name**, **Repository URL** (referencing the Git repository created in the previous step) and select the appropriate branch or revision. In the case of a more complex repository, specify **Paths** to use multiple directories in a single repository.

| ≡          | Continuous Delivery     |                      |                                                             |  |
|------------|-------------------------|----------------------|-------------------------------------------------------------|--|
|            | Dashboard               |                      |                                                             |  |
| T          | Git Repos               | (=) <b>1</b>         | Git Repo: Create                                            |  |
| <b>S4</b>  | Clusters                | { <del></del> } 7    |                                                             |  |
| 55         | Cluster Groups          | { <del>=</del> } 0   | Create: Step 1<br>Define repository details                 |  |
| 4          | Advanced                | >                    |                                                             |  |
| 6          |                         |                      | Name *<br>kubevirt                                          |  |
| S7         |                         |                      |                                                             |  |
| <b>S</b> 8 |                         |                      | Enter a valid HTTPS or SSH URL te                           |  |
|            |                         |                      | Repository URL<br>https://github.com/suse-edge/flee         |  |
| 22         |                         |                      |                                                             |  |
|            |                         |                      | Git Authentication None                                     |  |
|            |                         |                      |                                                             |  |
|            |                         |                      | Helm Authentication None                                    |  |
|            |                         |                      |                                                             |  |
|            |                         |                      | TLS Certificate Verification<br>Require a valid certificate |  |
|            |                         |                      | Decourse Llondling                                          |  |
|            |                         |                      |                                                             |  |
|            | Example of installing F | KubeVirt with Ranche | er and Fleet using Rancher dashboard                        |  |
|            |                         |                      | When enabled, Fleet will ensure t                           |  |
|            |                         |                      |                                                             |  |

78

- 4. Click Next.
- 5. In the next step, you can define where the workloads will get deployed. Cluster selection offers several basic options: you can select no clusters, all clusters, or directly choose a specific managed cluster or cluster group (if defined). The "Advanced" option allows to directly edit the selectors via YAML.

| ≡          | Continuous Delivery |                   |                                           |  |
|------------|---------------------|-------------------|-------------------------------------------|--|
| <b>^</b>   | Dashboard           |                   |                                           |  |
|            | Git Repos           | {=-} <b>0</b>     | Git Repo: Create                          |  |
| DS5        | Clusters            | { <del></del> } 6 |                                           |  |
| DS4        | Cluster Groups      | { <b>=</b> } 0    | Create: Step 2<br>Define target details   |  |
| DS6        | Advanced            | >                 |                                           |  |
|            |                     |                   | Deploy To                                 |  |
| DS7        |                     |                   | Target                                    |  |
| DS8        |                     |                   | No Clusters                               |  |
| <b>LB1</b> |                     |                   | No Clusters                               |  |
|            |                     |                   | All Clusters in the Workspace<br>Advanced |  |
| D22        |                     |                   | Clusters                                  |  |
|            |                     |                   | ds15                                      |  |
|            |                     |                   | ds4                                       |  |
|            |                     |                   | ds5<br>ds6                                |  |
|            |                     |                   | ds7                                       |  |
|            |                     |                   | ds8                                       |  |
|            |                     |                   |                                           |  |

6. Click <u>Create</u>. The repository gets created. From now on, the workloads are installed and kept in sync on the clusters matching the repository definition.

## 6.5 Debugging and troubleshooting

The "Advanced" navigation section provides overviews of lower-level Fleet resources. A bundle (https://fleet.rancher.io/ref-bundle-stages) 
 is an internal resource used for the orchestration of resources from Git. When a Git repo is scanned, it produces one or more bundles.

To find bundles relevant to a specific repository, go to the Git repo detail page and click the Bundles tab.
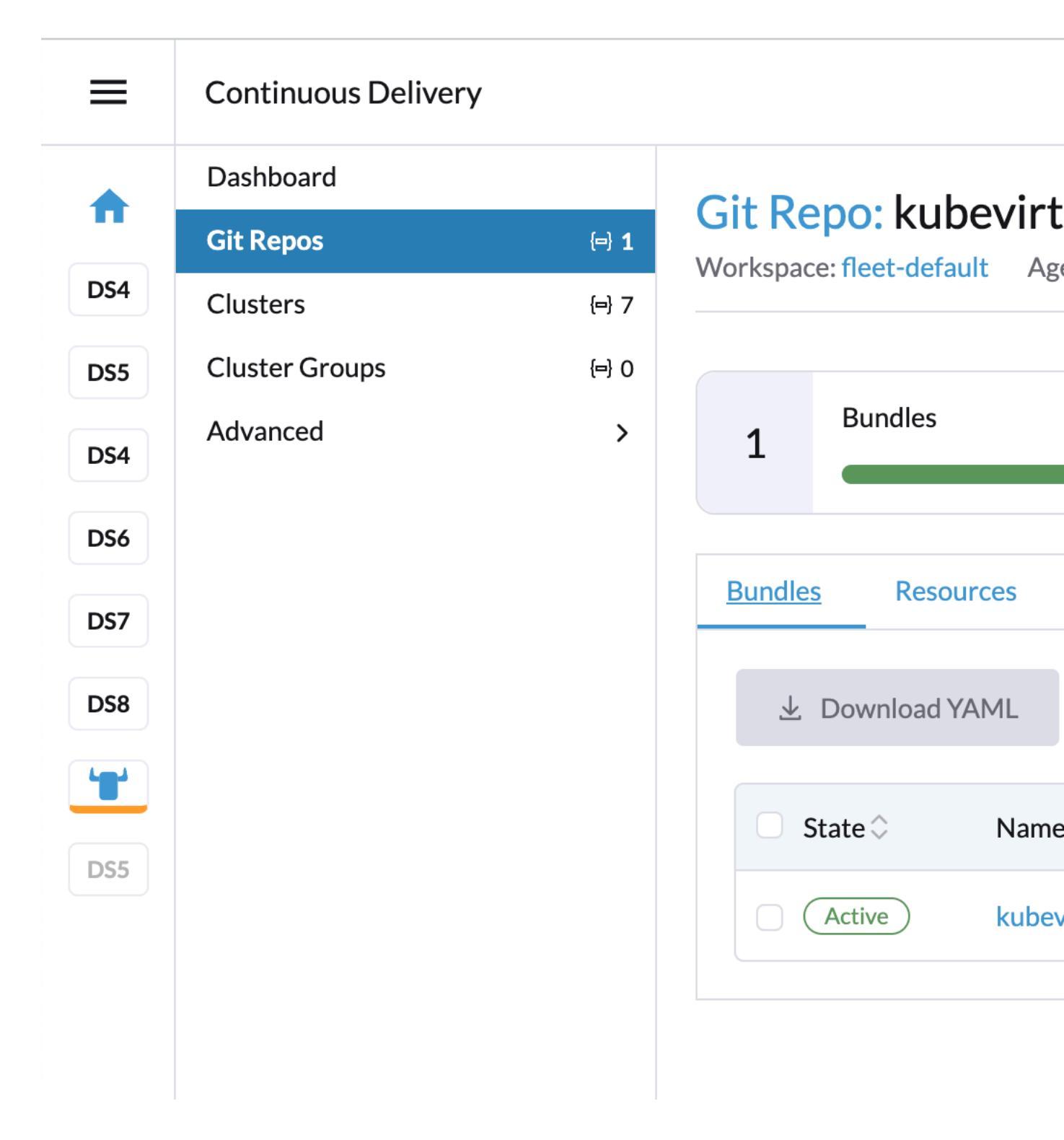

For each cluster, the bundle is applied to a BundleDeployment resource that is created. To view BundleDeployment details, click the <u>Graph</u> button in the upper right of the Git repo detail page. A graph of **Repo** > **Bundles** > **BundleDeployments** is loaded. Click the BundleDeployment in the graph to see its details and click the Id to view the BundleDeployment YAML.

|     | Continuous Delivery                |                    |  |  |  |  |
|-----|------------------------------------|--------------------|--|--|--|--|
|     | Dashboard                          |                    |  |  |  |  |
|     | Git Repos                          | {=} <b>1</b>       |  |  |  |  |
| DS4 | Clusters                           | { <del></del> } 7  |  |  |  |  |
| DS5 | Cluster Groups                     | { <b>=</b> } 0     |  |  |  |  |
| DS4 | Advanced                           | ~                  |  |  |  |  |
|     | Workspaces                         | 2                  |  |  |  |  |
| DS6 | BundleNamespaceMappings            | { <b>=</b> } 0     |  |  |  |  |
| DS7 | Bundles                            | {=} 8              |  |  |  |  |
| DS8 | <b>Cluster Registration Tokens</b> | { <del>=</del> } 1 |  |  |  |  |
|     | GitRepoRestrictions                | {==} 0             |  |  |  |  |
|     |                                    |                    |  |  |  |  |
| DS5 |                                    |                    |  |  |  |  |
|     |                                    |                    |  |  |  |  |
|     |                                    |                    |  |  |  |  |
|     |                                    |                    |  |  |  |  |
|     |                                    |                    |  |  |  |  |
|     |                                    |                    |  |  |  |  |
|     |                                    |                    |  |  |  |  |
|     |                                    |                    |  |  |  |  |
|     |                                    |                    |  |  |  |  |
|     |                                    |                    |  |  |  |  |

# Git Repo: kubevirt

Workspace: fleet-default Age

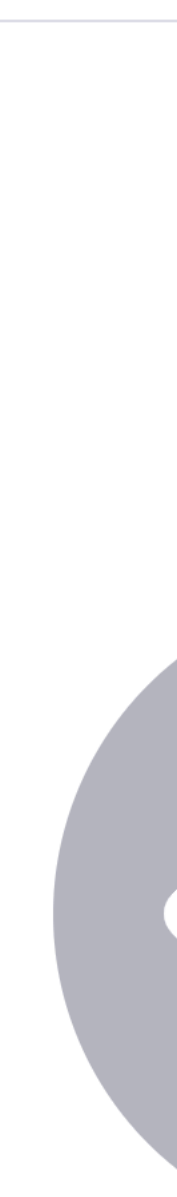

For additional information on Fleet troubleshooting tips, refer here (https://fleet.rancher.io/troubleshooting) **⊿**.

# 6.6 Fleet examples

The Edge team maintains a repository (https://github.com/suse-edge/fleet-examples) 
→ with examples of installing Edge projects with Fleet.

The Fleet project includes a fleet-examples (https://github.com/rancher/fleet-examples) **才** repository that covers all use cases for Git repository structure (https://fleet.rancher.io/gitrepo-content) **才**.

# 7 SLE Micro

#### See SLE Micro official documentation (https://documentation.suse.com/sle-micro/6.0/)

SUSE Linux Enterprise Micro is a lightweight and secure operating system for the edge. It merges the enterprise-hardened components of SUSE Linux Enterprise with the features that developers want in a modern, immutable operating system. As a result, you get a reliable infrastructure platform with best-in-class compliance that is also simple to use.

# 7.1 How does SUSE Edge use SLE Micro?

We use SLE Micro as the base operating system for our platform stack. This provides us with a secure, stable and minimal base for building upon.

SLE Micro is unique in its use of file system (Btrfs) snapshots to allow for easy rollbacks in case something goes wrong with an upgrade. This allows for secure remote upgrades for the entire platform even without physical access in case of issues.

# 7.2 Best practices

## 7.2.1 Installation media

SUSE Edge uses the Edge Image Builder (*Chapter 9, Edge Image Builder*) to preconfigure the SLE Micro self-install installation image.

## 7.2.2 Local administration

SLE Micro comes with Cockpit to allow the local management of the host through a Web application.

This service is disabled by default but can be started by enabling the systemd service cock-pit.socket.

# 7.3 Known issues

• There is no desktop environment available in SLE Micro at the moment but a containerized solution is in development.

# 8 Metal<sup>3</sup>

Metal<sup>3</sup> (https://metal3.io/) is a CNCF project which provides bare-metal infrastructure management capabilities for Kubernetes.

Metal<sup>3</sup> provides Kubernetes-native resources to manage the lifecycle of bare-metal servers which support management via out-of-band protocols such as Redfish (https://www.dmtf.org/stan-dards/redfish) **?**.

It also has mature support for Cluster API (CAPI) (https://cluster-api.sigs.k8s.io/) **₽** which enables management of infrastructure resources across multiple infrastructure providers via broadly adopted vendor-neutral APIs.

# 8.1 How does SUSE Edge use Metal3?

This method is useful for scenarios where the target hardware supports out-of-band management, and a fully automated infrastructure management flow is desired.

This method provides declarative APIs that enable inventory and state management of baremetal servers, including automated inspection, cleaning and provisioning/deprovisioning.

# 8.2 Known issues

- The upstream IP Address Management controller (https://github.com/metal3-io/ip-address-manager) 
  → is currently not supported, because it is not yet compatible with our choice of network configuration tooling.
- Relatedly, the IPAM resources and Metal3DataTemplate networkData fields are not supported.
- Only deployment via redfish-virtualmedia is currently supported.

# 9 Edge Image Builder

#### See the Official Repository (https://github.com/suse-edge/edge-image-builder) ₽.

Edge Image Builder (EIB) is a tool that streamlines the generation of Customized, Ready-to-Boot (CRB) disk images for bootstrapping machines. These images enable the end-to-end deployment of the entire SUSE software stack with a single image.

Whilst EIB can create CRB images for all provisioning scenarios, EIB demonstrates a tremendous value in air-gapped deployments with limited or completely isolated networks.

# 9.1 How does SUSE Edge use Edge Image Builder?

SUSE Edge uses EIB for the simplified and quick configuration of customized SLE Micro images for a variety of scenarios. These scenarios include the bootstrapping of virtual and bare-metal machines with:

- Fully air-gapped deployments of K3s/RKE2 Kubernetes (single & multi-node)
- Fully air-gapped Helm chart and Kubernetes manifest deployments
- Registration to Rancher via Elemental API
- Metal<sup>3</sup>
- Customized networking (for example, static IP, host name, VLAN's, bonding, etc.)
- Customized operating system configurations (for example, users, groups, passwords, SSH keys, proxies, NTP, custom SSL certificates, etc.)
- Air-gapped installation of host-level and side-loaded RPM packages (including dependency resolution)
- Registration to SUSE Manager for OS management
- Embedded container images
- Kernel command-line arguments
- Systemd units to be enabled/disabled at boot time
- Custom scripts and files for any manual tasks

# 9.2 Getting started

Additionally, here is a quick start guide (*Chapter 3, Standalone clusters with Edge Image Builder*) for Edge Image Builder covering a basic deployment scenario.

# 9.3 Known issues

• EIB air-gaps Helm charts through templating the Helm charts and parsing all the images within the template. If a Helm chart does not keep all of its images within the template and instead side-loads the images, EIB will not be able to air-gap those images automatically. The solution to this is to manually add any undetected images to the <a href="mailto:embeddedArtifac-tRegistry">embeddedArtifac-tRegistry</a> section of the definition file.

# 10 Edge Networking

This section describes the approach to network configuration in the SUSE Edge solution. We will show how to configure NetworkManager on SLE Micro in a declarative manner, and explain how the related tools are integrated.

# 10.1 Overview of NetworkManager

NetworkManager is a tool that manages the primary network connection and other connection interfaces.

NetworkManager stores network configurations as connection files that contain the desired state. These connections are stored as files in the <u>/etc/NetworkManager/system-connections/</u> directory.

**Details about NetworkManager can be found in the** SLE Micro documentation (https://documentation.suse.com/sle-micro/6.0/html/Micro-network-configuration/index.html)

# 10.2 Overview of nmstate

nmstate is a widely adopted library (with an accompanying CLI tool) which offers a declarative API for network configurations via a predefined schema.

Details about nmstate can be found in the upstream documentation (https://nmstate.io/) ↗.

# 10.3 Enter: NetworkManager Configurator (nmc)

The network customization options available in SUSE Edge are achieved via a CLI tool called NetworkManager Configurator or *nmc* for short. It is leveraging the functionality provided by the nmstate library and, as such, it is fully capable of configuring static IP addresses, DNS servers, VLANs, bonding, bridges, etc. This tool allows us to generate network configurations from predefined desired states and to apply those across many different nodes in an automated fashion.

Details about the NetworkManager Configurator (nmc) can be found in the upstream repository (https://github.com/suse-edge/nm-configurator) . .

# 10.4 How does SUSE Edge use NetworkManager Configurator?

SUSE Edge utilizes *nmc* for the network customizations in the various different provisioning models:

- Custom network configurations in the Directed Network Provisioning scenarios (*Chapter 1, BMC automated deployments with Metal*<sup>3</sup>)
- Declarative static configurations in the Image Based Provisioning scenarios (*Chapter 3*, *Standalone clusters with Edge Image Builder*)

# 10.5 Configuring with Edge Image Builder

Edge Image Builder (EIB) is a tool which enables configuring multiple hosts with a single OS image. In this section we'll show how you can use a declarative approach to describe the desired network states, how those are converted to the respective NetworkManager connections, and are then applied during the provisioning process.

## 10.5.1 Prerequisites

If you're following this guide, it's assumed that you've got the following already available:

- An x86\_64 physical host (or virtual machine) running SLES 15 SP6 or openSUSE Leap 15.6
- An available container runtime (e.g. Podman)
- A copy of the SL Micro 6.0 RAW image found here (https://www.suse.com/download/slemicro/) ₽

## 10.5.2 Getting the Edge Image Builder container image

The EIB container image is publicly available and can be downloaded from the SUSE Edge registry by running:

podman pull registry.suse.com/edge/3.1/edge-image-builder:1.1.0

## 10.5.3 Creating the image configuration directory

Let's start with creating the configuration directory:

export CONFIG\_DIR=\$HOME/eib
mkdir -p \$CONFIG\_DIR/base-images

We will now ensure that the downloaded base image copy is moved over to the configuration directory:

```
mv /path/to/downloads/SL-Micro.x86_64-6.0-Base-GM2.raw $CONFIG_DIR/base-images/
```

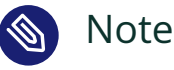

EIB is never going to modify the base image input.

The configuration directory at this point should look like the following:

```
└── base-images/
└── SL-Micro.x86_64-6.0-Base-GM2.raw
```

## 10.5.4 Creating the image definition file

The definition file describes the majority of configurable options that the Edge Image Builder supports.

Let's start with a very basic definition file for our OS image:

```
cat << EOF > $CONFIG_DIR/definition.yaml
apiVersion: 1.0
image:
    arch: x86_64
    imageType: raw
    baseImage: SL-Micro.x86_64-6.0-Base-GM2.raw
    outputImageName: modified-image.raw
operatingSystem:
    users:
        - username: root
        encryptedPassword: $6$jHugJNNd3HElGsUZ
$eeodjVe4te5ps44SVcWshdfWizrP.xAyd7lCVEXazBJ/.v799/WRCBXxfYmunlB02yplhm/zb4r8EmnrrNCF.P/
EOF
```

The <u>image</u> section is required, and it specifies the input image, its architecture and type, as well as what the output image will be called. The <u>operatingSystem</u> section is optional, and contains configuration to enable login on the provisioned systems with the <u>root/eib</u> username/password.

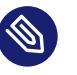

#### Note

Feel free to use your own encrypted password by running openssl passwd -6 <password>.

The configuration directory at this point should look like the following:

## 10.5.5 Defining the network configurations

The desired network configurations are not part of the image definition file that we just created. We'll now populate those under the special network/ directory. Let's create it:

mkdir -p \$CONFIG\_DIR/network

As previously mentioned, the NetworkManager Configurator (*nmc*) tool expects an input in the form of predefined schema. You can find how to set up a wide variety of different networking options in the upstream NMState examples documentation (https://nmstate.io/examples.html).

This guide will explain how to configure the networking on three different nodes:

- A node which uses two Ethernet interfaces
- A node which uses network bonding
- A node which uses a network bridge

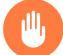

#### Warning

Using completely different network setups is not recommended in production builds, especially if configuring Kubernetes clusters. Networking configurations should generally be homogeneous amongst nodes or at least amongst roles within a given cluster. This guide is including various different options only to serve as an example reference.

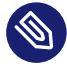

The following assumes a default <u>libvirt</u> network with an IP address range <u>192.168.122.1/24</u>. Adjust accordingly if this differs in your environment.

Let's create the desired states for the first node which we will call node1.suse.com:

```
cat << EOF > $CONFIG_DIR/network/node1.suse.com.yaml
routes:
 config:
   - destination: 0.0.0.0/0
     metric: 100
     next-hop-address: 192.168.122.1
     next-hop-interface: eth0
     table-id: 254
    - destination: 192.168.122.0/24
     metric: 100
     next-hop-address:
     next-hop-interface: eth0
     table-id: 254
dns-resolver:
 config:
   server:
     - 192.168.122.1
     - 8.8.8.8
interfaces:
  - name: eth0
   type: ethernet
   state: up
   mac-address: 34:8A:B1:4B:16:E1
   ipv4:
     address:
       - ip: 192.168.122.50
          prefix-length: 24
     dhcp: false
     enabled: true
   ipv6:
     enabled: false
  - name: eth3
   type: ethernet
   state: down
   mac-address: 34:8A:B1:4B:16:E2
   ipv4:
     address:
```

```
    ip: 192.168.122.55
prefix-length: 24
    dhcp: false
    enabled: true
    ipv6:
    enabled: false
    EOF
```

In this example we define a desired state of two Ethernet interfaces (eth0 and eth3), their requested IP addresses, routing, and DNS resolution.

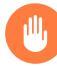

#### Warning

You must ensure that the MAC addresses of all Ethernet interfaces are listed. Those are used during the provisioning process as the identifiers of the nodes and serve to determine which configurations should be applied. This is how we are able to configure multiple nodes using a single ISO or RAW image.

Next up is the second node which we will call <u>node2.suse.com</u> and which will use network bonding:

```
cat << EOF > $CONFIG_DIR/network/node2.suse.com.yaml
routes:
 config:
   - destination: 0.0.0.0/0
      metric: 100
      next-hop-address: 192.168.122.1
      next-hop-interface: bond99
     table-id: 254
    - destination: 192.168.122.0/24
      metric: 100
      next-hop-address:
      next-hop-interface: bond99
      table-id: 254
dns-resolver:
 config:
   server:
      - 192.168.122.1
      - 8.8.8.8
interfaces:
  - name: bond99
   type: bond
   state: up
   ipv4:
```

```
address:
        - ip: 192.168.122.60
         prefix-length: 24
      enabled: true
   link-aggregation:
      mode: balance-rr
      options:
       miimon: '140'
      port:
        - eth0
        - eth1
  - name: eth0
   type: ethernet
   state: up
   mac-address: 34:8A:B1:4B:16:E3
   ipv4:
     enabled: false
   ipv6:
     enabled: false
  - name: eth1
   type: ethernet
   state: up
   mac-address: 34:8A:B1:4B:16:E4
   ipv4:
      enabled: false
   ipv6:
      enabled: false
E0F
```

In this example we define a desired state of two Ethernet interfaces (eth0 and eth1) which are not enabling IP addressing, as well as a bond with a round-robin policy and its respective address which is going to be used to forward the network traffic.

Lastly, we'll create the third and final desired state file which will be utilizing a network bridge and which we'll call node3.suse.com:

```
cat << EOF > $CONFIG_DIR/network/node3.suse.com.yaml
routes:
    config:
        - destination: 0.0.0.0/0
        metric: 100
        next-hop-address: 192.168.122.1
        next-hop-interface: linux-br0
        table-id: 254
        - destination: 192.168.122.0/24
        metric: 100
        next-hop-address:
```

```
next-hop-interface: linux-br0
      table-id: 254
dns-resolver:
 config:
   server:
      - 192.168.122.1
      - 8.8.8.8
interfaces:
  - name: eth0
   type: ethernet
    state: up
   mac-address: 34:8A:B1:4B:16:E5
   ipv4:
      enabled: false
   ipv6:
      enabled: false
  - name: linux-br0
   type: linux-bridge
   state: up
   ipv4:
      address:
        - ip: 192.168.122.70
          prefix-length: 24
      dhcp: false
      enabled: true
   bridge:
     options:
        group-forward-mask: 0
        mac-ageing-time: 300
        multicast-snooping: true
        stp:
          enabled: true
          forward-delay: 15
          hello-time: 2
          max-age: 20
          priority: 32768
      port:
        - name: eth0
          stp-hairpin-mode: false
          stp-path-cost: 100
          stp-priority: 32
E0F
```

The configuration directory at this point should look like the following:

```
└── definition.yaml
└── network/
│  │── nodel.suse.com.yaml
```

```
| |─ node2.suse.com.yaml
| └─ node3.suse.com.yaml
└─ base-images/
└─ SL-Micro.x86 64-6.0-Base-GM2.raw
```

The names of the files under the <u>network/</u> directory are intentional. They correspond to the hostnames which will be set during the provisioning process.

## 10.5.6 Building the OS image

Now that all the necessary configurations are in place, we can build the image by simply running:

. .

```
podman run --rm -it -v $CONFIG_DIR:/eib registry.suse.com/edge/3.1/edge-image-
builder:1.1.0 build --definition-file definition.yaml
```

The output should be similar to the following:

| components |
|------------|
| [SUCCESS]  |
| [SKIPPED]  |
| [SKIPPED]  |
| [SUCCESS]  |
| [SKIPPED]  |
| [SUCCESS]  |
| [SKIPPED]  |
| [SKIPPED]  |
| [SKIPPED]  |
| [SKIPPED]  |
| [SKIPPED]  |
| [SKIPPED]  |
| [SUCCESS]  |
| [SKIPPED]  |
| [SKIPPED]  |
|            |
| [SKIPPED]  |
|            |
|            |

The snippet above tells us that the <u>Network</u> component has successfully been configured, and we can proceed with provisioning our edge nodes.

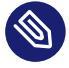

A log file (<u>network-config.log</u>) and the respective NetworkManager connection files can be inspected in the resulting <u>\_build</u> directory under a timestamped directory for the image run.

## 10.5.7 Provisioning the edge nodes

Let's copy the resulting RAW image:

```
mkdir edge-nodes && cd edge-nodes
for i in {1..4}; do cp $CONFIG_DIR/modified-image.raw node$i.raw; done
```

You will notice that we copied the built image four times but only specified the network configurations for three nodes. This is because we also want to showcase what will happen if we provision a node which does not match any of the desired configurations.

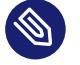

#### Note

This guide will use virtualization for the node provisioning examples. Ensure the necessary extensions are enabled in the BIOS (see here (https://documentation.suse.com/sles/15-SP6/html/SLES-all/chavirt-support.html#sec-kvm-requires-hardware) a for details).

We will be using virt-install to create virtual machines using the copied raw disks. Each virtual machine will be using 10 GB of RAM and 6 vCPUs.

#### 10.5.7.1 Provisioning the first node

Let's create the virtual machine:

```
virt-install --name node1 --ram 10000 --vcpus 6 --disk path=node1.raw,format=raw --osinfo
detect=on,name=sle-unknown --graphics none --console pty,target_type=serial --network
default,mac=34:8A:B1:4B:16:E1 --network default,mac=34:8A:B1:4B:16:E2 --virt-type kvm --
import
```

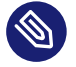

It is important that we create the network interfaces with the same MAC addresses as the ones in the desired state we described above.

Once the operation is complete, we will see something similar to the following:

```
Starting install...
Creating domain...
Running text console command: virsh --connect qemu:///system console nodel
Connected to domain 'nodel'
Escape character is ^] (Ctrl + ])
Welcome to SUSE Linux Enterprise Micro 6.0 (x86_64) - Kernel 6.4.0-18-default (ttyl).
SSH host key: SHA256:XN/R5Tw43reG+QsOw480LxCnhkc/luqMdwlI6KUBY70 (RSA)
SSH host key: SHA256:/96yGrPGKlhn04f1rb9cXv/2WJt4TtrIN5yEcN66r3s (DSA)
SSH host key: SHA256:Dy/YjBQ7LwjZGaaVcMhTWZNSOstxXBsPsvgJTJq5t00 (ECDSA)
SSH host key: SHA256:TNGqY1LRddpxD/jn/8dkT/9YmVl9hiwulqmayP+wOWQ (ED25519)
eth0: 192.168.122.50
eth1:
Configured with the Edge Image Builder
Activate the web console with: systemctl enable --now cockpit.socket
nodel login:
```

We're now able to log in with the <u>root:eib</u> credentials pair. We're also able to SSH into the host if we prefer that over the virsh console we're presented with here.

Once logged in, let's confirm that all the settings are in place.

Verify that the hostname is properly set:

```
node1:~ # hostnamectl
Static hostname: node1.suse.com
...
```

Verify that the routing is properly configured:

```
nodel:~ # ip r
default via 192.168.122.1 dev eth0 proto static metric 100
192.168.122.0/24 dev eth0 proto static scope link metric 100
```

192.168.122.0/24 dev eth0 proto kernel scope link src 192.168.122.50 metric 100

Verify that Internet connection is available:

```
nodel:~ # ping google.com
PING google.com (142.250.72.78) 56(84) bytes of data.
64 bytes from den16s09-in-f14.le100.net (142.250.72.78): icmp_seq=1 ttl=56 time=13.2 ms
64 bytes from den16s09-in-f14.le100.net (142.250.72.78): icmp_seq=2 ttl=56 time=13.4 ms
^C
--- google.com ping statistics ---
2 packets transmitted, 2 received, 0% packet loss, time 1002ms
rtt min/avg/max/mdev = 13.248/13.304/13.361/0.056 ms
```

Verify that exactly two Ethernet interfaces are configured and only one of those is active:

```
nodel:~ # ip a
1: lo: <LOOPBACK, UP, LOWER_UP> mtu 65536 qdisc noqueue state UNKNOWN group default qlen
1000
   link/loopback 00:00:00:00:00:00 brd 00:00:00:00:00:00
   inet 127.0.0.1/8 scope host lo
      valid lft forever preferred lft forever
   inet6 ::1/128 scope host
      valid_lft forever preferred_lft forever
2: eth0: <BROADCAST,MULTICAST,UP,LOWER_UP> mtu 1500 qdisc pfifo_fast state UP group
default glen 1000
   link/ether 34:8a:b1:4b:16:e1 brd ff:ff:ff:ff:ff
   altname enp0s2
   altname ens2
   inet 192.168.122.50/24 brd 192.168.122.255 scope global noprefixroute eth0
      valid_lft forever preferred_lft forever
3: eth1: <BROADCAST,MULTICAST,UP,LOWER_UP> mtu 1500 qdisc pfifo_fast state UP group
default glen 1000
   link/ether 34:8a:b1:4b:16:e2 brd ff:ff:ff:ff:ff
   altname enp0s3
   altname ens3
node1:~ # nmcli -f NAME,UUID,TYPE,DEVICE,FILENAME con show
NAME UUID
                                          TYPE
                                                     DEVICE FILENAME
eth0 dfd202f5-562f-5f07-8f2a-a7717756fb70 ethernet eth0 /etc/NetworkManager/system-
connections/eth0.nmconnection
eth1 7e211aea-3d14-59cf-a4fa-be91dac5dbba ethernet -- /etc/NetworkManager/system-
connections/eth1.nmconnection
```

You'll notice that the second interface is <u>eth1</u> instead of the predefined <u>eth3</u> in our desired networking state. This is the case because the NetworkManager Configurator (*nmc*) is able to detect that the OS has given a different name for the NIC with MAC address <u>34:8a:b1:4b:16:e2</u> and it adjusts its settings accordingly.

Verify this has indeed happened by inspecting the Combustion phase of the provisioning:

nodel:~ # journalctl -u combustion | grep nmc Apr 23 09:20:19 localhost.localdomain combustion[1360]: [2024-04-23T09:20:19Z INF0 nmc::apply\_conf] Identified host: nodel.suse.com Apr 23 09:20:19 localhost.localdomain combustion[1360]: [2024-04-23T09:20:19Z INF0 nmc::apply\_conf] Set hostname: nodel.suse.com Apr 23 09:20:19 localhost.localdomain combustion[1360]: [2024-04-23T09:20:19Z INF0 nmc::apply\_conf] Processing interface 'eth0'... Apr 23 09:20:19 localhost.localdomain combustion[1360]: [2024-04-23T09:20:19Z INF0 nmc::apply\_conf] Processing interface 'eth3'... Apr 23 09:20:19 localhost.localdomain combustion[1360]: [2024-04-23T09:20:19Z INF0 nmc::apply\_conf] Processing interface 'eth3'... Apr 23 09:20:19 localhost.localdomain combustion[1360]: [2024-04-23T09:20:19Z INF0 nmc::apply\_conf] Using interface name 'eth1' instead of the preconfigured 'eth3' Apr 23 09:20:19 localhost.localdomain combustion[1360]: [2024-04-23T09:20:19Z INF0 nmc::apply\_conf] Using interface name 'eth1' instead of the preconfigured 'eth3' Apr 23 09:20:19 localhost.localdomain combustion[1360]: [2024-04-23T09:20:19Z INF0 nmc] Successfully applied config

We will now provision the rest of the nodes, but we will only show the differences in the final configuration. Feel free to apply any or all of the above checks for all nodes you are about to provision.

#### 10.5.7.2 Provisioning the second node

Let's create the virtual machine:

```
virt-install --name node2 --ram 10000 --vcpus 6 --disk path=node2.raw,format=raw --osinfo
detect=on,name=sle-unknown --graphics none --console pty,target_type=serial --network
default,mac=34:8A:B1:4B:16:E3 --network default,mac=34:8A:B1:4B:16:E4 --virt-type kvm --
import
```

Once the virtual machine is up and running, we can confirm that this node is using bonded interfaces:

```
node2:~ # ip a
1: lo: <L00PBACK,UP,L0WER_UP> mtu 65536 qdisc noqueue state UNKNOWN group default qlen
1000
    link/loopback 00:00:00:00:00:00 brd 00:00:00:00:00:00
    inet 127.0.0.1/8 scope host lo
       valid_lft forever preferred_lft forever
    inet6 ::1/128 scope host
       valid_lft forever preferred_lft forever
2: eth0: <BROADCAST,MULTICAST,SLAVE,UP,LOWER_UP> mtu 1500 qdisc pfifo_fast master bond99
state UP group default qlen 1000
    link/ether 34:8a:b1:4b:16:e3 brd ff:ff:ff:ff:ff:ff
```

```
altname ens2
3: eth1: <BROADCAST,MULTICAST,SLAVE,UP,LOWER_UP> mtu 1500 qdisc pfifo_fast master bond99
state UP group default qlen 1000
    link/ether 34:8a:b1:4b:16:e3 brd ff:ff:ff:ff:ff permaddr 34:8a:b1:4b:16:e4
    altname enp0s3
    altname ens3
4: bond99: <BROADCAST,MULTICAST,MASTER,UP,LOWER_UP> mtu 1500 qdisc noqueue state UP group
    default qlen 1000
    link/ether 34:8a:b1:4b:16:e3 brd ff:ff:ff:ff:ff:ff
    inet 192.168.122.60/24 brd 192.168.122.255 scope global noprefixroute bond99
    valid_lft forever preferred_lft forever
```

Confirm that the routing is using the bond:

```
node2:~ # ip r
default via 192.168.122.1 dev bond99 proto static metric 100
192.168.122.0/24 dev bond99 proto static scope link metric 100
192.168.122.0/24 dev bond99 proto kernel scope link src 192.168.122.60 metric 300
```

Ensure that the static connection files are properly utilized:

| node2:~ # nmcli -f NAME,UUID,TYPE,DEVICE,FILENAME con show |                                      |          |        |                      |  |  |  |
|------------------------------------------------------------|--------------------------------------|----------|--------|----------------------|--|--|--|
| NAME                                                       | UUID                                 | TYPE     | DEVICE | FILENAME             |  |  |  |
| bond99                                                     | 4a920503-4862-5505-80fd-4738d07f44c6 | bond     | bond99 | /etc/NetworkManager/ |  |  |  |
| system-connections/bond99.nmconnection                     |                                      |          |        |                      |  |  |  |
| eth0                                                       | dfd202f5-562f-5f07-8f2a-a7717756fb70 | ethernet | eth0   | /etc/NetworkManager/ |  |  |  |
| system-connections/eth0.nmconnection                       |                                      |          |        |                      |  |  |  |
| eth1                                                       | 0523c0a1-5f5e-5603-bcf2-68155d5d322e | ethernet | eth1   | /etc/NetworkManager/ |  |  |  |
| system-connections/eth1.nmconnection                       |                                      |          |        |                      |  |  |  |

#### 10.5.7.3 Provisioning the third node

Let's create the virtual machine:

```
virt-install --name node3 --ram 10000 --vcpus 6 --disk path=node3.raw,format=raw --osinfo
detect=on,name=sle-unknown --graphics none --console pty,target_type=serial --network
default,mac=34:8A:B1:4B:16:E5 --virt-type kvm --import
```

Once the virtual machine is up and running, we can confirm that this node is using a network bridge:

```
inet 127.0.0.1/8 scope host lo
valid_lft forever preferred_lft forever
inet6 ::1/128 scope host
valid_lft forever preferred_lft forever
2: eth0: <BROADCAST,MULTICAST,UP,LOWER_UP> mtu 1500 qdisc pfifo_fast master linux-br0
state UP group default qlen 1000
link/ether 34:8a:b1:4b:16:e5 brd ff:ff:ff:ff:ff
altname enp0s2
altname ens2
3: linux-br0: <BROADCAST,MULTICAST,UP,LOWER_UP> mtu 1500 qdisc noqueue state UP group
default qlen 1000
link/ether 34:8a:b1:4b:16:e5 brd ff:ff:ff:ff:ff
inet 192.168.122.70/24 brd 192.168.122.255 scope global noprefixroute linux-br0
valid_lft forever preferred_lft forever
```

Confirm that the routing is using the bridge:

```
node3:~ # ip r
default via 192.168.122.1 dev linux-br0 proto static metric 100
192.168.122.0/24 dev linux-br0 proto static scope link metric 100
192.168.122.0/24 dev linux-br0 proto kernel scope link src 192.168.122.70 metric 425
```

Ensure that the static connection files are properly utilized:

```
node3:~ # nmcli -f NAME,UUID,TYPE,DEVICE,FILENAME con showNAMEUUIDTYPEDEVICEFILENAMElinux-br0lf8f1469-ed20-5f2c-bacb-a6767bee9bc0bridgelinux-br0/etc/NetworkMarager/system-connections/linux-br0.nmconnectioneth0dfd202f5-562f-5f07-8f2a-a7717756fb70etherneteth0/etc/NetworkManager/system-connections/eth0.nmconnection/etc/
```

#### 10.5.7.4 Provisioning the fourth node

Lastly, we will provision a node which will not match any of the predefined configurations by a MAC address. In these cases, we will default to DHCP to configure the network interfaces.

Let's create the virtual machine:

```
virt-install --name node4 --ram 10000 --vcpus 6 --disk path=node4.raw,format=raw --osinfo
detect=on,name=sle-unknown --graphics none --console pty,target_type=serial --network
default --virt-type kvm --import
```

Once the virtual machine is up and running, we can confirm that this node is using a random IP address for its network interface:

localhost:~ # ip a

```
1: lo: <L00PBACK,UP,L0WER_UP> mtu 65536 qdisc noqueue state UNKNOWN group default qlen
1000
   link/loopback 00:00:00:00:00:00 brd 00:00:00:00:00:00
   inet 127.0.0.1/8 scope host lo
      valid_lft forever preferred_lft forever
   inet6 ::1/128 scope host
      valid_lft forever preferred_lft forever
2: eth0: <BROADCAST,MULTICAST,UP,LOWER_UP> mtu 1500 qdisc pfifo_fast state UP group
default glen 1000
   link/ether 52:54:00:56:63:71 brd ff:ff:ff:ff:ff
   altname enp0s2
   altname ens2
   inet 192.168.122.86/24 brd 192.168.122.255 scope global dynamic noprefixroute eth0
       valid lft 3542sec preferred lft 3542sec
   inet6 fe80::5054:ff:fe56:6371/64 scope link noprefixroute
       valid_lft forever preferred_lft forever
```

Verify that nmc failed to apply static configurations for this node:

localhost:~ # journalctl -u combustion | grep nmc
Apr 23 12:15:45 localhost.localdomain combustion[1357]: [2024-04-23T12:15:45Z ERROR nmc]
Applying config failed: None of the preconfigured hosts match local NICs

Verify that the Ethernet interface was configured via DHCP:

```
localhost:~ # journalctl | grep eth0
Apr 23 12:15:29 localhost.localdomain NetworkManager[704]: <info> [1713874529.7801]
manager: (eth0): new Ethernet device (/org/freedesktop/NetworkManager/Devices/2)
Apr 23 12:15:29 localhost.localdomain NetworkManager[704]: <info> [1713874529.7802]
device (eth0): state change: unmanaged -> unavailable (reason 'managed', sys-iface-
state: 'external')
Apr 23 12:15:29 localhost.localdomain NetworkManager[704]: <info> [1713874529.7929]
device (eth0): carrier: link connected
Apr 23 12:15:29 localhost.localdomain NetworkManager[704]: <info> [1713874529.7931]
device (eth0): state change: unavailable -> disconnected (reason 'carrier-changed', sys-
iface-state: 'managed')
Apr 23 12:15:29 localhost.localdomain NetworkManager[704]: <info>
 [1713874529.7944] device (eth0): Activation: starting connection 'Wired
Connection' (300ed658-08d4-4281-9f8c-d1b8882d29b9)
Apr 23 12:15:29 localhost.localdomain NetworkManager[704]: <info> [1713874529.7945]
device (eth0): state change: disconnected -> prepare (reason 'none', sys-iface-state:
 'managed')
Apr 23 12:15:29 localhost.localdomain NetworkManager[704]: <info> [1713874529.7947]
device (eth0): state change: prepare -> config (reason 'none', sys-iface-state:
 'managed')
Apr 23 12:15:29 localhost.localdomain NetworkManager[704]: <info> [1713874529.7953]
 device (eth0): state change: config -> ip-config (reason 'none', sys-iface-state:
 'managed')
```

```
Apr 23 12:15:29 localhost.localdomain NetworkManager[704]: <info> [1713874529.7964]dhcp4 (eth0): activation: beginning transaction (timeout in 90 seconds)Apr 23 12:15:33 localhost.localdomain NetworkManager[704]: <info> [1713874533.1272]dhcp4 (eth0): state changed new lease, address=192.168.122.86localhost:~ # nmcli -f NAME,UUID,TYPE,DEVICE,FILENAME con showNAMEUUIDTYPEDEVICE FILENAMEWired Connection 300ed658-08d4-4281-9f8c-d1b8882d29b9ethernet eth0 /var/run/NetworkManager/system-connections/default_connection.nmconnection
```

#### 10.5.8 Unified node configurations

There are occasions where relying on known MAC addresses is not an option. In these cases we can opt for the so-called *unified configuration* which allows us to specify settings in an \_all.yaml file which will then be applied across all provisioned nodes.

We will build and provision an edge node using different configuration structure. Follow all steps starting from *Section 10.5.3*, *"Creating the image configuration directory"* up until *Section 10.5.5*, *"Defining the network configurations"*.

In this example we define a desired state of two Ethernet interfaces (eth0 and eth1) - one using DHCP, and one assigned a static IP address.

```
mkdir -p $CONFIG_DIR/network
cat <<- EOF > $CONFIG_DIR/network/_all.yaml
interfaces:
- name: eth0
 type: ethernet
 state: up
 ipv4:
   dhcp: true
   enabled: true
 ipv6:
   enabled: false
- name: eth1
 type: ethernet
 state: up
 ipv4:
   address:
    - ip: 10.0.0.1
     prefix-length: 24
   enabled: true
   dhcp: false
 ipv6:
```

```
enabled: false EOF
```

Let's build the image:

```
podman run --rm -it -v $CONFIG_DIR:/eib registry.suse.com/edge/3.1/edge-image-
builder:1.1.0 build --definition-file definition.yaml
```

Once the image is successfully built, let's create a virtual machine using it:

```
virt-install --name nodel --ram 10000 --vcpus 6 --disk path=$CONFIG_DIR/modified-
image.raw,format=raw --osinfo detect=on,name=sle-unknown --graphics none --console
pty,target_type=serial --network default --network default --virt-type kvm --import
```

The provisioning process might take a few minutes. Once it's finished, log in to the system with the provided credentials.

Verify that the routing is properly configured:

```
localhost:~ # ip r
default via 192.168.122.1 dev eth0 proto dhcp src 192.168.122.100 metric 100
10.0.0/24 dev eth1 proto kernel scope link src 10.0.0.1 metric 101
192.168.122.0/24 dev eth0 proto kernel scope link src 192.168.122.100 metric 100
```

Verify that Internet connection is available:

```
localhost:~ # ping google.com
PING google.com (142.250.72.46) 56(84) bytes of data.
64 bytes from den16s08-in-f14.le100.net (142.250.72.46): icmp_seq=1 ttl=56 time=14.3 ms
64 bytes from den16s08-in-f14.le100.net (142.250.72.46): icmp_seq=2 ttl=56 time=14.2 ms
^C
--- google.com ping statistics ---
2 packets transmitted, 2 received, 0% packet loss, time 1001ms
rtt min/avg/max/mdev = 14.196/14.260/14.324/0.064 ms
```

Verify that the Ethernet interfaces are configured and active:

```
localhost:~ # ip a
1: lo: <L00PBACK,UP,L0WER_UP> mtu 65536 qdisc noqueue state UNKNOWN group default qlen
1000
    link/loopback 00:00:00:00:00:00 brd 00:00:00:00:00:00
    inet 127.0.0.1/8 scope host lo
       valid_lft forever preferred_lft forever
    inet6 ::1/128 scope host
       valid_lft forever preferred_lft forever
2: eth0: <BROADCAST,MULTICAST,UP,L0WER_UP> mtu 1500 qdisc pfifo_fast state UP group
default qlen 1000
    link/ether 52:54:00:26:44:7a brd ff:ff:ff:ff:ff
       altname enpls0
       inet 192.168.122.100/24 brd 192.168.122.255 scope global dynamic noprefixroute eth0
```

valid\_lft 3505sec preferred\_lft 3505sec 3: eth1: <BROADCAST,MULTICAST,UP,LOWER\_UP> mtu 1500 qdisc pfifo\_fast state UP group default glen 1000 link/ether 52:54:00:ec:57:9e brd ff:ff:ff:ff:ff altname enp7s0 inet 10.0.0.1/24 brd 10.0.0.255 scope global noprefixroute eth1 valid\_lft forever preferred\_lft forever localhost:~ # nmcli -f NAME,UUID,TYPE,DEVICE,FILENAME con show NAME UUID TYPE DEVICE FILENAME eth0 dfd202f5-562f-5f07-8f2a-a7717756fb70 ethernet eth0 /etc/NetworkManager/systemconnections/eth0.nmconnection eth1 0523c0a1-5f5e-5603-bcf2-68155d5d322e ethernet eth1 /etc/NetworkManager/systemconnections/eth1.nmconnection localhost:~ # cat /etc/NetworkManager/system-connections/eth0.nmconnection [connection] autoconnect=true autoconnect-slaves=-1 id=eth0 interface-name=eth0 type=802-3-ethernet uuid=dfd202f5-562f-5f07-8f2a-a7717756fb70 [ipv4] dhcp-client-id=mac dhcp-send-hostname=true dhcp-timeout=2147483647 ignore-auto-dns=false ignore-auto-routes=false method=auto never-default=false [ipv6] addr-gen-mode=0 dhcp-timeout=2147483647 method=disabled localhost:~ # cat /etc/NetworkManager/system-connections/ethl.nmconnection [connection] autoconnect=true autoconnect-slaves=-1 id=eth1 interface-name=eth1 type=802-3-ethernet uuid=0523c0a1-5f5e-5603-bcf2-68155d5d322e

```
[ipv4]
address0=10.0.0.1/24
dhcp-timeout=2147483647
method=manual
```

[ipv6]
addr-gen-mode=0
dhcp-timeout=2147483647
method=disabled

## 10.5.9 Custom network configurations

We have already covered the default network configuration for Edge Image Builder which relies on the NetworkManager Configurator. However, there is also the option to modify it via a custom script. Whilst this option is very flexible and is also not MAC address dependant, its limitation stems from the fact that using it is much less convenient when bootstrapping multiple nodes with a single image.

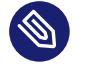

#### Note

It is recommended to use the default network configuration via files describing the desired network states under the <u>/network</u> directory. Only opt for custom scripting when that behaviour is not applicable to your use case.

We will build and provision an edge node using different configuration structure. Follow all steps starting from *Section 10.5.3*, *"Creating the image configuration directory"* up until *Section 10.5.5*, *"Defining the network configurations"*.

In this example, we will create a custom script which applies static configuration for the eth0 interface on all provisioned nodes, as well as removing and disabling the automatically created wired connections by NetworkManager. This is beneficial in situations where you want to make sure that every node in your cluster has an identical networking configuration, and as such you do not need to be concerned with the MAC address of each node prior to image creation.

Let's start by storing the connection file in the /custom/files directory:

```
mkdir -p $CONFIG_DIR/custom/files
cat << EOF > $CONFIG_DIR/custom/files/eth0.nmconnection
```

```
[connection]
autoconnect=true
autoconnect-slaves=-1
autoconnect-retries=1
id=eth0
interface-name=eth0
type=802-3-ethernet
uuid=dfd202f5-562f-5f07-8f2a-a7717756fb70
wait-device-timeout=60000
[ipv4]
dhcp-timeout=2147483647
method=auto
[ipv6]
addr-gen-mode=eui64
dhcp-timeout=2147483647
method=disabled
E0F
```

Now that the static configuration is created, we will also create our custom network script:

```
mkdir -p $CONFIG_DIR/network
cat << EOF > $CONFIG_DIR/network/configure-network.sh
#!/bin/bash
set -eux
# Remove and disable wired connections
mkdir -p /etc/NetworkManager/conf.d/
printf "[main]\nno-auto-default=*\n" > /etc/NetworkManager/conf.d/no-auto-default.conf
rm -f /var/run/NetworkManager/system-connections/* || true
# Copy pre-configured network configuration files into NetworkManager
mkdir -p /etc/NetworkManager/system-connections/
cp eth0.nmconnection /etc/NetworkManager/system-connections/
chmod 600 /etc/NetworkManager/system-connections/*.nmconnection
EOF
chmod a+x $CONFIG_DIR/network/configure-network.sh
```

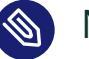

## Note

The nmc binary will still be included by default, so it can also be used in the configure-network.sh script if necessary.

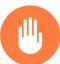

#### Warning

The custom script must always be provided under <u>/network/configure-network.sh</u> in the configuration directory. If present, all other files will be ignored. It is NOT possible to configure a network by working with both static configurations in YAML format and a custom script simultaneously.

The configuration directory at this point should look like the following:

Let's build the image:

```
podman run --rm -it -v $CONFIG_DIR:/eib registry.suse.com/edge/3.1/edge-image-
builder:1.1.0 build --definition-file definition.yaml
```

Once the image is successfully built, let's create a virtual machine using it:

```
virt-install --name nodel --ram 10000 --vcpus 6 --disk path=$CONFIG_DIR/modified-
image.raw,format=raw --osinfo detect=on,name=sle-unknown --graphics none --console
pty,target_type=serial --network default --virt-type kvm --import
```

The provisioning process might take a few minutes. Once it's finished, log in to the system with the provided credentials.

Verify that the routing is properly configured:

```
localhost:~ # ip r
default via 192.168.122.1 dev eth0 proto dhcp src 192.168.122.185 metric 100
192.168.122.0/24 dev eth0 proto kernel scope link src 192.168.122.185 metric 100
```

Verify that Internet connection is available:

```
localhost:~ # ping google.com
PING google.com (142.250.72.78) 56(84) bytes of data.
64 bytes from den16s09-in-f14.1e100.net (142.250.72.78): icmp_seq=1 ttl=56 time=13.6 ms
64 bytes from den16s09-in-f14.1e100.net (142.250.72.78): icmp_seq=2 ttl=56 time=13.6 ms
^C
```

```
--- google.com ping statistics ---
2 packets transmitted, 2 received, 0% packet loss, time 1001ms
rtt min/avg/max/mdev = 13.592/13.599/13.606/0.007 ms
```

Verify that an Ethernet interface is statically configured using our connection file and is active:

```
localhost:~ # ip a
1: lo: <LOOPBACK,UP,LOWER_UP> mtu 65536 qdisc noqueue state UNKNOWN group default qlen
1000
   link/loopback 00:00:00:00:00:00 brd 00:00:00:00:00:00
   inet 127.0.0.1/8 scope host lo
      valid_lft forever preferred_lft forever
   inet6 ::1/128 scope host
      valid_lft forever preferred_lft forever
2: eth0: <BROADCAST,MULTICAST,UP,LOWER_UP> mtu 1500 qdisc pfifo_fast state UP group
default glen 1000
   link/ether 52:54:00:31:d0:1b brd ff:ff:ff:ff:ff:ff
   altname enp0s2
   altname ens2
   inet 192.168.122.185/24 brd 192.168.122.255 scope global dynamic noprefixroute eth0
localhost:~ # nmcli -f NAME,UUID,TYPE,DEVICE,FILENAME con show
NAME UUID
                                           TYPE
                                                     DEVICE FILENAME
eth0 dfd202f5-562f-5f07-8f2a-a7717756fb70 ethernet eth0 /etc/NetworkManager/system-
connections/eth0.nmconnection
localhost:~ # cat /etc/NetworkManager/system-connections/eth0.nmconnection
[connection]
autoconnect=true
autoconnect-slaves=-1
autoconnect-retries=1
id=eth0
interface-name=eth0
type=802-3-ethernet
uuid=dfd202f5-562f-5f07-8f2a-a7717756fb70
wait-device-timeout=60000
[ipv4]
dhcp-timeout=2147483647
method=auto
[ipv6]
addr-gen-mode=eui64
dhcp-timeout=2147483647
method=disabled
```

# 11 Elemental

Elemental is a software stack enabling centralized and full cloud-native OS management with Kubernetes. The Elemental stack consists of a number of components that either reside on Rancher itself, or on the edge nodes. The core components are:

- **elemental-operator** The core operator that resides on Rancher and handles registration requests from clients.
- elemental-register The client that runs on the edge nodes allowing registration via the elemental-operator.
- elemental-system-agent An agent that resides on the edge nodes; its configuration is fed from <a href="mailto:elemental-register">elemental-register</a> and it receives a <a href="mailto:plan">plan</a> for configuring the <a href="mailto:rancher-sys-tem-agent">rancher-sys-tem-agent</a>
- rancher-system-agent Once the edge node has fully registered, this takes over from
   <u>elemental-system-agent</u> and waits for further <u>plans</u> from Rancher Manager (e.g. for
   Kubernetes installation).

See Elemental upstream documentation (https://elemental.docs.rancher.com/) ↗ for full information about Elemental and its relationship to Rancher.

# 11.1 How does SUSE Edge use Elemental?

We use portions of Elemental for managing remote devices where Metal<sup>3</sup> is not an option (for example, there is no BMC, or the device is behind a NAT gateway). This tooling allows for an operator to bootstrap their devices in a lab before knowing when or where they will be shipped to. Namely, we leverage the <u>elemental-register</u> and <u>elemental-system-agent</u> components to enable the onboarding of SLE Micro hosts to Rancher for "phone home" network provisioning use-cases. When using Edge Image Builder (EIB) to create deployment images, the automatic registration through Rancher via Elemental can be achieved by specifying the registration configuration in the configuration directory for EIB.

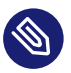

In SUSE Edge 3.1 we do **not** leverage the operating system management aspects of Elemental, and therefore it's not possible to manage your operating system patching via Rancher. Instead of using the Elemental tools to build deployment images, SUSE Edge uses the Edge Image Builder tooling, which consumes the registration configuration.

# 11.2 Best practices

## 11.2.1 Installation media

The SUSE Edge recommended way of building deployments image that can leverage Elemental for registration to Rancher in the "phone home network provisioning" deployment footprint is to follow the instructions detailed in the remote host onboarding with Elemental (*Chapter 2, Remote host onboarding with Elemental*) quickstart.

#### 11.2.2 Labels

Elemental tracks its inventory with the <u>MachineInventory</u> CRD and provides a way to select inventory, e.g. for selecting machines to deploy Kubernetes clusters to, based on labels. This provides a way for users to predefine most (if not all) of their infrastructure needs prior to hardware even being purchased. Also, since nodes can add/remove labels on their respective inventory object (by re-running <u>elemental-register</u> with the additional flag <u>--label "F00=BAR"</u>), we can write scripts that will discover and let Rancher know where a node is booted.

# 11.3 Known issues

• The Elemental UI does not currently know how to build installation media or update non-"Elemental Teal" operating systems. This should be addressed in future releases.

# 12 Akri

Akri is a CNCF-Sandbox project that aims to discover leaf devices to present those as Kubernetes native resource. It also allows scheduling a pod or a job for each discovered device. Devices can be node-local or networked, and can use a wide variety of protocols.

Akri's upstream documentation is available at: https://docs.akri.sh 🗗

# 12.1 How does SUSE Edge use Akri?

## ) Warning

Akri is currently tech-preview in the SUSE Edge stack.

Akri is available as part of the Edge Stack whenever there is a need to discover and schedule workload against leaf devices.

## 12.1.1 Installing Akri

Akri is available as a Helm chart within the Edge Helm repository. The recommended way of configuring Akri is by using the given Helm chart to deploy the different components (agent, controller, discovery-handlers), and then use your preferred deployment mechanism to deploy Akri's Configuration CRDs.

## 12.1.2 Configuring Akri

Akri is configured using a <u>akri.sh/Configuration</u> object, this object takes in all information about how to discover the devices, as well as what to do when a matching one is discovered. Here is an example configuration breakdown with all fields explained:

```
apiVersion: akri.sh/v0
kind: Configuration
metadata:
   name: sample-configuration
spec:
```

This part describes the configuration of the discovery handler, you have to specify its name (the handlers available as part of Akri's chart are <u>udev</u>, <u>opcua</u>, <u>onvif</u>). The <u>discoveryDetails</u> is handler specific, refer to the handler's documentation on how to configure it.

```
discoveryHandler:
name: debugEcho
discoveryDetails: |+
descriptions:
- "foo"
- "bar"
```

This section defines the workload to be deployed for every discovered device. The example shows a minimal version of a Pod configuration in brokerPodSpec, all usual fields of a Pod's spec can be used here. It also shows the Akri specific syntax to request the device in the resources section.

You can alternatively use a Job instead of a Pod, using the <u>brokerJobSpec</u> key instead, and providing the spec part of a Job to it.

```
brokerSpec:
brokerPodSpec:
containers:
- name: broker-container
image: rancher/hello-world
resources:
requests:
"{{PLACEHOLDER}}" : "1"
limits:
"{{PLACEHOLDER}}" : "1"
```

These two sections show how to configure Akri to deploy a service per broker (<u>instanceSer-vice</u>), or pointing to all brokers (<u>configurationService</u>). These are containing all elements pertaining to a usual Service.

```
instanceServiceSpec:
  type: ClusterIp
  ports:
  - name: http
    port: 80
    protocol: tcp
    targetPort: 80
configurationServiceSpec:
  type: ClusterIp
  ports:
  - name: https
```

```
port: 443
protocol: tcp
targetPort: 443
```

The brokerProperties field is a key/value store that will be exposed as additional environment variables to any pod requesting a discovered device.

The capacity is the allowed number of concurrent users of a discovered device.

```
brokerProperties:
    key: value
capacity: 1
```

## 12.1.3 Writing and deploying additional Discovery Handlers

In case the protocol used by your device isn't covered by an existing discovery handler, you can write your own using this guide (https://docs.akri.sh/development/handler-development)

## 12.1.4 Akri Rancher Dashboard Extension

Akri Dashboard Extension allows you to use Rancher Dashboard user interface to manage and monitor leaf devices and run workloads once these devices are discovered.

See Rancher Dashboard Extensions (*Chapter 5, Rancher Dashboard Extensions*) for installation guidance.

Once the extension is installed you can navigate to any Akri-enabled managed cluster using cluster explorer. Under **Akri** navigation group you can see Configurations and Instances sections.
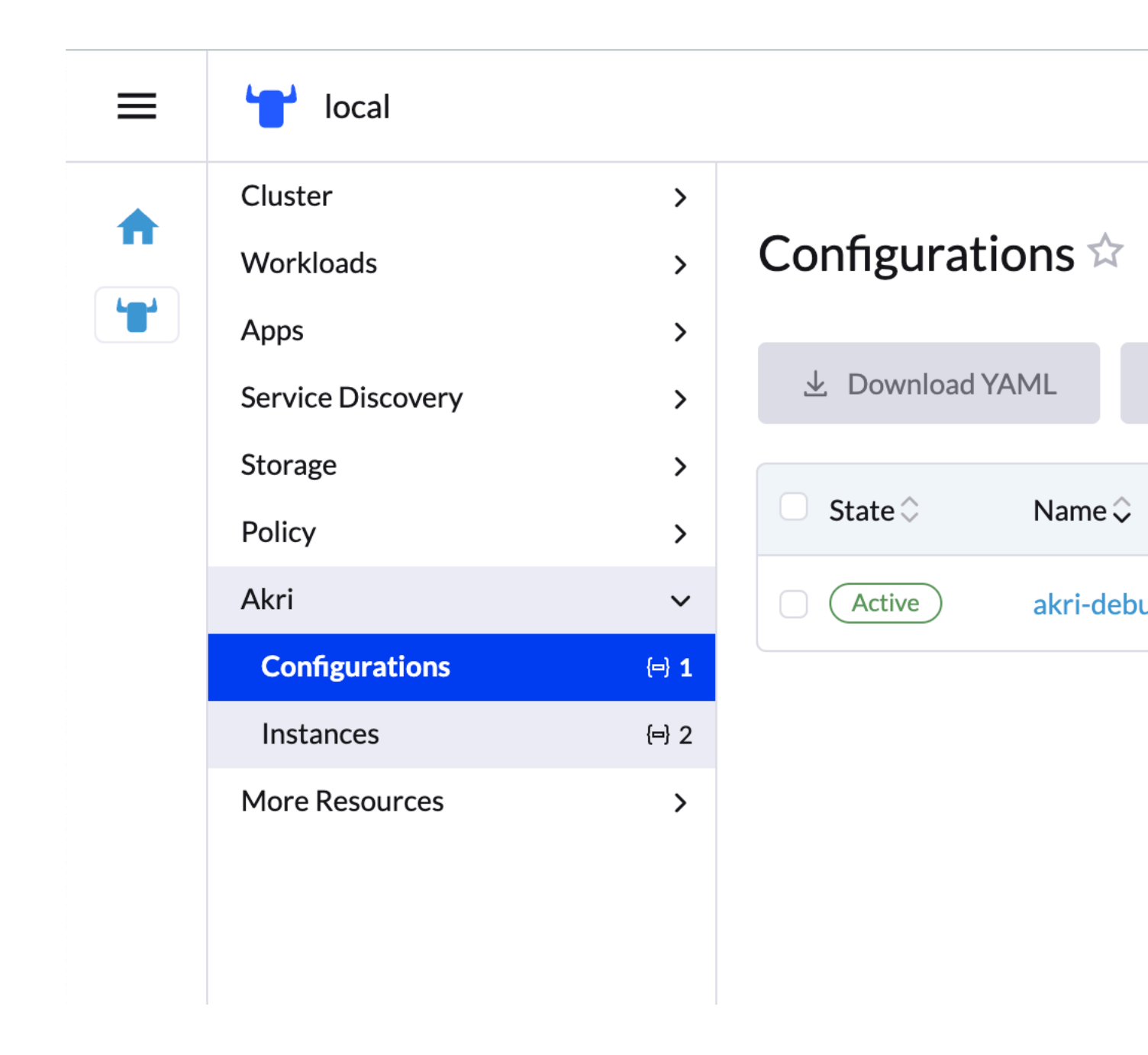

The configurations list provides information about Configuration Discovery Handler and number of instances. Clicking the name opens a configuration detail page.

| 👕 local           |                    |
|-------------------|--------------------|
| Cluster           | >                  |
| Workloads         | >                  |
| Apps              | >                  |
| Service Discovery | >                  |
| Storage           | >                  |
| Policy            | >                  |
| Akri              | ~                  |
| Configurations    | (=) <b>1</b>       |
| Instances         | { <del> </del> } 2 |
| More Resources    | >                  |

| Configuratio          | on: akr                  |
|-----------------------|--------------------------|
| Namespace: akri A     | Age: 1.4 ho              |
| Labels: app.kubernete | es.io/manage             |
| Annotations: Show 2   | 2 annotatio              |
|                       |                          |
| Instances Re          | cent Event               |
| ⊥ Download            | YAML                     |
| State 🗘               | Name                     |
| Active                | akri-d<br>echo-<br>57dde |
| Active                | akri-d<br>echo-<br>a24f2 |
|                       |                          |

You can also edit or create a new Configuration. Extension allows you to select discovery handler, set up Broker Pod or Job, configure Configuration and Instance services and set the Configuration capacity.

| 👕 local                                               |            |   |
|-------------------------------------------------------|------------|---|
| Cluster                                               | >          | ~ |
| Workloads                                             | >          | N |
| Apps                                                  | >          |   |
| Service Discovery                                     | >          | 1 |
| Storage                                               | >          | i |
| Policy                                                | >          | ſ |
|                                                       |            |   |
| Akri                                                  | ~          | Ŀ |
| Akri<br>Configurations                                | ~<br>(=) 1 | ľ |
| Akri Configurations Instances                         | ↓ (=) 1    | ľ |
| Akri<br>Configurations<br>Instances<br>More Resources | ↓ ↓        |   |
| Akri<br>Configurations<br>Instances<br>More Resources | ↓ ↓        |   |

# Configuration: akr

Namespace: akri Age: 1.4 hot Namespace\* akri Discovery handler Broker pod Broker job Instance service Configuration service Capacity

 $\equiv$ 

Discovered devices are listed in the **Instances** list.

| 👕 local           |                                                                                                    |                                                                                                    |
|-------------------|----------------------------------------------------------------------------------------------------|----------------------------------------------------------------------------------------------------|
| Cluster           | >                                                                                                    |                                                                                                    |
| Workloads         | >                                                                                                    | Instances 🕸                                                                                                    |
| Apps              | >                                                                                                    |                                                                                                    |
| Service Discovery | >                                                                                                    | 业 Download YAML                                                                                                |
| Storage           | >                                                                                                    |                                                                                                    |
| Policy            | >                                                                                                    | State ♀ Name ♀                                                                                                 |
| Akri              | ~                                                                                                    |                                                                                                    |
| Configurations    | {⇔} 1                                                                                                    | Configuration: akri-debug-ech                                                                                  |
| Instances         | <b>(⇒</b> ) 2                                                                                                    | Active akri-debu                                                                                               |
| More Resources    | >                                                                                                    | Active akri-debu                                                                                               |
|                   |                                                                                                    |                                                                                                    |
|                   | <ul> <li>Iocal</li> <li>Cluster</li> <li>Workloads</li> <li>Apps</li> <li>Service Discovery</li> <li>Storage</li> <li>Policy</li> <li>Akri</li> <li>Configurations</li> <li>Instances</li> <li>More Resources</li> </ul> | IocalCluster>Workloads>Apps>Service Discovery>Storage>Policy>Akri~Configurationsآ 1InstancesЭ 2More Resources> |

Clicking the Instance name opens a detail page allowing to view the workloads and instance service.

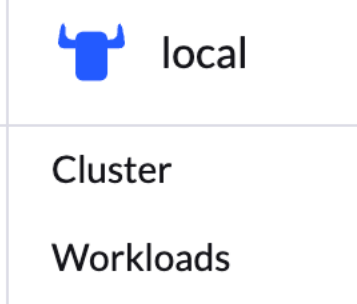

 $\equiv$ 

| >                 |
|-------------------|
| >                 |
| >                 |
| >                 |
| >                 |
| >                 |
| ~                 |
| { <del></del> } 1 |
| { <b>=</b> } 2    |
| >                 |
|                   |

| Akri inst     | ance: akri      |
|---------------|-----------------|
| Namespace: al | Kri Age: 48 min |
|               |                 |
| Details       | Broker jobs     |
| Referred      | l To By         |
| State 🗘       | Type 🗘          |
| State         | iype V          |
| Active        | Configurat      |
| Refers To     | D               |
| State 🗘       | Туре 🗘          |
| Running       | Pod             |
| Active        | Service         |
|               |                 |
|               |                 |

# 13 K3s

K3s (https://k3s.io/) a is a highly available, certified Kubernetes distribution designed for production workloads in unattended, resource-constrained, remote locations or inside IoT appliances. It is packaged as a single and small binary, so installations and updates are fast and easy.

# 13.1 How does SUSE Edge use K3s

K3s can be used as the Kubernetes distribution backing the SUSE Edge stack. It is meant to be installed on a SLE Micro operating system.

Using K3s as the SUSE Edge stack Kubernetes distribution is only recommended when etcd as a backend does not fit your constraints. If etcd as a backend is possible, it is better to use RKE2 (*Chapter 14, RKE2*).

# 13.2 Best practices

#### 13.2.1 Installation

The recommended way of installing K3s as part of the SUSE Edge stack is by using Edge Image Builder (EIB). See its documentation (*Chapter 9, Edge Image Builder*) for more details on how to configure it to deploy K3s.

It automatically supports HA setup, as well as Elemental setup.

#### 13.2.2 Fleet for GitOps workflow

The SUSE Edge stack uses Fleet as its preferred GitOps tool. For more information around its installation and use, refer to the Fleet section (*Chapter 6, Fleet*) in this documentation.

#### 13.2.3 Storage management

K3s comes with local-path storage preconfigured, which is suitable for single-node clusters. For clusters spanning over multiple nodes, we recommend using Longhorn (*Chapter 15, Longhorn*).

### 13.2.4 Load balancing and HA

If you installed K3s using EIB, this part is already covered by the EIB documentation in the HA section.

Otherwise, you need to install and configure MetalLB as per our MetalLB documentation (*Chapter 21, MetalLB on K3s (using L2)*).

# 14 RKE2

#### See RKE2 official documentation (https://docs.rke2.io/) ↗.

RKE2 is a fully conformant Kubernetes distribution that focuses on security and compliance by:

- Providing defaults and configuration options that allow clusters to pass the CIS Kubernetes Benchmark v1.6 or v1.23 with minimal operator intervention
- Enabling FIPS 140-2 compliance
- Regularly scanning components for CVEs using trivy (https://trivy.dev) → in the RKE2 build pipeline

RKE2 launches control plane components as static pods, managed by kubelet. The embedded container runtime is containerd.

Note: RKE2 is also known as RKE Government in order to convey another use case and sector it currently targets.

### 14.1 RKE2 vs K3s

K3s is a fully compliant and lightweight Kubernetes distribution focused on Edge, IoT, ARM - optimized for ease of use and resource constrained environments.

RKE2 combines the best of both worlds from the 1.x version of RKE (hereafter referred to as RKE1) and K3s.

From K3s, it inherits the usability, ease of operation and deployment model.

From RKE1, it inherits close alignment with upstream Kubernetes. In places, K3s has diverged from upstream Kubernetes in order to optimize for edge deployments, but RKE1 and RKE2 can stay closely aligned with upstream.

### 14.2 How does SUSE Edge use RKE2?

RKE2 is a fundamental piece of the SUSE Edge stack. It sits on top of SUSE Linux Micro (*Chapter 7, SLE Micro*), providing a standard Kubernetes interface required to deploy Edge workloads.

### 14.3 Best practices

#### 14.3.1 Installation

The recommended way of installing RKE2 as part of the SUSE Edge stack is by using Edge Image Builder (EIB). See the EIB documentation (*Chapter 9, Edge Image Builder*) for more details on how to configure it to deploy RKE2.

EIB is flexible enough to support any parameter required by RKE2, such as specifying the RKE2 version, the servers (https://docs.rke2.io/reference/server\_config) a or the agents (https://docs.rke2.io/reference/linux\_agent\_config) configuration, covering all the Edge use cases.

In those cases, the RKE2 configuration must be applied on the different CRDs involved. An example of how to provide a different CNI using the RKE2ControlPlane CRD looks like:

```
apiVersion: controlplane.cluster.x-k8s.io/vlalphal
kind: RKE2ControlPlane
metadata:
   name: single-node-cluster
   namespace: default
spec:
   serverConfig:
    cni: calico
    cniMultusEnable: true
...
```

For more information about the Metal<sup>3</sup> use cases, see *Chapter 8, Metal*<sup>3</sup>.

#### 14.3.2 High availability

#### 14.3.3 Networking

The supported CNI for the Edge Stack is Cilium (https://docs.cilium.io/en/stable/) a with optionally adding the meta-plugin Multus (https://github.com/k8snetworkplumbingwg/multus-cni) a, but RKE2 supports a few others (https://docs.rke2.io/install/network\_options) a swell.

#### 14.3.4 Storage

RKE2 does not provide any kind of persistent storage class or operators. For clusters spanning over multiple nodes, it is recommended to use Longhorn (*Chapter 15, Longhorn*).

# 15 Longhorn

Longhorn is a lightweight, reliable and user-friendly distributed block storage system designed for Kubernetes. As an open source project, Longhorn was initially developed by Rancher Labs and is currently incubated under the CNCF.

### 15.1 Prerequisites

If you are following this guide, it assumes that you have the following already available:

- At least one host with SLE Micro 6.0 installed; this can be physical or virtual
- A Kubernetes cluster installed; either K3s or RKE2
- Helm

# 15.2 Manual installation of Longhorn

#### 15.2.1 Installing Open-iSCSI

A core requirement of deploying and using Longhorn is the installation of the <u>open-iscsi</u> package and the <u>iscsid</u> daemon running on all Kubernetes nodes. This is necessary, since Longhorn relies on <u>iscsiadm</u> on the host to provide persistent volumes to Kubernetes. Let's install it:

transactional-update pkg install open-iscsi

It is important to note that once the operation is completed, the package is only installed into a new snapshot as SLE Micro is an immutable operating system. In order to load it and for the <u>iscsid</u> daemon to start running, we must reboot into that new snapshot that we just created. Issue the reboot command when you are ready:

reboot

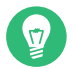

Tip

For additional help installing open-iscsi, refer to the official Longhorn documentation (https://longhorn.io/docs/1.7.1/deploy/install/#installing-open-iscsi) .

#### 15.2.2 Installing Longhorn

There are several ways to install Longhorn on your Kubernetes clusters. This guide will follow through the Helm installation, however feel free to follow the official documentation (https://longhorn.io/docs/1.7.1/deploy/install/) a if another approach is desired.

1. Add the Rancher Charts Helm repository:

helm repo add rancher-charts https://charts.rancher.io/

2. Fetch the latest charts from the repository:

helm repo update

3. Install Longhorn in the longhorn-system namespace:

```
helm install longhorn-crd rancher-charts/longhorn-crd --namespace longhorn-system --
create-namespace --version 104.2.0+up1.7.1
helm install longhorn rancher-charts/longhorn --namespace longhorn-system --version
104.2.0+up1.7.1
```

4. Confirm that the deployment succeeded:

kubectl -n longhorn-system get pods

| <pre>localhost:~ ;</pre> | # kub | ectl -n long | horn-system g | et pod        |              |       |        |
|--------------------------|-------|--------------|---------------|---------------|--------------|-------|--------|
| NAMESPACE                |       | NAME         |               |               |              | READY | STATUS |
| RESTAR                   | TS    | AGE          |               |               |              |       |        |
| longhorn-sys             | tem   | longhorn-ui  | -5fc9fb76db-z | 5dc9          |              | 1/1   |        |
| Running                  | 0     |              | 90s           |               |              |       |        |
| longhorn-sys             | tem   | longhorn-ui  | -5fc9fb76db-d | cb65          |              | 1/1   |        |
| Running                  | 0     |              | 90s           |               |              |       |        |
| longhorn-sys             | tem   | longhorn-ma  | nager-wts2v   |               |              | 1/1   |        |
| Running                  | 1 (7  | 7s ago)      | 90s           |               |              |       |        |
| longhorn-sys             | tem   | longhorn-dr  | iver-deployer | -5d4f79ddd-fx | gcs          | 1/1   |        |
| Running                  | 0     |              | 90s           |               |              |       |        |
| longhorn-sys             | tem   | instance-ma  | nager-a9bf65a | 7808a1acd6616 | bcd4c03d925b | 1/1   |        |
| Running                  | 0     |              | 70s           |               |              |       |        |

| longhorn-system | engine-image-ei-acb7590c-htqmp   | 1/1 |
|-----------------|----------------------------------|-----|
| Running 0       | 70s                              |     |
| longhorn-system | csi-attacher-5c4bfdcf59-j8xww    | 1/1 |
| Running 0       | 50s                              |     |
| longhorn-system | csi-provisioner-667796df57-l69vh | 1/1 |
| Running 0       | 50s                              |     |
| longhorn-system | csi-attacher-5c4bfdcf59-xgd5z    | 1/1 |
| Running 0       | 50s                              |     |
| longhorn-system | csi-provisioner-667796df57-dqkfr | 1/1 |
| Running 0       | 50s                              |     |
| longhorn-system | csi-attacher-5c4bfdcf59-wckt8    | 1/1 |
| Running 0       | 50s                              |     |
| longhorn-system | csi-resizer-694f8f5f64-7n2kq     | 1/1 |
| Running 0       | 50s                              |     |
| longhorn-system | csi-snapshotter-959b69d4b-rp4gk  | 1/1 |
| Running 0       | 50s                              |     |
| longhorn-system | csi-resizer-694f8f5f64-r6ljc     | 1/1 |
| Running 0       | 50s                              |     |
| longhorn-system | csi-resizer-694f8f5f64-k7429     | 1/1 |
| Running 0       | 50s                              |     |
| longhorn-system | csi-snapshotter-959b69d4b-5k8pg  | 1/1 |
| Running 0       | 50s                              |     |
| longhorn-system | csi-provisioner-667796df57-n5w9s | 1/1 |
| Running 0       | 50s                              |     |
| longhorn-system | csi-snapshotter-959b69d4b-x7b7t  | 1/1 |
| Running 0       | 50s                              |     |
|                 |                                  |     |
| longhorn-system | longhorn-csi-plugin-bsc8c        | 3/3 |

### 15.3 Creating Longhorn volumes

Longhorn utilizes Kubernetes resources called <u>StorageClass</u> in order to automatically provision <u>PersistentVolume</u> objects for pods. Think of <u>StorageClass</u> as a way for administrators to describe the *classes* or *profiles* of storage they offer.

Let's create a StorageClass with some default options:

```
kubectl apply -f - <<EOF
kind: StorageClass
apiVersion: storage.k8s.io/v1
metadata:
    name: longhorn-example
provisioner: driver.longhorn.io
allowVolumeExpansion: true
parameters:
```

```
numberOfReplicas: "3"
staleReplicaTimeout: "2880" # 48 hours in minutes
fromBackup: ""
fsType: "ext4"
EOF
```

Now that we have our <u>StorageClass</u> in place, we need a <u>PersistentVolumeClaim</u> referencing it. A <u>PersistentVolumeClaim</u> (PVC) is a request for storage by a user. PVCs consume <u>Per-</u> <u>sistentVolume</u> resources. Claims can request specific sizes and access modes (e.g., they can be mounted once read/write or many times read-only).

Let's create a PersistentVolumeClaim:

```
kubectl apply -f - <<EOF
apiVersion: v1
kind: PersistentVolumeClaim
metadata:
   name: longhorn-volv-pvc
   namespace: longhorn-system
spec:
   accessModes:
        - ReadWriteOnce
   storageClassName: longhorn-example
   resources:
        requests:
        storage: 2Gi
EOF</pre>
```

That's it! Once we have the <u>PersistentVolumeClaim</u> created, we can proceed with attaching it to a <u>Pod</u>. When the <u>Pod</u> is deployed, Kubernetes creates the Longhorn volume and binds it to the Pod if storage is available.

```
kubectl apply -f - <<EOF
apiVersion: v1
kind: Pod
metadata:
   name: volume-test
   namespace: longhorn-system
spec:
   containers:
        - name: volume-test
        image: nginx:stable-alpine
        imagePullPolicy: IfNotPresent
        volumeMounts:
        - name: volv
        mountPath: /data
        ports:</pre>
```

```
    containerPort: 80
    volumes:
    name: volv
    persistentVolumeClaim:
    claimName: longhorn-volv-pvc
    EOF
```

# 

Tip

In this example, the result should look something like this:

| <pre>localhost:~ # kubect</pre> | l get storageclass     |             |         |             |          |        |
|---------------------------------|------------------------|-------------|---------|-------------|----------|--------|
| NAME                            | PROVISIONER            | RECLAIMPOL  | ICY \   | /OLUMEBINDI | NGMODE   |        |
| ALLOWVOLUMEEXPANSIO             | IN AGE                 |             |         |             |          |        |
| longhorn (default)              | driver.longhorn.io     | Delete      | ]       | Immediate   | true     |        |
| 12m                             |                        |             |         |             |          |        |
| longhorn-example                | driver.longhorn.io     | Delete      | ]       | [mmediate   | true     |        |
| 24s                             |                        |             |         |             |          |        |
| <pre>localhost:~ # kubect</pre> | :l get pvc -n longhorn | -system     |         |             |          |        |
| NAME                            | STATUS VOLUME          |             |         |             | CAPACITY | ACCESS |
| MODES STORAGECLAS               | S AGE                  |             |         |             |          |        |
| longhorn-volv-pvc               | Bound pvc-f663a92e     | -ac32-49ae- | b8e5-8a | a6cc29a7d1e | 2Gi      | RWO    |
| longhorn-ex                     | ample 54s              |             |         |             |          |        |
|                                 |                        |             |         |             |          |        |
| <pre>localhost:~ # kubect</pre> | l get pods -n longhor  | n-system    |         |             |          |        |
| NAME                            |                        |             | READY   | STATUS      | RESTARTS | AGE    |
| csi-attacher-5c4bfdc            | f59-qmjtz              |             | 1/1     | Running     | Θ        | 14m    |
| csi-attacher-5c4bfdc            | cf59-s7n65             |             | 1/1     | Running     | Θ        | 14m    |
| csi-attacher-5c4bfdc            | :f59-w9xgs             |             | 1/1     | Running     | Θ        | 14m    |
| csi-provisioner-6677            | 96df57-fmz2d           |             | 1/1     | Running     | Θ        | 14m    |
| csi-provisioner-6677            | ′96df57-p7rjr          |             | 1/1     | Running     | Θ        | 14m    |
| csi-provisioner-6677            | ′96df57-w9fdq          |             | 1/1     | Running     | Θ        | 14m    |
| csi-resizer-694f8f5f            | 64-2rb8v               |             | 1/1     | Running     | Θ        | 14m    |
| csi-resizer-694f8f5f            | 64-z9v9x               |             | 1/1     | Running     | Θ        | 14m    |
| csi-resizer-694f8f5f            | 64-zlncz               |             | 1/1     | Running     | Θ        | 14m    |
| csi-snapshotter-959b            | 69d4b-5dpvj            |             | 1/1     | Running     | Θ        | 14m    |
| csi-snapshotter-959b            | 069d4b-lwwkv           |             | 1/1     | Running     | Θ        | 14m    |
| csi-snapshotter-959b            | 069d4b-tzhwc           |             | 1/1     | Running     | Θ        | 14m    |
| engine-image-ei-5cef            | af2b-hvdv5             |             | 1/1     | Running     | Θ        | 14m    |

| instance-manager-0ee452a2e9583753e35ad00602250c5b | 1/1 | Running | 0           | 14m |
|---------------------------------------------------|-----|---------|-------------|-----|
| longhorn-csi-plugin-gd2jx                         | 3/3 | Running | 0           | 14m |
| longhorn-driver-deployer-9f4fc86-j6h2b            | 1/1 | Running | 0           | 15m |
| longhorn-manager-z4lnl                            | 1/1 | Running | 0           | 15m |
| longhorn-ui-5f4b7bbf69-bln7h                      | 1/1 | Running | 3 (14m ago) | 15m |
| longhorn-ui-5f4b7bbf69-lh97n                      | 1/1 | Running | 3 (14m ago) | 15m |
| volume-test                                       | 1/1 | Running | 0           | 26s |
|                                                   |     |         |             |     |

# 15.4 Accessing the UI

If you installed Longhorn with kubectl or Helm, you need to set up an Ingress controller to allow external traffic into the cluster. Authentication is not enabled by default. If the Rancher catalog app was used, Rancher automatically created an Ingress controller with access control (the rancher-proxy).

1. Get the Longhorn's external service IP address:

```
kubectl -n longhorn-system get svc
```

2. Once you have retrieved the <u>longhorn-frontend</u> IP address, you can start using the UI by navigating to it in your browser.

# 15.5 Installing with Edge Image Builder

SUSE Edge is using *Chapter 9, Edge Image Builder* in order to customize base SLE Micro OS images. We are going to demonstrate how to do so for provisioning an RKE2 cluster with Longhorn on top of it.

Let's create the definition file:

```
export CONFIG_DIR=$HOME/eib
mkdir -p $CONFIG_DIR
cat << EOF > $CONFIG_DIR/iso-definition.yaml
apiVersion: 1.0
image:
    imageType: iso
    baseImage: SL-Micro.x86_64-6.0-Base-SelfInstall-GM2.install.iso
    arch: x86_64
    outputImageName: eib-image.iso
kubernetes:
    version: v1.30.5+rke2r1
```

```
helm:
    charts:
      - name: longhorn
        version: 104.2.0+up1.7.1
        repositoryName: longhorn
        targetNamespace: longhorn-system
        createNamespace: true
       installationNamespace: kube-system
      - name: longhorn-crd
       version: 104.2.0+up1.7.1
        repositoryName: longhorn
        targetNamespace: longhorn-system
        createNamespace: true
        installationNamespace: kube-system
    repositories:
      - name: longhorn
        url: https://charts.rancher.io
operatingSystem:
 packages:
    sccRegistrationCode: <reg-code>
    packageList:
      - open-iscsi
 users:
  - username: root
    encryptedPassword: \$6\$jHugJNNd3HElGsUZ\
$eodjVe4te5ps44SVcWshdfWizrP.xAyd71CVEXazBJ/.v799/WRCBXxfYmunlB02yp1hm/zb4r8EmnrnNCF.P/
E0F
```

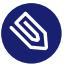

#### Note

Customizing any of the Helm chart values is possible via a separate file provided under helm.charts[].valuesFile. Refer to the upstream documentation (https://github.com/suse-edge/edge-image-builder/blob/release-1.1/docs/building-images.md#kubernetes) for details.

Let's build the image:

```
podman run --rm --privileged -it -v $CONFIG_DIR:/eib registry.suse.com/edge/3.1/edge-
image-builder:1.1.0 build --definition-file $CONFIG_DIR/iso-definition.yaml
```

After the image is built, you can use it to install your OS on a physical or virtual host. Once the provisioning is complete, you are able to log in to the system using the <u>root:eib</u> credentials pair.

Ensure that Longhorn has been successfully deployed:

| <pre>localhost:~ # /var/lib/rancher/rke2/bin/kubectln longhorn-system get pods</pre> | kubeconfi | g /etc/ran | cher/rke2/rke2.yaml |
|--------------------------------------------------------------------------------------|-----------|------------|---------------------|
| NAME                                                                                 | READY     | STATUS     | RESTARTS AGE        |
| csi-attacher-5c4bfdcf59-qmjtz<br>103s                                                | 1/1       | Running    | 0                   |
| csi-attacher-5c4bfdcf59-s7n65<br>103s                                                | 1/1       | Running    | Θ                   |
| csi-attacher-5c4bfdcf59-w9xgs<br>103s                                                | 1/1       | Running    | 0                   |
| csi-provisioner-667796df57-fmz2d<br>103s                                             | 1/1       | Running    | 0                   |
| csi-provisioner-667796df57-p7rjr<br>103s                                             | 1/1       | Running    | 0                   |
| csi-provisioner-667796df57-w9fdq<br>103s                                             | 1/1       | Running    | 0                   |
| csi-resizer-694f8f5f64-2rb8v<br>103s                                                 | 1/1       | Running    | 0                   |
| csi-resizer-694f8f5f64-z9v9x<br>103s                                                 | 1/1       | Running    | 0                   |
| csi-resizer-694f8f5f64-zlncz<br>103s                                                 | 1/1       | Running    | 0                   |
| csi-snapshotter-959b69d4b-5dpvj<br>103s                                              | 1/1       | Running    | 0                   |
| csi-snapshotter-959b69d4b-lwwkv<br>103s                                              | 1/1       | Running    | 0                   |
| csi-snapshotter-959b69d4b-tzhwc<br>103s                                              | 1/1       | Running    | 0                   |
| engine-image-ei-5cefaf2b-hvdv5<br>109s                                               | 1/1       | Running    | Θ                   |
| instance-manager-0ee452a2e9583753e35ad00602250c5b<br>109s                            | 1/1       | Running    | 0                   |
| longhorn-csi-plugin-gd2jx<br>103s                                                    | 3/3       | Running    | 0                   |
| longhorn-driver-deployer-9f4fc86-j6h2b<br>2m28s                                      | 1/1       | Running    | 0                   |
| longhorn-manager-z4lnl<br>2m28s                                                      | 1/1       | Running    | 0                   |
| longhorn-ui-5f4b7bbf69-bln7h<br>2m28s                                                | 1/1       | Running    | 3 (2m7s ago)        |
| longhorn-ui-5f4b7bbf69-lh97n<br>2m28s                                                | 1/1       | Running    | 3 (2m10s ago)       |

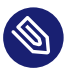

### Note

This installation will not work for completely air-gapped environments. In those cases, please refer to Section 23.8, "Longhorn Installation".

# 16 NeuVector

NeuVector is a security solution for Kubernetes that provides L7 network security, runtime security, supply chain security, and compliance checks in a cohesive package.

NeuVector is deployed as a platform of several containers that communicate with each other on various ports and interfaces. The following are the different containers deployed:

- Manager. A stateless container which presents the Web-based console. Typically, only one is needed and this can run anywhere. Failure of the Manager does not affect any of the operations of the controller or enforcer. However, certain notifications (events) and recent connection data are cached in memory by the Manager so viewing of these would be affected.
- Controller. The 'control plane' for NeuVector must be deployed in an HA configuration, so configuration is not lost in a node failure. These can run anywhere, although customers often choose to place these on 'management', master or infra nodes because of their criticality.
- Enforcer. This container is deployed as a DaemonSet so one Enforcer is on every node to be protected. Typically deploys to every worker node but scheduling can be enabled for master and infra nodes to deploy there as well. Note: If the Enforcer is not on a cluster node and connections come from a pod on that node, NeuVector labels them as 'unmanaged' workloads.
- Scanner. Performs the vulnerability scanning using the built-in CVE database, as directed by the Controller. Multiple scanners can be deployed to increase scanning capacity. Scanners can run anywhere but are often run on the nodes where the controllers run. See below for sizing considerations of scanner nodes. A scanner can also be invoked independently when used for build-phase scanning, for example, within a pipeline that triggers a scan, retrieves the results, and stops the scanner. The scanner contains the latest CVE database so should be updated daily.
- Updater. The updater triggers an update of the scanner through a Kubernetes cron job when an update of the CVE database is desired. Please be sure to configure this for your environment.

A more in-depth NeuVector onboarding and best practices documentation can be found here (https://open-docs.neuvector.com/deploying/production/NV\_Onboarding\_5.0.pdf) **?**.

# 16.1 How does SUSE Edge use NeuVector?

SUSE Edge provides a leaner configuration of NeuVector as a starting point for edge deployments.

**Find the NeuVector configuration changes** here (https://github.com/suse-edge/charts/blob/main/packages/neuvector-core/generated-changes/patch/values.yaml.patch) **a**.

# 16.2 Important notes

- The <u>Scanner</u> container must have enough memory to pull the image to be scanned into memory and expand it. To scan images exceeding 1 GB, increase the scanner's memory to slightly above the largest expected image size.
- High network connections expected in Protect mode. The <u>Enforcer</u> requires CPU and memory when in Protect (inline firewall blocking) mode to hold and inspect connections and possible payload (DLP). Increasing memory and dedicating a CPU core to the <u>Enforcer</u> can ensure adequate packet filtering capacity.

# 16.3 Installing with Edge Image Builder

SUSE Edge is using *Chapter 9, Edge Image Builder* in order to customize base SLE Micro OS images. Follow *Section 23.7, "NeuVector Installation"* for an air-gapped installation of NeuVector on top of Kubernetes clusters provisioned by EIB.

# 17 MetalLB

See MetalLB official documentation (https://metallb.universe.tf/) ↗.

MetalLB is a load-balancer implementation for bare-metal Kubernetes clusters, using standard routing protocols.

In bare-metal environments, setting up network load balancers is notably more complex than in cloud environments. Unlike the straightforward API calls in cloud setups, bare-metal requires either dedicated network appliances or a combination of load balancers and Virtual IP (VIP) configurations to manage High Availability (HA) or address the potential Single Point of Failure (SPOF) inherent in a single node load balancer. These configurations are not easily automated, posing challenges in Kubernetes deployments where components dynamically scale up and down.

MetalLB addresses these challenges by harnessing the Kubernetes model to create LoadBalancer type services as if they were operating in a cloud environment, even on bare-metal setups.

There are two different approaches, via L2 mode (https://metallb.universe.tf/concepts/layer2/) 
✓ (using ARP *tricks*) or via BGP (https://metallb.universe.tf/concepts/bgp/) 
✓. Mainly L2 does not need any special network gear but BGP is in general better. It depends on the use cases.

# 17.1 How does SUSE Edge use MetalLB?

SUSE Edge uses MetalLB in two key ways:

- As a Load Balancer Solution: MetalLB serves as the Load Balancer solution for bare-metal machines.
- For an HA K3s/RKE2 Setup: MetalLB allows for load balancing the Kubernetes API using a Virtual IP address.

#### Note

In order to be able to expose the API, the <u>endpoint-copier-operator</u> is used to keep in sync the K8s API endpoints from the 'kubernetes' service to a 'kubernetes-vip' LoadBalancer service.

# 17.2 Best practices

Installation of MetalLB in L2 mode is detailed in the MetalLB guide (*Chapter 21, MetalLB on K3s (using L2)*).

A guide on installing MetalLB in front of the kube-api-server to achieve HA setups can be found in the MetalLB in front of the Kubernetes API server (*Chapter 22, MetalLB in front of the Kubernetes API server*) tutorial.

# 17.3 Known issues

K3S LoadBalancer Solution: K3S comes with its Load Balancer solution, <u>Klipper</u>. To use MetalLB, Klipper must be disabled. This can be done by starting the K3s server with the <u>--</u> <u>disable servicelb</u> option, as described in the K3s documentation (https://docs.k3s.io/net-working) .

# 18 Edge Virtualization

This section describes how you can use Edge Virtualization to run virtual machines on your edge nodes. Edge Virtualization is designed for lightweight virtualization use-cases, where it is expected that a common workflow for the deployment and management of both virtualized and containerized applications will be utilized.

SUSE Edge Virtualization supports two methods of running virtual machines:

- Deploying the virtual machines manually via libvirt + qemu-kvm at the host level (where Kubernetes is not involved)
- 2. Deploying the KubeVirt operator for Kubernetes-based management of virtual machines

Both options are valid, but only the second one is covered below. If you want to use the standard out-of-the box virtualization mechanisms provided by SLE Micro, a comprehensive guide can be found here (https://documentation.suse.com/sles/15-SP6/html/SLES-all/chap-virtual-ization-introduction.html) , and whilst it was primarily written for SUSE Linux Enterprise Server, the concepts are almost identical.

This guide initially explains how to deploy the additional virtualization components onto a system that has already been pre-deployed, but follows with a section that describes how to embed this configuration in the initial deployment via Edge Image Builder. If you do not want to run through the basics and set things up manually, skip right ahead to that section.

### 18.1 KubeVirt overview

KubeVirt allows for managing Virtual Machines with Kubernetes alongside the rest of your containerized workloads. It does this by running the user space portion of the Linux virtualization stack in a container. This minimizes the requirements on the host system, allowing for easier setup and management.

Details about KubeVirt's architecture can be found in the upstream documentation. (https://kubevirt.io/user-guide/architecture/)

# 18.2 Prerequisites

If you are following this guide, we assume you have the following already available:

- Across your nodes, a K3s/RKE2 Kubernetes cluster already deployed and with an appropriate kubeconfig that enables superuser access to the cluster.
- Access to the root user these instructions assume you are the root user, and *not* escalating your privileges via sudo.
- You have Helm (https://helm.sh/docs/intro/install/) available locally with an adequate network connection to be able to push configurations to your Kubernetes cluster and download the required images.

# 18.3 Manual installation of Edge Virtualization

This guide will not walk you through the deployment of Kubernetes, but it assumes that you have either installed the SUSE Edge-appropriate version of K3s (https://k3s.io/) a or RKE2 (https://docs.rke2.io/install/quickstart) a and that you have your kubeconfig configured accordingly so that standard kubectl commands can be executed as the superuser. We assume your node forms a single-node cluster, although there are no significant differences expected for multi-node deployments.

SUSE Edge Virtualization is deployed via three separate Helm charts, specifically:

- **KubeVirt**: The core virtualization components, that is, Kubernetes CRDs, operators and other components required for enabling Kubernetes to deploy and manage virtual machines.
- **KubeVirt Dashboard Extension**: An optional Rancher UI extension that allows basic virtual machine management, for example, starting/stopping of virtual machines as well as accessing the console.
- **Containerized Data Importer (CDI)**: An additional component that enables persistent-storage integration for KubeVirt, providing capabilities for virtual machines to use existing Kubernetes storage back-ends for data, but also allowing users to import or clone data volumes for virtual machines.

Each of these Helm charts is versioned according to the SUSE Edge release you are currently using. For production/supported usage, employ the artifacts that can be found in the SUSE Registry.

First, ensure that your kubectl access is working:

\$ kubectl get nodes

This should show something similar to the following:

| NAME                 | STATUS | ROLES                                | AGE   | VERSION        |
|----------------------|--------|--------------------------------------|-------|----------------|
| node1.edge.rdo.wales | Ready  | control-plane,etcd,master            | 4h20m | v1.30.5+rke2r1 |
| node2.edge.rdo.wales | Ready  | control-plane,etcd,master            | 4h15m | v1.30.5+rke2r1 |
| node3.edge.rdo.wales | Ready  | <pre>control-plane,etcd,master</pre> | 4h15m | v1.30.5+rke2r1 |

Now you can proceed to install the **KubeVirt** and **Containerized Data Importer (CDI)** Helm charts:

```
$ helm install kubevirt oci://registry.suse.com/edge/3.1/kubevirt-chart --namespace
kubevirt-system --create-namespace
$ helm install cdi oci://registry.suse.com/edge/3.1/cdi-chart --namespace cdi-system --
create-namespace
```

In a few minutes, you should have all KubeVirt and CDI components deployed. You can validate this by checking all the deployed resources in the kubevirt-system and cdi-system namespace.

Verify KubeVirt resources:

\$ kubectl get all -n kubevirt-system

This should show something similar to the following:

| NAME<br>pod/virt-operator-5fbcf48d58-p7xpm<br>pod/virt-operator-5fbcf48d58-wnf6s<br>pod/virt-handler-t594x<br>pod/virt-controller-5f84c69884-cwjvd<br>pod/virt-controller-5f84c69884-xxw6q<br>pod/virt-api-7dfc54cf95-v8kcl | READY<br>1/1<br>1/1<br>1/1<br>1/1<br>1/1<br>1/1<br>1/1 | STATUS<br>Running<br>Running<br>Running<br>Running<br>Running<br>Running | RESTARTS<br>0<br>0<br>1 (64s a<br>1 (64s a<br>1 (59s a | ago) (                                               | AGE<br>2m24s<br>2m24s<br>93s<br>93s<br>93s<br>118s |         |
|----------------------------------------------------------------------------------------------------|--------------------------------------------------------|--------------------------------------------------------------------------|--------------------------------------------------------|------------------------------------------------------|----------------------------------------------------|---------|
| NAME                                                                                                    | TYPE                                                   | CLUSTE                                                                   | R-IP                                                   | EXTERI                                               | NAL-IP                                             | PORT(S) |
| <pre>service/kubevirt-prometheus-metrics 2mls</pre>                                                                                                    | ClusterII                                              | P None                                                                   |                                                        | <none:< td=""><td>&gt;</td><td>443/TCP</td></none:<> | >                                                  | 443/TCP |
| service/virt-api<br>2mls                                                                                                    | ClusterII                                              | P 10.43.                                                                 | 56.140                                                 | <none:< td=""><td>&gt;</td><td>443/TCP</td></none:<> | >                                                  | 443/TCP |
| service/kubevirt-operator-webhook<br>2mls                                                                                                    | ClusterII                                              | P 10.43.                                                                 | 201.121                                                | <none:< td=""><td>&gt;</td><td>443/TCP</td></none:<> | >                                                  | 443/TCP |
| service/virt-exportproxy<br>2mls                                                                                                    | ClusterII                                              | P 10.43.                                                                 | 83.23                                                  | <none< td=""><td>&gt;</td><td>443/TCP</td></none<>   | >                                                  | 443/TCP |
| NAME DESIRED                                                                                                    | CURREN                                                 | T READY                                                                  | UP-TO-D                                                | ATE /                                                | AVAILABL                                           | E NODE  |
| SELECIOR AGE<br>daemonset.apps/virt-handler 1<br>kubernetes.io/os=linux 93s                                                                                                    | 1                                                      | 1                                                                        | 1                                                      | :                                                    | 1                                                  |         |
| NAME REAL                                                                                                    | DY UP-T                                                | O-DATE A                                                                 | VAILABLE                                               | AGE                                                  |                                                    |         |
| deployment.apps/virt-operator 2/2                                                                                                    | 2                                                      | 2                                                                        |                                                        | 2m24                                                 | S                                                  |         |
| <pre>deployment.apps/virt-controller 2/2 deployment.apps/virt-api 1/1</pre>                                                                                                    | 2<br>1                                                 | 2<br>1                                                                   |                                                        | 93s<br>118s                                          |                                                    |         |
| NAME<br>replicaset.apps/virt-operator-5fbcf48c<br>replicaset.apps/virt-controller-5f84c6<br>replicaset.apps/virt-api-7dfc54cf95                                                                                             | DI<br>158 2<br>59884 2<br>1                            | ESIRED C<br>2<br>2<br>1                                                  | URRENT                                                 | READY<br>2<br>2<br>1                                 | AGE<br>2m24s<br>93s<br>118s                        |         |
| NAME AGE kubevirt.kubevirt.io/kubevirt 2m24s                                                                                                    | PHASE<br>Deploye                                       | ed                                                                       |                                                        |                                                      |                                                    |         |

Verify CDI resources:

\$ kubectl get all -n cdi-system

This should show something similar to the following:

| NAME                           | READY | STATUS  | RESTARTS | AGE   |
|--------------------------------|-------|---------|----------|-------|
| /cdi-operator-55c74f4b86-692xb | 1/1   | Running | 0        | 2m24s |

| <pre>pod/cdi-apiserver-db465b888-62lv</pre>     | r       | 1/1  | Running    | 0     |               | 2m21s | i        |     |
|-------------------------------------------------|---------|------|------------|-------|---------------|-------|----------|-----|
| pod/cdi-deployment-56c7d74995-mg                | kfn     | 1/1  | Running    | 0     |               | 2m21s | i        |     |
| pod/cdi-uploadproxy-7d7b94b968-6                | kxc2    | 1/1  | Running    | 0     |               | 2m22s |          |     |
|                                                 |         |      |            |       |               |       |          |     |
| NAME                                            | TYPE    |      | CLUSTER-I  | P     | EXTERN        | AL-IP | PORT(S)  | AGE |
| service/cdi-uploadproxy<br>2m22s                | Cluste  | erIP | 10.43.117  | .7    | <none></none> |       | 443/TCP  |     |
| service/cdi-api<br>2m22s                        | Cluste  | erIP | 10.43.20.3 | 101   | <none></none> |       | 443/TCP  |     |
| <pre>service/cdi-prometheus-metrics 2m21s</pre> | Cluste  | erIP | 10.43.39.3 | 153   | <none></none> |       | 8080/TCP |     |
| NAME                                            | READY   | UP   | -T0-DATE   | AVAII | ABLE          | AGE   |          |     |
| deployment.apps/cdi-operator                    | 1/1     | 1    |            | 1     |               | 2m24s |          |     |
| deployment.apps/cdi-apiserver                   | 1/1     | 1    |            | 1     |               | 2m22s |          |     |
| deployment.apps/cdi-deployment                  | 1/1     | 1    |            | 1     |               | 2m21s |          |     |
| deployment.apps/cdi-uploadproxy                 | 1/1     | 1    |            | 1     |               | 2m22s |          |     |
| NAME                                            |         |      | DESTRED    | CURRI | =NT R         | FADY  | AGE      |     |
| replicaset.apps/cdi-operator-55c                | 74f4b86 | 5    | 1          | 1     | 1             |       | 2m24s    |     |
| replicaset.apps/cdi-apiserver-db                | 465b888 | }    | 1          | 1     | - 1           |       | 2m21s    |     |
| replicaset.apps/cdi-deployment-5                | 5c7d749 | 95   | 1          | 1     | 1             |       | 2m21s    |     |
| replicaset.apps/cdi-uploadproxy-                | 7d7b94b | 968  | 1          | 1     | 1             |       | 2m22s    |     |

To verify that the <u>VirtualMachine</u> custom resource definitions (CRDs) are deployed, you can validate with:

```
$ kubectl explain virtualmachine
```

This should print out the definition of the <u>VirtualMachine</u> object, which should print as follows:

```
GROUP: kubevirt.io
KIND: VirtualMachine
VERSION: v1
```

DESCRIPTION:

```
VirtualMachine handles the VirtualMachines that are not running or are in a
stopped state The VirtualMachine contains the template to create the
VirtualMachineInstance. It also mirrors the running state of the created
VirtualMachineInstance in its status.
(snip)
```

# 18.4 Deploying virtual machines

Now that KubeVirt and CDI are deployed, let us define a simple virtual machine based on openSUSE Tumbleweed (https://get.opensuse.org/tumbleweed/) 承. This virtual machine has the most simple of configurations, using standard "pod networking" for a networking configuration identical to any other pod. It also employs non-persistent storage, ensuring the storage is ephemeral, just like in any container that does not have a PVC (https://kubernetes.io/docs/concepts/storage/persistent-volumes/) 承.

```
$ kubectl apply -f - <<EOF</pre>
apiVersion: kubevirt.io/v1
kind: VirtualMachine
metadata:
 name: tumbleweed
 namespace: default
spec:
  runStrategy: Always
 template:
   spec:
      domain:
        devices: {}
        machine:
         type: q35
        memory:
          guest: 2Gi
        resources: {}
      volumes:
      - containerDisk:
          image: registry.opensuse.org/home/roxenham/tumbleweed-container-disk/
containerfile/cloud-image:latest
        name: tumbleweed-containerdisk-0
      - cloudInitNoCloud:
          userDataBase64:
I2Nsb3VkLWNvbmZpZwpkaXNhYmxlX3Jvb3Q6IGZhbHNlCnNzaF9wd2F1dGg6IFRydWUKdXNlcnM6CiAgLSBkZWZhdWx0CiAgLSBuYW
        name: cloudinitdisk
E0F
```

This should print that a VirtualMachine was created:

virtualmachine.kubevirt.io/tumbleweed created

This <u>VirtualMachine</u> definition is minimal, specifying little about the configuration. It simply outlines that it is a machine type "q35 (https://wiki.qemu.org/Features/Q35) **r**" with 2 GB of memory that uses a disk image based on an ephemeral containerDisk (that is, a disk image

that is stored in a container image from a remote image repository), and specifies a base64 encoded cloudInit disk, which we only use for user creation and password enforcement at boot time (use base64 -d to decode it).

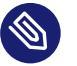

#### Note

This virtual machine image is only for testing. The image is not officially supported and is only meant as a documentation example.

This machine takes a few minutes to boot as it needs to download the openSUSE Tumbleweed disk image, but once it has done so, you can view further details about the virtual machine by checking the virtual machine information:

\$ kubectl get vmi

This should print the node that the virtual machine was started on, and the IP address of the virtual machine. Remember, since it uses pod networking, the reported IP address will be just like any other pod, and routable as such:

NAMEAGEPHASEIPNODENAMEREADYtumbleweed4m24sRunning10.42.2.98node3.edge.rdo.walesTrue

When running these commands on the Kubernetes cluster nodes themselves, with a CNI that routes traffic directly to pods (for example, Cilium), you should be able to <u>ssh</u> directly to the machine itself. Substitute the following IP address with the one that was assigned to your virtual machine:

\$ ssh suse@10.42.2.98
(password is "suse")

Once you are in this virtual machine, you can play around, but remember that it is limited in terms of resources, and only has 1 GB disk space. When you are finished,  $\underline{Ctrl-D}$  or  $\underline{exit}$  to disconnect from the SSH session.

The virtual machine process is still wrapped in a standard Kubernetes pod. The <u>VirtualMa-</u> <u>chine</u> CRD is a representation of the desired virtual machine, but the process in which the virtual machine is actually started is via the <u>virt-launcher</u> pod, a standard Kubernetes pod, just like any other application. For every virtual machine started, you can see there is a <u>virt-</u> launcher pod:

\$ kubectl get pods

This should then show the one virt-launcher pod for the Tumbleweed machine that we have defined:

| NAME                           | READY | STATUS  | RESTARTS | AGE |
|--------------------------------|-------|---------|----------|-----|
| virt-launcher-tumbleweed-8gcn4 | 3/3   | Running | Θ        | 10m |

If we take a look into this <u>virt-launcher</u> pod, you see it is executing <u>libvirt</u> and <u>qemu-kvm</u> processes. We can enter the pod itself and have a look under the covers, noting that you need to adapt the following command for your pod name:

\$ kubectl exec -it virt-launcher-tumbleweed-8gcn4 -- bash

Once you are in the pod, try running <u>virsh</u> commands along with looking at the processes. You will see the <u>qemu-system-x86\_64</u> binary running, along with certain processes for monitoring the virtual machine. You will also see the location of the disk image and how the networking is plugged (as a tap device):

```
gemu@tumbleweed:/> ps ax
 PID TTY
              STAT TIME COMMAND
   1 7
              Ssl 0:00 /usr/bin/virt-launcher-monitor --qemu-timeout 269s --name
tumbleweed --uid b9655c11-38f7-4fa8-8f5d-bfe987dab42c --namespace default --kubevirt-
share-dir /var/run/kubevirt --ephemeral-disk-dir /var/run/kubevirt-ephemeral-disks --
container-disk-dir /var/run/kube
                     0:01 /usr/bin/virt-launcher --qemu-timeout 269s --name tumbleweed
  12 ?
              Sl
--uid b9655c11-38f7-4fa8-8f5d-bfe987dab42c --namespace default --kubevirt-share-dir /
var/run/kubevirt --ephemeral-disk-dir /var/run/kubevirt-ephemeral-disks --container-disk-
dir /var/run/kubevirt/con
  24 ?
              Sl 0:00 /usr/sbin/virtlogd -f /etc/libvirt/virtlogd.conf
  25 ?
              Sl 0:01 /usr/sbin/virtgemud -f /var/run/libvirt/virtgemud.conf
        Sl
  83 ?
                     0:31 /usr/bin/gemu-system-x86 64 -name
guest=default_tumbleweed,debug-threads=on -S -object {"qom-
type":"secret","id":"masterKey0","format":"raw","file":"/var/run/kubevirt-private/
libvirt/qemu/lib/domain-1-default_tumbleweed/master-key.aes"} -machine pc-q35-7.1,usb
              Ss
                   0:00 bash
 286 pts/0
 320 pts/0
                    0:00 ps ax
              R+
qemu@tumbleweed:/> virsh list --all
Id Name
                         State
     default_tumbleweed
1
                         running
qemu@tumbleweed:/> virsh domblklist 1
Target Source
sda
         /var/run/kubevirt-ephemeral-disks/disk-data/tumbleweed-containerdisk-0/
disk.qcow2
```

```
sdb /var/run/kubevirt-ephemeral-disks/cloud-init-data/default/tumbleweed/
noCloud.iso
qemu@tumbleweed:/> virsh domiflist 1
Interface Type Source Model MAC
tap0 ethernet - virtio-non-transitional e6:e9:la:05:c0:92
qemu@tumbleweed:/> exit
exit
```

Finally, let us delete this virtual machine to clean up:

```
$ kubectl delete vm/tumbleweed
virtualmachine.kubevirt.io "tumbleweed" deleted
```

### 18.5 Using virtctl

Along with the standard Kubernetes CLI tooling, that is, <u>kubectl</u>, KubeVirt comes with an accompanying CLI utility that allows you to interface with your cluster in a way that bridges some gaps between the virtualization world and the world that Kubernetes was designed for. For example, the <u>virtctl</u> tool provides the capability of managing the lifecycle of virtual machines (starting, stopping, restarting, etc.), providing access to the virtual consoles, uploading virtual machine images, as well as interfacing with Kubernetes constructs such as services, without using the API or CRDs directly.

Let us download the latest stable version of the virtctl tool:

```
$ export VERSION=v1.3.1
$ wget https://github.com/kubevirt/kubevirt/releases/download/${VERSION}/virtctl-
${VERSION}-linux-amd64
```

If you are using a different architecture or a non-Linux machine, you can find other releases here (https://github.com/kubevirt/kubevirt/releases) . You need to make this executable before proceeding, and it may be useful to move it to a location within your \$PATH:

```
$ mv virtctl-${VERSION}-linux-amd64 /usr/local/bin/virtctl
$ chmod a+x /usr/local/bin/virtctl
```

You can then use the <u>virtctl</u> command-line tool to create virtual machines. Let us replicate our previous virtual machine, noting that we are piping the output directly into kubectl apply:

```
virtctl create vm --name virtctl-example --memory=1Gi <math display="inline">\
```

```
--volume-containerdisk=src:registry.opensuse.org/home/roxenham/tumbleweed-container-
disk/containerfile/cloud-image:latest \
     --cloud-init-user-data
"I2Nsb3VkLWNvbmZpZwpkaXNhYmxlX3Jvb3Q6IGZhbHNlCnNzaF9wd2F1dGg6IFRydWUKdXNlcnM6CiAgLSBkZWZhdWx0CiAgLSBuY
| kubectl apply -f -
```

This should then show the virtual machine running (it should start a lot quicker this time given that the container image will be cached):

\$ kubectl get vmiNAMEAGEPHASEIPNODENAMEREADYvirtctl-example52sRunning10.42.2.29node3.edge.rdo.walesTrue

Now we can use virtctl to connect directly to the virtual machine:

```
$ virtctl ssh suse@virtctl-example
(password is "suse" - Ctrl-D to exit)
```

There are plenty of other commands that can be used by <u>virtctl</u>. For example, <u>virtctl</u> console can give you access to the serial console if networking is not working, and you can use <u>virtctl</u> guestosinfo to get comprehensive OS information, subject to the guest having the qemu-guest-agent installed and running.

Finally, let us pause and resume the virtual machine:

```
$ virtctl pause vm virtctl-example
VMI virtctl-example was scheduled to pause
```

You find that the <u>VirtualMachine</u> object shows as **Paused** and the <u>VirtualMachineInstance</u> object shows as **Running** but **READY** = **False**:

| \$ kubectl get vm             |       |        |       |          |       |
|-------------------------------|-------|--------|-------|----------|-------|
| NAME                          | AGE   | STATUS | READY |          |       |
| virtctl-example               | 8m14s | Paused | False |          |       |
|                               |       |        |       |          |       |
| <pre>\$ kubectl get vmi</pre> |       |        |       |          |       |
| NAME                          | AGE   | PHASE  | IP    | NODENAME | READY |
|                               |       |        |       |          |       |

You also find that you can no longer connect to the virtual machine:

```
$ virtctl ssh suse@virtctl-example
can't access VMI virtctl-example: Operation cannot be fulfilled on
virtualmachineinstance.kubevirt.io "virtctl-example": VMI is paused
```

Let us resume the virtual machine and try again:

\$ virtctl unpause vm virtctl-example

VMI virtctl-example was scheduled to unpause

Now we should be able to re-establish a connection:

```
$ virtctl ssh suse@virtctl-example
suse@vmi/virtctl-example.default's password:
suse@virtctl-example:~> exit
logout
```

Finally, let us remove the virtual machine:

```
$ kubectl delete vm/virtctl-example
virtualmachine.kubevirt.io "virtctl-example" deleted
```

### 18.6 Simple ingress networking

In this section, we show how you can expose virtual machines as standard Kubernetes services and make them available via the Kubernetes ingress service, for example, NGINX with RKE2 (https://docs.rke2.io/networking/networking\_services#nginx-ingress-controller) ? or Traefik with K3s (https://docs.k3s.io/networking/networking-services#traefik-ingress-controller) ?. This document assumes that these components are already configured appropriately and that you have an appropriate DNS pointer, for example, via a wild card, to point at your Kubernetes server nodes or your ingress virtual IP for proper ingress resolution.

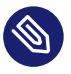

#### Note

In SUSE Edge 3.1 +, if you are using K3s in a multi-server node configuration, you might have needed to configure a MetalLB-based VIP for Ingress; this is not required for RKE2.

In the example environment, another openSUSE Tumbleweed virtual machine is deployed, cloud-init is used to install NGINX as a simple Web server at boot time, and a simple message is configured to be returned to verify that it works as expected when a call is made. To see how this is done, simply <u>base64</u> -d the cloud-init section in the output below.

Let us create this virtual machine now:

```
$ kubectl apply -f - <<EOF
apiVersion: kubevirt.io/v1</pre>
```

```
kind: VirtualMachine
metadata:
 name: ingress-example
 namespace: default
spec:
  runStrategy: Always
 template:
   metadata:
      labels:
       app: nginx
   spec:
      domain:
       devices: {}
       machine:
         type: q35
       memory:
         guest: 2Gi
        resources: {}
      volumes:
      - containerDisk:
          image: registry.opensuse.org/home/roxenham/tumbleweed-container-disk/
containerfile/cloud-image:latest
        name: tumbleweed-containerdisk-0
      - cloudInitNoCloud:
          userDataBase64:
I2Nsb3VkLWNvbmZpZwpkaXNhYmxlX3Jvb3Q6IGZhbHNlCnNzaF9wd2F1dGg6IFRydWUKdXNlcnM6CiAgLSBkZWZhdWx0CiAgLSBuYW
        name: cloudinitdisk
E0F
```

When this virtual machine has successfully started, we can use the <u>virtctl</u> command to expose the <u>VirtualMachineInstance</u> with an external port of <u>8080</u> and a target port of <u>80</u> (where NGINX listens by default). We use the <u>virtctl</u> command here as it understands the mapping between the virtual machine object and the pod. This creates a new service for us:

```
$ virtctl expose vmi ingress-example --port=8080 --target-port=80 --name=ingress-example
Service ingress-example successfully exposed for vmi ingress-example
```

We will then have an appropriate service automatically created:

| <pre>\$ kubectl get svc/ingress-example</pre> |        |           |              |               |          |  |  |  |
|-----------------------------------------------|--------|-----------|--------------|---------------|----------|--|--|--|
| NAME                                          |        | TYPE      | CLUSTER-IP   | EXTERNAL-IP   | PORT(S)  |  |  |  |
|                                               | AGE    |           |              |               |          |  |  |  |
| ingress-ex                                    | kample | ClusterIP | 10.43.217.19 | <none></none> | 8080/TCP |  |  |  |
|                                               | 9s     |           |              |               |          |  |  |  |
Next, if you then use <u>kubectl create ingress</u>, we can create an ingress object that points to this service. Adapt the URL (known as the "host" in the ingress (https://kubernetes.io/docs/ reference/kubectl/generated/kubectl\_create/kubectl\_create\_ingress/) a object) here to match your DNS configuration and ensure that you point it to port 8080:

```
$ kubectl create ingress ingress-example --rule=ingress-example.suse.local/=ingress-
example:8080
```

With DNS being configured correctly, you should be able to curl the URL immediately:

```
$ curl ingress-example.suse.local
It works!
```

Let us clean up by removing this virtual machine and its service and ingress resources:

```
$ kubectl delete vm/ingress-example svc/ingress-example ingress/ingress-example
virtualmachine.kubevirt.io "ingress-example" deleted
service "ingress-example" deleted
ingress.networking.k8s.io "ingress-example" deleted
```

## 18.7 Using the Rancher UI extension

SUSE Edge Virtualization provides a UI extension for Rancher Manager, enabling basic virtual machine management using the Rancher dashboard UI.

### 18.7.1 Installation

See Rancher Dashboard Extensions (*Chapter 5, Rancher Dashboard Extensions*) for installation guidance.

### 18.7.2 Using KubeVirt Rancher Dashboard Extension

The extension introduces a new **KubeVirt** section to the Cluster Explorer. This section is added to any managed cluster which has KubeVirt installed.

The extension allows you to directly interact with two KubeVirt resources:

- 1. <u>Virtual Machine instances</u> A resource representing a single running virtual machine instance.
- 2. Virtual Machines A resource used to manage virtual machines lifecycle.

### 18.7.2.1 Creating a virtual machine

- 1. Navigate to **Cluster Explorer** clicking KubeVirt-enabled managed cluster in the left navigation.
- 2. Navigate to **KubeVirt** > **Virtual Machines** page and click <u>Create from YAML</u> in the upper right of the screen.
- 3. Fill in or paste a virtual machine definition and press <u>Create</u>. Use virtual machine definition from Deploying Virtual Machines section as an inspiration.

| ≡ | 👕 local                   |                   |                  |          |  |
|---|---------------------------|-------------------|------------------|----------|--|
|   | Cluster                   | >                 |                  |          |  |
| Π | Workloads                 | >                 | Virtual Machines |          |  |
|   | Apps                      | >                 |                  |          |  |
|   | Service Discovery         | >                 | Start            | × Stop   |  |
|   | Storage                   | >                 |                  |          |  |
|   | Policy                    | >                 | State ♀          | Name 🗘   |  |
|   | KubeVirt                  | ~                 | Off              | testvm   |  |
|   | Virtual Machine Instances | { <del></del> } 1 | VMI does no      | ot exist |  |
|   | Virtual Machines          | {=} <b>2</b>      | Running          | tumblow  |  |
|   | More Resources            | >                 |                  | tumblew  |  |
|   |                           |                   |                  |          |  |
|   |                           |                   |                  |          |  |

### 18.7.2.2 Starting and stopping virtual machines

Start and stop virtual machines using the action menu accessed from the # drop-down list to the right of each virtual machine or use group actions at the top of the list by selecting virtual machines to perform the action on.

It is possible to run start and stop actions only on the virtual machines which have <u>spec.run-ning</u> property defined. In case when <u>spec.runStrategy</u> is used, it is not possible to directly start and stop such a machine. For more information, see KubeVirt documentation (https://kube-virt.io/user-guide/virtual\_machines/run\_strategies/#run-strategies) **?**.

### 18.7.2.3 Accessing virtual machine console

The "Virtual machines" list provides a <u>Console</u> drop-down list that allows to connect to the machine using **VNC or Serial Console**. This action is only available to running machines. In some cases, it takes a short while before the console is accessible on a freshly started virtual

machine.

| = | 👕 local                               |                          |                                                                                                    |
|---|---------------------------------------|--------------------------|----------------------------------------------------------------------------------------------------|
| ♠ | Cluster<br>Workloads                  | ><br>>                   | Virtual Machines                                                                                                    |
|   | Apps<br>Service Discovery             | ><br>>                   | Sta Not Secure                                                                                                    |
|   | Storage<br>Policy                     | ><br>>                   | Shortcut Keys                                                                                                    |
|   | KubeVirt<br>Virtual Machine Instances | ∽<br>(=} 1               | 04:33:18 +0           ci-info: no           ci-info: no           ci-info: no                                                                                                    |
|   | Virtual Machines                      | (=) <b>2</b>             | $\bigcirc (\mathbb{R}) \qquad (14) \text{Mar 15} \\ (14) \text{Mar 15} \\ (14) \text{Mar 15} \\ (14) \text{Mar 15} \\ (14) \text{Mar 15} \\ (12) (12) (12) (12) \\ (13) (12) (12) (12) \\ (14) \text{Mar 15} \\ (13) (12) (12) (12) \\ (14) \text{Mar 15} \\ (14) \text{Mar 15} \\ (15) \text{Mar 15} \\ (15) \text{Mar 15} \\ (15) Mar 1$ |
|   | More Resources                        | <b>&gt;</b><br>Using Kub | <pre></pre> <pre></pre> <pre>&lt;</pre>                                                                                                    |
|   |                                       |                          | Welcome to                                                                                                    |

# 18.8 Installing with Edge Image Builder

SUSE Edge is using *Chapter 9, Edge Image Builder* in order to customize base SLE Micro OS images. Follow *Section 23.9, "KubeVirt and CDI Installation"* for an air-gapped installation of both KubeVirt and CDI on top of Kubernetes clusters provisioned by EIB.

# 19 System Upgrade Controller

**See the** System Upgrade Controller documentation (https://github.com/rancher/system-up-grade-controller) **7**.

The System Upgrade Controller (SUC) aims to provide a general-purpose, Kubernetes-native upgrade controller (for nodes). It introduces a new CRD, the Plan, for defining any and all of your upgrade policies/requirements. A Plan is an outstanding intent to mutate nodes in your cluster.

# 19.1 How does SUSE Edge use System Upgrade Controller?

**SUC** is used to assist in the various Day 2 operations that need to be executed in order to upgrade management/downstream clusters from one Edge platform version to another. Day 2 operations are defined in the form of **SUC Plans**. Based on the these plans, SUC deploys workloads on each node that executes the respective Day 2 operations.

# 19.2 Installing the System Upgrade Controller

We recommend that you install **SUC** through Fleet (*Chapter 6, Fleet*) located in the suse-edge/ fleet-examples (https://github.com/suse-edge/fleet-examples) **repository.** 

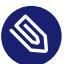

### Note

The resources offered by the <u>suse-edge/fleet-examples</u> repository **must** always be used from a valid fleet-examples release (https://github.com/suse-edge/fleet-examples/re-leases) **?**. To determine which release you need to use, refer to the Release Notes (*Section 36.1, "Abstract"*).

If you are unable to use Fleet (*Chapter 6, Fleet*) for the installation of **SUC**, you can install it through Rancher's Helm chart repository, or incorporate the Rancher's Helm chart in your own third-party GitOps workflow.

This section covers:

- Fleet installation (Section 19.2.1, "System Upgrade Controller Fleet installation")
- Helm installation (Section 19.2.2, "System Upgrade Controller Helm installation")

### 19.2.1 System Upgrade Controller Fleet installation

Using **Fleet** there are two possible resources that can be used to deploy **SUC**:

- GitRepo (https://fleet.rancher.io/ref-gitrepo) a resource for use-cases where an external/local Git server is available. For installation instructions, see System Upgrade Controller installation - GitRepo (Section 19.2.1.1, "System Upgrade Controller installation - GitRepo").
- Bundle (https://fleet.rancher.io/bundle-add) resource for air-gapped use-cases that do not support a local Git server option. For installation instructions, see System Upgrade Controller installation - Bundle (Section 19.2.1.2, "System Upgrade Controller installation - Bundle").

### 19.2.1.1 System Upgrade Controller installation - GitRepo

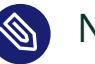

### Note

This process can also be done through the Rancher UI, if such is available. For more information, see Accessing Fleet in the Rancher UI (https://ranchermanager.docs.rancher.com/integrations-in-rancher/fleet/overview#accessing-fleet-in-the-rancher-ui) **?**.

#### In your **management** cluster:

- Determine on which clusters you want to deploy SUC. This is done by deploying the SUC GitRepo in the correct Fleet workspace inside your management cluster. By default, Fleet has two workspaces:
  - fleet-local for resources that need to be deployed on the **management** cluster.
  - fleet-default for resources that need to be deployed on **downstream** clusters.

For more information on Fleet workspaces, see the upstream (https://fleet.rancher.io/namespaces#gitrepos-bundles-clusters-clustergroups) a documentation.

- 2. Deploy the GitRepo resource:
  - To deploy **SUC** on your **management** cluster:

```
kubectl apply -n fleet-local -f - <<EOF
apiVersion: fleet.cattle.io/vlalphal
kind: GitRepo
metadata:
    name: system-upgrade-controller
spec:
    revision: release-3.1.0
    paths:
        - fleets/day2/system-upgrade-controller
    repo: https://github.com/suse-edge/fleet-examples.git
EOF
```

• To deploy **SUC** on your **downstream** clusters:

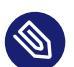

### Note

Before deploying the resource below, you **must** provide a valid <u>targets</u> configuration, so that Fleet knows on which downstream clusters to deploy your resource. For information on how to map to downstream clusters, see Mapping to Downstream Clusters (https://fleet.rancher.io/gitrepo-targets) **?**.

```
kubectl apply -n fleet-default -f - <<EOF
apiVersion: fleet.cattle.io/vlalphal
kind: GitRepo
metadata:
   name: system-upgrade-controller
spec:
   revision: release-3.1.0
   paths:
      fleets/day2/system-upgrade-controller
   repo: https://github.com/suse-edge/fleet-examples.git
   targets:
      clusterSelector: CHANGEME
   # Example matching all clusters:
    # targets:
      fleetsSelector: {}</pre>
```

3. Validate that the **GitRepo** is deployed:

```
# Namespace will vary based on where you want to deploy SUC
kubectl get gitrepo system-upgrade-controller -n <fleet-local/fleet-default>
NAME REP0 COMMIT
BUNDLEDEPLOYMENTS-READY STATUS
system-upgrade-controller https://github.com/suse-edge/fleet-examples.git
release-3.1.0 1/1
```

4. Validate the System Upgrade Controller deployment:

```
kubectl get deployment system-upgrade-controller -n cattle-systemNAMEREADYUP-TO-DATEAVAILABLEAGEsystem-upgrade-controller1/112m20s
```

### 19.2.1.2 System Upgrade Controller installation - Bundle

1. On a machine with network access download the **fleet-cli**:

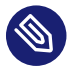

### Note

Make sure that the version of the **fleet-cli** you download matches the version of Fleet that has been deployed on your cluster.

- For Mac users there is a fleet-cli (https://formulae.brew.sh/formula/fleet-cli) ↗ Homebrew Formulae.
- For Linux and Windows users the binaries are present as **assets** to each Fleet release (https://github.com/rancher/fleet/releases) **₽**.

• Linux AMD:

curl -L -o fleet-cli https://github.com/rancher/fleet/releases/download/ <FLEET\_VERSION>/fleet-linux-amd64

• Linux ARM:

curl -L -o fleet-cli https://github.com/rancher/fleet/releases/download/
<FLEET\_VERSION>/fleet-linux-arm64

2. Make fleet-cli executable:

chmod +x fleet-cli

git clone -b release-3.1.0 https://github.com/suse-edge/fleet-examples.git

4. Navigate to the SUC fleet, located in the fleet-examples repo:

```
cd fleet-examples/fleets/day2/system-upgrade-controller
```

- Determine on which clusters you want to deploy SUC. This is done by deploying the SUC Bundle in the correct Fleet workspace inside your management cluster. By default, Fleet has two workspaces:
  - fleet-local for resources that need to be deployed on the management cluster.
  - fleet-default for resources that need to be deployed on downstream clusters.
     For more information on Fleet workspaces, see the upstream (https://fleet.rancher.io/namespaces#gitrepos-bundles-clusters-clustergroups) a documentation.
- 6. If you intend to deploy SUC only on downstream clusters, create a targets.yaml file that matches the specific clusters:

```
cat > targets.yaml <<EOF
targets:
    clusterSelector: CHANGEME
EOF</pre>
```

For information on how to map to downstream clusters, see Mapping to Downstream Clusters (https://fleet.rancher.io/gitrepo-targets) ₽

7. Proceed to building the Bundle:

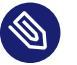

### Note

Make sure you did **not** download the **fleet-cli** in the <u>fleet-examples/fleets/</u> <u>day2/system-upgrade-controller</u> directory, otherwise it will be packaged with the Bundle, which is not advised.

• To deploy **SUC** on your **management** cluster, execute:

```
fleet-cli apply --compress -n fleet-local -o - system-upgrade-controller . >
  system-upgrade-controller-bundle.yaml
```

• To deploy SUC on your downstream clusters, execute:

```
fleet-cli apply --compress --targets-file=targets.yaml -n fleet-default -o -
system-upgrade-controller . > system-upgrade-controller-bundle.yaml
```

For more information about the <u>fleet-cli apply</u> command, see fleet apply (https:// fleet.rancher.io/cli/fleet-cli/fleet\_apply) **?**.

8. Transfer the **system-upgrade-controller-bundle.yaml** bundle to your **management** cluster machine:

scp system-upgrade-controller-bundle.yaml <machine-address>:<filesystem-path>

9. On your **management** cluster, deploy the **system-upgrade-controller-bundle.yaml** Bundle:

kubectl apply -f system-upgrade-controller-bundle.yaml

10. On your management cluster, validate that the Bundle is deployed:

```
# Namespace will vary based on where you want to deploy SUC
kubectl get bundle system-upgrade-controller -n <fleet-local/fleet-default>
NAME BUNDLEDEPLOYMENTS-READY STATUS
```

11. Based on the Fleet workspace that you deployed your **Bundle** to, navigate to the cluster and validate the **SUC** deployment:

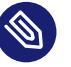

Note

SUC is always deployed in the cattle-system namespace.

| kubectl get deployment syst | em-upgra | de-controller | -n cattle-s | ystem |
|-----------------------------|----------|---------------|-------------|-------|
| NAME                        | READY    | UP-TO-DATE    | AVAILABLE   | AGE   |
| system-upgrade-controller   | 1/1      | 1             | 1           | 111s  |

### 19.2.2 System Upgrade Controller Helm installation

1. Add the Rancher chart repository:

helm repo add rancher-charts https://charts.rancher.io/

2. Deploy the SUC chart:

```
helm install system-upgrade-controller rancher-charts/system-upgrade-controller --
version 104.0.0+up0.7.0 --set global.cattle.psp.enabled=false -n cattle-system --
create-namespace
```

This will install SUC 0.13.4 version which is needed by the Edge 3.1 platform.

3. Validate the SUC deployment:

| kubectl get deployment s | ystem-upgra | de-controller | -n cattle-s | ystem |
|--------------------------|-------------|---------------|-------------|-------|
| NAME                     | READY       | UP-TO-DATE    | AVAILABLE   | AGE   |
| system-upgrade-controlle | r 1/1       | 1             | 1           | 37s   |

# 19.3 Monitoring System Upgrade Controller Plans

**SUC** Plans can be viewed in the following ways:

- Through the Rancher UI (Section 19.3.1, "Monitoring System Upgrade Controller Plans Rancher UI").
- Through manual monitoring (*Section 19.3.2, "Monitoring System Upgrade Controller Plans Manual"*) inside of the cluster.

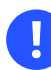

### Important

Pods deployed for **SUC Plans** are kept alive **15** minutes after a successful execution. After that they are removed by the corresponding Job that created them. To have access to the Pod's logs after this time period, you should enable logging for your cluster. For information on how to do this in Rancher, see Rancher Integration with Logging Services (https://ranchermanager.docs.rancher.com/v2.9/integrations-in-rancher/logging) **?**.

### 19.3.1 Monitoring System Upgrade Controller Plans - Rancher UI

To check **Pod** logs for the specific **SUC** plan:

- 1. In the upper left corner,  $\# \rightarrow <$  **your-cluster-name** >
- 2. Select Workloads  $\rightarrow$  Pods
- 3. Select the <u>Only User Namespaces</u> drop down menu and add the <u>cattle-system</u> namespace
- 4. In the Pod filter bar, write the name for your SUC Plan Pod. The name will be in the following template format: apply-<plan\_name>-on-<node\_name>

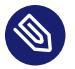

### Note

There may be both **Completed** and **Unknown** Pods for a specific SUC Plan. This is expected and happens due to the nature of some of the upgrades.

5. Select the pod that you want to review the logs of and navigate to  $\# \rightarrow$ View Logs

### 19.3.2 Monitoring System Upgrade Controller Plans - Manual

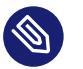

### Note

The below steps assume that <u>kubectl</u> has been configured to connect to the cluster where the **SUC Plans** have been deployed to.

1. List deployed **SUC** Plans:

```
kubectl get plans -n cattle-system
```

2. Get Pod for SUC Plan:

kubectl get pods -l upgrade.cattle.io/plan=<plan\_name> -n cattle-system

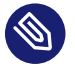

### Note

There may be both **Completed** and **Unknown** Pods for a specific SUC Plan. This is expected and happens due to the nature of some of the upgrades.

3. Get logs for the Pod:

kubectl logs <pod\_name> -n cattle-system

# 20 Upgrade Controller

See the Upgrade Controller (https://github.com/suse-edge/upgrade-controller) **↗** documentation.

A Kubernetes controller capable of performing infrastructure platform upgrades consisting of:

- Operating System (SL Micro)
- Kubernetes (K3s & RKE2)
- Additional components (Rancher, Elemental, NeuVector, etc.)

# 20.1 How does SUSE Edge use Upgrade Controller?

The **Upgrade Controller** is essential in automating the (formerly manual) Day 2 operations required to upgrade management clusters from one SUSE Edge release version to the next.

To achieve this automation, the Upgrade Controller utilizes tools such as the System Upgrade Controller (*Chapter 19, System Upgrade Controller*) and the Helm Controller (https://github.com/k3s-io/helm-controller/) **?**.

For further details on how the Upgrade Controller works, see "How does the Upgrade Controller work?" (*Section 20.3, "How does the Upgrade Controller work?*").

For known limitations that the Upgrade Controller has, see the Known Limitations (*Section 20.6, "Known Limitations"*) section.

# 20.2 Installing the Upgrade Controller

### 20.2.1 Prerequisites

- Helm (https://helm.sh/docs/intro/install/) 🗗
- cert-manager (https://cert-manager.io/v1.14-docs/installation/helm/#installing-with-helm) 🗗
- System Upgrade Controller (Section 19.2, "Installing the System Upgrade Controller")
- A Kubernetes cluster; either K3s or RKE2

### 20.2.2 Steps

1. Install the Upgrade Controller Helm chart on your management cluster:

helm install upgrade-controller oci://registry.suse.com/edge/3.1/upgrade-controllerchart --version 0.1.0 --create-namespace --namespace upgrade-controller-system

2. Validate the Upgrade Controller deployment:

kubectl get deployment -n upgrade-controller-system

3. Validate the Upgrade Controller pod:

kubectl get pods -n upgrade-controller-system

4. Validate the Upgrade Controller pod logs:

kubectl logs <pod\_name> -n upgrade-controller-system

# 20.3 How does the Upgrade Controller work?

In order to perform an Edge release upgrade, the **Upgrade Controller** introduces <u>two</u> new Kubernetes custom resources (https://kubernetes.io/docs/concepts/extend-kubernetes/api-extension/custom-resources/) **?**:

- UpgradePlan (*Section 20.4.1, "UpgradePlan"*) created by the user; holds configurations regarding an Edge release upgrade.
- ReleaseManifest (*Section 20.4.2, "ReleaseManifest"*) created by the Upgrade Controller; holds component versions specific to a particular Edge release version. **Must not be edited by users.**

The **Upgrade Controller** proceeds to create a <u>ReleaseManifest</u> resource that holds the component data for the Edge release version specified by the user under the <u>releaseVersion</u> property in the UpgradePlan resource. Using the component data from the ReleaseManifest, the Upgrade Controller proceeds to upgrade the Edge release components in the following order:

- 1. Operating System (OS) (Section 20.3.1, "Operating System upgrade").
- 2. Kubernetes (Section 20.3.2, "Kubernetes upgrade").
- 3. Additional components (Section 20.3.3, "Additional components upgrades").

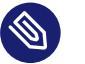

### 🕥 Note

During the upgrade process, the Upgrade Controller constantly outputs upgrade information to the created UpgradePlan. For more information on how to track the upgrade process, see Tracking the upgrade process (Section 20.5, "Tracking the upgrade process").

#### **Operating System upgrade** 20.3.1

To upgrade the OS component, the Upgrade Controller creates SUC (Chapter 19, System Upgrade *Controller*) Plans that have the following naming template:

- For SUC Plans related to control-plane node OS upgrades control-plane-<osname>-<os-version>-<suffix>.
- For SUC Plans related to worker node OS upgrades workers-<os-name>-<os-version>-<suffix>.

Based on these plans, SUC proceeds to create workloads on each node of the cluster that perform the actual OS upgrade.

Depending on the ReleaseManifest, the **OS** upgrade may include:

- Package only updates for use-cases where the OS version does not change between Edge releases.
- Full 0S migration for use-cases where the OS version changes between Edge releases.

The upgrade is executed **one** node at a time starting with the control-plane nodes first. Only if the control-plane node upgrade finishes, will the worker nodes begin to be upgraded.

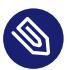

### Note

The **Upgrade Controller** configures the <u>OS</u> SUC <u>Plans</u> to do drain (https://kubernetes.io/docs/reference/kubectl/generated/kubectl\_drain/) a of the cluster nodes if the cluster has more than **one** node of the specific type.

For clusters where the <u>control-plane</u> nodes are **greater than** one and there is **only one** worker node, <u>drain</u> will be performed only for the <u>control-plane</u> nodes and vice versa.

For information on how to disable node drains altogether, see the UpgradePlan (*Section 20.4.1, "UpgradePlan"*) section.

### 20.3.2 Kubernetes upgrade

To upgrade the **Kubernetes distribution** of a cluster, the **Upgrade Controller** creates SUC (*Chapter 19, System Upgrade Controller*) Plans that have the following naming template:

- For SUC Plans related to <u>control-plane</u> node Kubernetes upgrades <u>control-plane</u>-<k8s-version>-<suffix>.
- For SUC Plans related to <u>worker</u> node Kubernetes upgrades <u>workers-<k8s-ver</u>sion>-<suffix>.

Based on these plans, **SUC** proceeds to create **workloads** on each node of the cluster that perform the actual Kubernetes upgrade.

The **Kubernetes** upgrade will happen **one** node at a time starting with the <u>control-plane</u> nodes first. Only if the <u>control-plane</u> node upgrade finishes, will the <u>worker</u> nodes begin to be upgraded.

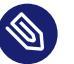

### Note

The **Upgrade Controller** configures the <u>Kubernetes</u> SUC Plans to do drain (https://kubernetes.io/docs/reference/kubectl/generated/kubectl\_drain/) and the cluster nodes if the cluster has more than **one** node of the specific type.

For clusters where the <u>control-plane</u> nodes are **greater than** one and there is **only one** worker node, <u>drain</u> will be performed only for the <u>control-plane</u> nodes and vice versa.

For information on how to disable node drains altogether, see the UpgradePlan (*Section 20.4.1, "UpgradePlan"*) section.

### 20.3.3 Additional components upgrades

Currently, all additional components are installed via Helm charts. For a full list of the components for a specific release, refer to the Release Notes (*Section 36.1, "Abstract"*).

For Helm charts deployed outside of EIB, the **Upgrade Controller** creates a <u>HelmChart</u> resource for each component.

After the creation/update of the HelmChart resource, the **Upgrade Controller** relies on the helm-controller (https://github.com/k3s-io/helm-controller/) **?** to pick up this change and proceed with the actual component upgrade.

Charts will be upgraded sequentially based on their order in the <u>ReleaseManifest</u>. Additional values can also be passed through the <u>UpgradePlan</u>. For more information about this, refer to the UpgradePlan (*Section 20.4.1, "UpgradePlan*") section.

# 20.4 Kubernetes API extensions

Extensions to the Kubernetes API introduced by the **Upgrade Controller**.

### 20.4.1 UpgradePlan

The Upgrade Controller introduces a new Kubernetes custom resource (https://kubernetes.io/docs/concepts/extend-kubernetes/api-extension/custom-resources/) a called an UpgradePlan. The <u>UpgradePlan</u> serves as an instruction mechanism for the <u>Upgrade</u> <u>Controller</u> and it supports the following configurations:

- <u>releaseVersion</u> Edge release version to which the cluster should be upgraded to. The release version must follow semantic (https://semver.org) → versioning and should be retrieved from the Release Notes (*Section 36.1, "Abstract"*).
- disableDrain Optional; instructs the Upgrade Controller on whether to disable node drains (https://kubernetes.io/docs/reference/kubectl/generated/kubectl\_drain/) ?. Useful for when you have workloads with Disruption Budgets (https://kubernetes.io/docs/tasks/run-application/configure-pdb/) ?.
  - Example for control-plane node drain disablement:

```
spec:
    disableDrain:
        controlPlane: true
```

• Example for control-plane and worker node drain disablement:

```
spec:
    disableDrain:
        controlPlane: true
        worker: true
```

• helm - **Optional**; specifies additional values for components installed via Helm.

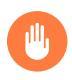

### Warning

It is only advised to use this field for values that are critical for upgrades. Standard chart value updates should be performed after the respective charts have been upgraded to the next version.

#### • Example:

```
spec:
   helm:
   - chart: foo
   values:
```

### 20.4.2 ReleaseManifest

The Upgrade Controller introduces a new Kubernetes custom resource (https://kubernetes.io/docs/concepts/extend-kubernetes/api-extension/custom-resources/) a called a <u>Re</u>leaseManifest.

The <u>ReleaseManifest</u> is created by the <u>Upgrade Controller</u> and holds component data for **one** specific Edge release version. This means that each Edge release version upgrade will be represented by a different ReleaseManifest resource.

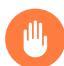

### Warning

The <u>ReleaseManifest</u> should always be created by the <u>Upgrade Controller</u>. It is not advisable to manually create or edit the <u>ReleaseManifest</u>. Users that decide to do so, should do this **at their own risk**.

Component data that the ReleaseManifest ships include, but is not limited to:

- Operating System data (version, supported architectures, additional upgrade data, etc.).
- Kubernetes distribution data (RKE2 (https://docs.rke2.io) ↗ /K3s (https://k3s.io) ↗ supported versions).
- Additional components data SUSE Helm chart data (location, version, name, etc.).

For an example of how a <u>ReleaseManifest</u> can look, refer to the upstream (https://github.com/suse-edge/upgrade-controller/blob/main/config/samples/lifecycle\_v1alpha1\_releasemanifest.yaml) documentation. *Please note that this is just an example and it is not intended to be created as a valid* ReleaseManifest *resource*.

# 20.5 Tracking the upgrade process

This section serves as means to track and debug the <u>upgrade process</u> that the <u>Upgrade Con</u>troller initiates once the user creates an UpgradePlan.

### 20.5.1 General

General information about the state of the <u>upgrade process</u> can be viewed in the <u>Upgrade</u>-Plan's status conditions.

The UpgradePlan resource's status can be viewed in the following way:

```
kubectl get upgradeplan <upgradeplan_name> -n upgrade-controller-system -o yaml
```

#### Running UpgradePlan example:

```
apiVersion: lifecycle.suse.com/v1alpha1
kind: UpgradePlan
metadata:
  name: upgrade-plan-mgmt-3-1-0
  namespace: upgrade-controller-system
spec:
  releaseVersion: 3.1.0
status:
  conditions:
  - lastTransitionTime: "2024-10-01T06:26:27Z"
    message: Control plane nodes are being upgraded
    reason: InProgress
    status: "False"
    type: OSUpgraded
   - lastTransitionTime: "2024-10-01T06:26:27Z"
    message: Kubernetes upgrade is not yet started
    reason: Pending
    status: Unknown
    type: KubernetesUpgraded
   - lastTransitionTime: "2024-10-01T06:26:27Z"
    message: Rancher upgrade is not yet started
    reason: Pending
    status: Unknown
    type: RancherUpgraded
   - lastTransitionTime: "2024-10-01T06:26:27Z"
    message: Longhorn upgrade is not yet started
175
    reason: Pending
    status: Unknown
```

type: LonghornUpgraded

```
General
```

|   |     | reason: Pending                                                       |
|---|-----|-----------------------------------------------------------------------|
|   |     | status: Unknown                                                       |
|   |     | type: CDIUpgraded                                                     |
|   | -   | lastTransitionTime: "2024-10-01T06:26:27Z"                            |
|   |     | message: KubeVirt upgrade is not yet started                          |
|   |     | reason: Pending                                                       |
|   |     | status: Unknown                                                       |
|   |     | type: KubeVirtUpgraded                                                |
|   | -   | lastTransitionTime: "2024-10-01T06:26:27Z"                            |
|   |     | message: NeuVector upgrade is not yet started                         |
|   |     | reason: Pending                                                       |
|   |     | status: Unknown                                                       |
|   |     | type: NeuVectorUpgraded                                               |
|   | -   | lastTransitionTime: "2024-10-01T06:26:27Z"                            |
|   |     | <pre>message: EndpointCopierOperator upgrade is not yet started</pre> |
|   |     | reason: Pending                                                       |
|   |     | status: Unknown                                                       |
|   |     | <pre>type: EndpointCopierOperatorUpgraded</pre>                       |
|   | -   | lastTransitionTime: "2024-10-01T06:26:27Z"                            |
|   |     | message: Elemental upgrade is not yet started                         |
|   |     | reason: Pending                                                       |
|   |     | status: Unknown                                                       |
|   |     | type: ElementalUpgraded                                               |
|   | -   | lastTransitionTime: "2024-10-01T06:26:27Z"                            |
|   |     | message: SRIOV upgrade is not yet started                             |
|   |     | reason: Pending                                                       |
|   |     | status: Unknown                                                       |
|   |     | type: SRIOVUpgraded                                                   |
|   | -   | lastTransitionTime: "2024-10-01T06:26:27Z"                            |
|   |     | message: Akri upgrade is not yet started                              |
|   |     | reason: Pending                                                       |
|   |     | status: Unknown                                                       |
|   | 176 | type: AkriUpgraded                                                    |
| - |     | lastTransitionTime: "2024-10-01T06:26:27Z"                            |
|   |     | message: Metal3 upgrade is not yet started                            |

General

reason: Pending

Here you can view every component that the <u>Upgrade</u> <u>Controller</u> will try to schedule an upgrade for. Each condition follows the below template:

- lastTransitionTime the last time that this component condition has transitioned from one status to another.
- <u>message</u> message that indicates the current upgrade state of the specific component condition.
- reason the current upgrade state of the specific component condition. Possible reasons include:
  - Succeeded upgrade of the specific component is successful.
  - Failed upgrade of the specific component has failed.
  - InProgress upgrade of the specific component is currently in progress.
  - Pending upgrade of the specific component is not yet scheduled.
  - <u>Skipped</u> specific component is not found on the cluster, so its upgrade will be skipped.
  - Error specific component has encountered a transient error.
- status status of the current condition type, one of True, False, Unknown.
- type indicator for the currently upgraded component.

The Upgrade Controller creates <u>SUC Plans</u> for component conditions of type "OSUpgraded" and "KubernetesUpgraded". To further track the **SUC Plans** created for these components, refer to the Monitoring System Upgrade Controller Plans (*Section 19.3, "Monitoring System Upgrade Controller Plans"*) section.

All other component condition types can be further tracked by viewing the resources created for them by the helm-controller (https://github.com/k3s-io/helm-controller/) ↗. For more information, see the Helm Controller (*Section 20.5.2, "Helm Controller"*) section.

An UpgradePlan scheduled by the Upgrade Controller can be marked as successful once:

- 1. There are no Pending or InProgress component conditions.
- 2. The lastSuccessfulReleaseVersion property points to the releaseVersion that is specified in the UpgradePlan's configuration. This property is added to the Upgrade-Plan's status by the Upgrade Controller once the upgrade process is successful.

#### Successful UpgradePlan example:

```
apiVersion: lifecycle.suse.com/v1alpha1
kind: UpgradePlan
metadata:
  name: upgrade-plan-mgmt-3-1-0
  namespace: upgrade-controller-system
spec:
  releaseVersion: 3.1.0
status:
  conditions:
  - lastTransitionTime: "2024-10-01T06:26:48Z"
    message: All cluster nodes are upgraded
    reason: Succeeded
    status: "True"
    type: OSUpgraded
  - lastTransitionTime: "2024-10-01T06:26:59Z"
    message: All cluster nodes are upgraded
    reason: Succeeded
    status: "True"
    type: KubernetesUpgraded
  - lastTransitionTime: "2024-10-01T06:27:13Z"
    message: Chart rancher upgrade succeeded
    reason: Succeeded
    status: "True"
    type: RancherUpgraded
  - lastTransitionTime: "2024-10-01T06:27:13Z"
    message: Chart longhorn is not installed
    reason: Skipped
    status: "False"
    type: LonghornUpgraded
  - lastTransitionTime: "2024-10-01T06:27:13Z"
    message: Specified version of chart metallb is already installed
    reason: Skipped
178
    status: "False"
    type: MetalLBUpgraded
```

- lastTransitionTime: "2024-10-01T06:27:13Z"

General

message: Chart neuvector-crd is not installed
reason: Skipped

status: "False"

type: NeuVectorUpgraded

- lastTransitionTime: "2024-10-01T06:27:14Z"

message: Specified version of chart endpoint-copier-operator is already installed

reason: Skipped

status: "False"

type: EndpointCopierOperatorUpgraded

- lastTransitionTime: "2024-10-01T06:27:14Z"

message: Chart elemental-operator upgrade succeeded

reason: Succeeded

status: "True"

type: ElementalUpgraded

- lastTransitionTime: "2024-10-01T06:27:15Z"

message: Chart sriov-crd is not installed

reason: Skipped

status: "False"

type: SRIOVUpgraded

- lastTransitionTime: "2024-10-01T06:27:16Z"

message: Chart akri is not installed

reason: Skipped

status: "False"

type: AkriUpgraded

- lastTransitionTime: "2024-10-01T06:27:19Z"

message: Chart metal3 is not installed

reason: Skipped

status: "False"

type: Metal3Upgraded

- lastTransitionTime: "2024-10-01T06:27:27Z"

message: Chart rancher-turtles is not installed

reason: Skipped

status: "False"

179

type: RancherTurtlesUpgraded

lastSuccessfulReleaseVersion: 3.1.0

observedGeneration: 1

Helm Controller

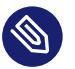

#### Note

The below steps assume that <u>kubectl</u> has been configured to connect to the cluster where the Upgrade Controller has been deployed to.

1. Locate the HelmChart resource for the specific component:

kubectl get helmcharts -n kube-system

2. Using the name of the HelmChart resource, locate the upgrade Pod that was created by the helm-controller:

3. View the logs of the component specific pod:

kubectl logs <pod\_name> -n kube-system

# 20.6 Known Limitations

- Downstream cluster upgrades are not yet managed by the Upgrade Controller. For information on how to upgrade downstream clusters, refer to the Downstream clusters (*Chapter 28, Downstream clusters*) section.
- The Upgrade Controller expects any additional SUSE Edge Helm charts that are deployed through EIB (*Chapter 9, Edge Image Builder*) to have their HelmChart CR (https://docs.rke2.io/helm#using-the-helm-crd) deployed in the kube-system namespace. To do this, configure the installationNamespace property in your EIB definition file. For more information, see the upstream (https://github.com/suse-edge/edge-image-builder/blob/main/ docs/building-images.md#kubernetes) documentation.

- Currently the Upgrade Controller has no way to determine the current running Edge release version on the management cluster. Ensure to provide an Edge release version that is greater than the currently running Edge release version on the cluster.
- Currently the Upgrade Controller supports **non air-gapped** environment upgrades only. **Air-gapped** upgrades are not **yet** possible.

# III How-To Guides

- 21 MetalLB on K3s (using L2) 183
- 22 MetalLB in front of the Kubernetes API server 192
- 23 Air-gapped deployments with Edge Image Builder **199**

How-to guides and best practices

# 21 MetalLB on K3s (using L2)

MetalLB is a load-balancer implementation for bare-metal Kubernetes clusters, using standard routing protocols.

In this guide, we demonstrate how to deploy MetalLB in layer 2 mode.

# 21.1 Why use this method

MetalLB is a compelling choice for load balancing in bare-metal Kubernetes clusters for several reasons:

- 1. Native Integration with Kubernetes: MetalLB seamlessly integrates with Kubernetes, making it easy to deploy and manage using familiar Kubernetes tools and practices.
- 2. Bare-Metal Compatibility: Unlike cloud-based load balancers, MetalLB is designed specifically for on-premises deployments where traditional load balancers might not be available or feasible.
- **3.** Supports Multiple Protocols: MetalLB supports both Layer 2 and BGP (Border Gateway Protocol) modes, providing flexibility for different network architectures and requirements.
- 4. High Availability: By distributing load-balancing responsibilities across multiple nodes, MetalLB ensures high availability and reliability for your services.
- 5. Scalability: MetalLB can handle large-scale deployments, scaling alongside your Kubernetes cluster to meet increasing demand.

In layer 2 mode, one node assumes the responsibility of advertising a service to the local network. From the network's perspective, it simply looks like that machine has multiple IP addresses assigned to its network interface.

The major advantage of the layer 2 mode is its universality: it works on any Ethernet network, with no special hardware required, not even fancy routers.

# 21.2 MetalLB on K3s (using L2)

In this quick start, L2 mode will be used, so it means we do not need any special network gear but just a couple of free IPs in our network range, ideally outside of the DHCP pool so they are not assigned. In this example, our DHCP pool is <u>192.168.122.100-192.168.122.200</u> (yes, three IPs, see Traefik and MetalLB (*Section 21.3.3, "Traefik and MetalLB"*) for the reason of the extra IP) for a <u>192.168.122.0/24</u> network, so anything outside this range is OK (besides the gateway and other hosts that can be already running!)

# 21.3 Prerequisites

• A K3s cluster where MetalLB is going to be deployed.

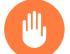

### Warning

K3S comes with its own service load balancer named Klipper. You need to disable it to run MetalLB (https://metallb.universe.tf/configuration/k3s/) 🖬. To disable Klipper, K3s needs to be installed using the --disable=servicelb flag.

- Helm
- A couple of free IPs in our network range. In this case, 192.168.122.10-192.168.122.12

### 21.3.1 Deployment

MetalLB leverages Helm (and other methods as well), so:

```
helm install \
  metallb oci://registry.suse.com/edge/3.1/metallb-chart \
    --namespace metallb-system \
    --create-namespace
while ! kubectl wait --for condition=ready -n metallb-system $(kubectl get\
    pods -n metallb-system -l app.kubernetes.io/component=controller -o name)\
    --timeout=10s; do
    sleep 2
done
```

### 21.3.2 Configuration

At this point, the installation is completed. Now it is time to configure (https://metallb.uni-verse.tf/configuration/) a using our example values:

```
cat <<-EOF | kubectl apply -f -
apiVersion: metallb.io/vlbetal
kind: IPAddressPool
metadata:
   name: ip-pool
   namespace: metallb-system
spec:
   addresses:
    192.168.122.10/32
    192.168.122.11/32
    192.168.122.12/32
EOF</pre>
```

```
cat <<-EOF | kubectl apply -f -
apiVersion: metallb.io/vlbetal
kind: L2Advertisement
metadata:
   name: ip-pool-l2-adv
   namespace: metallb-system
spec:
   ipAddressPools:
    - ip-pool
EOF</pre>
```

Now, it is ready to be used. You can customize many things for L2 mode, such as:

- IPv6 And Dual Stack Services (https://metallb.universe.tf/usage/#ipv6-and-dual-stack-services) ₽
- Control automatic address allocation (https://metallb.universe.tf/configuration/\_advanced\_ipaddresspool\_configuration/#controlling-automatic-address-allocation) **a**
- Reduce the scope of address allocation to specific namespaces and services (https://metallb.universe.tf/configuration/\_advanced\_ipaddresspool\_configuration/#reduce-scope-of-address-allocation-to-specific-namespace-and-service)

- Limiting the set of nodes where the service can be announced from (https://metallb.universe.tf/configuration/\_advanced\_l2\_configuration/#limiting-the-setof-nodes-where-the-service-can-be-announced-from)
- Specify network interfaces that LB IP can be announced from (https://metallb.universe.tf/configuration/\_advanced\_l2\_configuration/#specify-network-interfaces-that-lb-ip-can-be-announced-from)

And a lot more for BGP (https://metallb.universe.tf/configuration/\_advanced\_bgp\_configuration/) .

### 21.3.3 Traefik and MetalLB

Traefik is deployed by default with K3s (it can be disabled (https://docs.k3s.io/networking#traefik-ingress-controller) with \_-disable=traefik) and it is by default exposed as LoadBalancer (to be used with Klipper). However, as Klipper needs to be disabled, Traefik service for ingress is still a LoadBalancer type. So at the moment of deploying MetalLB, the first IP will be assigned automatically to Traefik Ingress.

```
# Before deploying MetalLB
kubectl get svc -n kube-system traefik
NAME
         TYPE
                        CLUSTER-IP
                                      EXTERNAL-IP
                                                    PORT(S)
                                                                                AGE
         LoadBalancer 10.43.44.113
traefik
                                      <pending>
                                                    80:31093/TCP,443:32095/TCP
                                                                                28s
# After deploying MetalLB
kubectl get svc -n kube-system traefik
NAME
         TYPE
                        CLUSTER-IP
                                      EXTERNAL-IP
                                                       PORT(S)
                                                                                   AGE
         LoadBalancer 10.43.44.113 192.168.122.10
                                                       80:31093/TCP,443:32095/TCP
traefik
3m10s
```

This will be applied later (Section 21.4, "Ingress with MetalLB") in the process.

### 21.3.4 Usage

Let us create an example deployment:

```
cat <<- EOF | kubectl apply -f -
---
apiVersion: v1
kind: Namespace
metadata:
    name: hello-kubernetes
---</pre>
```

```
apiVersion: v1
kind: ServiceAccount
metadata:
  name: hello-kubernetes
 namespace: hello-kubernetes
 labels:
    app.kubernetes.io/name: hello-kubernetes
- - -
apiVersion: apps/v1
kind: Deployment
metadata:
  name: hello-kubernetes
 namespace: hello-kubernetes
 labels:
    app.kubernetes.io/name: hello-kubernetes
spec:
  replicas: 2
  selector:
    matchLabels:
      app.kubernetes.io/name: hello-kubernetes
  template:
    metadata:
      labels:
        app.kubernetes.io/name: hello-kubernetes
    spec:
      serviceAccountName: hello-kubernetes
      containers:
        - name: hello-kubernetes
          image: "paulbouwer/hello-kubernetes:1.10"
          imagePullPolicy: IfNotPresent
          ports:
            - name: http
              containerPort: 8080
              protocol: TCP
          livenessProbe:
            httpGet:
              path: /
              port: http
          readinessProbe:
            httpGet:
              path: /
              port: http
          env:
          - name: HANDLER_PATH_PREFIX
            value: ""
          - name: RENDER_PATH_PREFIX
```

```
value: ""
```

```
- name: KUBERNETES_NAMESPACE
valueFrom:
    fieldRef:
        fieldPath: metadata.namespace
- name: KUBERNETES_POD_NAME
valueFrom:
        fieldRef:
            fieldPath: metadata.name
- name: KUBERNETES_NODE_NAME
valueFrom:
        fieldRef:
            fieldRef:
            fieldRef:
            fieldRef:
            fieldRef:
            fieldRef:
            fieldPath: spec.nodeName
- name: CONTAINER_IMAGE
value: "paulbouwer/hello-kubernetes:1.10"
E0F
```

And finally, the service:

```
cat <<- EOF | kubectl apply -f -</pre>
apiVersion: v1
kind: Service
metadata:
 name: hello-kubernetes
  namespace: hello-kubernetes
 labels:
    app.kubernetes.io/name: hello-kubernetes
spec:
 type: LoadBalancer
  ports:
    - port: 80
      targetPort: http
      protocol: TCP
      name: http
  selector:
    app.kubernetes.io/name: hello-kubernetes
E0F
```

Let us see it in action:

```
kubectl get svc -n hello-kubernetes
                                CLUSTER-IP
NAME
                  TYPE
                                               EXTERNAL-IP
                                                                              AGE
                                                               PORT(S)
hello-kubernetes LoadBalancer 10.43.127.75
                                               192.168.122.11
                                                               80:31461/TCP
                                                                              8s
curl http://192.168.122.11
<!DOCTYPE html>
<html>
<head>
   <title>Hello Kubernetes!</title>
```

```
<link rel="stylesheet" type="text/css" href="/css/main.css">
   <link rel="stylesheet" href="https://fonts.googleapis.com/css?family=Ubuntu:300" >
</head>
<body>
 <div class="main">
   <img src="/images/kubernetes.png"/>
   <div class="content">
     <div id="message">
 Hello world!
</div>
<div id="info">
 >namespace:
     hello-kubernetes
   >pod:
     hello-kubernetes-7c8575c848-2c6ps
   >node:
     allinone (Linux 5.14.21-150400.24.46-default)
   </div>
<div id="footer">
 paulbouwer/hello-kubernetes:1.10 (linux/amd64)
</div>
   </div>
 </div>
</body>
</html>
```

# 21.4 Ingress with MetalLB

As Traefik is already serving as an ingress controller, we can expose any HTTP/HTTPS traffic via an Ingress object such as:

```
IP=$(kubectl get svc -n kube-system traefik -o
  jsonpath="{.status.loadBalancer.ingress[0].ip}")
cat <<- EOF | kubectl apply -f -
apiVersion: networking.k8s.io/v1</pre>
```
```
kind: Ingress
metadata:
 name: hello-kubernetes-ingress
 namespace: hello-kubernetes
spec:
  rules:
  - host: hellok3s.${IP}.sslip.io
   http:
      paths:
        - path: "/"
          pathType: Prefix
          backend:
            service:
              name: hello-kubernetes
              port:
                name: http
```

E0F

And then:

```
curl http://hellok3s.${IP}.sslip.io
<!DOCTYPE html>
<html>
<head>
   <title>Hello Kubernetes!</title>
   <link rel="stylesheet" type="text/css" href="/css/main.css">
   <link rel="stylesheet" href="https://fonts.googleapis.com/css?family=Ubuntu:300" >
</head>
<body>
 <div class="main">
   <img src="/images/kubernetes.png"/>
   <div class="content">
     <div id="message">
 Hello world!
</div>
<div id="info">
 >namespace:
     hello-kubernetes
   >pod:
     hello-kubernetes-7c8575c848-fvqm2
   >node:
```

```
allinone (Linux 5.14.21-150400.24.46-default)
</div>
<div id="footer">
paulbouwer/hello-kubernetes:1.10 (linux/amd64)
</div>
</div>
</div>
</body>
</html>
```

Also, to verify that MetalLB works correctly, arping can be used as:

arping hellok3s.\${IP}.sslip.io

Expected result:

```
ARPING 192.168.64.210
60 bytes from 92:12:36:00:d3:58 (192.168.64.210): index=0 time=1.169 msec
60 bytes from 92:12:36:00:d3:58 (192.168.64.210): index=1 time=2.992 msec
60 bytes from 92:12:36:00:d3:58 (192.168.64.210): index=2 time=2.884 msec
```

In the example above, the traffic flows as follows:

- 1. hellok3s.\${IP}.sslip.io is resolved to the actual IP.
- 2. Then the traffic is handled by the metallb-speaker pod.
- 3. metallb-speaker redirects the traffic to the traefik controller.
- 4. Finally, Traefik forwards the request to the hello-kubernetes service.

# 22 MetalLB in front of the Kubernetes API server

This guide demonstrates using a MetalLB service to expose the RKE2/K3s API externally on an HA cluster with three control-plane nodes. To achieve this, a Kubernetes Service of type Load-Balancer and Endpoints will be manually created. The Endpoints keep the IPs of all control plane nodes available in the cluster. For the Endpoint to be continuously synchronized with the events occurring in the cluster (adding/removing a node or a node goes offline), the Endpoint Copier Operator (https://github.com/suse-edge/endpoint-copier-operator) a will be deployed. The operator monitors the events happening in the default kubernetes Endpoint and updates the managed one automatically to keep them in sync. Since the managed Service is of type Load-Balancer, MetalLB assigns it a static ExternalIP. This ExternalIP will be used to communicate with the API Server.

## 22.1 Prerequisites

- Three hosts to deploy RKE2/K3s on top.
  - Ensure the hosts have different host names.
  - For testing, these could be virtual machines
- At least 2 available IPs in the network (one for the Traefik/Nginx and one for the managed service).
- Helm

## 22.2 Installing RKE2/K3s

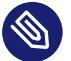

#### Note

If you do not want to use a fresh cluster but want to use an existing one, skip this step and proceed to the next one.

First, a free IP in the network must be reserved that will be used later for <u>ExternalIP</u> of the managed Service.

SSH to the first host and install the wanted distribution in cluster mode.

For RKE2:

```
# Export the free IP mentioned above
export VIP_SERVICE_IP=<ip>
curl -sfL https://get.rke2.io | INSTALL_RKE2_EXEC="server \
 --write-kubeconfig-mode=644 --tls-san=${VIP_SERVICE_IP} \
 --tls-san=https://${VIP_SERVICE_IP}.sslip.io" sh -
 -systemctl enable rke2-server.service
systemctl start rke2-server.service
# Fetch the cluster token:
RKE2_TOKEN=$(tr -d '\n' < /var/lib/rancher/rke2/server/node-token)</pre>
```

For K3s:

```
# Export the free IP mentioned above
export VIP_SERVICE_IP=<ip>
export INSTALL_K3S_SKIP_START=false
curl -sfL https://get.k3s.io | INSTALL_K3S_EXEC="server --cluster-init \
    --disable=servicelb --write-kubeconfig-mode=644 --tls-san=${VIP_SERVICE_IP} \
    --tls-san=https://${VIP_SERVICE_IP}.sslip.io" K3S_T0KEN=foobar sh -
```

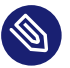

#### Note

Make sure that --disable=servicelb flag is provided in the k3s server command.

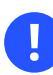

### Important

From now on, the commands should be run on the local machine.

To access the API server from outside, the IP of the RKE2/K3s VM will be used.

```
# Replace <node-ip> with the actual IP of the machine
export NODE_IP=<node-ip>
export KUBE_DISTRIBUTION=<k3s/rke2>
scp ${NODE_IP}:/etc/rancher/${KUBE_DISTRIBUTION}/${KUBE_DISTRIBUTION}.yaml ~/.kube/config
&& sed \
-i '' "s/127.0.0.1/${NODE_IP}/g" ~/.kube/config && chmod 600 ~/.kube/config
```

# 22.3 Configuring an existing cluster

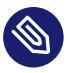

Note

This step is valid only if you intend to use an existing RKE2/K3s cluster.

To use an existing cluster the <u>tls-san</u> flags should be modified and also, <u>servicelb</u> LB should be disabled for K3s.

To change the flags for RKE2 or K3s servers, you need to modify either the /etc/systemd/system/rke2.service or /etc/systemd/system/k3s.service file on all the VMs in the cluster, depending on the distribution.

The flags should be inserted in the ExecStart. For example:

For RKE2:

```
# Replace the <vip-service-ip> with the actual ip
ExecStart=/usr/local/bin/rke2 \
    server \
    '--write-kubeconfig-mode=644' \
    '--tls-san=<vip-service-ip>' \
    '--tls-san=https://<vip-service-ip>.sslip.io' \
```

For K3s:

```
# Replace the <vip-service-ip> with the actual ip
ExecStart=/usr/local/bin/k3s \
    server \
    '--cluster-init' \
    '--write-kubeconfig-mode=644' \
    '--disable=servicelb' \
    '--tls-san=<vip-service-ip>' \
    '--tls-san=https://<vip-service-ip>.sslip.io' \
```

Then the following commands should be executed to load the new configurations:

```
systemctl daemon-reload
systemctl restart ${KUBE_DISTRIBUTION}
```

# 22.4 Installing MetalLB

To deploy MetalLB, the MetalLB on K3s (https://suse-edge.github.io/docs/quickstart/metallb) guide can be used. **NOTE:** Ensure that the IP addresses of the <u>ip-pool</u> IPAddressPool do not overlap with the IP addresses previously selected for the LoadBalancer service.

Create a separate IpAddressPool that will be used only for the managed Service.

```
# Export the VIP_SERVICE_IP on the local machine
# Replace with the actual IP
export VIP_SERVICE_IP=<ip>
cat <<-EOF | kubectl apply -f -
apiVersion: metallb.io/v1beta1
kind: IPAddressPool
metadata:
 name: kubernetes-vip-ip-pool
 namespace: metallb-system
spec:
 addresses:
  - ${VIP_SERVICE_IP}/32
 serviceAllocation:
   priority: 100
   namespaces:
      - default
E0F
cat <<-EOF | kubectl apply -f -
apiVersion: metallb.io/v1beta1
kind: L2Advertisement
metadata:
 name: ip-pool-l2-adv
 namespace: metallb-system
spec:
 ipAddressPools:
 - ip-pool
 - kubernetes-vip-ip-pool
E0F
```

## 22.5 Installing the Endpoint Copier Operator

```
helm install \
endpoint-copier-operator oci://registry.suse.com/edge/3.1/endpoint-copier-operator-chart
\
--namespace endpoint-copier-operator \
--create-namespace
```

The command above will deploy the <u>endpoint-copier-operator</u> operator Deployment with two replicas. One will be the leader and the other will take over the leader role if needed.

Now, the <u>kubernetes-vip</u> Service should be deployed, which will be reconciled by the operator and an Endpoint with the configured ports and IP will be created.

For RKE2:

```
cat <<-EOF | kubectl apply -f -</pre>
apiVersion: v1
kind: Service
metadata:
 name: kubernetes-vip
 namespace: default
spec:
 ports:
 - name: rke2-api
   port: 9345
   protocol: TCP
   targetPort: 9345
  - name: k8s-api
   port: 6443
   protocol: TCP
   targetPort: 6443
 type: LoadBalancer
E0F
```

For K3s:

```
cat <<-EOF | kubectl apply -f -
apiVersion: v1
kind: Service
metadata:
 name: kubernetes-vip
 namespace: default
spec:
 internalTrafficPolicy: Cluster
 ipFamilies:
  - IPv4
 ipFamilyPolicy: SingleStack
 ports:
 - name: https
   port: 443
   protocol: TCP
   targetPort: 6443
 sessionAffinity: None
 type: LoadBalancer
```

E0F

Verify that the kubernetes-vip Service has the correct IP address:

```
kubectl get service kubernetes-vip -n default \
    -o=jsonpath='{.status.loadBalancer.ingress[0].ip}'
```

Ensure that the <u>kubernetes-vip</u> and <u>kubernetes</u> Endpoints resources in the <u>default</u> namespace point to the same IPs.

kubectl get endpoints kubernetes kubernetes-vip

If everything is correct, the last thing left is to use the VIP\_SERVICE\_IP in our Kubeconfig.

sed -i '' "s/\${NODE\_IP}/\${VIP\_SERVICE\_IP}/g" ~/.kube/config

From now on, all the kubectl will go through the kubernetes-vip service.

### 22.6 Adding control-plane nodes

To monitor the entire process, two more terminal tabs can be opened.

First terminal:

watch kubectl get nodes

Second terminal:

watch kubectl get endpoints

Now execute the commands below on the second and third nodes.

For RKE2:

```
# Export the VIP_SERVICE_IP in the VM
# Replace with the actual IP
export VIP_SERVICE_IP=<ip>
curl -sfL https://get.rke2.io | INSTALL_RKE2_TYPE="server" sh -
systemctl enable rke2-server.service
mkdir -p /etc/rancher/rke2/
cat <<EOF > /etc/rancher/rke2/config.yaml
server: https://${VIP_SERVICE_IP}:9345
```

token: \${RKE2\_TOKEN}
E0F

systemctl start rke2-server.service

For K3s:

```
# Export the VIP_SERVICE_IP in the VM
# Replace with the actual IP
export VIP_SERVICE_IP=<ip>
export INSTALL_K3S_SKIP_START=false
```

```
curl -sfL https://get.k3s.io | INSTALL_K3S_EXEC="server \
    --server https://${VIP_SERVICE_IP}:6443 --disable=servicelb \
    --write-kubeconfig-mode=644" K3S_TOKEN=foobar sh -
```

# 23 Air-gapped deployments with Edge Image Builder

## 23.1 Intro

This guide will show how to deploy several of the SUSE Edge components completely air-gapped on SLE Micro 6.0 utilizing Edge Image Builder(EIB) (*Chapter 9, Edge Image Builder*). With this, you'll be able to boot into a customized, ready to boot (CRB) image created by EIB and have the specified components deployed on either a RKE2 or K3s cluster without an Internet connection or any manual steps. This configuration is highly desirable for customers that want to pre-bake all artifacts required for deployment into their OS image, so they are immediately available on boot.

We will cover an air-gapped installation of:

- Chapter 4, Rancher
- Chapter 16, NeuVector
- Chapter 15, Longhorn
- Chapter 18, Edge Virtualization

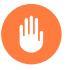

### Warning

EIB will parse and pre-download all images referenced in the provided Helm charts and Kubernetes manifests. However, some of those may be attempting to pull container images and create Kubernetes resources based on those at runtime. In these cases we have to manually specify the necessary images in the definition file if we want to set up a completely air-gapped environment.

## 23.2 Prerequisites

If you're following this guide, it's assumed that you are already familiar with EIB (*Chapter 9*, *Edge Image Builder*). If not, please follow the quick start guide (*Chapter 3, Standalone clusters with Edge Image Builder*) to better understand the concepts shown in practice below.

## 23.3 Libvirt Network Configuration

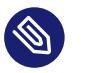

### Note

To demo the air-gapped deployment, this guide will be done using a simulated air-gapped <u>libvirt</u> network and the following configuration will be tailored to that. For your own deployments, you may have to modify the <u>host1.local.yaml</u> configuration that will be introduced in the next step.

If you would like to use the same <u>libvirt</u> network configuration, follow along. If not, skip to *Section 23.4, "Base Directory Configuration"*.

Let's create an isolated network configuration with an IP address range <u>192.168.100.2/24</u> for DHCP:

Now, the only thing left is to create the network and start it:

```
virsh net-define isolatednetwork.xml
virsh net-start isolatednetwork
```

## 23.4 Base Directory Configuration

The base directory configuration is the same across all different components, so we will set it up here.

We will first create the necessary subdirectories:

```
export CONFIG_DIR=$HOME/config
mkdir -p $CONFIG_DIR/base-images
mkdir -p $CONFIG_DIR/network
```

Make sure to add whichever base image you plan to use into the base-images directory. This guide will focus on the Self Install ISO found here (https://www.suse.com/download/sle-micro/) ?.

Let's copy the downloaded image:

```
cp SL-Micro.x86_64-6.0-Base-SelfInstall-GM2.install.iso $CONFIG_DIR/base-images/
slemicro.iso
```

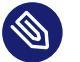

#### Note

EIB is never going to modify the base image input.

Let's create a file containing the desired network configuration:

```
cat << EOF > $CONFIG_DIR/network/host1.local.yaml
routes:
 config:
 - destination: 0.0.0.0/0
   metric: 100
   next-hop-address: 192.168.100.1
   next-hop-interface: eth0
   table-id: 254
  - destination: 192.168.100.0/24
   metric: 100
   next-hop-address:
   next-hop-interface: eth0
   table-id: 254
dns-resolver:
 config:
   server:
    - 192.168.100.1
    - 8.8.8.8
interfaces:
- name: eth0
 type: ethernet
 state: up
 mac-address: 34:8A:B1:4B:16:E7
 ipv4:
   address:
    - ip: 192.168.100.50
     prefix-length: 24
   dhcp: false
   enabled: true
 ipv6:
```

```
enabled: false
```

This configuration ensures the following are present on the provisioned systems (using the specified MAC address):

- an Ethernet interface with a static IP address
- routing
- DNS
- hostname (host1.local)

The resulting file structure should now look like:

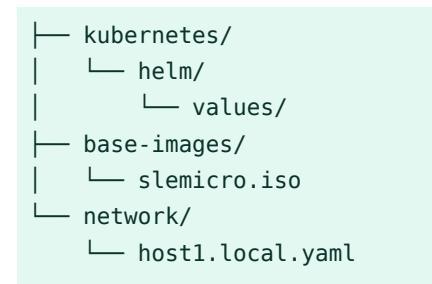

# 23.5 Base Definition File

Edge Image Builder is using *definition files* to modify the SLE Micro images. These files contain the majority of configurable options. Many of these options will be repeated across the different component sections, so we will list and explain those here.

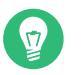

### Tip

Full list of customization options in the definition file can be found in the upstream documentation (https://github.com/suse-edge/edge-image-builder/blob/release-1.1/docs/building-images.md#image-definition-file)

We will take a look at the following fields which will be present in all definition files:

```
apiVersion: 1.0
image:
    imageType: iso
    arch: x86_64
    baseImage: slemicro.iso
```

```
outputImageName: eib-image.iso
operatingSystem:
    users:
    - username: root
    encryptedPassword: $6$jHugJNNd3HElGsUZ
$eodjVe4te5ps44SVcWshdfWizrP.xAyd71CVEXazBJ/.v799/WRCBXxfYmunlB02yp1hm/zb4r8EmnrrNCF.P/
kubernetes:
    version: v1.30.5+rke2r1
embeddedArtifactRegistry:
    images:
    - ...
```

The <u>image</u> section is required, and it specifies the input image, its architecture and type, as well as what the output image will be called.

The operatingSystem section is optional, and contains configuration to enable login on the provisioned systems with the root/eib username/password.

The kubernetes section is optional, and it defines the Kubernetes type and version. We are going to use Kubernetes 1.30.5 and RKE2 by default. Use kubernetes.version: v1.30.5+k3s1 if K3s is desired instead. Unless explicitly configured via the kubernetes.nodes field, all clusters we bootstrap in this guide will be single-node ones.

The embeddedArtifactRegistry section will include all images which are only referenced and pulled at runtime for the specific component.

## 23.6 Rancher Installation

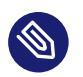

### Note

The Rancher (*Chapter 4, Rancher*) deployment that will be demonstrated will be highly slimmed down for demonstration purposes. For your actual deployments, additional artifacts may be necessary depending on your configuration.

The Rancher v2.9.3 (https://github.com/rancher/rancher/releases/tag/v2.9.3) **a** release assets contain a <u>rancher-images.txt</u> file which lists all the images required for an air-gapped installation.

There are over 600 container images in total which means that the resulting CRB image would be roughly 30GB. For our Rancher installation, we will strip down that list to the smallest working configuration. From there, you can add back any images you may need for your deployments.

We will create the definition file and include the stripped down image list:

```
apiVersion: 1.0
image:
 imageType: iso
 arch: x86_64
 baseImage: slemicro.iso
 outputImageName: eib-image.iso
operatingSystem:
 users:
    - username: root
      encryptedPassword: $6$jHugJNNd3HElGsUZ
$eodjVe4te5ps44SVcWshdfWizrP.xAyd71CVEXazBJ/.v799/WRCBXxfYmunlB02yp1hm/zb4r8EmnrrNCF.P/
kubernetes:
  version: v1.30.5+rke2r1
 network:
    apiVIP: 192.168.100.151
 manifests:
    urls:
    - https://github.com/cert-manager/cert-manager/releases/download/v1.15.3/cert-
manager.crds.yaml
 helm:
    charts:
      - name: rancher
        version: 2.9.3
        repositoryName: rancher-prime
        valuesFile: rancher-values.yaml
        targetNamespace: cattle-system
        createNamespace: true
        installationNamespace: kube-system
      - name: cert-manager
        installationNamespace: kube-system
        createNamespace: true
        repositoryName: jetstack
        targetNamespace: cert-manager
        version: 1.15.3
    repositories:
      - name: jetstack
        url: https://charts.jetstack.io
      - name: rancher-prime
        url: https://charts.rancher.com/server-charts/prime
embeddedArtifactRegistry:
 images:
    - name: registry.rancher.com/rancher/backup-restore-operator:v5.0.2
    - name: registry.rancher.com/rancher/calico-cni:v3.28.1-rancher1
    - name: registry.rancher.com/rancher/cis-operator:v1.0.16
    - name: registry.rancher.com/rancher/flannel-cni:v1.4.1-rancher1
```

```
- name: registry.rancher.com/rancher/fleet-agent:v0.10.4
    - name: registry.rancher.com/rancher/fleet:v0.10.4
    - name: registry.rancher.com/rancher/hardened-addon-resizer:1.8.20-build20240910
    - name: registry.rancher.com/rancher/hardened-calico:v3.28.1-build20240911
    - name: registry.rancher.com/rancher/hardened-cluster-autoscaler:v1.8.11-
build20240910
   - name: registry.rancher.com/rancher/hardened-cni-plugins:v1.5.1-build20240910
    - name: registry.rancher.com/rancher/hardened-coredns:v1.11.1-build20240910
    - name: registry.rancher.com/rancher/hardened-dns-node-cache:1.23.1-build20240910
    - name: registry.rancher.com/rancher/hardened-etcd:v3.5.13-k3s1-build20240910
    - name: registry.rancher.com/rancher/hardened-flannel:v0.25.6-build20240910
   - name: registry.rancher.com/rancher/hardened-k8s-metrics-server:v0.7.1-build20240910
    - name: registry.rancher.com/rancher/hardened-kubernetes:v1.30.5-rke2r1-build20240912
    - name: registry.rancher.com/rancher/hardened-multus-cni:v4.1.0-build20240910
    - name: registry.rancher.com/rancher/hardened-node-feature-discovery:v0.15.6-
build20240822
   - name: registry.rancher.com/rancher/hardened-whereabouts:v0.8.0-build20240910
    - name: registry.rancher.com/rancher/helm-project-operator:v0.2.1
    - name: registry.rancher.com/rancher/k3s-upgrade:v1.30.5-k3s1
    - name: registry.rancher.com/rancher/klipper-helm:v0.9.2-build20240828
   - name: registry.rancher.com/rancher/klipper-lb:v0.4.9
    - name: registry.rancher.com/rancher/kube-api-auth:v0.2.2
    - name: registry.rancher.com/rancher/kubectl:v1.29.7
    - name: registry.rancher.com/rancher/local-path-provisioner:v0.0.28
    - name: registry.rancher.com/rancher/machine:v0.15.0-rancher118
   - name: registry.rancher.com/rancher/mirrored-cluster-api-controller:v1.7.3
    - name: registry.rancher.com/rancher/nginx-ingress-controller:v1.10.4-hardened3
    - name: registry.rancher.com/rancher/prometheus-federator:v0.3.4
    - name: registry.rancher.com/rancher/pushprox-client:v0.1.3-rancher2-client
    - name: registry.rancher.com/rancher/pushprox-proxy:v0.1.3-rancher2-proxy
    - name: registry.rancher.com/rancher/rancher-agent:v2.9.3
    - name: registry.rancher.com/rancher/rancher-csp-adapter:v4.0.0
    - name: registry.rancher.com/rancher/rancher-webhook:v0.5.3
    - name: registry.rancher.com/rancher/rancher:v2.9.3
    - name: registry.rancher.com/rancher/rke-tools:v0.1.103
    - name: registry.rancher.com/rancher/rke2-cloud-provider:v1.30.4-build20240910
    - name: registry.rancher.com/rancher/rke2-runtime:v1.30.5-rke2r1
    - name: registry.rancher.com/rancher/rke2-upgrade:v1.30.5-rke2r1
    - name: registry.rancher.com/rancher/security-scan:v0.2.18
   - name: registry.rancher.com/rancher/shell:v0.2.2
    - name: registry.rancher.com/rancher/system-agent-installer-k3s:v1.30.5-k3s1
    - name: registry.rancher.com/rancher/system-agent-installer-rke2:v1.30.5-rke2r1
    - name: registry.rancher.com/rancher/system-agent:v0.3.10-suc
    - name: registry.rancher.com/rancher/system-upgrade-controller:v0.13.4
    - name: registry.rancher.com/rancher/ui-plugin-catalog:2.1.0
    - name: registry.rancher.com/rancher/kubectl:v1.20.2
    - name: registry.rancher.com/rancher/kubectl:v1.29.2
```

```
    name: registry.rancher.com/rancher/shell:v0.1.24
    name: registry.rancher.com/rancher/mirrored-ingress-nginx-kube-webhook-certgen:v1.4.1
    name: registry.rancher.com/rancher/mirrored-ingress-nginx-kube-webhook-certgen:v1.4.3
    name: registry.rancher.com/rancher/mirrored-ingress-nginx-kube-webhook-certgen:v20230312-helm-chart-4.5.2-28-g66a760794
    name: registry.rancher.com/rancher/mirrored-ingress-nginx-kube-webhook-certgen:v20231011-8b53cabe0
    name: registry.rancher.com/rancher/mirrored-ingress-nginx-kube-webhook-certgen:v20231011-8b53cabe0
    name: registry.rancher.com/rancher/mirrored-ingress-nginx-kube-webhook-certgen:v20231226-1a7112e06
```

As compared to the full list of 600 + container images, this slimmed down version only contains  $\sim 60$  which makes the new CRB image only about 7GB.

We also need to create a Helm values file for Rancher:

```
cat << EOF > $CONFIG_DIR/kubernetes/helm/values/rancher-values.yaml
hostname: 192.168.100.50.sslip.io
replicas: 1
bootstrapPassword: "adminadminadmin"
systemDefaultRegistry: registry.rancher.com
useBundledSystemChart: true
EOF
```

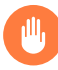

#### Warning

Setting the systemDefaultRegistry to registry.rancher.com allows Rancher to automatically look for images in the embedded artifact registry started within the CRB image at boot. Omitting this field may result in failure to find the container images on the node.

Let's build the image:

```
podman run --rm -it --privileged -v $CONFIG_DIR:/eib \
registry.suse.com/edge/3.1/edge-image-builder:1.1.0 \
build --definition-file eib-iso-definition.yaml
```

The output should be similar to the following:

Downloading file: dl-manifest-1.yaml 100% |

(583/583 kB, 12 MB/s) Pulling selected Helm charts... 100% |

(4/4, 1 it/s) Generating image customization components...

| Identifier [SUCCESS]                  |      |
|---------------------------------------|------|
| Custom Files [SKIPPED]                |      |
| Time [SKIPPED]                        |      |
| Network[SUCCESS]                      |      |
| Groups[SKIPPED]                       |      |
| Users [SUCCESS]                       |      |
| Proxy[SKIPPED]                        |      |
| Rpm [SKIPPED]                         |      |
| Os Files [SKIPPED]                    |      |
| Systemd[SKIPPED]                      |      |
| Fips[SKIPPED]                         |      |
| Elemental [SKIPPED]                   |      |
| Suma[SKIPPED]                         |      |
| Populating Embedded Artifact Registry | 100% |
|                                       |      |

(57/57, 2020 it/s)

Embedded Artifact Registry ... [SUCCESS] Keymap ..... [SUCCESS] Configuring Kubernetes component... The Kubernetes CNI is not explicitly set, defaulting to 'cilium'. Downloading file: rke2\_installer.sh Downloading file: rke2-images-core.linux-amd64.tar.zst 100% (780/780 MB, 115 MB/s) Downloading file: rke2-images-cilium.linux-amd64.tar.zst 100% (367/367 MB, 108 MB/s) Downloading file: rke2.linux-amd64.tar.gz 100% (34/34 MB, 117 MB/s) Downloading file: sha256sum-amd64.txt 100% (3.9/3.9 kB, 34 MB/s) Downloading file: dl-manifest-1.yaml 100% (437/437 kB, 106 MB/s) Kubernetes ..... [SUCCESS] Certificates ..... [SKIPPED] Cleanup ..... [SKIPPED] Building ISO image... Kernel Params ..... [SKIPPED] Build complete, the image can be found at: eib-image.iso

Once a node using the built image is provisioned, we can verify the Rancher installation:

```
/var/lib/rancher/rke2/bin/kubectl get all -n cattle-system --kubeconfig /etc/rancher/
rke2/rke2.yaml
```

The output should be similar to the following, showing that everything has been successfully deployed:

| NAME                         | READY | STATUS    | RESTARTS | AGE   |
|------------------------------|-------|-----------|----------|-------|
| pod/helm-operation-5v24z     | 0/2   | Completed | 0        | 2m18s |
| pod/helm-operation-jqjkg     | 0/2   | Completed | 0        | 101s  |
| pod/helm-operation-p88bw     | 0/2   | Completed | 0        | 112s  |
| pod/helm-operation-sdnql     | 2/2   | Running   | 0        | 73s   |
| pod/helm-operation-xkpkj     | 0/2   | Completed | 0        | 119s  |
| pod/rancher-844dc7f5f6-pz7bz | 1/1   | Running   | 0        | 3m14s |

| pod/rancher-webhook-5c8768                                       | 36d68-hsllv              | 1/1                  | Running           | <b>)</b> 0                   | 979                 | 5                   |     |
|------------------------------------------------------------------|--------------------------|----------------------|-------------------|------------------------------|---------------------|---------------------|-----|
| NAME<br>service/rancher<br>3m14s                                 | TYPE<br>ClusterIP        | CLUSTER<br>10.43.9   | R-IP<br>96.117    | EXTERNAL-IF<br><none></none> | P PORT (<br>80/T(   | (S)<br>CP,443/TCP   | AGE |
| service/rancher-webhook                                          | ClusterIP                | 10.43.3              | 112.253           | <none></none>                | 443/1               | ГСР                 | 97s |
| NAME<br>deployment.apps/rancher<br>deployment.apps/rancher-we    | RE/<br>1/1<br>ebhook 1/1 | ADY UP<br>1 1<br>1 1 | -TO-DATE          | AVAILABLE<br>1<br>1          | AGE<br>3m14s<br>97s |                     |     |
| NAME<br>replicaset.apps/rancher-84<br>replicaset.apps/rancher-we | 44dc7f5f6<br>2000k-5c870 | 586d68               | DESIRED<br>1<br>1 | CURRENT<br>1<br>1            | READY<br>1<br>1     | AGE<br>3m14s<br>97s |     |

| <b>'</b> |   |               |                      |                               |            |
|----------|---|---------------|----------------------|-------------------------------|------------|
|          |   |               |                      |                               |            |
|          |   |               |                      |                               |            |
|          |   | Learn more ab | pout the improvemer  | its and new capabilities in t | his versio |
|          |   | You can chang | ge what you see wher | n you login via preferences   |            |
|          | c | lusters 1     |                      |                               |            |
|          |   | State 🗘       | Name 🗘               | Provider 🗘                    | Kubern     |
|          | ( | Active        | local                | Local<br>RKE2                 | v1.28.7    |
|          |   |               |                      |                               |            |
|          |   |               |                      |                               |            |
|          |   |               |                      |                               |            |
| *        |   |               |                      |                               |            |
|          |   |               |                      |                               |            |
| About    |   |               |                      |                               |            |

## 23.7 NeuVector Installation

Unlike the Rancher installation, the NeuVector installation does not require any special handling in EIB. EIB will automatically air-gap every image required by NeuVector.

We will create the definition file:

```
apiVersion: 1.0
image:
 imageType: iso
 arch: x86 64
 baseImage: slemicro.iso
 outputImageName: eib-image.iso
operatingSystem:
 users:
    - username: root
      encryptedPassword: $6$jHugJNNd3HElGsUZ
$eodjVe4te5ps44SVcWshdfWizrP.xAyd71CVEXazBJ/.v799/WRCBXxfYmunlB02yp1hm/zb4r8EmnrrNCF.P/
kubernetes:
 version: v1.30.5+rke2r1
 helm:
    charts:
     - name: neuvector-crd
        version: 104.0.1+up2.7.9
        repositoryName: rancher-charts
        targetNamespace: neuvector
        createNamespace: true
       installationNamespace: kube-system
        valuesFile: neuvector-values.yaml
      - name: neuvector
        version: 104.0.1+up2.7.9
        repositoryName: rancher-charts
        targetNamespace: neuvector
        createNamespace: true
        installationNamespace: kube-system
        valuesFile: neuvector-values.yaml
    repositories:
      - name: rancher-charts
        url: https://charts.rancher.io/
```

We will also create a Helm values file for NeuVector:

```
cat << EOF > $CONFIG_DIR/kubernetes/helm/values/neuvector-values.yaml
controller:
   replicas: 1
manager:
   enabled: false
```

```
cve:
    scanner:
    enabled: false
    replicas: 1
k3s:
    enabled: true
crdwebhook:
    enabled: false
EOF
```

Let's build the image:

```
podman run --rm -it --privileged -v $CONFIG_DIR:/eib \
registry.suse.com/edge/3.1/edge-image-builder:1.1.0 \
build --definition-file eib-iso-definition.yaml
```

The output should be similar to the following:

```
Generating image customization components...
Identifier ..... [SUCCESS]
Custom Files ..... [SKIPPED]
Time ..... [SKIPPED]
Network ..... [SUCCESS]
Groups ..... [SKIPPED]
Users ..... [SUCCESS]
Proxy ..... [SKIPPED]
Rpm ..... [SKIPPED]
Systemd ..... [SKIPPED]
Elemental ..... [SKIPPED]
Suma ..... [SKIPPED]
Populating Embedded Artifact Registry... 100% (6/6, 20 it/min)
Embedded Artifact Registry ... [SUCCESS]
Keymap ..... [SUCCESS]
Configuring Kubernetes component...
The Kubernetes CNI is not explicitly set, defaulting to 'cilium'.
Downloading file: rke2_installer.sh
Kubernetes ..... [SUCCESS]
Certificates ..... [SKIPPED]
Building ISO image...
Kernel Params ..... [SKIPPED]
Image build complete!
```

Once a node using the built image is provisioned, we can verify the NeuVector installation:

/var/lib/rancher/rke2/bin/kubectl get all -n neuvector --kubeconfig /etc/rancher/rke2/ rke2.yaml The output should be similar to the following, showing that everything has been successfully deployed:

| NAME<br>pod/neuvector-controller-pod-7db4c6c                                                       | 9f4-ga7cf         | READY<br>1/1                                                             | STATUS<br>Running | RESTARTS<br>0    | AGE<br>2m46s     |
|----------------------------------------------------------------------------------------------------|-------------------|--------------------------------------------------------------------------|-------------------|------------------|------------------|
| pod/neuvector-enforcer-pod-qfdp2                                                                   |                   | 1/1                                                                      | Running           | Θ                | 2m46s            |
| NAME                                                                                               | TYPE              |                                                                          | CLUSTER-IP        | EXTERN           | AL-IP            |
| service/neuvector-svc-admission-web                                                                | nook Cluste       | erIP                                                                     | 10.43.254.2       | 30 <none></none> | 443/             |
| service/neuvector-svc-controller<br>18300/TCP,18301/TCP,18301/UDP 2m4                              | Clust@<br>46s     | erIP                                                                     | None              | <none></none>    |                  |
| NAME<br>AVAILABLE NODE SELECTOR AGE<br>daemonset.apps/neuvector-enforcer-po<br><none> 2m46s</none> | DESIRED           | CURP<br>1                                                                | RENT READY        | UP-T0-DA<br>1    | TE<br>1          |
| NAME<br>deployment.apps/neuvector-controller                                                       | READY<br>-pod 1/1 | ( UP-<br>1                                                               | TO-DATE A<br>1    | VAILABLE         | AGE<br>2m46s     |
| NAME<br>replicaset.apps/neuvector-controller                                                       | -pod-7db4c6d      | :9f4                                                                     | DESIRED C<br>1 1  | URRENT REA<br>1  | ADY AGE<br>2m46s |
|                                                                                                    | SCHEDULE          | TIME                                                                     | ZONE SUSP         | END ACTIV        | E LAST           |
| cronjob.batch/neuvector-updater-pod<br>2m46s                                                       | 00***             | <non< td=""><td>e&gt; Fals</td><td>e O</td><td><none></none></td></non<> | e> Fals           | e O              | <none></none>    |

# 23.8 Longhorn Installation

The official documentation (https://longhorn.io/docs/1.7.1/deploy/install/airgap/) for Longhorn contains a longhorn-images.txt file which lists all the images required for an air-gapped installation. We will be including their mirrored counterparts from the Rancher container registry in our definition file. Let's create it:

```
apiVersion: 1.0
image:
    imageType: iso
    arch: x86_64
    baseImage: slemicro.iso
    outputImageName: eib-image.iso
```

```
operatingSystem:
 users:
    - username: root
      encryptedPassword: $6$jHugJNNd3HElGsUZ
$eodjVe4te5ps44SVcWshdfWizrP.xAyd71CVEXazBJ/.v799/WRCBXxfYmunlB02yp1hm/zb4r8EmnrnCF.P/
  packages:
    sccRegistrationCode: <reg-code>
    packageList:
      - open-iscsi
kubernetes:
  version: v1.30.5+rke2r1
 helm:
    charts:
      - name: longhorn
        repositoryName: longhorn
        targetNamespace: longhorn-system
        createNamespace: true
        version: 104.2.0+up1.7.1
      - name: longhorn-crd
        repositoryName: longhorn
        targetNamespace: longhorn-system
        createNamespace: true
        installationNamespace: kube-system
        version: 104.2.0+up1.7.1
    repositories:
      - name: longhorn
        url: https://charts.rancher.io
embeddedArtifactRegistry:
 images:
    - name: registry.suse.com/rancher/mirrored-longhornio-csi-attacher:v4.6.1
    - name: registry.suse.com/rancher/mirrored-longhornio-csi-provisioner:v4.0.1
    - name: registry.suse.com/rancher/mirrored-longhornio-csi-resizer:v1.11.1
    - name: registry.suse.com/rancher/mirrored-longhornio-csi-snapshotter:v7.0.2
    - name: registry.suse.com/rancher/mirrored-longhornio-csi-node-driver-
registrar:v2.12.0
    - name: registry.suse.com/rancher/mirrored-longhornio-livenessprobe:v2.14.0

    name: registry.suse.com/rancher/mirrored-longhornio-openshift-origin-oauth-

proxy:4.15
    - name: registry.suse.com/rancher/mirrored-longhornio-backing-image-manager:v1.7.1
    - name: registry.suse.com/rancher/mirrored-longhornio-longhorn-engine:v1.7.1
    - name: registry.suse.com/rancher/mirrored-longhornio-longhorn-instance-
manager:v1.7.1
    - name: registry.suse.com/rancher/mirrored-longhornio-longhorn-manager:v1.7.1
    - name: registry.suse.com/rancher/mirrored-longhornio-longhorn-share-manager:v1.7.1
   - name: registry.suse.com/rancher/mirrored-longhornio-longhorn-ui:v1.7.1
    - name: registry.suse.com/rancher/mirrored-longhornio-support-bundle-kit:v0.0.42
    - name: registry.suse.com/rancher/mirrored-longhornio-longhorn-cli:v1.7.1
```

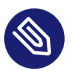

#### Note

You will notice that the definition file lists the <u>open-iscsi</u> package. This is necessary since Longhorn relies on a <u>iscsiadm</u> daemon running on the different nodes to provide persistent volumes to Kubernetes.

Let's build the image:

```
podman run --rm -it --privileged -v $CONFIG_DIR:/eib \
registry.suse.com/edge/3.1/edge-image-builder:1.1.0 \
build --definition-file eib-iso-definition.yaml
```

The output should be similar to the following:

Setting up Podman API listener... Pulling selected Helm charts... 100% |

```
(2/2, 3 it/s)
```

| components  |
|-------------|
| [SUCCESS]   |
| [SKIPPED]   |
| [SKIPPED]   |
| [SUCCESS]   |
| [SKIPPED]   |
| [SUCCESS]   |
| [SKIPPED]   |
|             |
| [SUCCESS]   |
| [SKIPPED]   |
| [SKIPPED]   |
| [SKIPPED]   |
| [SKIPPED]   |
| [SKIPPED]   |
| gistry 100% |
|             |

(15/15, 20956 it/s) Embedded Artifact Registry ... [SUCCESS] Keymap ...... [SUCCESS] Configuring Kubernetes component... The Kubernetes CNI is not explicitly set, defaulting to 'cilium'. Downloading file: rke2\_installer.sh Downloading file: rke2-images-core.linux-amd64.tar.zst 100% (782/782 MB, 108 MB/s) Downloading file: rke2-images-cilium.linux-amd64.tar.zst 100% (367/367 MB, 104 MB/s) Downloading file: rke2.linux-amd64.tar.gz 100% (34/34 MB, 108 MB/s) Downloading file: sha256sum-amd64.txt 100% (3.9/3.9 kB, 7.5 MB/s) Kubernetes ...... [SUCCESS]

```
Certificates ...... [SKIPPED]
Cleanup ...... [SKIPPED]
Building ISO image...
Kernel Params ...... [SKIPPED]
Build complete, the image can be found at: eib-image.iso
```

Once a node using the built image is provisioned, we can verify the Longhorn installation:

```
/var/lib/rancher/rke2/bin/kubectl get all -n longhorn-system --kubeconfig /etc/rancher/
rke2/rke2.yaml
```

The output should be similar to the following, showing that everything has been successfully deployed:

| NAME                                                          | READY | STATUS  | RESTARTS |
|---------------------------------------------------------------|-------|---------|----------|
| AGE                                                           |       |         |          |
| <pre>pod/csi-attacher-5dbc6d6479-jz2kf 116s</pre>             | 1/1   | Running | 0        |
| <pre>pod/csi-attacher-5dbc6d6479-k2t47 116s</pre>             | 1/1   | Running | 0        |
| pod/csi-attacher-5dbc6d6479-ms76j<br>116s                     | 1/1   | Running | Θ        |
| pod/csi-provisioner-55749f6bd8-cv7k2                          | 1/1   | Running | 0        |
| pod/csi-provisioner-55749f6bd8-qxmdd                          | 1/1   | Running | 0        |
| pod/csi-provisioner-55749f6bd8-rjqpl                          | 1/1   | Running | 0        |
| pod/csi-resizer-68fc4f8555-7sxr4                              | 1/1   | Running | 0        |
| pod/csi-resizer-68fc4f8555-blxlt                              | 1/1   | Running | 0        |
| pod/csi-resizer-68fc4f8555-ww6tc                              | 1/1   | Running | Θ        |
| pod/csi-snapshotter-6876488cb5-fw7vg                          | 1/1   | Running | 0        |
| pod/csi-snapshotter-6876488cb5-xmz7l                          | 1/1   | Running | 0        |
| pod/csi-snapshotter-6876488cb5-zt6ht                          | 1/1   | Running | 0        |
| pod/engine-image-ei-f586bff0-m6vzb<br>2m34s                   | 1/1   | Running | 0        |
| pod/instance-manager-d8b2d035a5c84130de8779e3b4c29113<br>2m4s | 1/1   | Running | 0        |
| pod/longhorn-csi-plugin-8dgxw                                 | 3/3   | Running | 0        |
| pod/longhorn-driver-deployer-65b7c7c8cc-pz8lr<br>3m13s        | 1/1   | Running | Θ        |

| pod/longhorn-manager-pllq7                                               |      |          |      | 2/2       | Run   | ning   | 0       |          |
|--------------------------------------------------------------------------|------|----------|------|-----------|-------|--------|---------|----------|
| pod/longhorn-ui-5c76575888-2rkpj                                         |      |          |      | 1/1       | Run   | ning   | 3 (2m!  | 52s ago) |
| 3m13s                                                                    |      |          |      |           |       |        |         |          |
| pod/longhorn-ui-5c76575888-6z69x<br>3m13s                                |      |          |      | 1/1       | Run   | ning   | 3 (2m!  | 55s ago) |
| NAME<br>AGE                                                              | ТҮР  | E        | CLU  | STER-IP   | E     | XTERNA | L-IP    | PORT(S)  |
| service/longhorn-admission-webhook<br>3m14s                              | Clu  | sterIP   | 10.4 | 43.213.17 | <     | none>  |         | 9502/TCP |
| service/longhorn-backend<br>3m14s                                        | Clu  | sterIP   | 10.4 | 43.11.79  | <     | none>  |         | 9500/TCP |
| service/longhorn-conversion-webhook<br>3m14s                             | Clu  | sterIP   | 10.4 | 43.152.17 | 3 <   | none>  |         | 9501/TCP |
| service/longhorn-frontend<br>3m14s                                       | Clu  | sterIP   | 10.4 | 43.150.97 | <     | none>  |         | 80/TCP   |
| service/longhorn-recovery-backend<br>3m14s                               | Clu  | sterIP   | 10.4 | 43.99.138 | <     | none>  |         | 9503/TCP |
| NAME                                                                     |      | DESIRED  | CI   | JRRENT    | READY | UP-    | T0-DATI | E        |
| AVAILABLE NODE SELECTOR AGE                                              |      | _        | _    |           | _     | _      |         | _        |
| <pre>daemonset.apps/engine-image-ei-f586bf</pre>                         | f0   | 1        | 1    |           | 1     | 1      |         | 1        |
| <pre>daemonset.apps/longhorn-csi-plugin         <none> 116s</none></pre> |      | 1        | 1    |           | 1     | 1      |         | 1        |
| daemonset.apps/longhorn-manager                                          |      | 1        | 1    |           | 1     | 1      |         | 1        |
| <none> 3m13s</none>                                                      |      |          |      |           |       |        |         |          |
| NAME                                                                     |      | READY    | UP   | -T0-DATE  | AVA   | ILABLE | AGE     |          |
| deployment.apps/csi-attacher                                             |      | 3/3      | 3    |           | 3     |        | 116     | S        |
| deployment.apps/csi-provisioner                                          |      | 3/3      | 3    |           | 3     |        | 116     | s        |
| deployment.apps/csi-resizer                                              |      | 3/3      | 3    |           | 3     |        | 116     | S        |
| deployment.apps/csi-snapshotter                                          |      | 3/3      | 3    |           | 3     |        | 116     | S        |
| <pre>deployment.apps/longhorn-driver-deplo</pre>                         | yer  | 1/1      | 1    |           | 1     |        | 3m13    | 3s       |
| deployment.apps/longhorn-ui                                              |      | 2/2      | 2    |           | 2     |        | 3m13    | 3s       |
| NAME                                                                     |      |          |      | DESIRED   | CUR   | RENT   | READY   | AGE      |
| <pre>replicaset.apps/csi-attacher-5dbc6d64</pre>                         | 79   |          |      | 3         | 3     |        | 3       | 116s     |
| replicaset.apps/csi-provisioner-55749                                    | f6bd | 8        |      | 3         | 3     |        | 3       | 116s     |
| <pre>replicaset.apps/csi-resizer-68fc4f855</pre>                         | 5    |          |      | 3         | 3     |        | 3       | 116s     |
| replicaset.apps/csi-snapshotter-68764                                    | 88cb | 5        |      | 3         | 3     |        | 3       | 116s     |
| replicaset.apps/longhorn-driver-deplo                                    | yer- | 65b7c7c8 | сс   | 1         | 1     |        | 1       | 3m13s    |
| replicaset.apps/longhorn-ui-5c7657588                                    |      | 2        | 2    |           | 2     | 3m13s  |         |          |

## 23.9 KubeVirt and CDI Installation

The Helm charts for both KubeVirt and CDI are only installing their respective operators. It is up to the operators to deploy the rest of the systems which means we will have to include all necessary container images in our definition file. Let's create it:

```
apiVersion: 1.0
image:
 imageType: iso
 arch: x86 64
 baseImage: slemicro.iso
 outputImageName: eib-image.iso
operatingSystem:
 users:
    - username: root
      encryptedPassword: $6$jHugJNNd3HElGsUZ
$eodjVe4te5ps44SVcWshdfWizrP.xAyd71CVEXazBJ/.v799/WRCBXxfYmunlB02yp1hm/zb4r8EmnrnCF.P/
kubernetes:
  version: v1.30.5+rke2r1
 helm:
    charts:
     - name: kubevirt-chart
        repositoryName: suse-edge
        version: 0.4.0
        targetNamespace: kubevirt-system
        createNamespace: true
        installationNamespace: kube-system
      - name: cdi-chart
        repositoryName: suse-edge
        version: 0.4.0
        targetNamespace: cdi-system
        createNamespace: true
        installationNamespace: kube-system
    repositories:
      - name: suse-edge
        url: oci://registry.suse.com/edge/3.1
embeddedArtifactRegistry:
 images:
    - name: registry.suse.com/suse/sles/15.6/cdi-uploadproxy:1.60.1-150600.3.9.1
    - name: registry.suse.com/suse/sles/15.6/cdi-uploadserver:1.60.1-150600.3.9.1
    - name: registry.suse.com/suse/sles/15.6/cdi-apiserver:1.60.1-150600.3.9.1
    - name: registry.suse.com/suse/sles/15.6/cdi-controller:1.60.1-150600.3.9.1
    - name: registry.suse.com/suse/sles/15.6/cdi-importer:1.60.1-150600.3.9.1
    - name: registry.suse.com/suse/sles/15.6/cdi-cloner:1.60.1-150600.3.9.1
    - name: registry.suse.com/suse/sles/15.6/virt-api:1.3.1-150600.5.9.1
    - name: registry.suse.com/suse/sles/15.6/virt-controller:1.3.1-150600.5.9.1
```

```
name: registry.suse.com/suse/sles/15.6/virt-launcher:1.3.1-150600.5.9.1
name: registry.suse.com/suse/sles/15.6/virt-handler:1.3.1-150600.5.9.1
```

- name: registry.suse.com/suse/sles/15.6/virt-exportproxy:1.3.1-150600.5.9.1

```
- name: registry.suse.com/suse/sles/15.6/virt-exportserver:1.3.1-150600.5.9.1
```

Let's build the image:

```
podman run --rm -it --privileged -v $CONFIG_DIR:/eib \
registry.suse.com/edge/3.1/edge-image-builder:1.1.0 \
build --definition-file eib-iso-definition.yaml
```

The output should be similar to the following:

```
Pulling selected Helm charts... 100% |
(2/2, 48 it/min)
Generating image customization components...
Identifier ..... [SUCCESS]
Custom Files ..... [SKIPPED]
Time ..... [SKIPPED]
Network ..... [SUCCESS]
Groups ..... [SKIPPED]
Users ..... [SUCCESS]
Proxy ..... [SKIPPED]
Rpm ..... [SKIPPED]
Os Files ..... [SKIPPED]
Systemd ..... [SKIPPED]
Fips ..... [SKIPPED]
Elemental ..... [SKIPPED]
Suma ..... [SKIPPED]
Populating Embedded Artifact Registry... 100% |
(15/15, 4 it/min)
Embedded Artifact Registry ... [SUCCESS]
Keymap ..... [SUCCESS]
Configuring Kubernetes component...
The Kubernetes CNI is not explicitly set, defaulting to 'cilium'.
Downloading file: rke2_installer.sh
Kubernetes ..... [SUCCESS]
Certificates ..... [SKIPPED]
Cleanup ..... [SKIPPED]
Building ISO image...
Kernel Params ..... [SKIPPED]
Build complete, the image can be found at: eib-image.iso
```

Once a node using the built image is provisioned, we can verify the installation of both KubeVirt and CDI.

#### Verify KubeVirt:

/var/lib/rancher/rke2/bin/kubectl get all -n kubevirt-system --kubeconfig /etc/rancher/ rke2/rke2.yaml

The output should be similar to the following, showing that everything has been successfully deployed:

| NAME<br>pod/virt-api-59cb997648-mmt67<br>pod/virt-controller-69786b785-70<br>pod/virt-controller-69786b785-wo<br>pod/virt-handler-214dm<br>pod/virt-operator-7c444cff46-nps<br>pod/virt-operator-7c444cff46-r25 | cc96<br>g2dz<br>s4l<br>5xq | READY<br>1/1<br>1/1<br>1/1<br>1/1<br>1/1<br>1/1<br>1/1 | STATUS<br>Running<br>Running<br>Running<br>Running<br>Running<br>Running | RESTARTS<br>0<br>0<br>0<br>0<br>0<br>0<br>0 | <ul> <li>AGE</li> <li>2m34s</li> <li>2m8s</li> <li>2m8s</li> <li>2m8s</li> <li>3m1s</li> <li>3m1s</li> </ul> | 5       |         |
|----------------------------------------------------------------------------------------------------|----------------------------|--------------------------------------------------------|--------------------------------------------------------------------------|---------------------------------------------|----------------------------------------------------------------------------------------------------|---------|---------|
| NAME                                                                                                    |                            | TYPE                                                   | CLUS                                                                     | STER-IP                                     | EXTER                                                                                                    | NAL-IP  | PORT(S) |
| service/kubevirt-operator-webhoo<br>2m36s                                                                                                    | ok                         | Cluster                                                | IP 10.4                                                                  | 3.167.109                                   | <none></none>                                                                                                | >       | 443/TCP |
| <pre>service/kubevirt-prometheus-meth<br/>2m36s</pre>                                                                                                    | rics                       | Cluster                                                | IP None                                                                  | 2                                           | <none></none>                                                                                                | >       | 443/TCP |
| service/virt-api<br>2m36s                                                                                                    |                            | Cluster:                                               | IP 10.4                                                                  | 3.18.202                                    | <none></none>                                                                                                | >       | 443/TCP |
| service/virt-exportproxy<br>2m36s                                                                                                    |                            | Cluster                                                | IP 10.4                                                                  | 3.142.188                                   | <none></none>                                                                                                | >       | 443/TCP |
| NAME DE                                                                                                    | SIRED                      | CURRE                                                  | NT READ                                                                  | OY UP-TO-                                   | DATE A                                                                                                    | VAILABL | E NODE  |
| daemonset.apps/virt-handler 1<br>kubernetes.io/os=linux 2m8s                                                                                                    |                            | 1                                                      | 1                                                                        | 1                                           | 1                                                                                                    | L       |         |
| NAME                                                                                                    | READ                       | DY UP-T                                                | T0-DATE                                                                  | AVAILABLE                                   | AGE                                                                                                    |         |         |
| deployment.apps/virt-api                                                                                                    | 1/1                        | 1                                                      |                                                                          | 1                                           | 2m34s                                                                                                    | 5       |         |
| <pre>deployment.apps/virt-controller</pre>                                                                                                    | 2/2                        | 2                                                      |                                                                          | 2                                           | 2m8s                                                                                                    |         |         |
| <pre>deployment.apps/virt-operator</pre>                                                                                                    | 2/2                        | 2                                                      |                                                                          | 2                                           | 3m1s                                                                                                    |         |         |
| NAME                                                                                                    |                            | DI                                                     | ESIRED                                                                   | CURRENT                                     | READY                                                                                                    | AGE     |         |
| replicaset.apps/virt-api-59cb997                                                                                                    | 7648                       | 1                                                      |                                                                          | 1                                           | 1                                                                                                    | 2m34s   |         |
| replicaset.apps/virt-controller                                                                                                    | 69786b                     | 0785 2                                                 |                                                                          | 2                                           | 2                                                                                                    | 2m8s    |         |
| replicaset.apps/virt-operator-70                                                                                                    | :444cf1                    | f46 2                                                  |                                                                          | 2                                           | 2                                                                                                    | 3m1s    |         |
| NAME                                                                                                    | AGE                        | PHASE                                                  |                                                                          |                                             |                                                                                                    |         |         |
| kubevirt.kubevirt.io/kubevirt                                                                                                    | 3m1s                       | Deplove                                                | ed                                                                       |                                             |                                                                                                    |         |         |

#### Verify CDI:

```
/var/lib/rancher/rke2/bin/kubectl get all -n cdi-system --kubeconfig /etc/rancher/rke2/
rke2.yaml
```

The output should be similar to the following, showing that everything has been successfully deployed:

| NAME<br>pod/cdi-apiserver-5598c9bf47-pqf<br>pod/cdi-deployment-7cbc5db7f8-g4<br>pod/cdi-operator-777c865745-2qcn | xw<br>6z7<br>j | READY<br>1/1<br>1/1<br>1/1 | STATUS<br>Running<br>Running<br>Running | RE<br>0<br>0<br>0 | STARTS                                                                                         | AGE<br>3m44s<br>3m44s<br>3m48s | 5                  |     |
|----------------------------------------------------------------------------------------------------|----------------|----------------------------|-----------------------------------------|-------------------|------------------------------------------------------------------------------------------------|--------------------------------|--------------------|-----|
| pod/cdi-uploadproxy-646f4cd7f7-f                                                                                 | zkv7           | 1/1                        | Running                                 | Θ                 |                                                                                                | 3m44s                          | 5                  |     |
| NAME<br>service/cdi-api<br>3m44s                                                                                 | TYPE<br>Clust  | erIP                       | CLUSTER-I<br>10.43.2.2                  | P<br>24           | EXTER<br><none< td=""><td>NAL-IP<br/>&gt;</td><td>PORT(S)<br/>443/TCP</td><td>AGE</td></none<> | NAL-IP<br>>                    | PORT(S)<br>443/TCP | AGE |
| <pre>service/cdi-prometheus-metrics 3m44s</pre>                                                                  | Clust          | erIP                       | 10.43.237                               | . 13              | <none< td=""><td>&gt;</td><td>8080/TCP</td><td></td></none<>                                   | >                              | 8080/TCP           |     |
| service/cdi-uploadproxy<br>3m44s                                                                                 | Clust          | erIP                       | 10.43.114                               | .91               | <none< td=""><td>&gt;</td><td>443/TCP</td><td></td></none<>                                    | >                              | 443/TCP            |     |
| NAME                                                                                                    | READ           | Y UP                       | -T0-DATE                                | AVAI              | LABLE                                                                                          | AGE                            |                    |     |
| deployment.apps/cdi-apiserver                                                                                    | 1/1            | 1                          |                                         | 1                 |                                                                                                | 3m44s                          |                    |     |
| deployment.apps/cdi-deployment                                                                                   | 1/1            | 1                          |                                         | 1                 |                                                                                                | 3m44s                          |                    |     |
| deployment.apps/cdi-operator                                                                                     | 1/1            | 1                          |                                         | 1                 |                                                                                                | 3m48s                          |                    |     |
| <pre>deployment.apps/cdi-uploadproxy</pre>                                                                       | 1/1            | 1                          |                                         | 1                 |                                                                                                | 3m44s                          |                    |     |
| NAME                                                                                                    |                |                            | DESIRED                                 | CURR              | ENT                                                                                            | READY                          | AGE                |     |
| replicaset.apps/cdi-apiserver-55                                                                                 | 98c9bf         | 47                         | 1                                       | 1                 |                                                                                                | 1                              | 3m44s              |     |
| replicaset.apps/cdi-deployment-7                                                                                 | cbc5db         | 7f8                        | 1                                       | 1                 |                                                                                                | 1                              | 3m44s              |     |
| replicaset.apps/cdi-operator-777                                                                                 | c86574         | 5                          | 1                                       | 1                 |                                                                                                | 1                              | 3m48s              |     |
| replicaset.apps/cdi-uploadproxy-                                                                                 | 646f4c         | d7f7                       | 1                                       | 1                 |                                                                                                | 1                              | 3m44s              |     |

## 23.10 Troubleshooting

If you run into any issues while building the images or are looking to further test and debug the process, please refer to the upstream documentation (https://github.com/suse-edge/edge-im-age-builder/tree/release-1.1/docs) **?**.

# IV Third-Party Integration

- 24 NATS 222
- 25 NVIDIA GPUs on SLE Micro 227

How to integrate third-party tools

## 24 NATS

NATS (https://nats.io/) a is a connective technology built for the ever-increasingly hyper-connected world. It is a single technology that enables applications to securely communicate across any combination of cloud vendors, on-premises, edge, Web and mobile devices. NATS consists of a family of open-source products that are tightly integrated but can be deployed easily and independently. NATS is being used globally by thousands of companies, spanning use cases including microservices, edge computing, mobile and IoT, and can be used to augment or replace traditional messaging.

## 24.1 Architecture

NATS is an infrastructure that allows data exchange between applications in the form of messages.

### 24.1.1 NATS client applications

NATS client libraries can be used to allow the applications to publish, subscribe, request and reply between different instances. These applications are generally referred to as <u>client applications</u>.

### 24.1.2 NATS service infrastructure

The NATS services are provided by one or more NATS server processes that are configured to interconnect with each other and provide a NATS service infrastructure. The NATS service infrastructure can scale from a single NATS server process running on an end device to a public global super-cluster of many clusters spanning all major cloud providers and all regions of the world.

### 24.1.3 Simple messaging design

NATS makes it easy for applications to communicate by sending and receiving messages. These messages are addressed and identified by subject strings and do not depend on network location. Data is encoded and framed as a message and sent by a publisher. The message is received, decoded and processed by one or more subscribers.

### 24.1.4 NATS JetStream

NATS has a built-in distributed persistence system called JetStream. JetStream was created to solve the problems identified with streaming in technology today — complexity, fragility and a lack of scalability. JetStream also solves the problem with the coupling of the publisher and the subscriber (the subscribers need to be up and running to receive the message when it is published). More information about NATS JetStream can be found here (https://docs.nats.io/nats-concepts/jetstream) ?.

### 24.2 Installation

### 24.2.1 Installing NATS on top of K3s

NATS is built for multiple architectures so it can easily be installed on K3s. (*Chapter 13, K3s*) Let us create a values file to overwrite the default values of NATS.

```
cat > values.yaml <<EOF
cluster:
    # Enable the HA setup of the NATS
enabled: true
replicas: 3
nats:
    jetstream:
    # Enable JetStream
    enabled: true
    memStorage:
        enabled: true
    size: 2Gi
```

```
fileStorage:
    enabled: true
    size: 1Gi
    storageDirectory: /data/
EOF
```

Now let us install NATS via Helm:

```
helm repo add nats https://nats-io.github.io/k8s/helm/charts/
helm install nats nats/nats --namespace nats --values values.yaml \
    --create-namespace
```

With the values.yaml file above, the following components will be in the nats namespace:

- 1. HA version of NATS Statefulset containing three containers: NATS server + Config reloader and Metrics sidecars.
- 2. NATS box container, which comes with a set of <u>NATS</u> utilities that can be used to verify the setup.
- **3.** JetStream also leverages its Key-Value back-end that comes with <u>PVCs</u> bounded to the pods.

#### 24.2.1.1 Testing the setup

```
kubectl exec -n nats -it deployment/nats-box -- /bin/sh -l
```

1. Create a subscription for the test subject:

nats sub test &

2. Send a message to the test subject:

nats pub test hi

#### 24.2.1.2 Cleaning up

helm -n nats uninstall nats
rm values.yaml

### 24.2.2 NATS as a back-end for K3s

One component K3s leverages is KINE (https://github.com/k3s-io/kine) →, which is a shim enabling the replacement of etcd with alternate storage back-ends originally targeting relational databases. As JetStream provides a Key Value API, this makes it possible to have NATS as a back-end for the K3s cluster.

There is an already merged PR which makes the built-in NATS in K3s straightforward, but the change is still not included (https://github.com/k3s-io/k3s/issues/7410#issue-1692989394) in the K3s releases.

For this reason, the K3s binary should be built manually.

In this tutorial, SLE Micro on OSX on Apple Silicon (UTM) (https://suse-edge.github.io/docs/quick-start/slemicro-utm-aarch64) **VM is used.** 

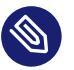

### Note

Run the commands below on the OSX PC.

#### 24.2.2.1 Building K3s

git clone --depth 1 https://github.com/k3s-io/k3s.git && cd k3s

The following command adds nats in the build tags to enable the NATS built-in feature in K3s:

```
sed -i '' 's/TAGS="ctrd/TAGS="nats ctrd/g' scripts/build
make local
```

Replace < node-ip > with the actual IP of the node where the K3s will be started:

```
export NODE_IP=<node-ip>
sudo scp dist/artifacts/k3s-arm64 ${NODE_IP}:/usr/local/bin/k3s
```

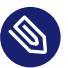

### Note

Locally building K3s requires the buildx Docker CLI plugin. It can be manually installed (https://github.com/docker/buildx#manual-download) **a** if \$ make local fails.

#### 24.2.2.2 Installing NATS CLI

TMPDIR=\$(mktemp -d)
```
nats_version="nats-0.0.35-linux-arm64"
curl -0 "${TMPDIR}/nats.zip" -sfL https://github.com/nats-io/natscli/releases/download/
v0.0.35/${nats_version}.zip
unzip "${TMPDIR}/nats.zip" -d "${TMPDIR}"
sudo scp ${TMPDIR}/${nats_version}/nats ${NODE_IP}:/usr/local/bin/nats
rm -rf ${TMPDIR}
```

### 24.2.2.3 Running NATS as K3s back-end

Let us ssh on the node and run the K3s with the --datastore-endpoint flag pointing to nats.

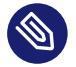

### Note

The command below starts K3s as a foreground process, so the logs can be easily followed to see if there are any issues. To not block the current terminal, a  $\underline{\&}$  flag could be added before the command to start it as a background process.

k3s server --datastore-endpoint=nats://

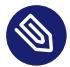

### Note

For making the K3s server with the NATS back-end permanent on your <u>slemicro</u> VM, the script below can be run, which creates a systemd service with the needed configurations.

```
export INSTALL_K3S_SKIP_START=false
export INSTALL_K3S_SKIP_DOWNLOAD=true
curl -sfL https://get.k3s.io | INSTALL_K3S_EXEC="server \
    --datastore-endpoint=nats://" sh -
```

### 24.2.2.4 Troubleshooting

The following commands can be run on the node to verify that everything with the stream works properly:

nats str report -a
nats str view -a

## 25 NVIDIA GPUs on SLE Micro

## 25.1 Intro

This guide demonstrates how to implement host-level NVIDIA GPU support via the pre-built open-source drivers (https://github.com/NVIDIA/open-gpu-kernel-modules) a on SLE Micro 6.0. These are drivers that are baked into the operating system rather than dynamically loaded by NVIDIA's GPU Operator (https://github.com/NVIDIA/gpu-operator) a. This configuration is highly desirable for customers that want to pre-bake all artifacts required for deployment into the image, and where the dynamic selection of the driver version, that is, the user selecting the version of the driver via Kubernetes, is not a requirement. This guide initially explains how to deploy the additional components onto a system that has already been pre-deployed, but follows with a section that describes how to embed this configuration into the initial deployment via Edge Image Builder. If you do not want to run through the basics and set things up manually, skip right ahead to that section.

It is important to call out that the support for these drivers is provided by both SUSE and NVIDIA in tight collaboration, where the driver is built and shipped by SUSE as part of the package repositories. However, if you have any concerns or questions about the combination in which you use the drivers, ask your SUSE or NVIDIA account managers for further assistance. If you plan to use NVIDIA AI Enterprise (https://www.nvidia.com/en-gb/data-center/products/ai-enterprise/) **?** (NVAIE), ensure that you are using an NVAIE certified GPU (https://docs.nvidia.com/datacenter/cloud-native/gpu-operator/latest/platform-support.html#supported-nvidia-gpus-and-systems) **?**, which *may* require the use of proprietary NVIDIA drivers. If you are unsure, speak with your NVIDIA representative.

Further information about NVIDIA GPU operator integration is *not* covered in this guide. While integrating the NVIDIA GPU Operator for Kubernetes is not covered here, you can still follow most of the steps in this guide to set up the underlying operating system and simply enable the GPU operator to use the *pre-installed* drivers via the <u>driver.en-abled=false</u> flag in the NVIDIA GPU Operator Helm chart, where it will simply pick up the installed drivers on the host. More comprehensive instructions are available from NVIDIA here (https://docs.nvidia.com/datacenter/cloud-native/gpu-operator/latest/install-gpu-operator.html#chart-customization-options) **?**. SUSE recently also made a Technical Reference Doc-

ument (https://documentation.suse.com/trd/kubernetes/single-html/gs\_rke2-slebci\_nvidia-gpu-operator/) **7** (TRD) available that discusses how to use the GPU operator and the NVIDIA proprietary drivers, should this be a requirement for your use case.

## 25.2 Prerequisites

If you are following this guide, it assumes that you have the following already available:

- At least one host with SLE Micro 6.0 installed; this can be physical or virtual.
- Your hosts are attached to a subscription as this is required for package access an evaluation is available here (https://www.suse.com/download/sle-micro/) .
- A compatible NVIDIA GPU (https://github.com/NVIDIA/open-gpu-kernel-modules#compatible-gpus) → installed (or *fully* passed through to the virtual machine in which SLE Micro is running).
- Access to the root user these instructions assume you are the root user, and *not* escalating your privileges via sudo.

## 25.3 Manual installation

In this section, you are going to install the NVIDIA drivers directly onto the SLE Micro operating system as the NVIDIA open-driver is now part of the core SLE Micro package repositories, which makes it as easy as installing the required RPM packages. There is no compilation or downloading of executable packages required. Below we walk through deploying the "G06" generation of driver, which supports the latest GPUs (see here (https://en.opensuse.org/SDB:NVIDIA\_drivers#Install) for further information), so select an appropriate driver generation for the NVIDIA GPU that your system has. For modern GPUs, the "G06" driver is the most common choice.

Before we begin, it is important to recognize that besides the NVIDIA open-driver that SUSE ships as part of SLE Micro, you might also need additional NVIDIA components for your setup. These could include OpenGL libraries, CUDA toolkits, command-line utilities such as <u>nvidia-smi</u>, and container-integration components such as <u>nvidia-container-toolkit</u>. Many of these components are not shipped by SUSE as they are proprietary NVIDIA software, or it makes no sense for us to ship them instead of NVIDIA. Therefore, as part of the instructions, we are going to configure additional repositories that give us access to said components and walk through cer-

tain examples of how to use these tools, resulting in a fully functional system. It is important to distinguish between SUSE repositories and NVIDIA repositories, as occasionally there can be a mismatch between the package versions that NVIDIA makes available versus what SUSE has built. This usually arises when SUSE makes a new version of the open-driver available, and it takes a couple of days before the equivalent packages are made available in NVIDIA repositories to match.

We recommend that you ensure that the driver version that you are selecting is compatible with your GPU and meets any CUDA requirements that you may have by checking:

- The CUDA release notes (https://docs.nvidia.com/cuda/cuda-toolkit-release-notes/) ↗
- The driver version that you plan on deploying has a matching version in the NVIDIA SLE15-SP6 repository (https://download.nvidia.com/suse/sle15sp6/x86\_64/) and ensuring that you have equivalent package versions for the supporting components available

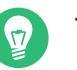

### Тір

To find the NVIDIA open-driver versions, either run zypper se -s nvidia-open-driver on the target machine *or* search the SUSE Customer Center for the "nvidia-open-driver" in SLE Micro 6.0 for x86\_64 (https://scc.suse.com/packages?name=SUSE%20Linux%20Micro&version=6.0&arch=x86\_64) **?**. At the time of writing, you will see a single version available (550.54.14):

When you have confirmed that an equivalent version is available in the NVIDIA repos, you are ready to install the packages on the host operating system. For this, we need to open up a <u>transactional-update</u> session, which creates a new read/write snapshot of the underlying operating system so we can make changes to the immutable platform (for further instructions on <u>transactional-update</u>, see here (https://documentation.suse.com/sle-micro/6.0/html/ Micro-transactional-updates/transactional-updates.html) ?):

#### transactional-update shell

When you are in your <u>transactional-update</u> shell, add an additional package repository from NVIDIA. This allows us to pull in additional utilities, for example, nvidia-smi:

```
zypper ar https://download.nvidia.com/suse/sle15sp6/ nvidia-sle15sp6-main
zypper --gpg-auto-import-keys refresh
```

You can then install the driver and <u>nvidia-compute-utils</u> for additional utilities. If you do not need the utilities, you can omit it, but for testing purposes, it is worth installing at this stage:

```
zypper install -y --auto-agree-with-licenses nvidia-open-driver-G06-signed-kmp nvidia-
compute-utils-G06
```

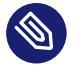

### Note

If the installation fails, this might indicate a dependency mismatch between the selected driver version and what NVIDIA ships in their repositories. Refer to the previous section to verify that your versions match. Attempt to install a different driver version. For example, if the NVIDIA repositories have an earlier version, you can try specifying <a href="https://www.nvidia-open-driver-G06-signed-kmp=550.54.14">nvidia-open-driver-G06-signed-kmp=550.54.14</a> on your install command to specify a version that aligns.

Next, if you are *not* using a supported GPU (remembering that the list can be found here (https://github.com/NVIDIA/open-gpu-kernel-modules#compatible-gpus) ?), you can see if the driver works by enabling support at the module level, but your mileage may vary — skip this step if you are using a *supported* GPU:

```
sed -i '/NVreg_OpenRmEnableUnsupportedGpus/s/^#//g' /etc/modprobe.d/50-nvidia-
default.conf
```

Now that you have installed these packages, it is time to exit the transactional-update session:

exit

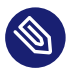

Note

Make sure that you have exited the transactional-update session before proceeding.

Now that you have installed the drivers, it is time to reboot. As SLE Micro is an immutable operating system, it needs to reboot into the new snapshot that you created in a previous step. The drivers are only installed into this new snapshot, hence it is not possible to load the drivers without rebooting into this new snapshot, which happens automatically. Issue the reboot command when you are ready:

#### reboot

Once the system has rebooted successfully, log back in and use the <u>nvidia-smi</u> tool to verify that the driver is loaded successfully and that it can both access and enumerate your GPUs:

nvidia-smi

The output of this command should show you something similar to the following output, noting that in the example below, we have two GPUs:

| Wed Feb 28 12:31:06 2024                                          |                                |                                               |                            |                                         |  |
|-------------------------------------------------------------------|--------------------------------|-----------------------------------------------|----------------------------|-----------------------------------------|--|
| NVIDIA-SMI 545.29.06 Driver Version: 545.29.06 CUDA Version: 12.3 |                                |                                               |                            |                                         |  |
| GPU Name<br>  Fan Temp Perf<br> <br>                              | Persistence-M<br>Pwr:Usage/Cap | Bus-Id Disp.A<br>  Memory-Usage<br>           | Volatile<br>  GPU-Util<br> | Uncorr. ECC  <br>Compute M.  <br>MIG M. |  |
| 0 NVIDIA A100-PCIE-40GB<br>  N/A 29C P0<br>                       | 0ff<br>35W / 250W              | 00000000:17:00.0 Off<br>  4MiB / 40960MiB<br> | <br>  0%<br>               | 0  <br>Default  <br>Disabled            |  |
| 1 NVIDIA A100-PCIE-40GB<br>  N/A 30C P0<br> <br>+                 | 0ff<br>33W / 250W              | 00000000:CA:00.0 Off<br>  4MiB / 40960MiB<br> | '<br>  0%<br>              | 0  <br>Default  <br>Disabled            |  |
| +                                                                 |                                |                                               |                            | ·<br>· +                                |  |
| Processes:<br>  GPU GI CI PID<br>  ID ID                          | Type Proces                    | ss name                                       |                            | <br>GPU Memory  <br>Usage               |  |
| <br>  No running processes foun<br>+                              | d                              |                                               |                            | ===========<br> <br>++                  |  |

This concludes the installation and verification process for the NVIDIA drivers on your SLE Micro system.

## 25.4 Further validation of the manual installation

At this stage, all we have been able to verify is that, at the host level, the NVIDIA device can be accessed and that the drivers are loading successfully. However, if we want to be sure that it is functioning, a simple test would be to validate that the GPU can take instructions from a user-space application, ideally via a container, and through the CUDA library, as that is typically what a real workload would use. For this, we can make a further modification to the host OS by installing the <u>nvidia-container-toolkit</u> (NVIDIA Container Toolkit (https://docs.nvidia.com/datacenter/cloud-native/container-toolkit/latest/install-guide.html#installing-with-zypper) ?). First, open another <u>transactional-update</u> shell, noting that we could have done this in a single transaction in the previous step, and see how to do this fully automated in a later section:

transactional-update shell

Next, install the nvidia-container-toolkit package from the NVIDIA Container Toolkit repo:

• The <u>nvidia-container-toolkit.repo</u> below contains a stable (<u>nvidia-contain-er-toolkit</u>) and an experimental (<u>nvidia-container-toolkit-experimental</u>) repository. The stable repository is recommended for production use. The experimental repository is disabled by default.

```
zypper ar https://nvidia.github.io/libnvidia-container/stable/rpm/nvidia-container-
toolkit.repo
zypper --gpg-auto-import-keys install -y nvidia-container-toolkit
```

When you are ready, you can exit the transactional-update shell:

exit

...and reboot the machine into the new snapshot:

reboot

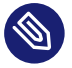

### Note

As before, you need to ensure that you have exited the <u>transactional-shell</u> and rebooted the machine for your changes to be enacted. With the machine rebooted, you can verify that the system can successfully enumerate the devices using the NVIDIA Container Toolkit. The output should be verbose, with INFO and WARN messages, but no ERROR messages:

nvidia-ctk cdi generate --output=/etc/cdi/nvidia.yaml

This ensures that any container started on the machine can employ NVIDIA GPU devices that have been discovered. When ready, you can then run a podman-based container. Doing this via <u>podman</u> gives us a good way of validating access to the NVIDIA device from within a container, which should give confidence for doing the same with Kubernetes at a later stage. Give <u>podman</u> access to the labeled NVIDIA devices that were taken care of by the previous command, based on SLE BCI (https://registry.suse.com/repositories/bci-bci-base-15sp6) **?**, and simply run the Bash command:

```
podman run --rm --device nvidia.com/gpu=all --security-opt=label=disable -it
registry.suse.com/bci/bci-base:latest bash
```

You will now execute commands from within a temporary podman container. It does not have access to your underlying system and is ephemeral, so whatever we do here will not persist, and you should not be able to break anything on the underlying host. As we are now in a container, we can install the required CUDA libraries, again checking the correct CUDA version for your driver here (https://docs.nvidia.com/cuda/cuda-toolkit-release-notes/) ?, although the previous output of <a href="https://docs.nvidia.com/cuda/cuda-toolkit-release-notes/">nvidia-smi</a> should show the required CUDA version. In the example below, we are installing *CUDA 12.3* and pulling many examples, demos and development kits so you can fully validate the GPU:

```
zypper ar https://developer.download.nvidia.com/compute/cuda/repos/sles15/x86_64/ cuda-
sles15
zypper in -y cuda-libraries-devel-12-3 cuda-minimal-build-12-3 cuda-demo-suite-12-3
```

Once this has been installed successfully, do not exit the container. We will run the <u>device-</u> <u>Query</u> CUDA example, which comprehensively validates GPU access via CUDA, and from within the container itself:

/usr/local/cuda-12/extras/demo\_suite/deviceQuery

If successful, you should see output that shows similar to the following, noting the Result = PASS message at the end of the command, and noting that in the output below, the system correctly identifies two GPUs, whereas your environment may only have one:

```
/usr/local/cuda-12/extras/demo_suite/deviceQuery Starting...
```

```
CUDA Device Query (Runtime API) version (CUDART static linking)
```

Detected 2 CUDA Capable device(s)

Device 0: "NVIDIA A100-PCIE-40GB" CUDA Driver Version / Runtime Version 12.2 / 12.1 CUDA Capability Major/Minor version number: 8.0 Total amount of global memory: 40339 MBytes (42298834944 bytes) (108) Multiprocessors, ( 64) CUDA Cores/MP: 6912 CUDA Cores GPU Max Clock rate: 1410 MHz (1.41 GHz) Memory Clock rate: 1215 Mhz Memory Bus Width: 5120-bit L2 Cache Size: 41943040 bytes Maximum Texture Dimension Size (x,y,z) 1D=(131072), 2D=(131072, 65536), 3D=(16384, 16384, 16384) Maximum Layered 1D Texture Size, (num) layers 1D=(32768), 2048 layers Maximum Layered 2D Texture Size, (num) layers 2D=(32768, 32768), 2048 layers Total amount of constant memory: 65536 bytes Total amount of shared memory per block: 49152 bytes Total number of registers available per block: 65536 Warp size: 32 Maximum number of threads per multiprocessor: 2048 Maximum number of threads per block: 1024 Max dimension size of a thread block (x,y,z): (1024, 1024, 64) Max dimension size of a grid size (x,y,z): (2147483647, 65535, 65535) Maximum memory pitch: 2147483647 bytes Texture alignment: 512 bytes Concurrent copy and kernel execution: Yes with 3 copy engine(s) Run time limit on kernels: No Integrated GPU sharing Host Memory: No Support host page-locked memory mapping: Yes Alignment requirement for Surfaces: Yes Device has ECC support: Enabled Device supports Unified Addressing (UVA): Yes Device supports Compute Preemption: Yes Supports Cooperative Kernel Launch: Yes Supports MultiDevice Co-op Kernel Launch: Yes Device PCI Domain ID / Bus ID / location ID: 0 / 23 / 0 Compute Mode: < Default (multiple host threads can use ::cudaSetDevice() with device simultaneously) > Device 1: <snip to reduce output for multiple devices> < Default (multiple host threads can use ::cudaSetDevice() with device simultaneously) > > Peer access from NVIDIA A100-PCIE-40GB (GPU0) -> NVIDIA A100-PCIE-40GB (GPU1) : Yes > Peer access from NVIDIA A100-PCIE-40GB (GPU1) -> NVIDIA A100-PCIE-40GB (GPU0) : Yes deviceQuery, CUDA Driver = CUDART, CUDA Driver Version = 12.3, CUDA Runtime Version = 12.3, NumDevs = 2, Device0 = NVIDIA A100-PCIE-40GB, Device1 = NVIDIA A100-PCIE-40GB Result = PASS

From here, you can continue to run any other CUDA workload — use compilers and any other aspect of the CUDA ecosystem to run further tests. When done, you can exit from the container, noting that whatever you have installed in there is ephemeral (so will be lost!), and has not impacted the underlying operating system:

exit

## 25.5 Implementation with Kubernetes

Now that we have proven the installation and use of the NVIDIA open-driver on SLE Micro, let us explore configuring Kubernetes on the same machine. This guide does not walk you through deploying Kubernetes, but it assumes that you have installed K3s (https://k3s.io/) a or RKE2 (https://docs.rke2.io/install/quickstart) a and that your kubeconfig is configured accordingly, so that standard kubectl commands can be executed as the superuser. We assume that your node forms a single-node cluster, although the core steps should be similar for multi-node clusters. First, ensure that your kubectl access is working:

kubectl get nodes

This should show something similar to the following:

NAMESTATUSROLESAGEVERSIONnode0001Readycontrol-plane,etcd,master13dv1.30.5+rke2r1

What you should find is that your k3s/rke2 installation has detected the NVIDIA Container Toolkit on the host and auto-configured the NVIDIA runtime integration into <u>containerd</u> (the Container Runtime Interface that k3s/rke2 use). Confirm this by checking the containerd <u>config.toml</u> file:

tail -n8 /var/lib/rancher/rke2/agent/etc/containerd/config.toml

This must show something akin to the following. The equivalent K3s location is /var/lib/rancher/k3s/agent/etc/containerd/config.toml:

```
[plugins."io.containerd.grpc.vl.cri".containerd.runtimes."nvidia"]
runtime_type = "io.containerd.runc.v2"
[plugins."io.containerd.grpc.vl.cri".containerd.runtimes."nvidia".options]
BinaryName = "/usr/bin/nvidia-container-runtime"
```

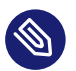

### Note

If these entries are not present, the detection might have failed. This could be due to the machine or the Kubernetes services not being restarted. Add these manually as above, if required.

Next, we need to configure the NVIDIA <u>RuntimeClass</u> as an additional Kubernetes runtime to the default, ensuring that any user requests for pods that need access to the GPU can use the NVIDIA Container Toolkit to do so, via the <u>nvidia-container-runtime</u>, as configured in the containerd configuration:

```
kubectl apply -f - <<EOF
apiVersion: node.k8s.io/v1
kind: RuntimeClass
metadata:
   name: nvidia
handler: nvidia
EOF</pre>
```

The next step is to configure the NVIDIA Device Plugin (https://github.com/NVIDIA/k8s-device-plugin) ♂, which configures Kubernetes to leverage the NVIDIA GPUs as resources within the cluster that can be used, working in combination with the NVIDIA Container Toolkit. This tool initially detects all capabilities on the underlying host, including GPUs, drivers and other capabilities (such as GL) and then allows you to request GPU resources and consume them as part of your applications.

First, you need to add and update the Helm repository for the NVIDIA Device Plugin:

```
helm repo add nvdp https://nvidia.github.io/k8s-device-plugin
helm repo update
```

Now you can install the NVIDIA Device Plugin:

```
helm upgrade -i nvdp nvdp/nvidia-device-plugin --namespace nvidia-device-plugin --create-
namespace --version 0.14.5 --set runtimeClassName=nvidia
```

After a few minutes, you see a new pod running that will complete the detection on your available nodes and tag them with the number of GPUs that have been detected:

```
kubectl get pods -n nvidia-device-pluginNAMEREADYSTATUSRESTARTSAGEnvdp-nvidia-device-plugin-jp6971/1Running2 (12h ago)6d3hkubectl get node node0001 -o json | jq.status.capacity
```

```
{
    "cpu": "128",
    "ephemeral-storage": "466889732Ki",
    "hugepages-1Gi": "0",
    "hugepages-2Mi": "0",
    "memory": "32545636Ki",
    "nvidia.com/gpu": "1",
    "pods": "110"
}
```

Now you are ready to create an NVIDIA pod that attempts to use this GPU. Let us try with the CUDA Benchmark container:

```
kubectl apply -f - <<EOF</pre>
apiVersion: v1
kind: Pod
metadata:
 name: nbody-gpu-benchmark
 namespace: default
spec:
  restartPolicy: OnFailure
  runtimeClassName: nvidia
 containers:
  - name: cuda-container
   image: nvcr.io/nvidia/k8s/cuda-sample:nbody
   args: ["nbody", "-gpu", "-benchmark"]
    resources:
     limits:
        nvidia.com/gpu: 1
   env:
    - name: NVIDIA_VISIBLE_DEVICES
      value: all
    - name: NVIDIA_DRIVER_CAPABILITIES
      value: all
E0F
```

If all went well, you can look at the logs and see the benchmark information:

| kubectl logs nbody-gpu-benchmark                                                     |  |  |  |  |  |
|--------------------------------------------------------------------------------------|--|--|--|--|--|
| Run "nbody -benchmark [-numbodies= <numbodies>]" to measure performance.</numbodies> |  |  |  |  |  |
| (run n-body simulation in fullscreen mode)                                           |  |  |  |  |  |
| (use double precision floating point values for simulation)                          |  |  |  |  |  |
| (stores simulation data in host memory)                                              |  |  |  |  |  |
| (run benchmark to measure performance)                                               |  |  |  |  |  |
| (number of bodies (>= 1) to run in simulation)                                       |  |  |  |  |  |
| (where d=0,1,2 for the CUDA device to use)                                           |  |  |  |  |  |
| (where $i=(number of CUDA devices > 0)$ to use for simulation)                       |  |  |  |  |  |
|                                                                                      |  |  |  |  |  |

```
-compare
                   (compares simulation results running once on the default GPU and once
 on the CPU)
                   (run n-body simulation on the CPU)
 -cpu
 -tipsy=<file.bin> (load a tipsy model file for simulation)
NOTE: The CUDA Samples are not meant for performance measurements. Results may vary when
GPU Boost is enabled.
> Windowed mode
> Simulation data stored in video memory
> Single precision floating point simulation
> 1 Devices used for simulation
GPU Device 0: "Turing" with compute capability 7.5
> Compute 7.5 CUDA device: [Tesla T4]
40960 bodies, total time for 10 iterations: 101.677 ms
= 165.005 billion interactions per second
= 3300.103 single-precision GFLOP/s at 20 flops per interaction
```

Finally, if your applications require OpenGL, you can install the required NVIDIA OpenGL libraries at the host level, and the NVIDIA Device Plugin and NVIDIA Container Toolkit can make them available to containers. To do this, install the package as follows:

transactional-update pkg install nvidia-gl-G06

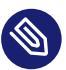

### Note

You need to reboot to make this package available to your applications. The NVIDIA Device Plugin should automatically redetect this via the NVIDIA Container Toolkit.

## 25.6 Bringing it together via Edge Image Builder

Okay, so you have demonstrated full functionality of your applications and GPUs on SLE Micro and you now want to use *Chapter 9, Edge Image Builder* to provide it all together via a deployable/consumable ISO or RAW disk image. This guide does not explain how to use Edge Image Builder, but it provides the necessary configurations to build such image. Below you can find an example of an image definition, along with the necessary Kubernetes configuration files, to ensure that all the required components are deployed out of the box. Here is the directory structure of the Edge Image Builder directory for the example shown below:

```
base-images
base-images
base-images
base-images
base-images
base-images
base-images
base-images
base-images
base-images
base-images
base-images
base-images
base-images
base-images
base-images
base-images
base-images
base-images
base-images
base-images
base-images
base-images
base-images
base-images
base-images
base-images
base-images
base-images
base-images
base-images
base-images
base-images
base-images
base-images
base-images
base-images
base-images
base-images
base-images
base-images
base-images
base-images
base-images
base-images
base-images
base-images
base-images
base-images
base-images
base-images
base-images
base-images
base-images
base-images
base-images
base-images
base-images
base-images
base-images
base-images
base-images
base-images
base-images
base-images
base-images
base-images
base-images
base-images
base-images
base-images
base-images
base-images
base-images
base-images
base-images
base-images
base-images
base-images
base-images
base-images
base-images
base-images
base-images
base-images
base-images
base-images
base-images
base-images
base-images
base-images
base-images
base-images
base-images
base-images
base-images
base-images
base-images
base-images
base-images
base-images
base-images
base-images
base-images
base-images
base-images
base-images
base-images
base-images
base-images
base-images
base-images
base-images
base-images
base-images
base-images
base-images
base-images
base-images
base-images
base-images
base-images
base-images
base-images
base-images
base-images
base-images
base-images
base-images
base-images
base-images
base-images
base-images
base-images
base-images
base-images
base-images
base-images
base-images
base-images
base-images
base-images
base-images
base-images
base-images
base-images
base-images
base-images
base-images
base-images
base-images
base-images
base-images
base-images
base-images
base-images
base-images
base-images
base-images
base-images
base-images
base-images
base-images
base-images
base-images
base-images
base-images
base-images
base-images
base-images
b
```

Let us explore those files. First, here is a sample image definition for a single-node cluster running K3s that deploys the utilities and OpenGL packages, too (eib-config-iso.yaml):

```
apiVersion: 1.0
image:
 arch: x86_64
 imageType: iso
 baseImage: SL-Micro.x86 64-6.0-Base-SelfInstall-GM2.install.iso
 outputImageName: deployimage.iso
operatingSystem:
 time:
   timezone: Europe/London
   ntp:
     pools:
        - 2.suse.pool.ntp.org
 isoConfiguration:
    installDevice: /dev/sda
 users:
    - username: root
     encryptedPassword: $6$XcQN1xkuQKjWEtQG
$WbhV80rbveDLJDz1c93K5Ga9JDjt3mF.ZUnhYtsS7uE52FR8mmT8Cnii/JPeFk9jzQ06eapESYZesZH09EslD1
 packages:
    packageList:
     - nvidia-open-driver-G06-signed-kmp-default
     - nvidia-compute-utils-G06
     - nvidia-gl-G06
      - nvidia-container-toolkit
   additionalRepos:
      - url: https://download.nvidia.com/suse/sle15sp6/
      - url: https://nvidia.github.io/libnvidia-container/stable/rpm/x86_64
    sccRegistrationCode: <snip>
```

kubernetes:

```
version: v1.30.5+k3s1
helm:
    charts:
        - name: nvidia-device-plugin
        version: v0.14.5
        installationNamespace: kube-system
        targetNamespace: nvidia-device-plugin
        createNamespace: true
        valuesFile: nvidia-device-plugin.yaml
        repositoryName: nvidia
    repositories:
        - name: nvidia
        url: https://nvidia.github.io/k8s-device-plugin
```

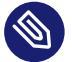

### Note

This is just an example. You may need to customize it to fit your requirements and expectations. Additionally, if using SLE Micro, you need to provide your own sccRegistrationCode to resolve package dependencies and pull the NVIDIA drivers.

Besides this, we need to add additional components, so they get loaded by Kubernetes at boot time. The EIB directory needs a kubernetes directory first, with subdirectories for the configuration, Helm chart values and any additional manifests required:

mkdir -p kubernetes/config kubernetes/helm/values kubernetes/manifests

Let us now set up the (optional) Kubernetes configuration by choosing a CNI (which defaults to Cilium if unselected) and enabling SELinux:

```
cat << EOF > kubernetes/config/server.yaml
cni: cilium
selinux: true
EOF
```

Now ensure that the NVIDIA RuntimeClass is created on the Kubernetes cluster:

```
cat << EOF > kubernetes/manifests/nvidia-runtime-class.yaml
apiVersion: node.k8s.io/v1
kind: RuntimeClass
metadata:
    name: nvidia
handler: nvidia
EOF
```

We use the built-in Helm Controller to deploy the NVIDIA Device Plugin through Kubernetes itself. Let's provide the runtime class in the values file for the chart:

```
cat << EOF > kubernetes/helm/values/nvidia-device-plugin.yaml
runtimeClassName: nvidia
EOF
```

We need to grab the NVIDIA Container Toolkit RPM public key before proceeding:

```
mkdir -p rpms/gpg-keys
curl -o rpms/gpg-keys/nvidia-container-toolkit.key https://nvidia.github.io/libnvidia-
container/gpgkey
```

All the required artifacts, including Kubernetes binary, container images, Helm charts (and any referenced images), will be automatically air-gapped, meaning that the systems at deploy time should require no Internet connectivity by default. Now you need only to grab the SLE Micro ISO from the SUSE Downloads Page (https://www.suse.com/download/sle-micro/) and place it in the base-images directory), and you can call the Edge Image Builder tool to generate the ISO for you. To complete the example, here is the command that was used to build the image:

```
podman run --rm --privileged -it -v /path/to/eib-files/:/eib \
registry.suse.com/edge/3.1/edge-image-builder:1.1.0 \
build --definition-file eib-config-iso.yaml
```

For further instructions, please see the documentation (https://github.com/suse-edge/edge-image-builder/blob/release-1.1/docs/building-images.md) a for Edge Image Builder.

## 25.7 Resolving issues

### 25.7.1 nvidia-smi does not find the GPU

Check the kernel messages using <u>dmesg</u>. If this indicates that it cannot allocate <u>NvKMSKapDe</u>vice, apply the unsupported GPU workaround:

```
sed -i '/NVreg_OpenRmEnableUnsupportedGpus/s/^#//g' /etc/modprobe.d/50-nvidia-
default.conf
```

*NOTE*: You will need to reload the kernel module, or reboot, if you change the kernel module configuration in the above step for it to take effect.

# V Day 2 Operations

- 26 Edge 3.1 migration 244
- 27 Management Cluster 270
- 28 Downstream clusters 272

This section explains how administrators can handle different "Day Two" operation tasks both on the management and on the downstream clusters.

## 26 Edge 3.1 migration

This section offers migration guidelines for existing Edge 3.0 (including minor releases such as 3.0.1 and 3.0.2) **management** and **downstream** clusters to Edge 3.1.0.

For a list of Edge 3.1.0 component versions, refer to the release notes (Section 36.1, "Abstract").

## 26.1 Management cluster

This section covers how to migrate a management cluster from Edge 3.0 to Edge 3.1.0. Management cluster components should be migrated in the following order:

- 1. Operating System (OS) (Section 26.1.1, "Operating System (OS)")
- 2. RKE2 (Section 26.1.2, "RKE2")
- 3. Edge Helm charts (Section 26.1.3, "Edge Helm charts")

### 26.1.1 Operating System (OS)

This section covers the steps needed to migrate your <u>management</u> cluster nodes' OS to an <u>Edge</u> 3.1.0 supported version.

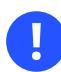

### Important

The below steps should be done for each node of the management cluster.

To avoid any unforeseen problems, migrate the cluster's <u>control-plane</u> nodes first and the worker nodes second.

#### 26.1.1.1 Prerequisites

• <u>SCC</u> registered nodes - ensure your cluster nodes' OS are registered with a subscription key that supports the operating system version specified in the <u>Edge 3.1</u> release (*Section 36.1, "Abstract"*).

#### Air-gapped:

 Mirror SUSE RPM repositories - RPM repositories related to the operating system that is specified in the Edge 3.1.0 release (*Section 36.1, "Abstract"*) should be locally mirrored, so that transactional-update has access to them. This can be achieved by using either RMT (https://documentation.suse.com/sles/15-SP6/html/SLES-all/book-rmt.html) a or SUMA (https://documentation.suse.com/suma/5.0/en/suse-manager/index.html) a.

### 26.1.1.2 Migration steps

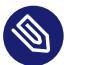

### Note

The below steps assume you are running as <u>root</u> and that <u>kubectl</u> has been configured to connect to the management cluster.

1. Mark the node as unschedulable:

kubectl cordon <node\_name>

For a full list of the options for the <u>cordon</u> command, see kubectl cordon (https://kubernetes.io/docs/reference/kubectl/generated/kubectl\_cordon/) **?**.

2. Optionally, there might be use-cases where you would like to drain the nodes' workloads:

kubectl drain <node>

For a full list of the options for the <u>drain</u> command, see kubectl drain (https://kubernetes.io/docs/reference/kubectl/generated/kubectl\_drain/) **?**.

**3**. Before a migration, you need to ensure that packages on your current OS are updated. To do this, execute:

transactional-update

The above command executes zypper up (https://en.opensuse.org/SDB:Zypper\_usage#Updating\_packages) to update the OS packages. For more information on transactional-update, see the transactional-update guide (https://documentation.suse.com/smart/systems-management/html/Micro-transactional-updates/index.html) .

4. Proceed to do the OS migration:

transactional-update --continue migration

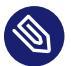

### Note

The <u>--continue</u> option is used here to reuse the previous snapshot without having to reboot the system.

• If your subscription key supports the SUSE Linux Micro 6.0 version, you will be prompted with something similar to:

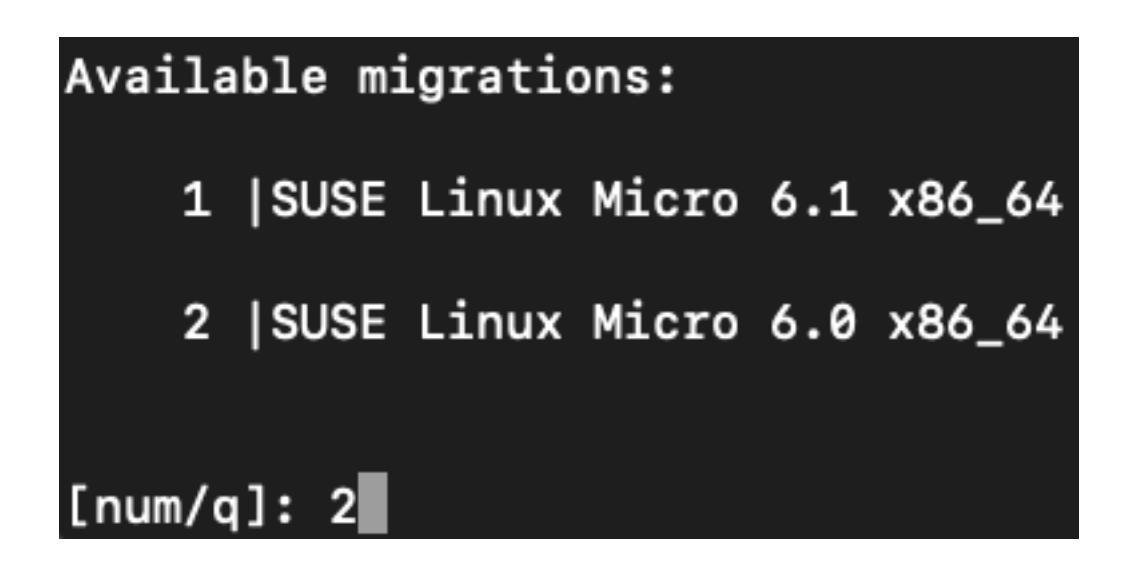

Select the number that corresponds to SUSE Linux Micro 6.0 <arch>.

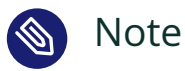

The Edge 3.1.0 release supports **only** the SUSE Linux Micro 6.0 operating system.

5. After a successful <u>transactional-update</u> run, for the changes to take effect on the system you would need to reboot:

reboot

6. After the host has been rebooted, validate that the operating system is migrated to <u>SUSE</u> Linux Micro 6.0:

cat /etc/os-release

Output should be similar to:

```
NAME="SL-Micro"
VERSION="6.0"
VERSION_ID="6.0"
PRETTY_NAME="SUSE Linux Micro 6.0"
ID="sl-micro"
ID_LIKE="suse"
ANSI_COLOR="0;32"
CPE_NAME="cpe:/o:suse:sl-micro:6.0"
HOME_URL="https://www.suse.com/products/micro/"
DOCUMENTATION_URL="https://documentation.suse.com/sl-micro/6.0/"
```

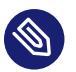

### Note

In case something failed with the migration, you can rollback to the last working snapshot using:

transactional-update rollback last

would You need to reboot system for the rollback your take effect. to See the official transactional-update documentation (https://documentation.suse.com/smart/systems-management/html/Micro-transactional-updates/index.html#tr-up-rollback) a for more information about the rollback procedure.

7. Mark the node as schedulable:

kubectl uncordon <node\_name>

### 26.1.2 RKE2

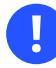

### Important

The below steps should be done for each node of the management cluster.

As the RKE2 documentation (https://docs.rke2.io/upgrade/manual\_upgrade) a explains, the upgrade procedure requires to upgrade the clusters' <u>control-plane</u> nodes one at a time and once all have been upgraded, the agent nodes.

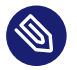

### Note

To ensure **disaster recovery**, we advise to do a backup of the RKE2 cluster data. For information on how to do this, check the RKE2 backup and restore guide (https://docs.rke2.io/backup\_restore) **a**. The default location for the rke2 binary is /opt/rke2/bin.

You can upgrade the RKE2 version to a <u>Edge 3.1.0</u> compatible version using the RKE2 installation script as follows:

1. Mark the node as unschedulable:

kubectl cordon <node\_name>

For a full list of the options for the <u>cordon</u> command, see kubectl cordon (https://kubernetes.io/docs/reference/kubectl/generated/kubectl\_cordon/) **?**.

2. Optionally, there might be use-cases where you would like to drain the nodes' workloads:

kubectl drain <node>

For a full list of the options for the drain command, see kubectl drain (https://kubernetes.io/docs/reference/kubectl/generated/kubectl\_drain/) **?**.

**3**. Use the RKE2 installation script to install the correct Edge 3.1.0 compatible RKE2 version:

curl -sfL https://get.rke2.io | INSTALL\_RKE2\_VERSION=v1.30.3+rke2r1 sh -

4. Restart the rke2 process:

```
# For control-plane nodes:
systemctl restart rke2-server
# For worker nodes:
systemctl restart rke2-agent
```

5. Validate that the nodes' RKE2 version is upgraded:

kubectl get nodes

6. Mark the node as schedulable:

kubectl uncordon <node\_name>

### 26.1.3 Edge Helm charts

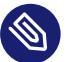

### Note

This section assumes you have installed <u>helm</u> on your system and you have a valid <u>kube-</u> config pointing to the desired cluster. For <u>helm</u> installation instructions, check the Installing Helm (https://helm.sh/docs/intro/install) **?** guide. This section provides guidelines for upgrading the Helm chart components that make up a specific Edge release. It covers the following topics:

- Known limitations (Section 26.1.3.1, "Known Limitations") that the upgrade process has.
- How to migrate (*Section 26.1.3.2, "Cluster API controllers migration"*) Cluster API controllers through the Rancher Turtles Helm chart.
- How to upgrade Edge Helm charts (*Section 26.1.3.3, "Edge Helm chart upgrade EIB"*) deployed through EIB (*Chapter 9, Edge Image Builder*).
- How to upgrade Edge Helm charts (*Section 26.1.3.4, "Edge Helm chart upgrade non-EIB"*) deployed through non-EIB means.

### 26.1.3.1 Known Limitations

This section covers known limitations to the current migration process. Users should first go through the steps described here before moving to upgrade their helm charts.

#### 26.1.3.1.1 Rancher upgrade

With the current RKE2 version that Edge 3.1.0 utilizes, there is an issue where all ingresses that do not contain an IngressClass are ignored by the ingress controller. To mitigate this, users would need to manually add the name of the default IngressClass to the default Rancher Ingress.

For more information on the problem that the below steps fix, see the upstream (https://github.com/rancher/rke2/issues/6510) **?** RKE2 issue and more specifically this (https://github.com/rancher/rke2/issues/6510#issuecomment-2311231917) **?** comment.

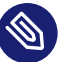

### Note

In some cases the default <u>IngressClass</u> might have a different name than <u>nginx</u>. Make sure to validate the name by running:

kubectl get ingressclass

Before upgrading Rancher, make sure to execute the following command:

• If Rancher was deployed through EIB (Chapter 9, Edge Image Builder):

```
kubectl patch helmchart rancher -n <namespace> --type='merge' -p '{"spec":{"set":
{"ingress.ingressClassName":"nginx"}}}'
```

• If <u>Rancher</u> was deployed through Helm, add the <u>--set</u> ingress.ingressClass-<u>Name=nginx</u> flag to your upgrade (https://helm.sh/docs/helm/helm\_upgrade/) a command. For a full example of how to utilize this option, see the following example (*Section 26.1.3.4.1*, *"Example"*).

### 26.1.3.2 Cluster API controllers migration

From Edge 3.1.0, Cluster API (CAPI) controllers on a Metal<sup>3</sup> management cluster are managed via Rancher Turtles (https://turtles.docs.rancher.com) **?**.

To migrate the CAPI controllers versions to Edge 3.1.0 compatible versions, install the Rancher Turtles chart:

```
helm install rancher-turtles oci://registry.suse.com/edge/3.1/rancher-turtles-chart --
version 0.3.2 --namespace rancher-turtles-system --create-namespace
```

After some time, the controller pods running in the <u>capi-system</u>, <u>capm3-system</u>, <u>rke2-boot-</u> <u>strap-system</u> and <u>rke2-control-plane-system</u> namespaces are upgraded with the <u>Edge</u> 3.1.0 compatible controller versions.

For information on how to install <u>Rancher Turtles</u> in an air-gapped environment, refer to Rancher Turtles air-gapped installation (*Section 26.1.3.2.1, "Rancher Turtles air-gapped installation"*).

### 26.1.3.2.1 Rancher Turtles air-gapped installation

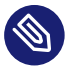

### Note

The below steps assume that kubectl has been configured to connect to the management cluster that you wish to upgrade.

- 1. Before installing the below mentioned <u>rancher-turtles-airgap-resources</u> Helm chart, ensure that it will have the correct ownership over the <u>clusterctl</u> created name-spaces:
  - a. capi-system ownership change:

```
kubectl label namespace capi-system app.kubernetes.io/managed-by=Helm --
overwrite
kubectl annotate namespace capi-system meta.helm.sh/release-name=rancher-
turtles-airgap-resources --overwrite
kubectl annotate namespace capi-system meta.helm.sh/release-namespace=rancher-
turtles-system --overwrite
```

b. capm3-system ownership change:

```
kubectl label namespace capm3-system app.kubernetes.io/managed-by=Helm --
overwrite
kubectl annotate namespace capm3-system meta.helm.sh/release-name=rancher-
turtles-airgap-resources --overwrite
kubectl annotate namespace capm3-system meta.helm.sh/release-namespace=rancher-
turtles-system --overwrite
```

c. rke2-bootstrap-system ownership change:

kubectl label namespace rke2-bootstrap-system app.kubernetes.io/managed-by=Helm
 -overwrite

```
kubectl annotate namespace rke2-bootstrap-system meta.helm.sh/release-
name=rancher-turtles-airgap-resources --overwrite
kubectl annotate namespace rke2-bootstrap-system meta.helm.sh/release-
namespace=rancher-turtles-system --overwrite
```

d. rke2-control-plane-system ownership change:

kubectl label namespace rke2-control-plane-system app.kubernetes.io/managedby=Helm --overwrite

kubectl annotate namespace rke2-control-plane-system meta.helm.sh/releasename=rancher-turtles-airgap-resources --overwrite kubectl annotate namespace rke2-control-plane-system meta.helm.sh/releasenamespace=rancher-turtles-system --overwrite

2. Pull the rancher-turtles-airgap-resources and rancher-turtles chart archives:

```
helm pull oci://registry.suse.com/edge/3.1/rancher-turtles-airgap-resources-chart --
version 0.3.2
helm pull oci://registry.suse.com/edge/3.1/rancher-turtles-chart --version 0.3.2
```

3. To provide the needed resources for an air-gapped installation of the Rancher Turtles Helm chart, install the rancher-turtles-airgap-resources Helm chart:

```
helm install rancher-turtles-airgap-resources ./rancher-turtles-airgap-resources-
chart-0.3.2.tgz --namespace rancher-turtles-system --create-namespace
```

4. Configure the <u>cluster-api-operator</u> in the <u>Rancher Turtles</u> Helm chart to fetch controller data from correct locations:

```
cat > values.yaml <<EOF</pre>
cluster-api-operator:
 cluster-api:
    core:
      fetchConfig:
        selector: "{\"matchLabels\": {\"provider-components\": \"core\"}}"
    rke2:
      bootstrap:
        fetchConfig:
          selector: "{\"matchLabels\": {\"provider-components\": \"rke2-bootstrap
\"}}"
      controlPlane:
        fetchConfig:
          selector: "{\"matchLabels\": {\"provider-components\": \"rke2-control-
plane "}
    metal3:
      infrastructure:
        fetchConfig:
          selector: "{\"matchLabels\": {\"provider-components\": \"metal3\"}}"
E0F
```

5. Install Rancher Turtles:

helm install rancher-turtles ./rancher-turtles-chart-0.3.2.tgz --namespace rancherturtles-system --create-namespace --values values.yaml After some time, the controller pods running in the <u>capi-system</u>, <u>capm3-system</u>, <u>rke2-boot-</u> <u>strap-system</u> and <u>rke2-control-plane-system</u> namespaces will be upgraded with the <u>Edge</u> 3.1.0 compatible controller versions.

### 26.1.3.3 Edge Helm chart upgrade - EIB

This section explains how to upgrade a Helm chart from the Edge component stack, deployed via EIB (*Chapter 9, Edge Image Builder*), to an Edge 3.1.0 compatible version.

#### 26.1.3.3.1 Prerequisites

In Edge 3.1, EIB changes the way it deploys charts and **no longer uses** the RKE2 (https://docs.rke2.io/helm#automatically-deploying-manifests-and-helm-charts) ?/K3s (https://docs.k3s.io/installation/packaged-components#auto-deploying-manifests-addons) ? manifest auto-deploy mechanism.

This means that, before upgrading to an Edge 3.1.0 compatible version, any Helm charts deployed on an Edge 3.0 environment using EIB should have their chart manifests removed from the manifests directory of the relevant Kubernetes distribution.

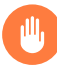

### Warning

If this is not done, any chart upgrade will be reverted by the RKE2/K3s process upon restart of the process or the operating system.

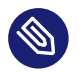

### Note

Deleting manifests from the RKE2/K3s directory will **not** result in the resources being removed from the cluster.

As per the RKE2 (https://docs.rke2.io/helm#automatically-deploying-manifests-and-helmcharts) /K3s (https://docs.k3s.io/installation/packaged-components#auto-deploying-manifests-addons) documentation:

"Deleting files out of this directory will not delete the corresponding resources from the cluster." Removing any EIB deployed chart manifests involves the following steps:

1. To ensure disaster recovery, make a backup of each EIB deployed manifest:

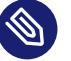

### Note

EIB deployed manifests will have the <u>"edge.suse.com/source:</u> edge-image-builder" label.

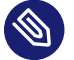

### Note

Make sure that the <backup\_location> that you provide to the below command exists.

grep -lrIZ 'edge.suse.com/source: edge-image-builder' /var/lib/rancher/rke2/server/
manifests | xargs -0 -I{} cp {} <backup\_location>

2. Remove all EIB deployed manifests:

```
grep -lrIZ 'edge.suse.com/source: edge-image-builder' /var/lib/rancher/rke2/server/
manifests | xargs -0 rm -f --
```

#### 26.1.3.3.2 Upgrade steps

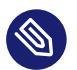

#### Note

The below steps assume that kubectl has been configured to connect to the management cluster that you wish to upgrade.

- 1. Locate the Edge 3.1 compatible chart version that you wish to migrate to by looking at the release notes (*Section 36.1, "Abstract"*).
- 2. Pull (https://helm.sh/docs/helm/helm\_pull/) **↗** the desired Helm chart version:
  - For charts hosted in HTTP repositories:

helm repo add <chart\_repo\_name> <chart\_repo\_urls>

helm pull <chart\_repo\_name>/<chart\_name> --version=X.Y.Z

• For charts hosted in OCI registries:

helm pull oci://<chart\_oci\_url> --version=X.Y.Z

**3**. Encode the pulled chart archive:

base64 -w 0 <chart\_name>-X.Y.Z.tgz > <chart\_name>-X.Y.Z.txt

- 4. Check the Known Limitations (*Section 26.1.3.1, "Known Limitations"*) section if there are any additional steps that need to be done for the charts.
- 5. Patch the existing HelmChart resource:

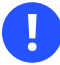

### Important

Make sure to pass the <u>HelmChart</u> name, namespace, encoded file and version to the command below.

```
kubectl patch helmchart <helmchart_name> --type=merge -p "{\"spec\":{\"chartContent
\":\"$(cat <helmchart_name>-X.Y.Z.txt)\", \"version\":\"<helmchart_version>\"}}" -n
<helmchart_namespace>
```

- 6. This will signal the helm-controller (https://github.com/k3s-io/helm-controller) 
  → to schedule a Job that will create a Pod that will upgrade the desired Helm chart. To view the logs of the created Pod, follow these steps:
  - a. Locate the created Pod:

kubectl get pods -l helmcharts.helm.cattle.io/chart=<helmchart\_name> -n
<namespace>

b. View the Pod logs:

kubectl logs <pod\_name> -n <namespace>

A <u>Completed</u> Pod with non-error logs would result in a successful upgrade of the desired Helm chart.

For a full example of how to upgrade a Helm chart deployed through EIB, refer to the Example (*Section 26.1.3.3.3, "Example"*) section.

#### 26.1.3.3.3 Example

This section provides an example of upgrading the <u>Rancher</u> and <u>Metal3</u> Helm charts to a version compatible with the <u>Edge 3.1.0</u> release. It follows the steps outlined in the "Upgrade Steps" (*Section 26.1.3.3.2, "Upgrade steps"*) section.

Use-case:

- Current <u>Rancher</u> and <u>Metal3</u> charts need to be upgraded to an <u>Edge 3.1.0</u> compatible version.
  - <u>Rancher</u> is deployed through EIB and its <u>HelmChart</u> is deployed in the <u>default</u> namespace.
  - <u>Metal3</u> is deployed through EIB and its <u>HelmChart</u> is deployed in the <u>kube-system</u> namespace.

Steps:

- Locate the desired versions for <u>Rancher</u> and <u>Metal3</u> from the release notes (*Section 36.1*, "Abstract"). For <u>Edge 3.1.0</u>, these versions would be <u>2.9.1</u> for <u>Rancher</u> and <u>0.8.1</u> for <u>Metal<sup>3</sup></u>.
- 2. Pull the desired chart versions:
  - For Rancher:

helm repo add rancher-prime https://charts.rancher.com/server-charts/prime helm pull rancher-prime/rancher --version=2.9.1

• For Metal3:

helm pull oci://registry.suse.com/edge/3.1/metal3-chart --version=0.8.1

3. Encode the Rancher and Metal3 Helm charts:

```
base64 -w 0 rancher-2.9.1.tgz > rancher-2.9.1.txt
base64 -w 0 metal3-chart-0.8.1.tgz > metal3-chart-0.8.1.txt
```

4. The directory structure should look similar to this:

rancher-2.9.1.txt

- 5. Check the Known Limitations (*Section 26.1.3.1, "Known Limitations"*) section if there are any additional steps that need to be done for the charts.
  - For Rancher:
    - Execute the command described in the Known Limitations section:

```
# In this example the rancher helmchart is in the 'default' namespace
kubectl patch helmchart rancher -n default --type='merge' -p '{"spec":
{"set":{"ingress.ingressClassName":"nginx"}}'
```

• Validate that the ingressClassName property was successfully added:

```
kubectl get ingress rancher -n cattle-system -o yaml | grep -w
ingressClassName
```

- # Example output
  ingressClassName: nginx
- 6. Patch the Rancher and Metal3 HelmChart resources:

```
# Rancher deployed in the default namespace
kubectl patch helmchart rancher --type=merge -p "{\"spec\":{\"chartContent\":\"$(cat
rancher-2.9.1.txt)\", \"version\":\"2.9.1\"}}" -n default
# Metal3 deployed in the kube-system namespace
kubectl patch helmchart metal3 --type=merge -p "{\"spec\":{\"chartContent\":\"$(cat
```

- metal3-chart-0.8.1.txt)\", \"version\":\"0.8.1\"}}" -n kube-system
- 7. Locate the helm-controller created Rancher and  $Metal^3$  Pods:
  - Rancher:

kubectl get pods -l helmcharts.helm.cattle.io/chart=rancher -n default

| # Example output           |       |           |          |      |
|----------------------------|-------|-----------|----------|------|
| NAME                       | READY | STATUS    | RESTARTS | AGE  |
| helm-install-rancher-wg7nf | 0/1   | Completed | Θ        | 5m2s |

• *Metal*<sup>3</sup>:

```
kubectl get pods -l helmcharts.helm.cattle.io/chart=metal3 -n kube-system
```

# Example output

| NAME                      | READY | STATUS    | RESTARTS | AGE   |
|---------------------------|-------|-----------|----------|-------|
| helm-install-metal3-57lz5 | 0/1   | Completed | Θ        | 4m35s |

- 8. View the logs of each pod using kubectl logs (https://kubernetes.io/docs/reference/kubectl/generated/kubectl\_logs/) 2:
  - *Rancher*:

```
kubectl logs helm-install-rancher-wg7nf -n default
# Example successful output
...
Upgrading rancher
+ helm_v3 upgrade --namespace cattle-system --create-namespace --
version 2.9.1 --set-string global.clusterCIDR=10.42.0.0/16 --set-string
global.clusterCIDRv4=10.42.0.0/16 --set-string global.clusterDNS=10.43.0.10 --
set-string global.clusterDomain=cluster.local --set-string global.rke2DataDir=/
var/lib/rancher/rke2 --set-string global.serviceCIDR=10.43.0.0/16 --set-string
ingress.ingressClassName=nginx rancher /tmp/rancher.tgz --values /config/
values-01_HelmChart.yaml
Release "rancher" has been upgraded. Happy Helming!
...
```

• Metal<sup>3</sup>:

```
kubectl logs helm-install-metal3-57lz5 -n kube-system
# Example successful output
...
Upgrading metal3
+ echo 'Upgrading metal3'
+ shift 1
+ helm_v3 upgrade --namespace metal3-system --create-namespace --
version 0.8.1 --set-string global.clusterCIDR=10.42.0.0/16 --set-string
global.clusterCIDRv4=10.42.0.0/16 --set-string global.clusterDNS=10.43.0.10 --
set-string global.clusterDomain=cluster.local --set-string global.rke2DataDir=/
var/lib/rancher/rke2 --set-string global.serviceCIDR=10.43.0.0/16 metal3 /tmp/
metal3.tgz --values /config/values-01_HelmChart.yaml
Release "metal3" has been upgraded. Happy Helming!
...
```

9. Validate that the pods for the specific chart are running:

# For Rancher
kubectl get pods -n cattle-system

### 26.1.3.4 Edge Helm chart upgrade - non-EIB

This section explains how to upgrade a Helm chart from the Edge component stack, deployed via Helm, to an Edge 3.1.0 compatible version.

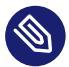

### Note

The below steps assume that kubectl has been configured to connect to the management cluster that you wish to upgrade.

- 1. Locate the Edge 3.1.0 compatible chart version that you wish to migrate to by looking at the release notes (*Section 36.1, "Abstract"*).
- 2. Get the custom values of the currently running helm chart:

helm get values <chart\_name> -n <chart\_namespace> -o yaml > <chart\_name>-values.yaml

- **3.** Check the Known Limitations (*Section 26.1.3.1, "Known Limitations"*) section if there are any additional steps, or changes that need to be done for the charts.
- **4.** Upgrade (https://helm.sh/docs/helm/helm\_upgrade/) **才** the helm chart to the desired version:
  - For non air-gapped setups:

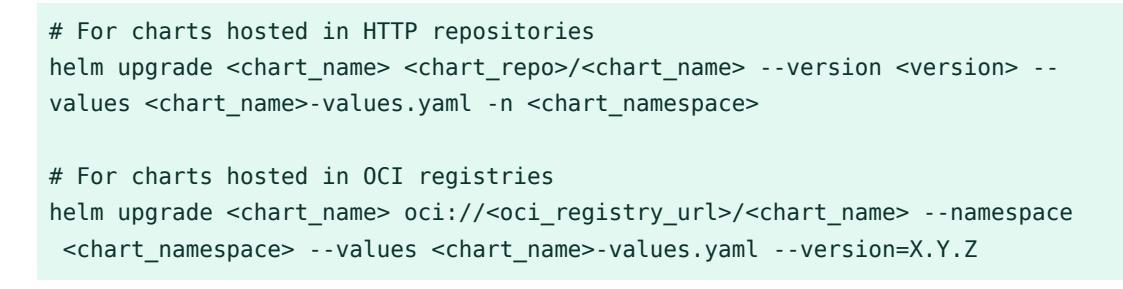

- For air-gapped setups:
  - On a machine with access to the internet, pull the desired chart version:

# For charts hosted in HTTP repositories

```
helm pull <chart_repo_name>/<chart_name> --version=X.Y.Z
```

```
# For charts hosted in OCI registries
helm pull oci://<chart_oci_url> --version=X.Y.Z
```

• Transfer the chart archive to your management cluster:

scp <chart>.tgz <machine-address>:<filesystem-path>

• Upgrade the chart:

```
helm upgrade <chart_name> <chart>.tgz --values <chart_name>-values.yaml -
n <chart_namespace>
```

5. Verify that the chart pods are running:

```
kubectl get pods -n <chart_namespace>
```

You may want to do additional verification of the upgrade by checking resources specific to your chart. After this has been done, the upgrade can be considered successful.

For a full example, refer to the Example (Section 26.1.3.4.1, "Example") section.

#### 26.1.3.4.1 Example

This section provides an example of upgrading the <u>Rancher</u> and <u>Metal3</u> Helm charts to a version compatible with the <u>Edge 3.1.0</u> release. It follows the steps outlined in the "Edge Helm chart upgrade - non-EIB" (*Section 26.1.3.4, "Edge Helm chart upgrade - non-EIB"*) section.

Use-case:

• Current <u>Rancher</u> and <u>Metal3</u> charts need to be upgraded to an <u>Edge 3.1.0</u> compatible version.
• The <u>Rancher</u> helm chart is deployed from the <u>Rancher Prime</u> (https://charts.rancher.com/server-charts/prime) 
→ repository in the <u>cattle-system</u> namespace. The Rancher Prime repository was added in the following way:

helm repo add rancher-prime https://charts.rancher.com/server-charts/prime

• The <u>Metal3</u> is deployed from the <u>registry.suse.com</u> OCI registry in the <u>met-</u> al3-system namespace.

#### Steps:

- Locate the desired versions for <u>Rancher</u> and <u>Metal3</u> from the release notes (*Section 36.1*, "Abstract"). For <u>Edge 3.1.0</u>, these versions would be <u>2.9.1</u> for Rancher and <u>0.8.1</u> for Metal<sup>3</sup>.
- 2. Get the custom values of the currently running Rancher and Metal3 helm charts:

```
# For Rancher
helm get values rancher -n cattle-system -o yaml > rancher-values.yaml
# For Metal3
helm get values metal3 -n metal3-system -o yaml > metal3-values.yaml
```

- **3.** Check the Known Limitations (*Section 26.1.3.1, "Known Limitations"*) section if there are any additional steps that need to be done for the charts.
  - For <u>Rancher</u> the <u>--set ingress.ingressClassName=nginx</u> option needs to be added to the upgrade command.
- 4. Upgrade the Rancher and Metal3 helm charts:

```
# For Rancher
helm upgrade rancher rancher-prime/rancher --version 2.9.1 --set
ingress.ingressClassName=nginx --values rancher-values.yaml -n cattle-system
# For Metal3
helm upgrade metal3 oci://registry.suse.com/edge/3.1/metal3-chart --version 0.8.1 --
values metal3-values.yaml -n metal3-system
```

5. Validate that the Rancher and Metal<sup>3</sup> pods are running:

# For Rancher
kubectl get pods -n cattle-system

# 26.2 Downstream clusters

This section covers how to migrate your Edge 3.0.X downstream clusters to Edge 3.1.0.

# 26.2.1 Prerequisites

This section covers any prerequisite steps that users should go through before beginning the migration process.

### 26.2.1.1 Charts deployed through EIB

In Edge 3.1, EIB (*Chapter 9, Edge Image Builder*) changes the way it deploys charts and **no longer uses** the RKE2 (https://docs.rke2.io/helm#automatically-deploying-manifests-and-helm-charts) ?/K3s (https://docs.k3s.io/installation/packaged-components#auto-deploying-manifests-addons) ? manifest auto-deploy mechanism.

This means that, before migrating to an Edge 3.1.0 compatible version, any Helm charts deployed on an Edge 3.0 environment using EIB should have their chart manifests removed from the manifests directory of the relevant Kubernetes distribution.

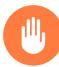

# Warning

If this is not done, any chart upgrade will be reverted by the RKE2/K3s process upon restart of the process or the operating system.

On downstream clusters, the removal of the EIB created chart manifest files is handled by a Fleet called eib-charts-migration-prep (https://github.com/suse-edge/fleet-examples/tree/main/ fleets/day2/system-upgrade-controller-plans/eib-charts-migration-prep) 
 located in the suse-edge/fleet-examples (https://github.com/suse-edge/fleet-examples.git) 
 repository.

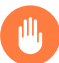

# Warning

Using the <u>eib-charts-migration-prep</u> Fleet file from the <u>main</u> branch is **not** advised. The Fleet file should **always** be used from a valid Edge release (https://github.com/suseedge/fleet-examples/releases) a tag.

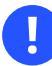

## Important

This process requires that System Upgrade Controller (SUC) is already deployed. For installation details, refer to "Installing the System Upgrade Controller" (*Section 19.2, "Installing the System Upgrade Controller"*).

Once created, the <u>eib-charts-migration-prep</u> Fleet ships an SUC (*Chapter 19, System Upgrade Controller*) Plan that contains a script that will do the following:

- 1. Determine if the current node on which it is running is an <u>initializer</u> node. If it is not, it won't do anything.
- 2. If the node is an initializer, it will:
  - Detect all HelmChart resources deployed by EIB.
  - Locate the manifest file of each of the above HelmChart resources.

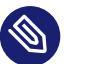

#### Note

HelmChart manifest files are located only on the <u>initializer</u> node under <u>/var/lib/rancher/rke2/server/manifests</u> for RKE2 and <u>/var/lib/</u>rancher/k3s/server/manifests for K3s.

• To ensure disaster recovery, make a backup of each located manifest under /tmp.

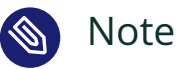

The backup location can be changed by defining the <u>MANIFEST\_BACK-</u> <u>UP\_DIR</u> (https://github.com/suse-edge/fleet-examples/blob/release-3.1.0/fleets/ day2/system-upgrade-controller-plans/eib-charts-migration-prep/ plan.yaml#L36) a environment variable in the SUC Plan file of the Fleet.

• Remove each manifest file related to a HelmChart resource deployed by EIB.

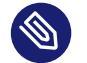

# Note

Deleting manifests from the RKE2/K3s directory will **not** result in the resources being removed from the cluster.

As per the RKE2 (https://docs.rke2.io/helm#automatically-deploying-manifests-and-helm-charts) 7/K3s (https://docs.k3s.io/installation/packaged-components#auto-deploying-manifests-addons) 7 documentation:

"Deleting files out of this directory will not delete the corresponding resources from the cluster."

Depending on your use-case, the <u>eib-charts-migration-prep</u> Fleet can be deployed in the following two ways:

- Through a GitRepo (https://fleet.rancher.io/ref-gitrepo) resource for use-cases where an external/local Git server is available. For more information, refer to EIB chart migration preparation Fleet deployment GitRepo (Section 26.2.1.1.1, "EIB chart manifest removal Fleet deployment GitRepo").
- Through a Bundle (https://fleet.rancher.io/bundle-add) resource for air-gapped use-cases that do not support a local Git server option. For more information, refer to EIB chart manifest removal Fleet deployment Bundle (*Section 26.2.1.1.2, "EIB chart manifest removal Fleet deployment Bundle"*).

#### 26.2.1.1.1 EIB chart manifest removal Fleet deployment - GitRepo

1. On the management cluster, deploy the following GitRepo resource:

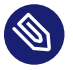

## Note

Before deploying the resource below, you **must** provide a valid <u>targets</u> configuration, so that Fleet knows on which downstream clusters to deploy your resource. For information on how to map to downstream clusters, see Mapping to Downstream Clusters (https://fleet.rancher.io/gitrepo-targets) **?**.

```
kubectl apply -n fleet-default -f - <<EOF</pre>
apiVersion: fleet.cattle.io/v1alpha1
kind: GitRepo
metadata:
 name: eib-chart-migration-prep
spec:
  revision: release-3.1.0
 paths:
 - fleets/day2/system-upgrade-controller-plans/eib-charts-migration-prep
 repo: https://github.com/suse-edge/fleet-examples.git
 targets:
 - clusterSelector: CHANGEME
 # Example matching all clusters:
 # targets:
 # - clusterSelector: {}
E0F
```

Alternatively, you can also create the resource through Ranchers' UI, if such is available. For more information, see Accessing Fleet in the Rancher UI (https://ranchermanager.docs.rancher.com/integrations-in-rancher/fleet/overview#accessing-fleet-in-the-rancher-ui) **?**.

2. By creating the above <u>GitRepo</u> on your <u>management</u> cluster, Fleet will deploy a <u>SUC Plan</u> (called <u>eib-chart-migration-prep</u>) on each downstream cluster that matches the <u>tar-gets</u> specified in the <u>GitRepo</u>. To monitor the lifecycle of this plan, refer to "Monitoring System Upgrade Controller Plans" (Section 19.3, "Monitoring System Upgrade Controller Plans").

#### 26.2.1.1.2 EIB chart manifest removal Fleet deployment - Bundle

This section describes how to convert the <u>eib-chart-migration-prep</u> Fleet to a Bundle (https://fleet.rancher.io/bundle-add) resource that can then be used in air-gapped environments that cannot utilize a local git server.

Steps:

1. On a machine with network access download the fleet-cli:

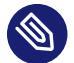

# Note

Make sure that the version of the **fleet-cli** you download matches the version of Fleet that has been deployed on your cluster.

- For Mac users, there is a fleet-cli (https://formulae.brew.sh/formula/fleet-cli) ⊿ Homebrew Formulae.
- For Linux users, the binaries are present as **assets** to each Fleet release (https://github.com/rancher/fleet/releases) **?**.
  - Retrieve the desired binary:
    - Linux AMD:

curl -L -o fleet-cli https://github.com/rancher/fleet/releases/ download/<FLEET\_VERSION>/fleet-linux-amd64

• Linux ARM:

```
curl -L -o fleet-cli https://github.com/rancher/fleet/releases/
download/<FLEET_VERSION>/fleet-linux-arm64
```

• Move the binary to /usr/local/bin:

```
sudo mkdir -p /usr/local/bin
sudo mv ./fleet-cli /usr/local/bin/fleet-cli
sudo chmod 755 /usr/local/bin/fleet-cli
```

2. Clone the **suse-edge/fleet-examples** release (https://github.com/suse-edge/fleet-examples/releases) **a** that you wish to use the eib-chart-migration-prep fleet from:

git clone -b release-3.1.0 https://github.com/suse-edge/fleet-examples.git

3. Navigate to the eib-chart-migration-prep fleet, located in the fleet-examples repo:

```
cd fleet-examples/fleets/day2/system-upgrade-controller-plans/eib-charts-migration-
prep
```

4. Create a <u>targets.yaml</u> file that will point to all downstream clusters on which you wish to deploy the fleet:

```
cat > targets.yaml <<EOF
targets:
    clusterSelector: CHANGEME
EOF</pre>
```

For information on how to map to downstream clusters, see Mapping to Downstream Clusters (https://fleet.rancher.io/gitrepo-targets) ₽.

5. Proceed to build the Bundle:

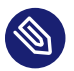

# Note

Make sure you did **not** download the **fleet-cli** in the <u>fleet-examples/fleets/</u> day2/system-upgrade-controller-plans/eib-charts-migration-prep directory, otherwise it will be packaged with the Bundle, which is not advised.

```
fleet-cli apply --compress --targets-file=targets.yaml -n fleet-default -o - eib-
chart-migration-prep . > eib-chart-migration-prep-bundle.yaml
```

For more information about this process, see Convert a Helm Chart into a Bundle (https:// fleet.rancher.io/bundle-add#convert-a-helm-chart-into-a-bundle) **?**.

For more information about the <u>fleet-cli</u> apply command, see fleet apply (https:// fleet.rancher.io/cli/fleet-cli/fleet\_apply) **?**.

6. Transfer the **eib-chart-migration-prep-bundle.yaml** bundle to your **management** cluster machine:

scp eib-chart-migration-prep-bundle.yaml <machine-address>:<filesystem-path>

7. On your **management** cluster, deploy the **eib-chart-migration-prep-bundle.yaml** Bundle:

kubectl apply -f eib-chart-migration-prep-bundle.yaml

8. On your **management** cluster, validate that the **Bundle** is deployed:

```
kubectl get bundle eib-chart-migration-prep -n fleet-default
NAME BUNDLEDEPLOYMENTS-READY STATUS
eib-chart-migration-prep 1/1
```

9. By creating the above <u>Bundle</u> on your <u>management</u> cluster, Fleet will deploy an <u>SUC</u> <u>Plan</u> (called <u>eib-chart-migration-prep</u>) on each downstream cluster that matches the <u>targets</u> specified in the <u>targets.yaml</u> file. To monitor the lifecycle of this plan, refer to "Monitoring System Upgrade Controller Plans" (Section 19.3, "Monitoring System Upgrade Controller Plans").

# 26.2.2 Migration steps

After executing the prerequisite (*Section 26.2.1, "Prerequisites"*) steps, you can proceed to follow the downstream cluster (*Chapter 28, Downstream clusters*) upgrade documentation for the Edge 3.1.0 release.

# 27 Management Cluster

This section covers how to perform the various  $\underline{Day 2}$  operations related to upgrading your management cluster from one Edge platform version to another.

The <u>Day 2</u> operations are automated by the Upgrade Controller (*Chapter 20, Upgrade Controller*) and include:

- SL Micro (Chapter 7, SLE Micro) OS upgrade
- RKE2 (Chapter 14, RKE2)/K3s (Chapter 13, K3s) upgrade
- SUSE additional components (Rancher, Neuvector, etc.) upgrade

# 27.1 Prerequisites

Before upgrading your management cluster, the following prerequisites must be met:

- SCC registered nodes ensure your cluster nodes' OS are registered with a subscription key that supports the OS version specified in the Edge release (*Section 36.1, "Abstract"*) you intend to upgrade to.
- 2. Upgrade Controller make sure that the Upgrade Controller has been deployed on your management cluster. For installation steps, refer to Installing the Upgrade Controller (Section 20.2, "Installing the Upgrade Controller").

# 27.2 Upgrade

- 1. Determine the Edge release (*Section 36.1, "Abstract"*) version that you wish to upgrade your management cluster to.
- 2. In the <u>management</u> cluster, deploy an <u>UpgradePlan</u> that specifies the desired <u>release</u> <u>version</u>. The <u>UpgradePlan</u> must be deployed in the namespace of the <u>Upgrade Con</u>troller.

```
kubectl apply -n <upgrade_controller_namespace> -f - <<EOF
apiVersion: lifecycle.suse.com/vlalpha1
kind: UpgradePlan
metadata:</pre>
```

```
name: upgrade-plan-mgmt-3-1-X
spec:
    # Version retrieved from release notes
    releaseVersion: 3.1.X
EOF
```

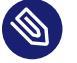

# Note

There may be use-cases where you would want to make additional configurations over the UpgradePlan. For all possible configurations, refer to the UpgradePlan (*Section 20.4.1, "UpgradePlan"*) section.

3. Deploying the UpgradePlan to the Upgrade Controller's namespace will begin the upgrade process.

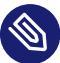

# Note

For more information on the actual upgrade process, refer to How does the Upgrade Controller work? (*Section 20.3, "How does the Upgrade Controller work?"*). For information on how to track the upgrade process, refer to Tracking the upgrade process (*Section 20.5, "Tracking the upgrade process"*).

# 28 Downstream clusters

This section covers how to do various Day 2 operations for different parts of your downstream cluster using your management cluster.

# 28.1 Introduction

This section is meant to be a **starting point** for the <u>Day 2</u> operations documentation. You can find the following information.

- 1. The default components (*Section 28.1.1, "Components"*) used to achieve Day 2 operations over multiple downstream clusters.
- 2. Determining which Day 2 resources should you use for your specific use-case (*Section 28.1.2, "Determine your use-case"*).
- 3. The suggested workflow sequence (Section 28.1.3, "Day 2 workflow") for Day 2 operations.

# 28.1.1 Components

Below you can find a description of the default components that should be set up on either your management cluster or your downstream clusters so that you can successfully perform Day 2 operations.

### 28.1.1.1 Rancher

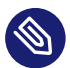

## Note

For use-cases where you want to utilize Fleet (*Chapter 6, Fleet*) without Rancher, you can skip the Rancher component altogether.

Responsible for the management of your downstream clusters. Should be deployed on your management cluster.

For more information, see Chapter 4, Rancher.

#### 28.1.1.2 Fleet

Responsible for multi-cluster resource deployment.

Typically offered by the <u>Rancher</u> component. For use-cases where <u>Rancher</u> is not used, can be deployed as a standalone component.

For more information regarding the Fleet component, see *Chapter 6, Fleet*.

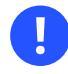

### Important

This documentation heavily relies on Fleet and more specifically on the <u>GitRepo</u> and <u>Bundle</u> resources (more on this in *Section 28.1.2, "Determine your use-case"*) for establishing a GitOps way of automating the deployment of resources related to <u>Day 2</u> operations. For use-cases, where a third party GitOps tool usage is desired, see:

- 1. For OS upgrades Section 28.2.4.3, "SUC Plan deployment third-party GitOps workflow"
- 2. For Kubernetes distribution upgrades Section 28.3.4.3, "SUC Plan deployment third-party GitOps workflow"
- **3.** For <u>EIB deployed Helm chart upgrades</u> Section 28.4.3.3.4, "Helm chart upgrade using a third-party GitOps tool"
- 4. For <u>non-EIB</u> deployed Helm chart upgrades retrieve the chart version supported by the desired Edge release from the *Section 36.1, "Abstract"* page and populate the chart version and URL in your third party GitOps tool

#### 28.1.1.3 System Upgrade Controller (SUC)

**System Upgrade Controller (SUC)** is responsible for executing tasks on specified nodes based on configuration data provided through a custom resource, called a Plan.

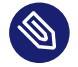

# Note

In order for **SUC** to be able to support different **Day 2** operations, it is important that it is deployed on each **downstream** cluster that requires an upgrade.

For more information about the **SUC** component and how it fits in the Edge stack, see the System Upgrade Controller (*Chapter 19, System Upgrade Controller*) component documentation.

For information on how to deploy **SUC** on your downstream clusters, first determine your usecase (*Section 28.1.2, "Determine your use-case"*) and then refer to System Upgrade Controller installation - GitRepo (*Section 19.2.1.1, "System Upgrade Controller installation - GitRepo"*), or System Upgrade Controller installation - Bundle (*Section 19.2.1.2, "System Upgrade Controller installation* - *Bundle"*).

## 28.1.2 Determine your use-case

As mentioned previously, resources related to Day 2 operations are propagated to downstream clusters using Fleet's GitRepo and Bundle resources.

Below you can find more information regarding what these resources do and for which usecases should they be used for Day 2 operations.

#### 28.1.2.1 GitRepo

A <u>GitRepo</u> is a Fleet (*Chapter 6, Fleet*) resource that represents a Git repository from which <u>Fleet</u> can create <u>Bundles</u>. Each <u>Bundle</u> is created based on configuration paths defined inside of the <u>GitRepo</u> resource. For more information, see the <u>GitRepo</u> (https://fleet.rancher.io/gitre-po-add) documentation.

In terms of Day 2 operations, <u>GitRepo</u> resources are normally used to deploy <u>SUC</u> or <u>SUC</u> Plans on **non air-gapped** environments that utilize a *Fleet GitOps* approach.

Alternatively, <u>GitRepo</u> resources can also be used to deploy <u>SUC</u> or <u>SUC</u> Plans on **air-gapped** environments, **if you mirror your repository setup through a local git server**.

#### 28.1.2.2 Bundle

Bundles hold **raw** Kubernetes resources that will be deployed on the targeted cluster. Usually they are created from a <u>GitRepo</u> resource, but there are use-cases where they can be deployed manually. For more information refer to the Bundle (https://fleet.rancher.io/bundle-add) a documentation.

In terms of <u>Day 2</u> operations, <u>Bundle</u> resources are normally used to deploy <u>SUC</u> or <u>SUC</u> Plans on **air-gapped** environments that do not use some form of *local GitOps* procedure (e.g. a **local git server**).

Alternatively, if your use-case does not allow for a *GitOps* workflow (e.g. using a Git repository), **Bundle** resources could also be used to deploy <u>SUC</u> or <u>SUC</u> Plans on **non air-gapped** environments.

# 28.1.3 Day 2 workflow

The following is a <u>Day 2</u> workflow that should be followed when upgrading a downstream cluster to a specific Edge release.

- 1. OS upgrade (Section 28.2, "OS upgrade")
- 2. Kubernetes version upgrade (Section 28.3, "Kubernetes version upgrade")
- 3. Helm chart upgrade (Section 28.4, "Helm chart upgrade")

# 28.2 OS upgrade

# 28.2.1 Components

This section covers the custom components that the <u>OS</u> upgrade process uses over the default Day 2 components (*Section 28.1.1, "Components"*).

#### 28.2.1.1 systemd.service

A different systemd.service (https://www.freedesktop.org/software/systemd/man/latest/systemd.service.html) a is created depending on what upgrade your OS requires from one Edge version to another:

- For Edge versions that require the same OS version (e.g. 6.0), the os-pkg-update.service will be created. It uses the transactional-update (https://kubic.opensuse.org/documentation/man-pages/transactional-update.8.html) a command to perform a normal package upgrade (https://en.opensuse.org/SDB:Zypper\_usage#Updating\_packages) a.
- For Edge versions that require a OS version migration (e.g <u>5.5</u> → <u>6.0</u>), the <u>os-migra-tion.service</u> will be created. It uses transactional-update (https://kubic.opensuse.org/doc-umentation/man-pages/transactional-update.8.html) to perform:
  - First a normal package upgrade (https://en.opensuse.org/SDB:Zypper\_usage#Updating\_packages) . Done in order to ensure that all packages are with the latest version before the migration. Mitigating any failures related to old package version.
  - After that it proceeds with the OS migration process by utilizing the zypper migra-tion command.

Shipped through a **SUC plan**, which should be located on each **downstream cluster** that is in need of an OS upgrade.

# 28.2.2 Requirements

#### General:

1. SCC registered machine - All downstream cluster nodes should be registered to <u>https://scc.suse.com/</u>. This is needed so that the <u>os-pkg-update.service/os-mi-</u>gration.service can successfully connect to the needed OS RPM repositories.

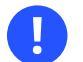

# Important

For Edge releases that require a new OS version (e.g Edge 3.1), make sure that your SCC key supports the migration to the new version (e.g. for Edge 3.1, the SCC key should support SLE Micro  $5.5 \rightarrow 6.0$  migration).

- 2. Make sure that SUC Plan tolerations match node tolerations If your Kubernetes cluster nodes have custom taints, make sure to add tolerations (https://kubernetes.io/docs/concepts/scheduling-eviction/taint-and-toleration/) 
   for those taints in the SUC Plans. By default SUC Plans have tolerations only for control-plane nodes. Default tolerations include:
  - CriticalAddonsOnly = true:NoExecute
  - node-role.kubernetes.io/control-plane:NoSchedule
  - node-role.kubernetes.io/etcd:NoExecute

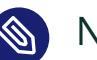

# Note

Any additional tolerations must be added under the <u>.spec.tolerations</u> section of each Plan. **SUC Plans** related to the OS upgrade can be found in the suse-edge/fleet-examples (https://github.com/suse-edge/fleet-examples) repository under <u>fleets/day2/system-upgrade-controller-plans/os-</u> <u>upgrade</u>. Make sure you use the Plans from a valid repository release (https://github.com/suse-edge/fleet-examples/releases) tag.

An example of defining custom tolerations for the **control-plane** SUC Plan, would look like this:

```
apiVersion: upgrade.cattle.io/v1
kind: Plan
metadata:
   name: os-upgrade-control-plane
spec:
   ...
   tolerations:
    # default tolerations
        key: "CriticalAddonsOnly"
        operator: "Equal"
        value: "true"
        effect: "NoExecute"
```

```
- key: "node-role.kubernetes.io/control-plane"
    operator: "Equal"
    effect: "NoSchedule"
- key: "node-role.kubernetes.io/etcd"
    operator: "Equal"
    effect: "NoExecute"
# custom toleration
- key: "foo"
    operator: "Equal"
    value: "bar"
    effect: "NoSchedule"
....
```

#### Air-gapped:

1. Mirror SUSE RPM repositories - OS RPM repositories should be locally mirrored so that os-pkg-update.service/os-migration.service can have access to them. This can be achieved by using either RMT (https://documentation.suse.com/sles/15-SP6/html/SLES-all/ book-rmt.html) a or SUMA (https://documentation.suse.com/suma/5.0/en/suse-manager/index.html) a.

# 28.2.3 Update procedure

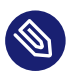

#### Note

This section assumes you will be deploying the OS upgrade SUC Plan using Fleet (*Chapter 6, Fleet*). If you intend to deploy the SUC Plan using a different approach, refer to Section 28.2.4.3, "SUC Plan deployment - third-party GitOps workflow".

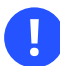

### Important

For environments previously upgraded using this procedure, users should ensure that **one** of the following steps is completed:

- Remove any previously deployed SUC Plans related to older Edge release versions from the downstream cluster can be done by removing the desired *downstream* cluster from the existing <u>GitRepo/Bundle</u> target configuration, or removing the GitRepo/Bundle resource altogether.
- Reuse the existing GitRepo/Bundle resource can be done by pointing the resource's revision to a new tag that holds the correct fleets for the desired <u>suse-edge/fleet-examples</u> release (https://github.com/suse-edge/fleet-examples/releas-es)

This is done in order to avoid clashes between <u>SUC Plans</u> for older Edge release versions. If users attempt to upgrade, while there are existing <u>SUC Plans</u> on the *downstream* cluster, they will see the following fleet error:

Not installed: Unable to continue with install: Plan <plan\_name> in namespace <plan\_namespace> exists and cannot be imported into the current release: invalid ownership metadata; annotation validation error..

The OS upgrade procedure revolves around deploying **SUC Plans** to downstream clusters. These plans hold information about how and on which nodes to deploy the os-pkg-update.service/os-migration.service. For information regarding the structure of a **SUC Plan**, refer to the upstream (https://github.com/rancher/system-upgrade-controller?tab=readme-ov-file#example-plans) a documentation.

OS upgrade SUC Plans are shipped in the following ways:

- Through a GitRepo resources Section 28.2.4.1, "SUC Plan deployment GitRepo resource"
- Through a Bundle resource Section 28.2.4.2, "SUC Plan deployment Bundle resource"

To determine which resource you should use, refer to *Section 28.1.2, "Determine your use-case"*. For a full overview of what happens during the *upgrade procedure*, refer to the *Section 28.2.3.1, "Overview"* section.

### 28.2.3.1 Overview

This section aims to describe the full workflow that the *OS upgrade process* goes through from start to finish.

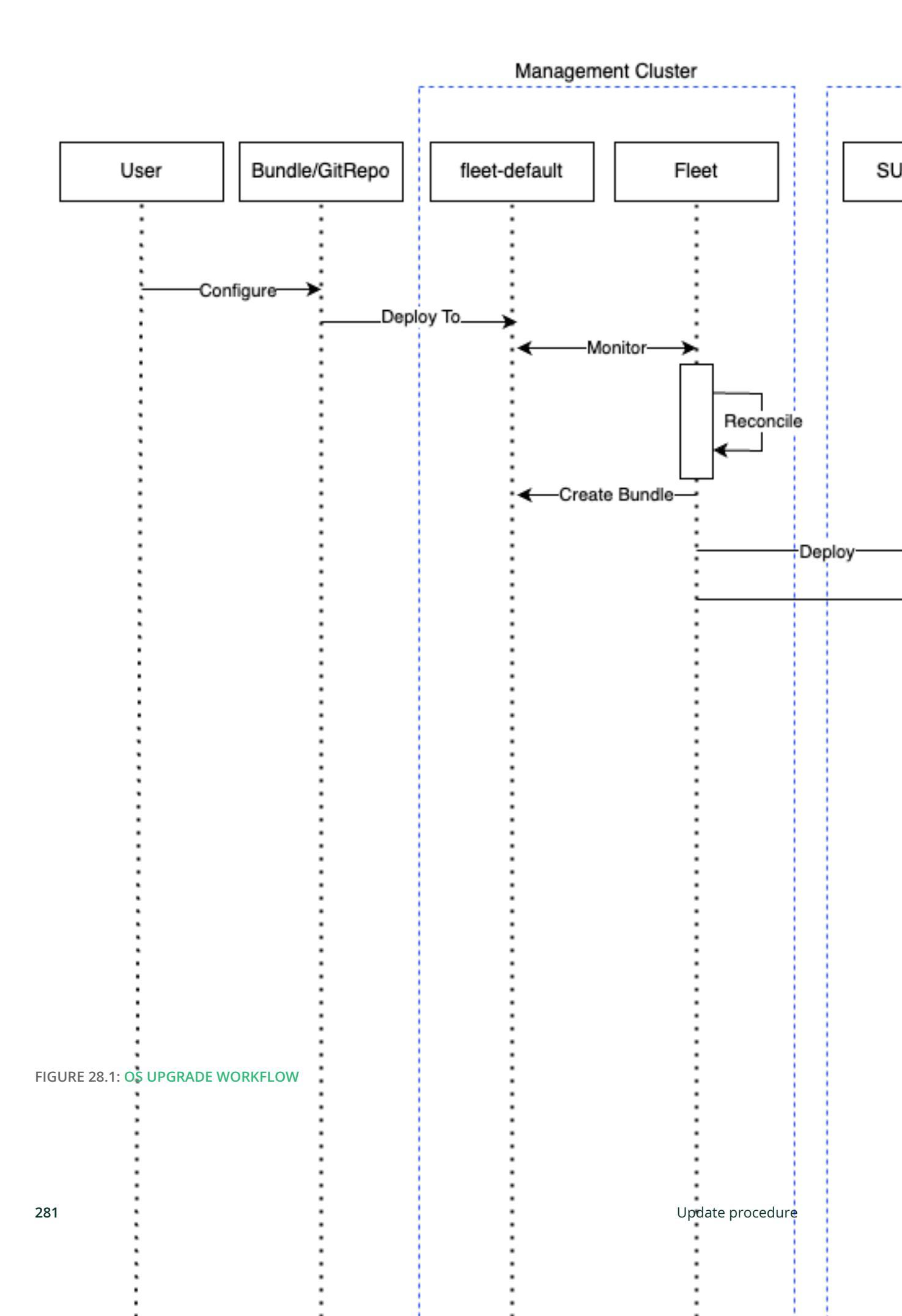

#### OS upgrade steps:

- Based on their use-case, the user determines whether to use a GitRepo or a Bundle resource for the deployment of the OS upgrade SUC Plans to the desired downstream clusters. For information on how to map a GitRepo/Bundle to a specific set of downstream clusters, see Mapping to Downstream Clusters (https://fleet.rancher.io/gitrepo-targets) .
  - a. If you are unsure whether you should use a **GitRepo** or a **Bundle** resource for the **SUC Plan** deployment, refer to *Section 28.1.2, "Determine your use-case"*.
  - **b.** For **GitRepo/Bundle** configuration options, refer to *Section 28.2.4.1, "SUC Plan deployment - GitRepo resource"* or *Section 28.2.4.2, "SUC Plan deployment - Bundle resource"*.
- 2. The user deploys the configured **GitRepo/Bundle** resource to the <u>fleet-default</u> namespace in his <u>management cluster</u>. This is done either **manually** or through the **Rancher UI** if such is available.
- 3. Fleet (*Chapter 6, Fleet*) constantly monitors the <u>fleet-default</u> namespace and immediately detects the newly deployed **GitRepo/Bundle** resource. For more information regarding what namespaces does Fleet monitor, refer to Fleet's Namespaces (https://fleet.rancher.io/namespaces) documentation.
- 5. Fleet then proceeds to deploy the <u>Kubernetes</u> resources from this **Bundle** to all the targeted <u>downstream</u> clusters. In the context of <u>OS</u> upgrades, Fleet deploys the following resources from the **Bundle**:
  - a. Worker SUC Plan instructs SUC on how to do an OS upgrade on cluster *worker* nodes. It is **not** interpreted if the cluster consists only from *control-plane* nodes. It executes after all control-plane **SUC** plans have completed successfully.
  - b. Control Plane SUC Plan instructs SUC on how to do an OS upgrade on cluster *control-plane* nodes.

- c. Script Secret referenced in each SUC Plan; ships an upgrade.sh script responsible for creating the <u>os-pkg-update.service/os-migration.service</u> which will do the actual OS upgrade.
- d. Script Data ConfigMap referenced in each SUC Plan; ships configurations used by the upgrade.sh script.

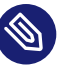

#### Note

The above resources will be deployed in the <u>cattle-system</u> namespace of each downstream cluster.

6. On the downstream cluster, **SUC** picks up the newly deployed **SUC Plans** and deploys an *Update Pod* on each node that matches the **node selector** defined in the **SUC Plan**. For information how to monitor the **SUC Plan Pod**, refer to *Section 19.3, "Monitoring System Upgrade Controller Plans"*.

- 7. The **Update Pod** (deployed on each node) **mounts** the script Secret and **executes** the upgrade.sh script that the Secret ships.
- 8. The upgrade.sh proceeds to do the following:
  - a. Based on its configurations, determine whether the OS needs a package update, or it needs to be migrated.
  - b. Based on the above outcome it will create either a <u>os-pkg-update.service</u> (for package updates), or a <u>os-migration.service</u> (for migration). The service will be of type **oneshot** and will adopt the following workflow:
    - i. For os-pkg-update.service:
      - A. Update all package versions on the node OS, by running transactional-update cleanup up
      - **B.** After a successful transactional-update, schedule a system **reboot** so that the package version updates can take effect
    - ii. For os-migration.service:
      - A. Update all package versions on the node OS, by running transactional-update cleanup up. This is done to ensure that no old package versions cause an OS migration error.
      - **B.** Proceed to migrate the OS to the desired values. Migration is done by utilizing the zypper migration command.
      - C. Schedule a system **reboot** so that the migration can take effect
  - c. Start the os-pkg-update.service/os-migration.service and wait for it to complete.
  - d. Cleanup the <u>os-pkg-update.service/os-migration.service</u> after the *systemd.service* has done its job. It is removed from the system to ensure that no accidental executions/reboots happen in the future.

The OS upgrade procedure finishes with the *system reboot*. After the reboot, the OS package versions are upgraded and if the Edge release requires it, the OS might be migrated as well.

# 28.2.4 OS upgrade - SUC Plan deployment

This section describes how to orchestrate the deployment of **SUC Plans** related OS upgrades using Fleet's **GitRepo** and **Bundle** resources.

### 28.2.4.1 SUC Plan deployment - GitRepo resource

A **GitRepo** resource, that ships the needed <u>OS</u> upgrade **SUC Plans**, can be deployed in one of the following ways:

- 1. Through the <u>Rancher UI</u> Section 28.2.4.1.1, "GitRepo creation Rancher UI" (when <u>Rancher</u> is available).
- 2. By manually deploying (*Section 28.2.4.1.2, "GitRepo creation manual"*) the resource to your management cluster.

Once deployed, to monitor the OS upgrade process of the nodes of your targeted cluster, refer to the *Section 19.3, "Monitoring System Upgrade Controller Plans"* documentation.

#### 28.2.4.1.1 GitRepo creation - Rancher UI

To create a <u>GitRepo</u> resource through the Rancher UI, follow their official documentation (https://ranchermanager.docs.rancher.com/integrations-in-rancher/fleet/overview#accessing-fleet-in-the-rancher-ui) **?**.

The Edge team maintains a ready to use fleet (https://github.com/suse-edge/fleet-examples/tree/ release-3.1.1/fleets/day2/system-upgrade-controller-plans/os-upgrade) that users can add as a path for their GitRepo resource.

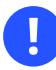

### Important

Always use this fleet from a valid Edge release (https://github.com/suse-edge/fleet-examples/releases) a tag.

For use-cases where no custom tolerations need to be included to the <u>SUC plans</u> that the fleet ships, users can directly refer the <u>os-upgrade</u> fleet from the <u>suse-edge/fleet-examples</u> repository.

In cases where custom tolerations are needed, users should refer the <u>os-upgrade</u> fleet from a separate repository, allowing them to add the tolerations to the SUC plans as required.

An example of how a <u>GitRepo</u> can be configured to use the fleet from the <u>suse-edge/fleet-</u> <u>examples</u> repository, can be viewed here (https://github.com/suse-edge/fleet-examples/blob/release-3.1.1/gitrepos/day2/os-upgrade-gitrepo.yaml) **?**.

#### 28.2.4.1.2 GitRepo creation - manual

1. Pull the **GitRepo** resource:

```
curl -o os-upgrade-gitrepo.yaml https://raw.githubusercontent.com/suse-edge/fleet-
examples/refs/tags/release-3.1.1/gitrepos/day2/os-upgrade-gitrepo.yaml
```

- 2. Edit the **GitRepo** configuration, under <u>spec.targets</u> specify your desired target list. By default the <u>GitRepo</u> resources from the <u>suse-edge/fleet-examples</u> are **NOT** mapped to any downstream clusters.
  - To match all clusters change the default GitRepo target to:

```
spec:
  targets:
    clusterSelector: {}
```

- Alternatively, if you want a more granular cluster selection see Mapping to Downstream Clusters (https://fleet.rancher.io/gitrepo-targets)
- 3. Apply the GitRepo resources to your management cluster:

kubectl apply -f os-upgrade-gitrepo.yaml

4. View the created **GitRepo** resource under the fleet-default namespace:

```
kubectl get gitrepo os-upgrade -n fleet-default
# Example output
NAME REPO COMMIT
BUNDLEDEPLOYMENTS-READY STATUS
os-upgrade https://github.com/suse-edge/fleet-examples.git release-3.1.1 0/0
```

#### 28.2.4.2 SUC Plan deployment - Bundle resource

A **Bundle** resource, that ships the needed <u>OS</u> upgrade **SUC Plans**, can be deployed in one of the following ways:

- 1. Through the <u>Rancher UI</u> Section 28.2.4.2.1, "Bundle creation Rancher UI" (when <u>Rancher</u> is available).
- 2. By manually deploying (Section 28.2.4.2.2, "Bundle creation manual") the resource to your management cluster.

Once deployed, to monitor the OS upgrade process of the nodes of your targeted cluster, refer to the *Section 19.3, "Monitoring System Upgrade Controller Plans"* documentation.

#### 28.2.4.2.1 Bundle creation - Rancher UI

The Edge team maintains a ready to use bundle (https://github.com/suse-edge/fleet-examples/blob/release-3.1.1/bundles/day2/system-upgrade-controller-plans/os-upgrade/os-upgrade-bundle.yaml) that can be used in the below steps.

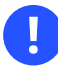

#### Important

Always use this bundle from a valid Edge release (https://github.com/suse-edge/fleet-examples/releases) a tag.

To create a bundle through Rancher's UI:

- 1. In the upper left corner, click  $\# \rightarrow$  **Continuous Delivery**
- 2. Go to Advanced > Bundles
- 3. Select Create from YAML
- 4. From here you can create the Bundle in one of the following ways:

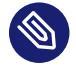

#### Note

There might be use-cases where you would need to include custom tolerations to the <u>SUC plans</u> that the bundle ships. Make sure to include those tolerations in the bundle that will be generated by the below steps.

- a. By manually copying the bundle content (https://raw.githubusercontent.com/suseedge/fleet-examples/refs/tags/release-3.1.1/bundles/day2/ system-upgrade-controller-plans/os-upgrade/os-upgrade-bundle.yaml) 
   from suseedge/fleet-examples to the Create from YAML page.
- b. By cloning the suse-edge/fleet-examples (https://github.com/suse-edge/fleet-examples.git) repository from the desired release (https://github.com/suse-edge/fleet-examples/releases) tag and selecting the Read from File option in the Create from YAML page. From there, navigate to the bundle location (bundles/day2/sys-tem-upgrade-controller-plans/os-upgrade) and select the bundle file. This will auto-populate the Create from YAML page with the bundle content.
- 5. Change the target clusters for the Bundle:
  - To match all downstream clusters change the default Bundle .spec.targets to:

```
spec:
  targets:
     clusterSelector: {}
```

- For a more granular downstream cluster mappings, see Mapping to Downstream Clusters (https://fleet.rancher.io/gitrepo-targets) 2.
- 6. Select Create

#### 28.2.4.2.2 Bundle creation - manual

1. Pull the **Bundle** resource:

```
curl -o os-upgrade-bundle.yaml https://raw.githubusercontent.com/suse-edge/fleet-
examples/refs/tags/release-3.1.1/bundles/day2/system-upgrade-controller-plans/os-
upgrade/os-upgrade-bundle.yaml
```

- 2. Edit the <u>Bundle</u> target configurations, under <u>spec.targets</u> provide your desired target list. By default the <u>Bundle</u> resources from the <u>suse-edge/fleet-examples</u> are **NOT** mapped to any downstream clusters.
  - To match all clusters change the default Bundle target to:

spec:

```
targets:
    clusterSelector: {}
```

- Alternatively, if you want a more granular cluster selection see Mapping to Downstream Clusters (https://fleet.rancher.io/gitrepo-targets)
- 3. Apply the **Bundle** resources to your management cluster:

kubectl apply -f os-upgrade-bundle.yaml

4. View the created **Bundle** resource under the fleet-default namespace:

kubectl get bundles -n fleet-default

### 28.2.4.3 SUC Plan deployment - third-party GitOps workflow

There might be use-cases where users would like to incorporate the OS upgrade **SUC Plans** to their own third-party GitOps workflow (e.g. Flux).

To get the OS upgrade resources that you need, first determine the Edge release (https:// github.com/suse-edge/fleet-examples/releases) a tag of the suse-edge/fleet-examples (https:// github.com/suse-edge/fleet-examples.git) a repository that you would like to use.

After that, resources can be found at fleets/day2/system-upgrade-controller-plans/osupgrade, where:

- plan-control-plane.yaml system-upgrade-controller Plan resource for control-plane nodes.
- plan-worker.yaml system-upgrade-controller Plan resource for **worker** nodes.
- secret.yaml secret that ships the upgrade.sh script.
- <u>config-map.yaml</u> ConfigMap that provides upgrade configurations that are consumed by the upgrade.sh script.

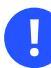

### Important

These <u>Plan</u> resources are interpreted by the <u>system-upgrade-controller</u> and should be deployed on each downstream cluster that you wish to upgrade. For information on how to deploy the <u>system-upgrade-controller</u>, see <u>Section 19.2</u>, "Installing the System Upgrade Controller". To better understand how your GitOps workflow can be used to deploy the **SUC Plans** for OS upgrade, it can be beneficial to take a look at the overview (*Section 28.2.3.1, "Overview*") of the update procedure using Fleet.

# 28.3 Kubernetes version upgrade

# Important

This section covers Kubernetes upgrades for downstream clusters that have **NOT** been created through a Rancher (*Chapter 4, Rancher*) instance. For information on how to upgrade the Kubernetes version of <u>Rancher</u> created clusters, see Upgrading and Rolling Back Kubernetes (https://ranchermanager.docs.rancher.com/v2.8/getting-started/installation-andupgrade/upgrade-and-roll-back-kubernetes#upgrading-the-kubernetes-version) **?**.

# 28.3.1 Components

This section covers the custom components that the Kubernetes upgrade process uses over the default Day 2 components (*Section 28.1.1, "Components"*).

# 28.3.1.1 rke2-upgrade

Image responsible for upgrading the RKE2 version of a specific node.

Shipped through a Pod created by **SUC** based on a **SUC Plan**. The Plan should be located on each **downstream cluster** that is in need of a RKE2 upgrade.

For more information regarding how the <u>rke2-upgrade</u> image performs the upgrade, see the upstream (https://github.com/rancher/rke2-upgrade/tree/master) **documentation**.

### 28.3.1.2 k3s-upgrade

Image responsible for upgrading the K3s version of a specific node.

Shipped through a Pod created by **SUC** based on a **SUC Plan**. The Plan should be located on each **downstream cluster** that is in need of a K3s upgrade.

For more information regarding how the <u>k3s-upgrade</u> image performs the upgrade, see the upstream (https://github.com/k3s-io/k3s-upgrade) **a** documentation.

# 28.3.2 Requirements

- 1. Backup your Kubernetes distribution:
  - a. For imported RKE2 clusters, see the RKE2 Backup and Restore (https://docs.rke2.io/backup\_restore) a documentation.
  - **b.** For **imported K3s clusters**, see the K3s Backup and Restore (https://docs.k3s.io/datastore/backup-restore) **a** documentation.
- 2. Make sure that SUC Plan tolerations match node tolerations If your Kubernetes cluster nodes have custom taints, make sure to add tolerations (https://kubernetes.io/docs/concepts/scheduling-eviction/taint-and-toleration/) 
  → for those taints in the SUC Plans. By default SUC Plans have tolerations only for control-plane nodes. Default tolerations include:
  - CriticalAddonsOnly = true:NoExecute
  - node-role.kubernetes.io/control-plane:NoSchedule
  - node-role.kubernetes.io/etcd:NoExecute

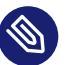

# Note

Any additional tolerations must be added under the <u>.spec.tolerations</u> section of each Plan. **SUC Plans** related to the Kubernetes version upgrade can be found in the suse-edge/fleet-examples (https://github.com/suse-edge/fleetexamples) repository under:

- For **RKE2** fleets/day2/system-upgrade-controller-plans/rke2upgrade
- For K3s fleets/day2/system-upgrade-controller-plans/k3s-upgrade

An example of defining custom tolerations for the RKE2 **control-plane** SUC Plan, would look like this:

```
apiVersion: upgrade.cattle.io/v1
kind: Plan
metadata:
 name: rke2-upgrade-control-plane
spec:
  . . .
  tolerations:
  # default tolerations
  - key: "CriticalAddonsOnly"
    operator: "Equal"
    value: "true"
    effect: "NoExecute"
  - key: "node-role.kubernetes.io/control-plane"
    operator: "Equal"
    effect: "NoSchedule"
  - key: "node-role.kubernetes.io/etcd"
    operator: "Equal"
    effect: "NoExecute"
  # custom toleration
  - key: "foo"
    operator: "Equal"
    value: "bar"
    effect: "NoSchedule"
. . .
```

# 28.3.3 Upgrade procedure

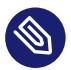

## Note

This section assumes you will be deploying **SUC Plans** using Fleet (*Chapter 6, Fleet*). If you intend to deploy the **SUC Plan** using a different approach, refer to *Section 28.3.4.3, "SUC Plan deployment - third-party GitOps workflow"*.

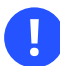

### Important

For environments previously upgraded using this procedure, users should ensure that **one** of the following steps is completed:

- Remove any previously deployed SUC Plans related to older Edge release versions from the downstream cluster can be done by removing the desired *downstream* cluster from the existing <u>GitRepo/Bundle</u> target configuration, or removing the GitRepo/Bundle resource altogether.
- Reuse the existing GitRepo/Bundle resource can be done by pointing the resource's revision to a new tag that holds the correct fleets for the desired <u>suse-edge/fleet-examples</u> release (https://github.com/suse-edge/fleet-examples/releas-es)

This is done in order to avoid clashes between <u>SUC Plans</u> for older Edge release versions. If users attempt to upgrade, while there are existing <u>SUC Plans</u> on the *downstream* cluster, they will see the following fleet error:

Not installed: Unable to continue with install: Plan <plan\_name> in namespace <plan\_namespace> exists and cannot be imported into the current release: invalid ownership metadata; annotation validation error..

The Kubernetes version upgrade procedure revolves around deploying **SUC Plans** to downstream clusters. These plans hold information that instructs the **SUC** on which nodes to create Pods which run the rke2/k3s-upgrade images. For information regarding the structure of a **SUC Plan**, refer to the upstream (https://github.com/rancher/system-upgrade-con-troller?tab=readme-ov-file#example-plans) a documentation.

Kubernetes upgrade Plans are shipped in the following ways:

- Through a GitRepo resources Section 28.3.4.1, "SUC Plan deployment GitRepo resource"
- Through a Bundle resource Section 28.3.4.2, "SUC Plan deployment Bundle resource"

To determine which resource you should use, refer to *Section 28.1.2, "Determine your use-case"*. For a full overview of what happens during the *update procedure*, refer to the *Section 28.3.3.1, "Overview"* section.

### 28.3.3.1 Overview

This section aims to describe the full workflow that the *Kubernetes version upgrade process* goes through from start to finish.

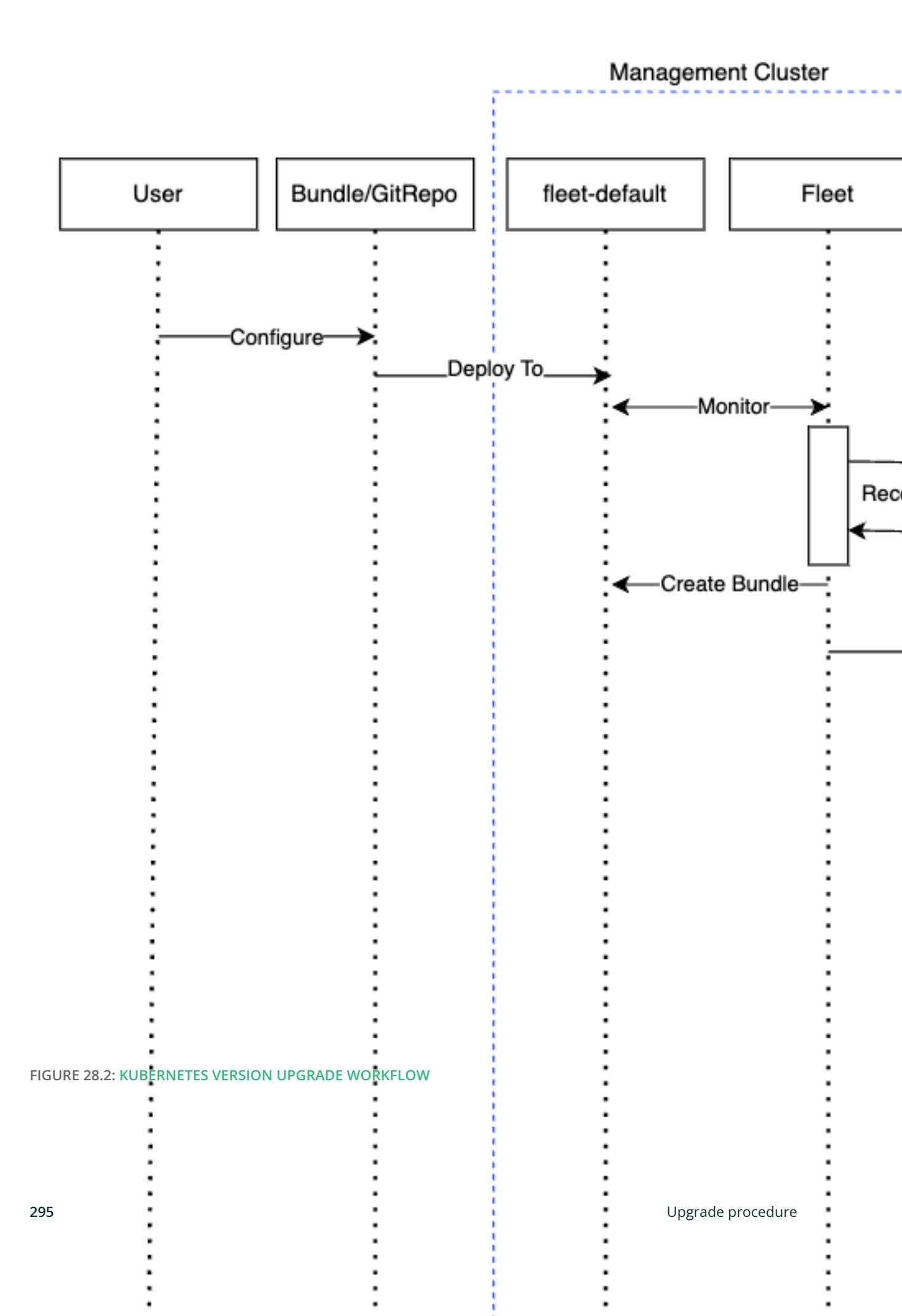

Kubernetes version upgrade steps:

- Based on his use-case, the user determines whether to use a GitRepo or a Bundle resource for the deployment of the Kubernetes upgrade SUC Plans to the desired downstream clusters. For information on how to map a GitRepo/Bundle to a specific set of downstream clusters, see Mapping to Downstream Clusters (https://fleet.rancher.io/gitrepo-targets) .
  - a. If you are unsure whether you should use a **GitRepo** or a **Bundle** resource for the **SUC Plan** deployment, refer to *Section 28.1.2, "Determine your use-case"*.
  - **b.** For **GitRepo/Bundle** configuration options, refer to *Section 28.3.4.1, "SUC Plan deployment - GitRepo resource"* or *Section 28.3.4.2, "SUC Plan deployment - Bundle resource"*.
- 2. The user deploys the configured **GitRepo/Bundle** resource to the <u>fleet-default</u> namespace in his <u>management cluster</u>. This is done either **manually** or through the **Rancher UI** if such is available.
- 3. Fleet (*Chapter 6, Fleet*) constantly monitors the <u>fleet-default</u> namespace and immediately detects the newly deployed **GitRepo/Bundle** resource. For more information regarding what namespaces does Fleet monitor, refer to Fleet's Namespaces (https://fleet.rancher.io/namespaces) documentation.
- 5. Fleet then proceeds to deploy the <u>Kubernetes</u> resources from this **Bundle** to all the targeted <u>downstream</u> clusters. In the context of the <u>Kubernetes</u> version upgrade, Fleet deploys the following resources from the **Bundle** (depending on the Kubernetes distribution):
  - a. <u>rke2-upgrade-worker/k3s-upgrade-worker</u> instructs **SUC** on how to do a Kubernetes upgrade on cluster *worker* nodes. Will **not** be interpreted if the cluster consists only from *control-plane* nodes.
  - b. rke2-upgrade-control-plane / k3s-upgrade-control-plane instructs SUC on how to do a Kubernetes upgrade on cluster *control-plane* nodes.

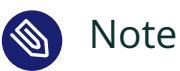

The above **SUC Plans** will be deployed in the <u>cattle-system</u> namespace of each downstream cluster.

- 6. On the downstream cluster, SUC picks up the newly deployed SUC Plans and deploys an Update Pod on each node that matches the node selector defined in the SUC Plan. For information how to monitor the SUC Plan Pod, refer to Section 19.3, "Monitoring System Upgrade Controller Plans".
- 7. Depending on which **SUC Plans** you have deployed, the **Update Pod** will run either a rke2upgrade (https://hub.docker.com/r/rancher/rke2-upgrade/tags) → or a k3s-upgrade (https:// hub.docker.com/r/rancher/k3s-upgrade/tags) → image and will execute the following workflow on **each** cluster node:
  - a. Cordon (https://kubernetes.io/docs/reference/kubectl/generated/kubectl\_cordon/) cluster node - to ensure that no pods are scheduled accidentally on this node while it is being upgraded, we mark it as unschedulable.
  - b. Replace the <u>rke2/k3s</u> binary that is installed on the node OS with the binary shipped by the rke2-upgrade/k3s-upgrade image that the Pod is currently running.
  - c. Kill the <u>rke2/k3s</u> process that is running on the node OS this instructs the **super-visor** to automatically restart the rke2/k3s process using the new version.
  - d. Uncordon (https://kubernetes.io/docs/reference/kubectl/generated/kubectl\_uncordon/) 
     r cluster node after the successful Kubernetes distribution upgrade, the node is again marked as schedulable.

# 🕥 Note

For further information regarding how the <u>rke2-upgrade</u> and <u>k3s-up-</u> <u>grade</u> images work, see the rke2-upgrade (https://github.com/rancher/rke2-upgrade) **a** and k3s-upgrade (https://github.com/k3s-io/k3s-upgrade) **a** upstream projects.
With the above steps executed, the Kubernetes version of each cluster node should have been upgraded to the desired Edge compatible release (https://github.com/suse-edge/fleet-examples/releases) **?**.

## 28.3.4 Kubernetes version upgrade - SUC Plan deployment

This section describes how to orchestrate the deployment of **SUC Plans** related Kubernetes upgrades using Fleet's **GitRepo** and **Bundle** resources.

### 28.3.4.1 SUC Plan deployment - GitRepo resource

A **GitRepo** resource, that ships the needed <u>Kubernetes</u> upgrade **SUC Plans**, can be deployed in one of the following ways:

- 1. Through the <u>Rancher UI</u> Section 28.3.4.1.1, "GitRepo creation Rancher UI" (when <u>Rancher</u> is available).
- 2. By manually deploying (*Section 28.3.4.1.2, "GitRepo creation manual"*) the resource to your management cluster.

Once deployed, to monitor the Kubernetes upgrade process of the nodes of your targeted cluster, refer to the *Section 19.3, "Monitoring System Upgrade Controller Plans"* documentation.

#### 28.3.4.1.1 GitRepo creation - Rancher UI

To create a <u>GitRepo</u> resource through the Rancher UI, follow their official documentation (https://ranchermanager.docs.rancher.com/integrations-in-rancher/fleet/overview#accessing-fleet-in-the-rancher-ui) **?**.

The Edge maintains fleets for ready to team use both rke2 (https://github.com/suse-edge/fleet-examples/tree/release-3.1.1/fleets/day2/system-upgrade-controller-plans/rke2-upgrade) 🗗 and k3s (https://github.com/suse-edge/fleet-examples/tree/release-3.1.1/fleets/day2/system-upgrade-controller-plans/k3s-upgrade) **7** Kubernetes distributions, that users can add as a path for their GitRepo resource.

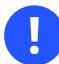

## Important

For use-cases where no custom tolerations need to be included to the <u>SUC plans</u> that these fleets ship, users can directly refer the fleets from the <u>suse-edge/fleet-examples</u> repository. In cases where custom tolerations are needed, users should refer the fleets from a separate repository, allowing them to add the tolerations to the SUC plans as required.

Configuration examples for a <u>GitRepo</u> resource using the fleets from <u>suse-edge/fleet-ex-</u> amples repository:

- RKE2 (https://github.com/suse-edge/fleet-examples/blob/release-3.1.1/gitrepos/day2/rke2upgrade-gitrepo.yaml) **7**
- K3s (https://github.com/suse-edge/fleet-examples/blob/release-3.1.1/gitrepos/day2/k3s-up-grade-gitrepo.yaml) **2**

#### 28.3.4.1.2 GitRepo creation - manual

- 1. Pull the **GitRepo** resource:
  - For **RKE2** clusters:

curl -o rke2-upgrade-gitrepo.yaml https://raw.githubusercontent.com/suse-edge/ fleet-examples/refs/tags/release-3.1.1/gitrepos/day2/rke2-upgrade-gitrepo.yaml

• For K3s clusters:

```
curl -o k3s-upgrade-gitrepo.yaml https://raw.githubusercontent.com/suse-edge/
fleet-examples/refs/tags/release-3.1.1/gitrepos/day2/k3s-upgrade-gitrepo.yaml
```

- 2. Edit the **GitRepo** configuration, under <u>spec.targets</u> specify your desired target list. By default the <u>GitRepo</u> resources from the <u>suse-edge/fleet-examples</u> are **NOT** mapped to any downstream clusters.
  - To match all clusters change the default GitRepo target to:

spec:

```
targets:
    clusterSelector: {}
```

- Alternatively, if you want a more granular cluster selection see Mapping to Downstream Clusters (https://fleet.rancher.io/gitrepo-targets)
- 3. Apply the GitRepo resources to your management cluster:

```
# RKE2
kubectl apply -f rke2-upgrade-gitrepo.yaml
# K3s
kubectl apply -f k3s-upgrade-gitrepo.yaml
```

4. View the created GitRepo resource under the fleet-default namespace:

```
# RKE2
kubectl get gitrepo rke2-upgrade -n fleet-default
# K3s
kubectl get gitrepo k3s-upgrade -n fleet-default
# Example output
# Example output
NAME REP0 COMMIT
BUNDLEDEPLOYMENTS-READY STATUS
k3s-upgrade https://github.com/suse-edge/fleet-examples.git release-3.1.1 0/0
rke2-upgrade https://github.com/suse-edge/fleet-examples.git release-3.1.1 0/0
```

#### 28.3.4.2 SUC Plan deployment - Bundle resource

A **Bundle** resource, that ships the needed <u>Kubernetes</u> upgrade **SUC Plans**, can be deployed in one of the following ways:

- 1. Through the Rancher UI Section 28.3.4.2.1, "Bundle creation Rancher UI" (when Rancher is available).
- 2. By manually deploying (Section 28.3.4.2.2, "Bundle creation manual") the resource to your management cluster.

Once deployed, to monitor the Kubernetes upgrade process of the nodes of your targeted cluster, refer to the *Section 19.3, "Monitoring System Upgrade Controller Plans"* documentation.

#### 28.3.4.2.1 Bundle creation - Rancher UI

The Edge team maintains ready to use bundles for both rke2 (https://github.com/suse-edge/fleet-examples/blob/release-3.1.1/bundles/day2/system-up-grade-controller-plans/rke2-upgrade/plan-bundle.yaml) and k3s (https://github.com/suse-edge/fleet-examples/blob/release-3.1.1/bundles/day2/system-upgrade-controller-plans/k3s-upgrade/plan-bundle.yaml) Kubernetes distributions that can be used in the below steps.

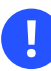

#### Important

Always use this bundle from a valid Edge release (https://github.com/suse-edge/fleet-examples/releases) a tag.

To create a bundle through Rancher's UI:

- 1. In the upper left corner, click  $\# \rightarrow$  **Continuous Delivery**
- 2. Go to Advanced > Bundles
- 3. Select Create from YAML
- 4. From here you can create the Bundle in one of the following ways:

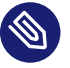

#### Note

There might be use-cases where you would need to include custom tolerations to the <u>SUC plans</u> that the bundle ships. Make sure to include those tolerations in the bundle that will be generated by the below steps.

- a. By manually copying the bundle content for RKE2 (https://raw.githubusercontent.com/suse-edge/fleet-examples/refs/tags/release-3.1.1/bundles/day2/ system-upgrade-controller-plans/rke2-upgrade/plan-bundle.yaml) or K3s (https:// raw.githubusercontent.com/suse-edge/fleet-examples/refs/tags/ release-3.1.1/bundles/day2/system-upgrade-controller-plans/k3s-upgrade/planbundle.yaml) from suse-edge/fleet-examples to the Create from YAML page.
- b. By cloning the suse-edge/fleet-examples (https://github.com/suse-edge/fleet-examples.git) **a** repository from the desired release (https://github.com/suse-edge/fleet-examples/releases) **a** tag and selecting the **Read from File** option in the

**Create from YAML** page. From there, navigate to the bundle that you need (bundles/day2/system-upgrade-controller-plans/rke2-upgrade/planbundle.yaml for RKE2 and bundles/day2/system-upgrade-controller-plans/ k3s-upgrade/plan-bundle.yaml for K3s). This will auto-populate the **Create from YAML** page with the bundle content.

- 5. Change the target clusters for the Bundle:
  - To match all downstream clusters change the default Bundle .spec.targets to:

```
spec:
  targets:
    clusterSelector: {}
```

• For a more granular downstream cluster mappings, see Mapping to Downstream Clusters (https://fleet.rancher.io/gitrepo-targets) .

6. Create

#### 28.3.4.2.2 Bundle creation - manual

- 1. Pull the **Bundle** resources:
  - For **RKE2** clusters:

```
curl -o rke2-plan-bundle.yaml https://raw.githubusercontent.com/suse-edge/
fleet-examples/refs/tags/release-3.1.1/bundles/day2/system-upgrade-controller-
plans/rke2-upgrade/plan-bundle.yaml
```

• For K3s clusters:

```
curl -o k3s-plan-bundle.yaml https://raw.githubusercontent.com/suse-edge/fleet-
examples/refs/tags/release-3.1.1/bundles/day2/system-upgrade-controller-plans/
k3s-upgrade/plan-bundle.yaml
```

- 2. Edit the <u>Bundle</u> target configurations, under <u>spec.targets</u> provide your desired target list. By default the <u>Bundle</u> resources from the <u>suse-edge/fleet-examples</u> are **NOT** mapped to any downstream clusters.
  - To match all clusters change the default Bundle target to:

spec:

```
targets:
    clusterSelector: {}
```

- Alternatively, if you want a more granular cluster selection see Mapping to Downstream Clusters (https://fleet.rancher.io/gitrepo-targets)
- 3. Apply the Bundle resources to your management cluster:

```
# For RKE2
kubectl apply -f rke2-plan-bundle.yaml
# For K3s
kubectl apply -f k3s-plan-bundle.yaml
```

4. View the created **Bundle** resource under the fleet-default namespace:

```
# For RKE2
kubectl get bundles rke2-upgrade -n fleet-default
# For K3s
kubectl get bundles k3s-upgrade -n fleet-default
# Example output
NAME BUNDLEDEPLOYMENTS-READY STATUS
k3s-upgrade 0/0
rke2-upgrade 0/0
```

#### 28.3.4.3 SUC Plan deployment - third-party GitOps workflow

There might be use-cases where users would like to incorporate the Kubernetes upgrade resources to their own third-party GitOps workflow (e.g. Flux).

To get the upgrade resources that you need, first determine the Edge release (https://github.com/ suse-edge/fleet-examples/releases) tag of the suse-edge/fleet-examples (https://github.com/ suse-edge/fleet-examples.git) repository that you would like to use. After that, the resources can be found at:

- For a RKE2 cluster upgrade:
  - For control-plane nodes <u>fleets/day2/system-upgrade-controller-plans/</u> rke2-upgrade/plan-control-plane.yaml
  - For worker nodes fleets/day2/system-upgrade-controller-plans/rke2-upgrade/plan-worker.yaml
- For a K3s cluster upgrade:
  - For <u>control-plane</u> nodes <u>fleets/day2/system-upgrade-controller-plans/</u> k3s-upgrade/plan-control-plane.yaml
  - For worker nodes fleets/day2/system-upgrade-controller-plans/k3s-upgrade/plan-worker.yaml

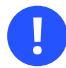

#### Important

These Plan resources are interpreted by the system-upgrade-controller and should be deployed on each downstream cluster that you wish to upgrade. For information on how to deploy the system-upgrade-controller, see Section 19.2, "Installing the System Upgrade Controller".

To better understand how your GitOps workflow can be used to deploy the **SUC Plans** for Kubernetes version upgrade, it can be beneficial to take a look at the overview (*Section 28.3.3.1*, *"Overview"*) of the update procedure using Fleet.

## 28.4 Helm chart upgrade

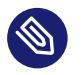

#### Note

The below sections focus on using Fleet functionalities to achieve a Helm chart update.

For use-cases, where a third party GitOps tool usage is desired, see:

- For EIB deployed Helm chart upgrades Section 28.4.3.3.4, "Helm chart upgrade using a third-party GitOps tool".
- For non-EIB deployed Helm chart upgrades retrieve the chart version supported by the desired Edge release from the release notes (*Section 36.1, "Abstract"*) page and populate the chart version and URL in your third party GitOps tool.

## 28.4.1 Components

Apart from the default Day 2 components (*Section 28.1.1, "Components"*), no other custom components are needed for this operation.

## 28.4.2 Preparation for air-gapped environments

## 28.4.2.1 Ensure that you have access to your Helm chart upgrade Fleet

Depending on what your environment supports, you can take one of the following options:

- 1. Host your chart's Fleet resources on a local Git server that is accessible by your <u>management</u> cluster.
- 2. Use Fleet's CLI to convert a Helm chart into a Bundle (https://fleet.rancher.io/bundle-add#convert-a-helm-chart-into-a-bundle) 
  → that you can directly use and will not need to be hosted somewhere. Fleet's CLI can be retrieved from their release (https://github.com/rancher/fleet/releases) 
  → page, for Mac users there is a fleet-cli (https://formulae.brew.sh/formula/fleet-cli) 
  → Homebrew Formulae.

## 28.4.2.2 Find the required assets for your Edge release version

- 1. Go to the Day 2 release (https://github.com/suse-edge/fleet-examples/releases) **↗** page and find the Edge 3.X.Y release that you want to upgrade your chart to and click **Assets**.
- 2. From the "Assets" section, download the following files:

| Release File                        | Description                                                                                                    |  |
|-------------------------------------|----------------------------------------------------------------------------------------------------|--|
| edge-save-images.sh                 | Pulls the images specified in the <a href="edge-release-images.txt">edge-</a><br>release-images.txt file and packages<br>them inside of a '.tar.gz' archive. |  |
| edge-save-oci-artefacts.sh          | Pulls the OCI chart images related to the specific Edge release and packages them inside of a '.tar.gz' archive.                                             |  |
| edge-load-images.sh                 | Loads images from a '.tar.gz' archive, re-<br>tags and pushes them to a private registry.                                                                    |  |
| edge-load-oci-artefacts.sh          | Takes a directory containing Edge OCI<br>'.tgz' chart packages and loads them to a<br>private registry.                                                      |  |
| edge-release-helm-oci-artefacts.txt | Contains a list of OCI chart images related to a specific Edge release.                                                                                      |  |
| edge-release-images.txt             | Contains a list of images related to a spe-<br>cific Edge release.                                                                                           |  |

### 28.4.2.3 Create the Edge release images archive

#### On a machine with internet access:

1. Make edge-save-images.sh executable:

chmod +x edge-save-images.sh

2. Generate the image archive:

./edge-save-images.sh --source-registry registry.suse.com

3. This will create a ready to load archive named edge-images.tar.gz.

## 🕥 Note

If the -i|--images option is specified, the name of the archive may differ.

4. Copy this archive to your **air-gapped** machine:

scp edge-images.tar.gz <user>@<machine\_ip>:/path

#### 28.4.2.4 Create the Edge OCI chart images archive

On a machine with internet access:

1. Make edge-save-oci-artefacts.sh executable:

chmod +x edge-save-oci-artefacts.sh

2. Generate the OCI chart image archive:

./edge-save-oci-artefacts.sh --source-registry registry.suse.com

3. This will create an archive named oci-artefacts.tar.gz.

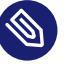

#### Note

If the -a|--archive option is specified, the name of the archive may differ.

4. Copy this archive to your **air-gapped** machine:

scp oci-artefacts.tar.gz <user>@<machine\_ip>:/path

28.4.2.5 Load Edge release images to your air-gapped machine

On your air-gapped machine:

1. Log into your private registry (if required):

podman login <REGISTRY.YOURDOMAIN.COM:PORT>

2. Make edge-load-images.sh executable:

chmod +x edge-load-images.sh

3. Execute the script, passing the previously **copied** edge-images.tar.gz archive:

```
./edge-load-images.sh --source-registry registry.suse.com --registry
<REGISTRY.YOURDOMAIN.COM:PORT> --images edge-images.tar.gz
```

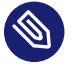

## Note

This will load all images from the edge-images.tar.gz, retag and push them to the registry specified under the --registry option.

### 28.4.2.6 Load the Edge OCI chart images to your air-gapped machine

#### On your air-gapped machine:

1. Log into your private registry (if required):

podman login <REGISTRY.YOURDOMAIN.COM:PORT>

2. Make edge-load-oci-artefacts.sh executable:

chmod +x edge-load-oci-artefacts.sh

3. Untar the copied oci-artefacts.tar.gz archive:

tar -xvf oci-artefacts.tar.gz

- 4. This will produce a directory with the naming template edge-release-oci-tgz-<date>
- 5. Pass this directory to the edge-load-oci-artefacts.sh script to load the Edge OCI chart images to your private registry:

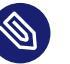

## Note

This script assumes the helm CLI has been pre-installed on your environment. For Helm installation instructions, see Installing Helm (https://helm.sh/docs/intro/in-stall/) **?**.

./edge-load-oci-artefacts.sh --archive-directory edge-release-oci-tgz-<date> -registry <REGISTRY.YOURDOMAIN.COM:PORT> --source-registry registry.suse.com

# 28.4.2.7 Create registry mirrors pointing to your private registry for your Kubernetes distribution

**For RKE2, see** Containerd Registry Configuration (https://docs.rke2.io/install/containerd\_reg-istry\_configuration) **⊿** 

For K3s, see Embedded Registry Mirror (https://docs.k3s.io/installation/registry-mirror) A

## 28.4.3 Upgrade procedure

This section focuses on the following Helm upgrade procedure use-cases:

- 1. I have a new cluster and would like to deploy and manage a SUSE Helm chart (*Section 28.4.3.1, "I have a new cluster and would like to deploy and manage a SUSE Helm chart"*)
- 2. I would like to upgrade a Fleet managed Helm chart (*Section 28.4.3.2, "I would like to upgrade a Fleet managed Helm chart"*)
- **3.** I would like to upgrade an EIB deployed Helm chart (*Section 28.4.3.3, "I would like to upgrade an EIB deployed Helm chart"*)

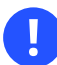

## Important

Manually deployed Helm charts cannot be reliably upgraded. We suggest to redeploy the helm chart using the *Section 28.4.3.1, "I have a new cluster and would like to deploy and manage a SUSE Helm chart"* method.

# 28.4.3.1 I have a new cluster and would like to deploy and manage a SUSE Helm chart

For users that want to manage their Helm chart lifecycle through Fleet.

This section covers how to:

- 1. Prepare your Fleet resources (Section 28.4.3.1.1, "Prepare your Fleet resources").
- 2. Deploy your Fleet resources (Section 28.4.3.1.2, "Deploy your Fleet").
- 3. Manage the deployed Helm chart (Section 28.4.3.1.3, "Managing the deployed Helm chart").

#### 28.4.3.1.1 Prepare your Fleet resources

- 1. Acquire the Chart's Fleet resources from the Edge release (https://github.com/suse-edge/ fleet-examples/releases) **a** tag that you wish to use
  - a. From the selected Edge release tag revision, navigate to the Helm chart fleet fleets/day2/chart-templates/<chart>
  - b. **If you intend to use a GitOps workflow**, copy the chart Fleet directory to the Git repository from where you will do GitOps.

- c. Optionally, if the Helm chart requires configurations to its values, edit the .helm.values configuration inside the fleet.yaml file of the copied directory.
- d. Optionally, there may be use-cases where you need to add additional resources to your chart's fleet so that it can better fit your environment. For information on how to enhance your Fleet directory, see Git Repository Contents (https://fleet.rancher.io/gitre-po-content) . .

An example for the longhorn helm chart would look like:

• User Git repository structure:

• fleet.yaml content populated with user longhorn data:

```
defaultNamespace: longhorn-system
helm:
  releaseName: "longhorn"
 chart: "longhorn"
  repo: "https://charts.rancher.io/"
 version: "104.2.0+up1.7.1"
 takeOwnership: true
 # custom chart value overrides
 values:
    # Example for user provided custom values content
   defaultSettings:
      deletingConfirmationFlag: true
# https://fleet.rancher.io/bundle-diffs
diff:
 comparePatches:
  - apiVersion: apiextensions.k8s.io/v1
    kind: CustomResourceDefinition
    name: engineimages.longhorn.io
   operations:
    - {"op":"remove", "path":"/status/conditions"}
    - {"op":"remove", "path":"/status/storedVersions"}
    - {"op":"remove", "path":"/status/acceptedNames"}
  - apiVersion: apiextensions.k8s.io/v1
```

```
kind: CustomResourceDefinition
name: nodes.longhorn.io
operations:
    - {"op":"remove", "path":"/status/conditions"}
    - {"op":"remove", "path":"/status/storedVersions"}
    - {"op":"remove", "path":"/status/acceptedNames"}
    apiVersion: apiextensions.k8s.io/v1
kind: CustomResourceDefinition
name: volumes.longhorn.io
operations:
    - {"op":"remove", "path":"/status/conditions"}
    - {"op":"remove", "path":"/status/storedVersions"}
    - {"op":"remove", "path":"/status/conditions"}
    - {"op":"remove", "path":"/status/conditions"}
```

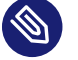

## Note

These are just example values that are used to illustrate custom configurations over the <u>longhorn</u> chart. They should **NOT** be treated as deployment guidelines for the longhorn chart.

#### 28.4.3.1.2 Deploy your Fleet

If the environment supports working with a GitOps workflow, you can deploy your Chart Fleet by either using a GitRepo (*Section 28.4.3.1.2.1, "GitRepo"*) or Bundle (*Section 28.4.3.1.2.2, "Bundle"*).

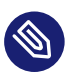

## Note

While deploying your Fleet, if you get a Modified message, make sure to add a corresponding <u>comparePatches</u> entry to the Fleet's <u>diff</u> section. For more information, see Generating Diffs to Ignore Modified GitRepos (https://fleet.rancher.io/bundle-diffs) **?**.

#### 28.4.3.1.2.1 GitRepo

Fleet's GitRepo (https://fleet.rancher.io/ref-gitrepo) **₽** resource holds information on how to access your chart's Fleet resources and to which clusters it needs to apply those resources.

The <u>GitRepo</u> resource can be deployed through the Rancher UI (https://ranchermanager.docs.rancher.com/v2.8/integrations-in-rancher/fleet/overview#accessing-fleet-in-the-rancher-ui) , or manually, by deploying (https://fleet.rancher.io/tut-deployment) the resource to the <u>manage-</u> ment cluster. Example Longhorn GitRepo resource for manual deployment:

```
apiVersion: fleet.cattle.io/v1alpha1
kind: GitRepo
metadata:
 name: longhorn-git-repo
 namespace: fleet-default
spec:
 # If using a tag
 # revision: <user_repository_tag>
 #
 # If using a branch
 # branch: <user_repository_branch>
 paths:
 # As seen in the 'Prepare your Fleet resources' example
  - longhorn
  - longhorn-crd
 repo: <user_repository_url>
 targets:
 # Match all clusters
  - clusterSelector: {}
```

#### 28.4.3.1.2.2 Bundle

Bundle (https://fleet.rancher.io/bundle-add) are resources hold the raw Kubernetes resources that need to be deployed by Fleet. Normally it is encouraged to use the <u>GitRepo</u> approach, but for use-cases where the environment is air-gapped and cannot support a local Git server, <u>Bundles</u> can help you in propagating your Helm chart Fleet to your target clusters.

The <u>Bundle</u> can be deployed either through the Rancher UI (<u>Continuous</u> <u>Delivery</u>  $\rightarrow$  <u>Ad-vanced</u>  $\rightarrow$  <u>Bundles</u>  $\rightarrow$  <u>Create</u> from <u>YAML</u>) or by manually deploying the <u>Bundle</u> resource in the correct Fleet namespace. For information about Fleet namespaces, see the upstream doc-umentation (https://fleet.rancher.io/namespaces#gitrepos-bundles-clusters-clustergroups)?

#### Example Longhorn Bundle resource deployment using a manual approach:

1. Navigate to the Longhorn Chart fleet located under fleets/day2/chart-templates/longhorn/longhorn:

```
cd fleets/day2/chart-templates/longhorn/longhorn
```

2. Create a targets.yaml file that will instruct Fleet to which clusters it should deploy the Helm chart. In this case, we will deploy to a single downstream cluster. For information on how to map more complex targets, see Mapping to Downstream Clusters (https://fleet.ranch-er.io/gitrepo-targets) 7:

```
cat > targets.yaml <<EOF
targets:
- clusterName: foo
EOF
```

3. Convert the Longhorn Helm chart Fleet to a Bundle resource. For more information, see Convert a Helm Chart into a Bundle (https://fleet.rancher.io/bundle-add#convert-a-helm-chart-into-a-bundle) 7:

```
fleet apply --compress --targets-file=targets.yaml -n fleet-default -o - longhorn-
bundle > longhorn-bundle.yaml
```

4. Navigate to the Longhorn CRD Chart fleet located under <u>fleets/day2/chart-tem-</u>plates/longhorn/longhorn-crd:

cd fleets/day2/chart-templates/longhorn/longhorn-crd

5. Create a targets.yaml file that will instruct Fleet to which clusters it should deploy the Helm chart. In this case, we will deploy to a single downstream cluster. For information on how to map more complex targets, see Mapping to Downstream Clusters (https://fleet.rancher.io/gitrepo-targets) .

```
cat > targets.yaml <<EOF
targets:
    clusterName: foo
EOF</pre>
```

6. Convert the Longhorn CRD Helm chart Fleet to a Bundle resource. For more information, see Convert a Helm Chart into a Bundle (https://fleet.rancher.io/bundle-add#convert-a-helm-chart-into-a-bundle) **7**:

```
fleet apply --compress --targets-file=targets.yaml -n fleet-default -o - longhorn-
crd-bundle > longhorn-crd-bundle.yaml
```

7. Deploy longhorn-bundle.yaml and longhorn-crd-bundle.yaml to your management cluster:

```
kubectl apply -f longhorn-crd-bundle.yaml
kubectl apply -f longhorn-bundle.yaml
```

Following these steps will ensure that Longhorn is deployed on all of the specified target clusters.

#### 28.4.3.1.3 Managing the deployed Helm chart

Once deployed with Fleet, for Helm chart upgrades, see *Section 28.4.3.2, "I would like to upgrade a Fleet managed Helm chart"*.

#### 28.4.3.2 I would like to upgrade a Fleet managed Helm chart

- 1. Determine the version to which you need to upgrade your chart so that it is compatible with the desired Edge release. Helm chart version per Edge release can be viewed from the release notes (*Section 36.1, "Abstract"*).
- 2. In your Fleet monitored Git repository, edit the Helm chart's <u>fleet.yaml</u> file with the correct chart **version** and **repository** from the release notes (*Section 36.1, "Abstract"*).
- **3.** After committing and pushing the changes to your repository, this will trigger an upgrade of the desired Helm chart

#### 28.4.3.3 I would like to upgrade an EIB deployed Helm chart

EIB deploys Helm charts by creating a HelmChart resource and utilizing the helm-controller introduced by the RKE2 (https://docs.rke2.io/helm) <a>/K3s</a> (https://docs.k3s.io/helm) <a>/K3s</a> (https://docs.k3s.io

To ensure that an EIB deployed Helm chart is successfully upgraded, users need to do an upgrade over the HelmChart resources created for the Helm chart by EIB.

Below you can find information on:

- The general overview (*Section 28.4.3.3.1, "Overview"*) of the EIB deployed Helm chart upgrade process.
- The necessary upgrade steps (*Section 28.4.3.3.2, "Upgrade Steps"*) needed for a successful EIB deployed Helm chart upgrade.
- An example (*Section 28.4.3.3.3, "Example"*) showcasing a Longhorn (https://longhorn.io) **₽** chart upgrade using the explained method.
- How to use the upgrade process with a different GitOps tool (Section 28.4.3.3.4, "Helm chart upgrade using a third-party GitOps tool").

#### 28.4.3.3.1 **Overview**

This section is meant to give a high overview of the steps that need to be taken in order to upgrade one or multiple Helm charts that have been deployed by EIB. For a detailed explanation of the steps needed for a Helm chart upgrade, see *Section 28.4.3.3.2, "Upgrade Steps"*.

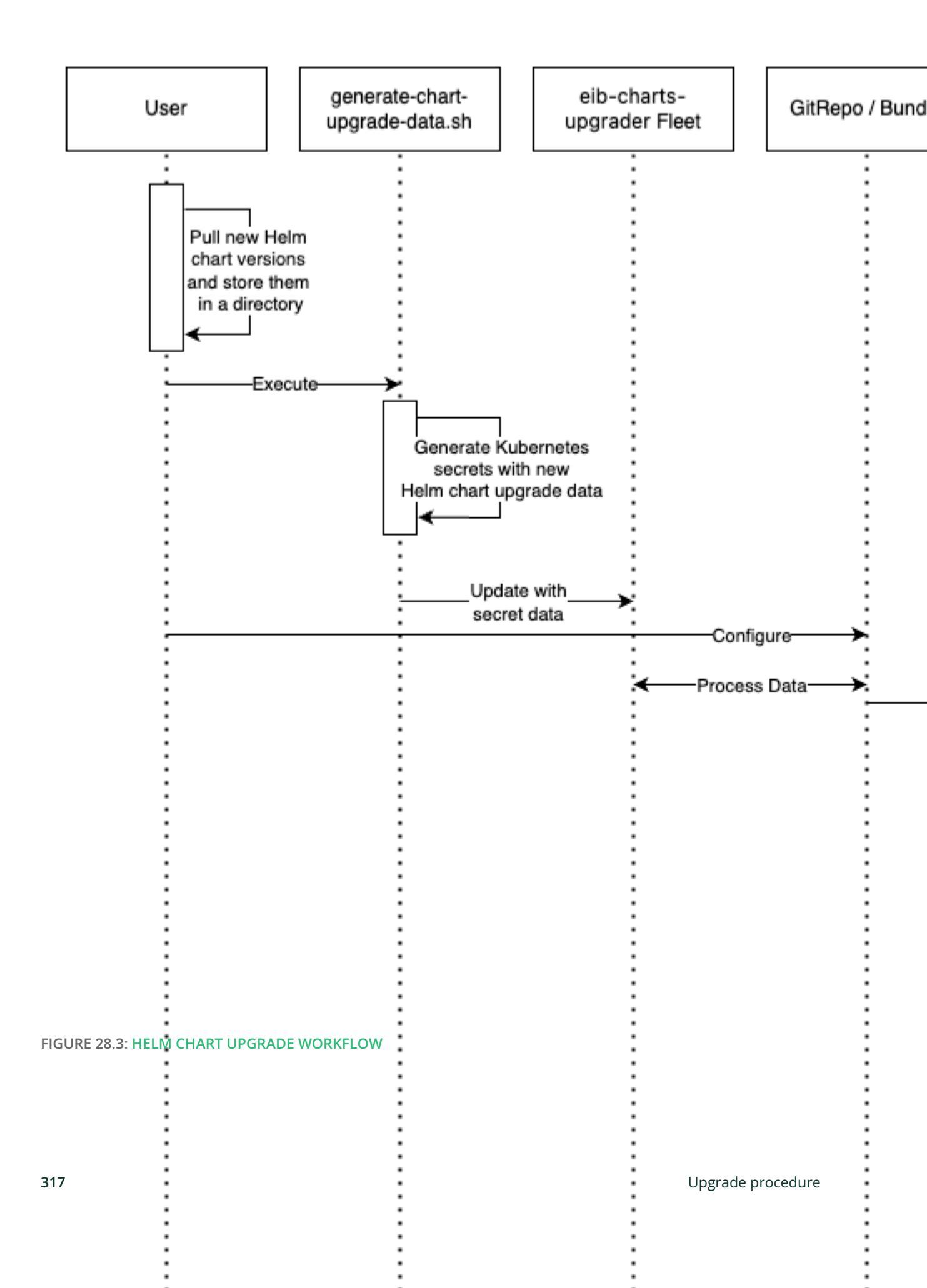

- 1. The workflow begins with the user pulling (https://helm.sh/docs/helm/helm\_pull/) 
  → the new Helm chart archive(s) that he wishes to upgrade his chart(s) to.
- 2. The archive(s) should then be placed in a directory that will be processed by the generate-chart-upgrade-data.sh script.
- 3. The user then proceeds to execute the generate-chart-upgrade-data.sh script which will generate a Kubernetes Secret (https://kubernetes.io/docs/concepts/configuration/secret/) → YAML file for each Helm chart archive in the provided archive directory. These secrets will be automatically placed under the Fleet that will be used to upgrade the Helm charts. This is further explained in the upgrade steps (*Section 28.4.3.3.2, "Upgrade Steps"*) section.
- 4. After the script finishes successfully, the user should continue to the configuration and deployment of either a <u>Bundle</u> or a <u>GitRepo</u> resource that will ship all the needed K8s resources to the target clusters.
  - a. The resource is deployed on the <u>management cluster</u> under the <u>fleet-default</u> namespace.
- 5. Fleet (*Chapter 6, Fleet*) detects the deployed resource, parses its data and deploys its resources to the specified target clusters. The most notable resources that are deployed are:
  - a. <u>eib-charts-upgrader</u> a Job that deploys the <u>Chart Upgrade Pod</u>. The <u>eib-</u> <u>charts-upgrader-script</u> as well as all <u>helm chart upgrade data</u> secrets are mounted inside of the Chart Upgrade Pod.
  - b. <u>eib-charts-upgrader-script</u> a Secret shipping the script that will be used by the Chart Upgrade Pod to patch an existing HelmChart resource.
  - c. Helm chart upgrade data secrets Secret YAML files created by the generate-chart-upgrade-data.sh script based on the user provided data. Secret YAML files should not be edited.

- 6. Once the <u>Chart Upgrade Pod</u> has been deployed, the script from the <u>eib-charts-up-</u>grader-script secret is executed, which does the following:
  - a. Process all the Helm chart upgrade data provided by the other secrets.
  - b. Check if there is a HelmChart resource for each of the provided chart upgrade data.
  - c. Proceed to patch the <u>HelmChart</u> resource with the data provided from the secret for the corresponding Helm chart.
- 7. RKE2/K3s helm-controller constantly monitors for edits over the existing <u>HelmChart</u> resource. It detects the patch of the <u>HelmChart</u>, reconciles the changes and then proceeds to upgrade the chart behind the HelmChart resource.

#### 28.4.3.3.2 Upgrade Steps

- Clone the suse-edge/fleet-examples (https://github.com/suse-edge/fleet-examples) 

   repository from the Edge release tag (https://github.com/suse-edge/fleet-examples/releases) 

   that you wish to use.
- 2. Create a directory in which you will store the pulled Helm chart archive(s).

mkdir archives

3. Inside of the newly created archive directory, pull (https://helm.sh/docs/helm/helm\_pull/) the Helm chart archive(s) that you wish to upgrade to:

```
cd archives
helm pull [chart URL | repo/chartname]
# Alternatively if you want to pull a specific version:
# helm pull [chart URL | repo/chartname] --version 0.0.0
```

- 4. From the desired release tag (https://github.com/suse-edge/fleet-examples/releases) download the generate-chart-upgrade-data.sh script.
- 5. Execute the generate-chart-upgrade-data.sh script:

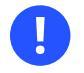

## Important

Users should not make any changes over what the generate-chart-upgrade-data.sh script generates.

```
chmod +x ./generate-chart-upgrade-data.sh
```

```
./generate-chart-upgrade-data.sh --archive-dir /foo/bar/archives/ --fleet-path /foo/
bar/fleet-examples/fleets/day2/eib-charts-upgrader
```

The script will go through the following logic:

- a. Validate that the user has provided <u>--fleet-path</u> points to a valid Fleet that can initiate a Helm chart upgrade.
- b. Process all Helm chart archives from the user-created archives dir (e.g. /foo/bar/ archives/).
- c. For each Helm chart archive create a Kubernetes Secret YAML resource. This resource will hold:
  - i. The name of the HelmChart resource that needs to be patched.
  - ii. The new version for the HelmChart resource.
  - iii. The <u>base64</u> encoded Helm chart archive that will be used to replace the <u>Helm-</u>Chart's currently running configuration.

- d. Each Kubernetes Secret YAML resource will be transferred to the base/secrets directory inside of the path to the eib-charts-upgrader Fleet that was given under --fleet-path.
- e. Furthermore the generate-chart-upgrade-data.sh script ensures that the secrets that it moved will be picked up and used in the Helm chart upgrade logic. It does that by:
  - i. Editing the <u>base/secrets/kustomization.yaml</u> file to include the newly added resources.
  - ii. Edit the <u>base/patches/job-patch.yaml</u> file to include the newly added secrets to the mount configurations.
- 6. After a successful generate-chart-upgrade-data.sh run you should have the changes inside of the following directories of the suse-edge/fleet-examples repository:
  - a. fleets/day2/eib-charts-upgrader/base/patches
  - b. fleets/day2/eib-charts-upgrader/base/secrets

The steps below depend on the environment that you are running:

- 1. For an environment that supports GitOps (e.g. is non air-gapped, or is air-gapped, but allows for local Git server support):
  - a. Copy the <u>fleets/day2/eib-charts-upgrader</u> Fleet to the repository that you will use for GitOps. Make sure that the Fleet includes the changes that have been made by the generate-chart-upgrade-data.sh script.
  - b. Configure a <u>GitRepo</u> resource that will be used to ship all the resources of the <u>eib-</u>charts-upgrader Fleet.

- i. For <u>GitRepo</u> configuration and deployment through the Rancher UI, see Accessing Fleet in the Rancher UI (https://ranchermanager.docs.rancher.com/v2.8/ integrations-in-rancher/fleet/overview#accessing-fleet-in-the-rancher-ui) **?**.
- ii. For <u>GitRepo</u> manual configuration and deployment, see Creating a Deployment (https://fleet.rancher.io/tut-deployment) .
- 2. For an environment that does not support GitOps (e.g. is air-gapped and does not allow local Git server usage):
  - a. Download the <u>fleet-cli</u> binary from the <u>rancher/fleet</u> releases (https:// github.com/rancher/fleet/releases) a page. For Mac users, there is a Homebrew Formulae that can be used - fleet-cli (https://formulae.brew.sh/formula/fleet-cli) a.
  - b. Navigate to the eib-charts-upgrader Fleet:

cd /foo/bar/fleet-examples/fleets/day2/eib-charts-upgrader

c. Create a targets.yaml file that will instruct Fleet where to deploy your resources:

```
cat > targets.yaml <<EOF
targets:
- clusterSelector: {} # Change this with your target data
EOF</pre>
```

For information on how to map target clusters, see the upstream documentation (https://fleet.rancher.io/gitrepo-targets) **?**.

d. Use the fleet-cli to convert the Fleet to a Bundle resource:

```
fleet apply --compress --targets-file=targets.yaml -n fleet-default -o - eib-
charts-upgrade > bundle.yaml
```

This will create a Bundle (bundle.yaml) that will hold all the templated resource from the eib-charts-upgrader Fleet.

For more information regarding the <u>fleet apply</u> command, see fleet apply (https:// fleet.rancher.io/cli/fleet-cli/fleet\_apply) **?**.

For more information regarding converting Fleets to Bundles, see Convert a Helm Chart into a Bundle (https://fleet.rancher.io/bundle-add#convert-a-helm-chart-into-a-bundle) . ■.

- e. Deploy the Bundle. This can be done in one of two ways:
  - i. Through Rancher's UI Navigate to **Continuous Delivery**  $\rightarrow$  **Advanced**  $\rightarrow$  **Bundles**  $\rightarrow$  **Create from YAML** and either paste the <u>bundle.yaml</u> contents, or click the Read from File option and pass the file itself.
  - ii. Manually Deploy the <u>bundle.yaml</u> file manually inside of your <u>management</u> cluster.

Executing these steps will result in a successfully deployed <u>GitRepo/Bundle</u> resource. The resource will be picked up by Fleet and its contents will be deployed onto the target clusters that the user has specified in the previous steps. For an overview of the process, refer to the overview (*Section 28.4.3.3.1, "Overview"*) section.

For information on how to track the upgrade process, you can refer to the Example (*Section 28.4.3.3.3, "Example"*) section of this documentation.

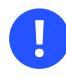

## Important

Once the chart upgrade has been successfully verified, remove the Bundle/GitRepo resource.

This will remove the no longer necessary upgrade resources from your downstream cluster, ensuring that no future version clashes might occur.

#### 28.4.3.3.3 Example

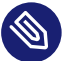

#### Note

The example below illustrates how to do an upgrade of an EIB deployed Helm chart from one version to another. The versions in the example should **not** be treated as version recommendations. Version recommendations for a specific Edge release, should be taken from the release notes (*Section 36.1, "Abstract"*).

#### Use-case:

- A cluster named doc-example is running Ranchers' Longhorn (https://longhorn.io) 103.3.0+up1.6.1 version.
- The cluster has been deployed through EIB, using the following image definition *snippet*:

```
kubernetes:
 helm:
    charts:
    - name: longhorn-crd
      repositoryName: rancher-charts
     targetNamespace: longhorn-system
     createNamespace: true
      version: 103.3.0+up1.6.1
    - name: longhorn
      repositoryName: rancher-charts
      targetNamespace: longhorn-system
      createNamespace: true
      version: 103.3.0+up1.6.1
    repositories:
    - name: rancher-charts
      url: https://charts.rancher.io/
. . .
```

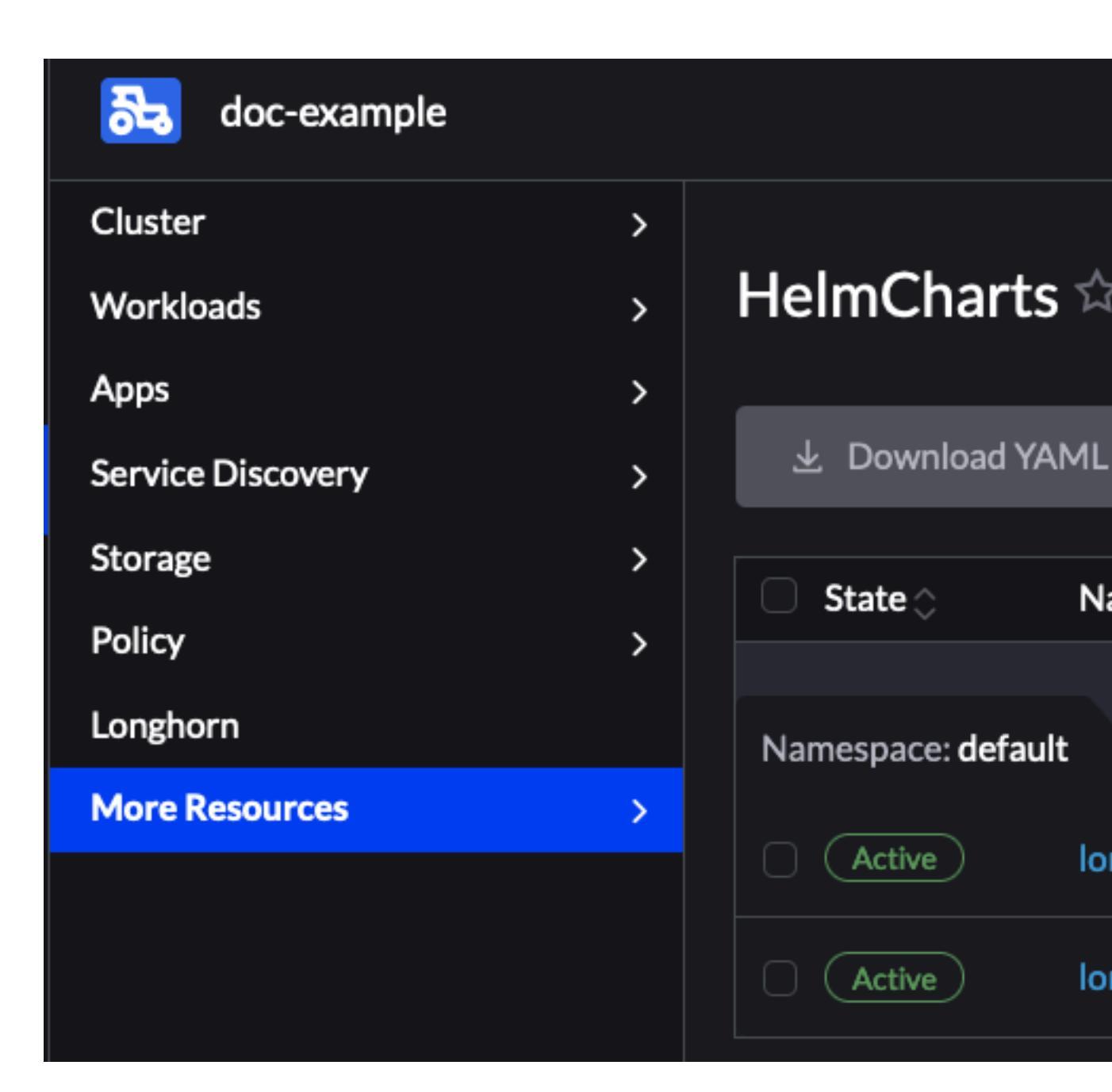

FIGURE 28.4: DOC-EXAMPLE INSTALLED LONGHORN VERSION

- Longhorn needs to be upgraded to a version that is compatible with the Edge 3.1 release. Meaning it needs to be upgraded to 104.2.0+up1.7.1.
- It is assumed that the <u>management cluster</u> in charge of managing the <u>doc-example</u> cluster is **air-gapped**, without support for a local Git server and has a working Rancher setup.

Follow the Upgrade Steps (Section 28.4.3.3.2, "Upgrade Steps"):

1. Clone the suse-edge/fleet-example repository from the release-3.1.1 tag.

git clone -b release-3.1.1 https://github.com/suse-edge/fleet-examples.git

2. Create a directory where the Longhorn upgrade archive will be stored.

mkdir archives

3. Pull the desired Longhorn chart archive version:

```
# First add the Rancher Helm chart repository
helm repo add rancher-charts https://charts.rancher.io/
# Pull the Longhorn 1.7.1 CRD archive
helm pull rancher-charts/longhorn-crd --version 104.2.0+up1.7.1
# Pull the Longhorn 1.7.1 chart archive
helm pull rancher-charts/longhorn --version 104.2.0+up1.7.1
```

- 4. Outside of the <u>archives</u> directory, download the <u>generate-chart-upgrade-data.sh</u> script from the release-3.1.1 release tag.
- 5. Directory setup should look similar to:

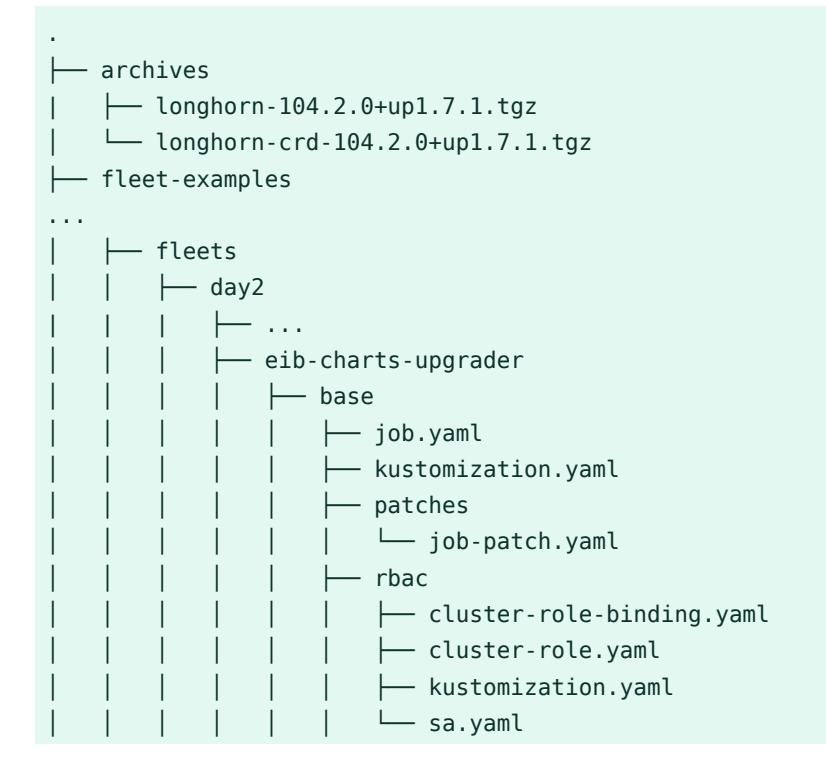

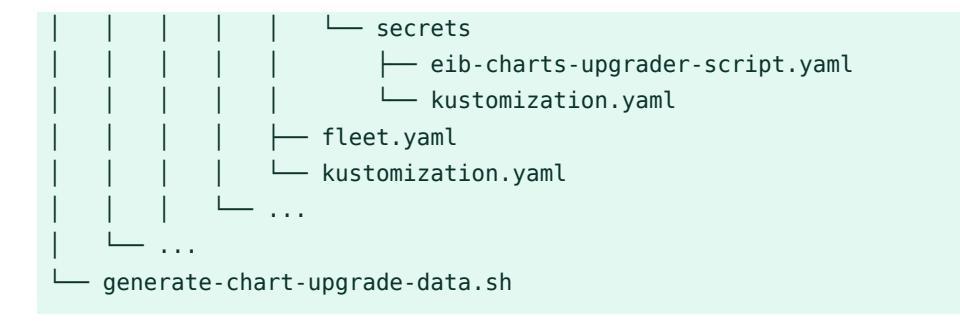

6. Execute the generate-chart-upgrade-data.sh script:

```
# First make the script executable
chmod +x ./generate-chart-upgrade-data.sh
# Then execute the script
./generate-chart-upgrade-data.sh --archive-dir ./archives --fleet-path ./fleet-
examples/fleets/day2/eib-charts-upgrader
```

The directory structure after the script execution should look similar to:

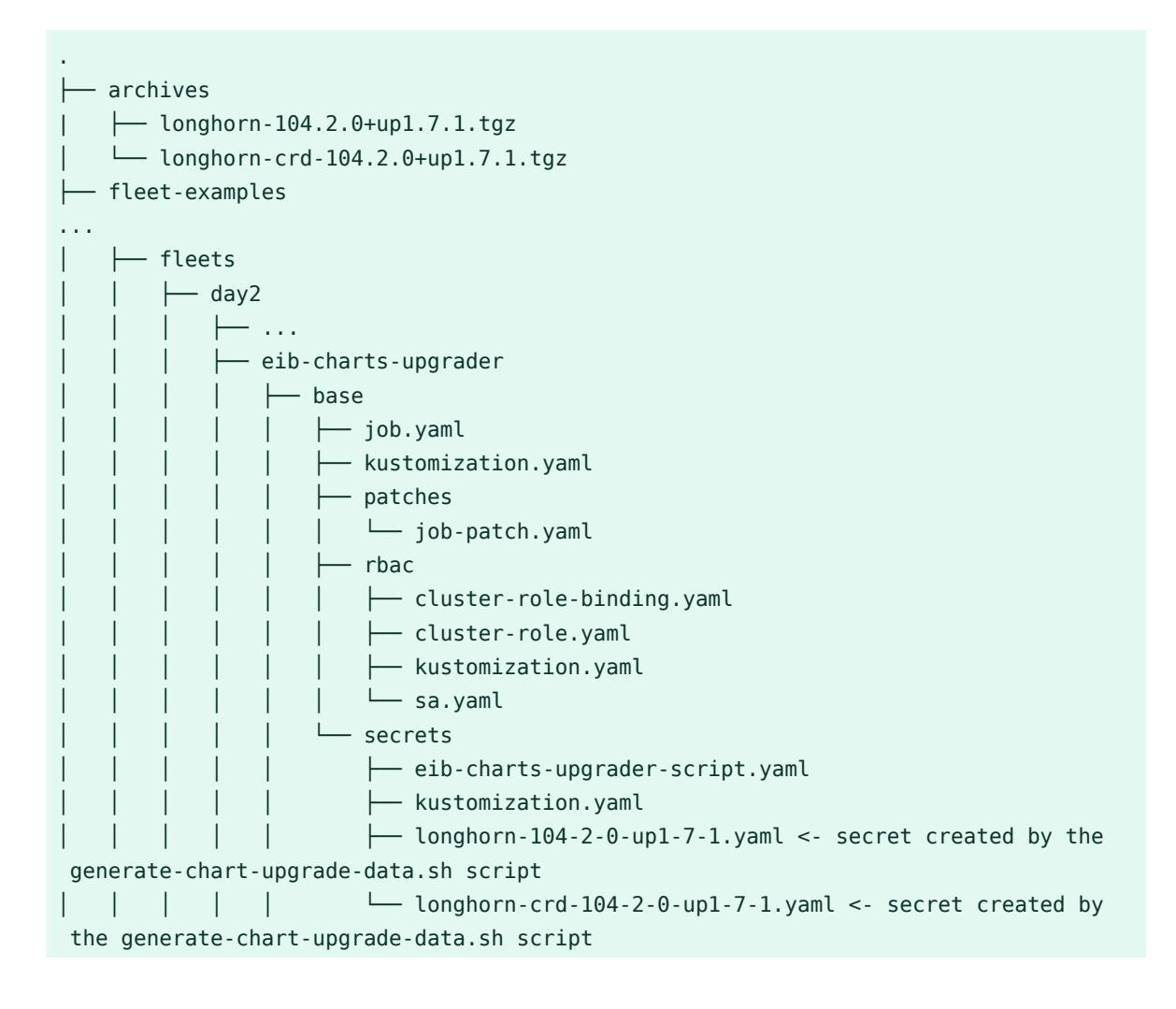

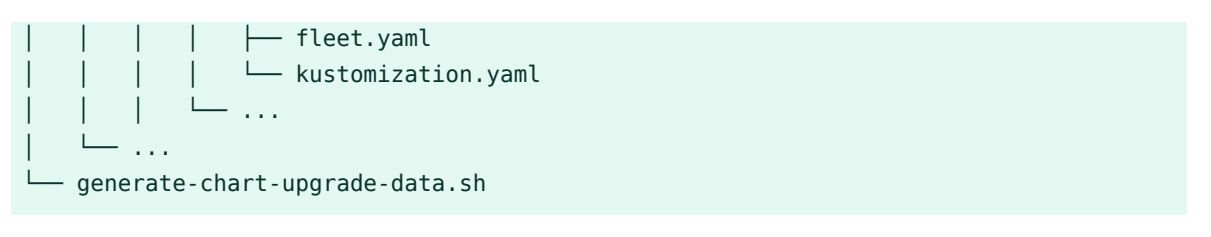

The files changed in git should look like this:

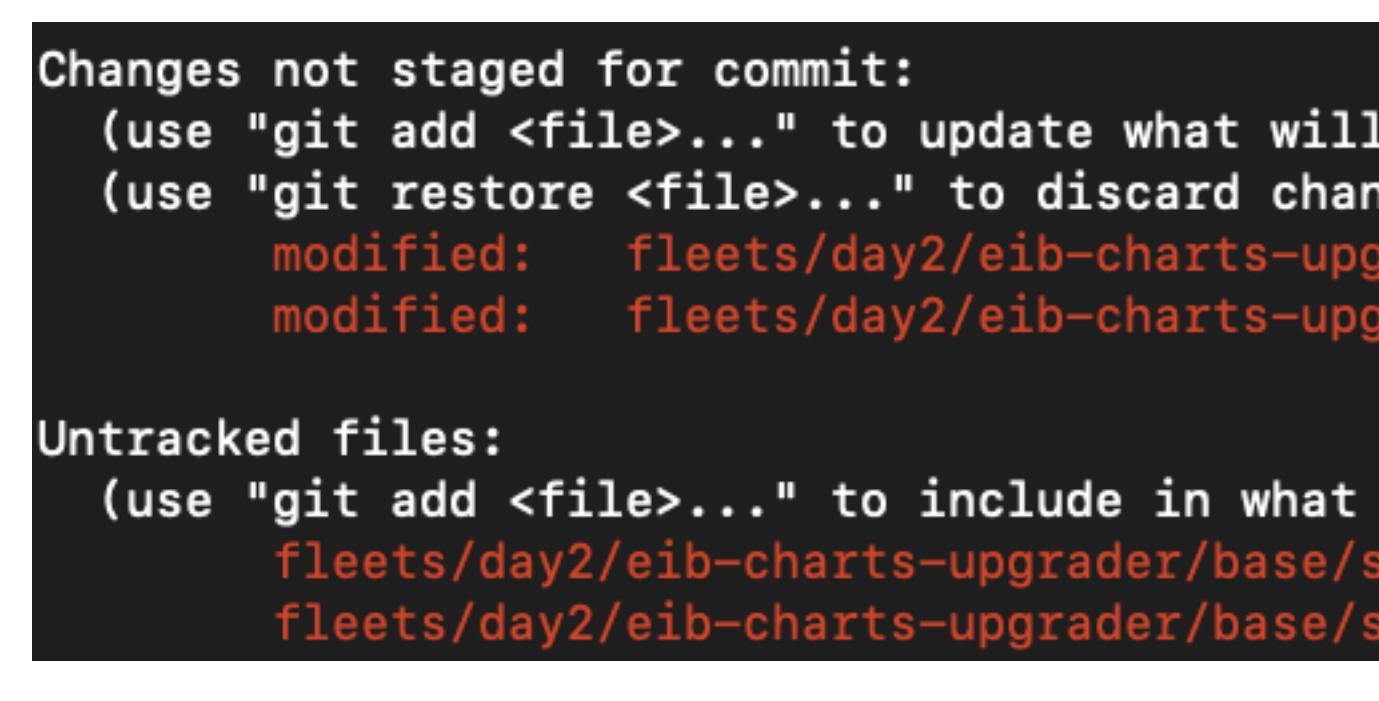

FIGURE 28.5: CHANGES OVER FLEET-EXAMPLES MADE BY GENERATE-CHART-UPGRADE-DATA.SH

- 7. Since the <u>management cluster</u> does not support for a GitOps workflow, a <u>Bundle</u> needs to be created for the eib-charts-upgrader Fleet:
  - a. First, navigate to the Fleet itself:

cd ./fleet-examples/fleets/day2/eib-charts-upgrader

b. Then create a targets.yaml file targeting the doc-example cluster:

```
cat > targets.yaml <<EOF
targets:
    clusterName: doc-example
EOF
```

c. Then use the fleet-cli binary to convert the Fleet to a Bundle:

```
fleet apply --compress --targets.file=targets.yaml -n fleet-default -o - eib-
charts-upgrade > bundle.yaml
```

d. Now, transfer the bundle.yaml on your management cluster machine.

8. Since the <u>management cluster</u> is running <u>Rancher</u>, deploy the Bundle through the Rancher UI:

From here, select Read from File and find the bundle.yaml file on your system.

This will auto-populate the Bundle inside of Rancher's UI:

Select Create.

9. After a successful deployment, your Bundle would look similar to:

| Bundles                        |                    |          |  |
|--------------------------------|--------------------|----------|--|
| . ⊥ Download                   | YAML               | â Delete |  |
| State Name 🗘                   |                    |          |  |
| Active                         | eib-charts-upgrade |          |  |
| Active fleet-agent-doc-example |                    |          |  |

FIGURE 28.8: SUCCESSFULLY DEPLOYED BUNDLE
|       | dom-suffi           |                                          | · · · ·              |               |
|-------|---------------------|------------------------------------------|----------------------|---------------|
|       |                     | Service Discovery                        | >                    |               |
| After |                     | Storage                                  | >                    |               |
| 2.    |                     | ogs Policyd created for the upgrade by t | he helm-cyntroll     |               |
|       | ත්                  | longhorn                                 |                      |               |
|       | <u>⊿⊾</u>           | eib-charts-upgrader-5rq                  | 5t 🗵 🗘               |               |
|       |                     | Tue, Oct 1 2024 4:21                     | :45 pm L             | ocating Helm  |
| F     | FIGURE 28.9: VIEW 1 | THTUERADE COCTOGS 2024 4:21              | :45 pm F             | Patching long |
|       |                     | Tue, Oct 1 2024 4:21                     | :45 pm r<br>:45 nm l | ocating Helm  |
|       |                     | Tue, Oct 1 2024 4:21                     | :46 pm F             | Patching long |
|       |                     | Tue, Oct 1 2024 4:21                     | :46 pm h             | elmchart.helr |
|       |                     |                                          |                      |               |

| ≡        | 🔂 doc-example                                                                                                    |                                              |                                                                        |
|----------|----------------------------------------------------------------------------------------------------|----------------------------------------------|------------------------------------------------------------------------|
|          | Cluster                                                                                                    | >                                            |                                                                        |
| Π        | Workloads                                                                                                    | ~                                            | Pods                                                                   |
| <b>'</b> | CronJobs                                                                                                    | (⊨} 0                                        |                                                                        |
| DCE      | DaemonSets                                                                                                    | { <b>=</b> } 0                               | ⊥ Do                                                                   |
|          | Deployments                                                                                                    | { <b>=</b> } 0                               |                                                                        |
|          | Jobs                                                                                                    | { <b>=</b> } 2                               |                                                                        |
|          | StatefulSets                                                                                                    | { <b>=</b> } 0                               |                                                                        |
|          | Pods                                                                                                    | (=) <b>2</b>                                 | Co                                                                     |
|          | Apps                                                                                                    | >                                            |                                                                        |
|          | Service Discovery                                                                                                    | >                                            |                                                                        |
|          | Storage                                                                                                    | >                                            |                                                                        |
|          | Policy                                                                                                    | >                                            |                                                                        |
| ති       | Longhorn                                                                                                    |                                              |                                                                        |
| <u> </u> | helm-install-longhorn-cpjxp                                                                                                    | ×                                            | \$                                                                     |
|          | Tue, Oct 1 2024 4:21:4<br>Tue, Oct 1 2024 4:22:0<br>Tue, Oct 1 2024 4:22:0<br>Tue, Oct 1 2024 4:22:0<br>Tue, Oct 1 2024 4:22:0 | 8 pm<br>7 pm<br>7 pm<br>7 pm<br>7 pm<br>7 pm | + helm_v3 u<br>Release "lo<br>NAME: longh<br>LAST DEPLOY<br>NAMESPACE: |
| •        | Tue, Oct 1 2024 4:22:0<br>Tue, Oct 1 2024 4:22:0<br>Tue, Oct 1 2024 4:22:0<br>Tue, Oct 1 2024 4:22:0<br>Tue, Oct 1 2024 4:22:0 | 7 pm<br>7 pm<br>7 pm<br>7 pm<br>7 pm<br>7 pm | REVISION: 2<br>TEST SUITE:<br>NOTES:                                   |

3. Check that the HelmChart version has been bumped:

After making the above validations, it is safe to assume that the Longhorn Helm chart has been upgraded from 103.3.0+up1.6.1 to 104.2.0+up1.7.1.

#### 28.4.3.3.4 Helm chart upgrade using a third-party GitOps tool

There might be use-cases where users would like to use this upgrade procedure with a GitOps workflow other than Fleet (e.g. Flux).

To produce the resources needed for the upgrade procedure, you can use the generate-chartupgrade-data.sh script to populate the <u>eib-charts-upgrader</u> Fleet with the user provided data. For more information on how to do this, see the upgrade steps (*Section 28.4.3.3.2, "Upgrade Steps"*).

After you have the full setup, you can use kustomize (https://kustomize.io) a to generate a full working solution that you can deploy in your cluster:

```
cd /foo/bar/fleets/day2/eib-charts-upgrader
```

```
kustomize build .
```

If you want to include the solution to your GitOps workflow, you can remove the fleet.yaml file and use what is left as a valid Kustomize setup. Just do not forget to first run the generate-chart-upgrade-data.sh script, so that it can populate the Kustomize setup with the data for the Helm charts that you wish to upgrade to.

To understand how this workflow is intended to be used, it can be beneficial to look at the overview (*Section 28.4.3.3.1, "Overview"*) and upgrade steps (*Section 28.4.3.3.2, "Upgrade Steps"*) sections as well.

# **VI Product Documentation**

- 29 SUSE Adaptive Telco Infrastructure Platform (ATIP) 339
- 30 Concept & Architecture 340
- 31 Requirements & Assumptions 347
- 32 Setting up the management cluster **352**
- 33 Telco features configuration 383
- 34 Fully automated directed network provisioning 413
- 35 Lifecycle actions 467

Find the ATIP documentation here

# 29 SUSE Adaptive Telco Infrastructure Platform (ATIP)

SUSE Adaptive Telco Infrastructure Platform (ATIP) is a Telco-optimized edge computing platform that enables telecom companies to innovate and accelerate the modernization of their networks.

ATIP is a complete Telco cloud stack for hosting CNFs such as 5G Packet Core and Cloud RAN.

- Automates zero-touch rollout and lifecycle management of complex edge stack configurations at Telco scale.
- Continuously assures quality on Telco-grade hardware, using Telco-specific configurations and workloads.
- Consists of components that are purpose-built for the edge and hence have smaller footprint and higher performance per Watt.
- Maintains a flexible platform strategy with vendor-neutral APIs and 100% open source.

# 30 Concept & Architecture

SUSE ATIP is a platform designed for hosting modern, cloud native, Telco applications at scale from core to edge.

This page explains the architecture and components used in ATIP. Knowledge of this helps deploy and use ATIP.

# 30.1 ATIP Architecture

The following diagram shows the high-level architecture of ATIP:

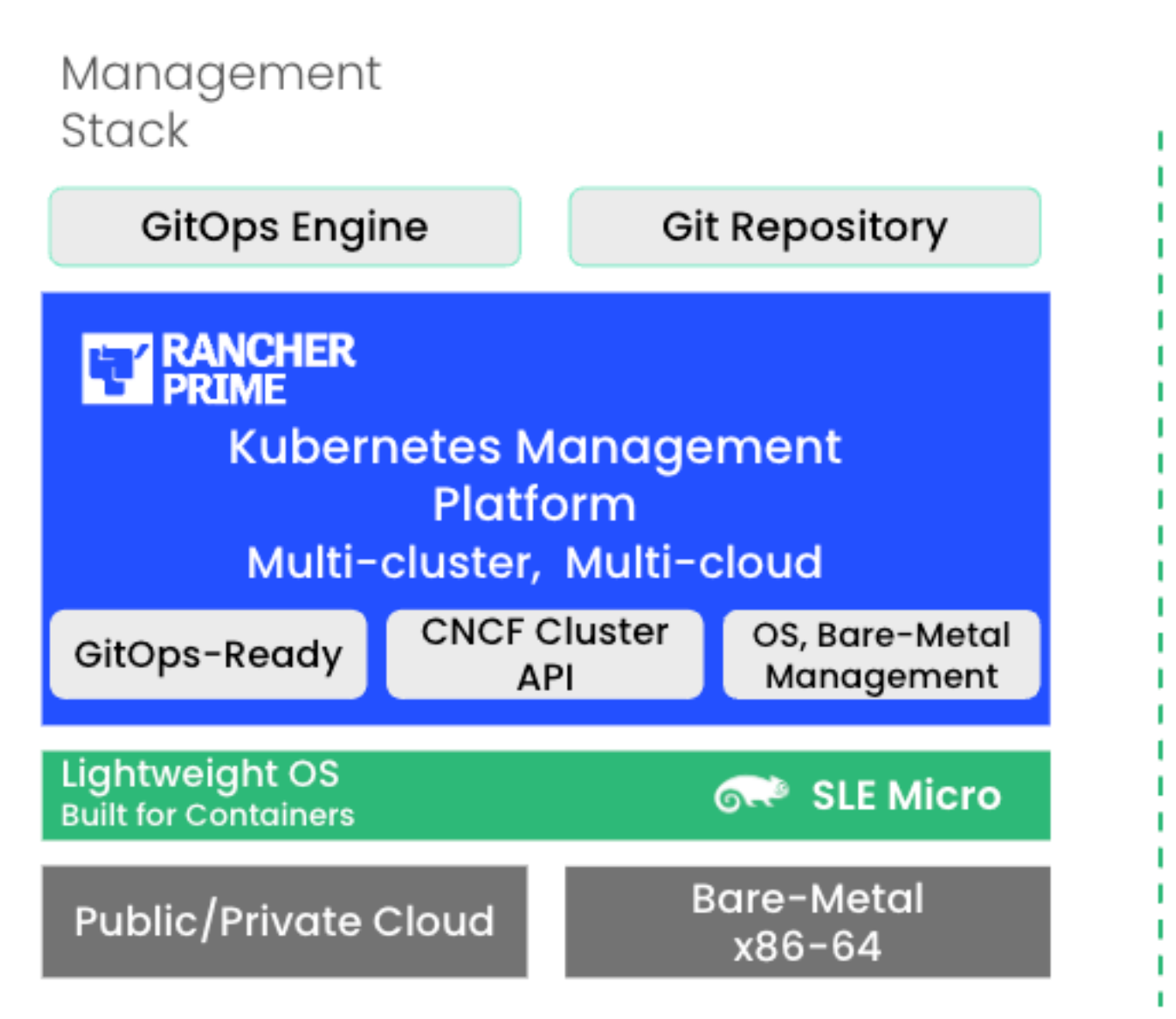

# 30.2 Components

There are two different blocks, the management stack and the runtime stack:

- **Management stack**: This is the part of ATIP that is used to manage the provision and lifecycle of the runtime stacks. It includes the following components:
  - Multi-cluster management in public and private cloud environments with Rancher (*Chapter 4, Rancher*)
  - Bare-metal support with Metal3 (*Chapter 8, Metal*<sup>3</sup>), MetalLB (*Chapter 17, MetalLB*) and CAPI (Cluster API) infrastructure providers
  - Comprehensive tenant isolation and IDP (Identity Provider) integrations
  - Large marketplace of third-party integrations and extensions
  - Vendor-neutral API and rich ecosystem of providers
  - Control the SLE Micro transactional updates
  - GitOps Engine for managing the lifecycle of the clusters using Git repositories with Fleet (*Chapter 6, Fleet*)
- **Runtime stack**: This is the part of ATIP that is used to run the workloads.
  - Kubernetes with secure and lightweight distributions like K3s (*Chapter 13, K3s*) and RKE2 (*Chapter 14, RKE2*) (RKE2 is hardened, certified and optimized for government use and regulated industries).
  - NeuVector (*Chapter 16, NeuVector*) to enable security features like image vulnerability scanning, deep packet inspection and automatic intra-cluster traffic control.
  - Block Storage with Longhorn (*Chapter 15, Longhorn*) to enable a simple and easy way to use a cloud native storage solution.
  - Optimized Operating System with SLE Micro (*Chapter 7, SLE Micro*) to enable a secure, lightweight and immutable (transactional file system) OS for running containers. SLE Micro is available on <u>aarch64</u> and <u>x86\_64</u> architectures, and it also supports Real-Time Kernel for Telco and edge use cases.

# 30.3 Example deployment flows

The following are high-level examples of workflows to understand the relationship between the management and the runtime components.

Directed network provisioning is the workflow that enables the deployment of a new downstream cluster with all the components preconfigured and ready to run workloads with no manual intervention.

# 30.3.1 Example 1: Deploying a new management cluster with all components installed

Using the Edge Image Builder (*Chapter 9, Edge Image Builder*) to create a new <u>ISO</u> image with the management stack included. You can then use this <u>ISO</u> image to install a new management cluster on VMs or bare-metal.

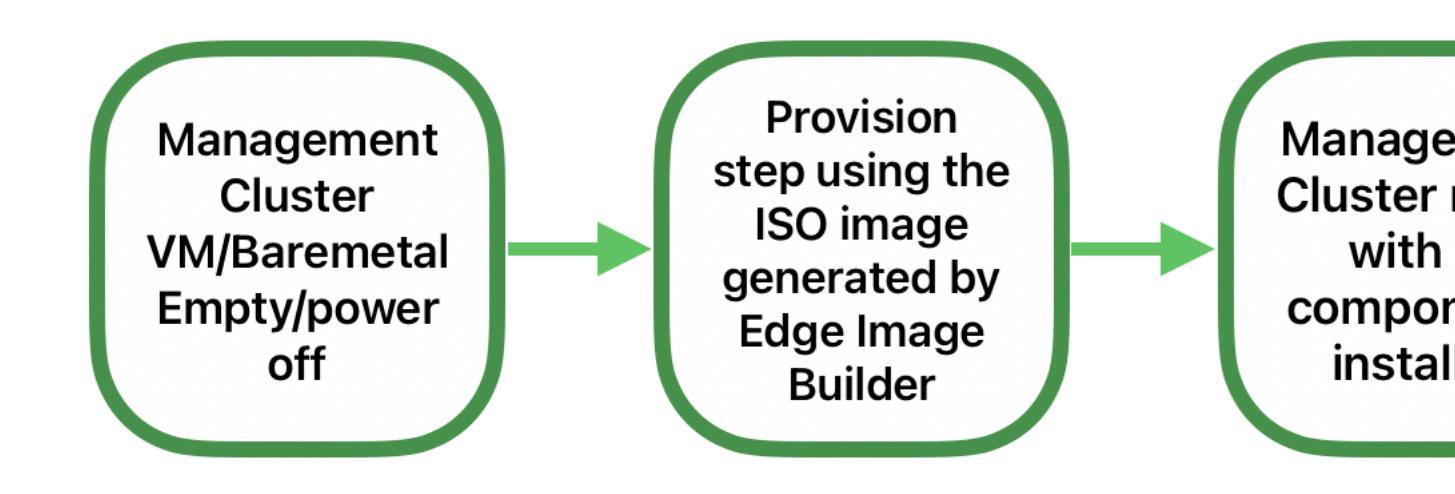

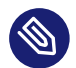

#### Note

For more information about how to deploy a new management cluster, see the ATIP Management Cluster guide (*Chapter 32, Setting up the management cluster*).

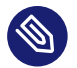

#### Note

For more information about how to use the Edge Image Builder, see the Edge Image Builder guide (*Chapter 3, Standalone clusters with Edge Image Builder*).

# 30.3.2 Example 2: Deploying a single-node downstream cluster with Telco profiles to enable it to run Telco workloads

Once we have the management cluster up and running, we can use it to deploy a single-node downstream cluster with all Telco capabilities enabled and configured using the directed network provisioning workflow.

The following diagram shows the high-level workflow to deploy it:

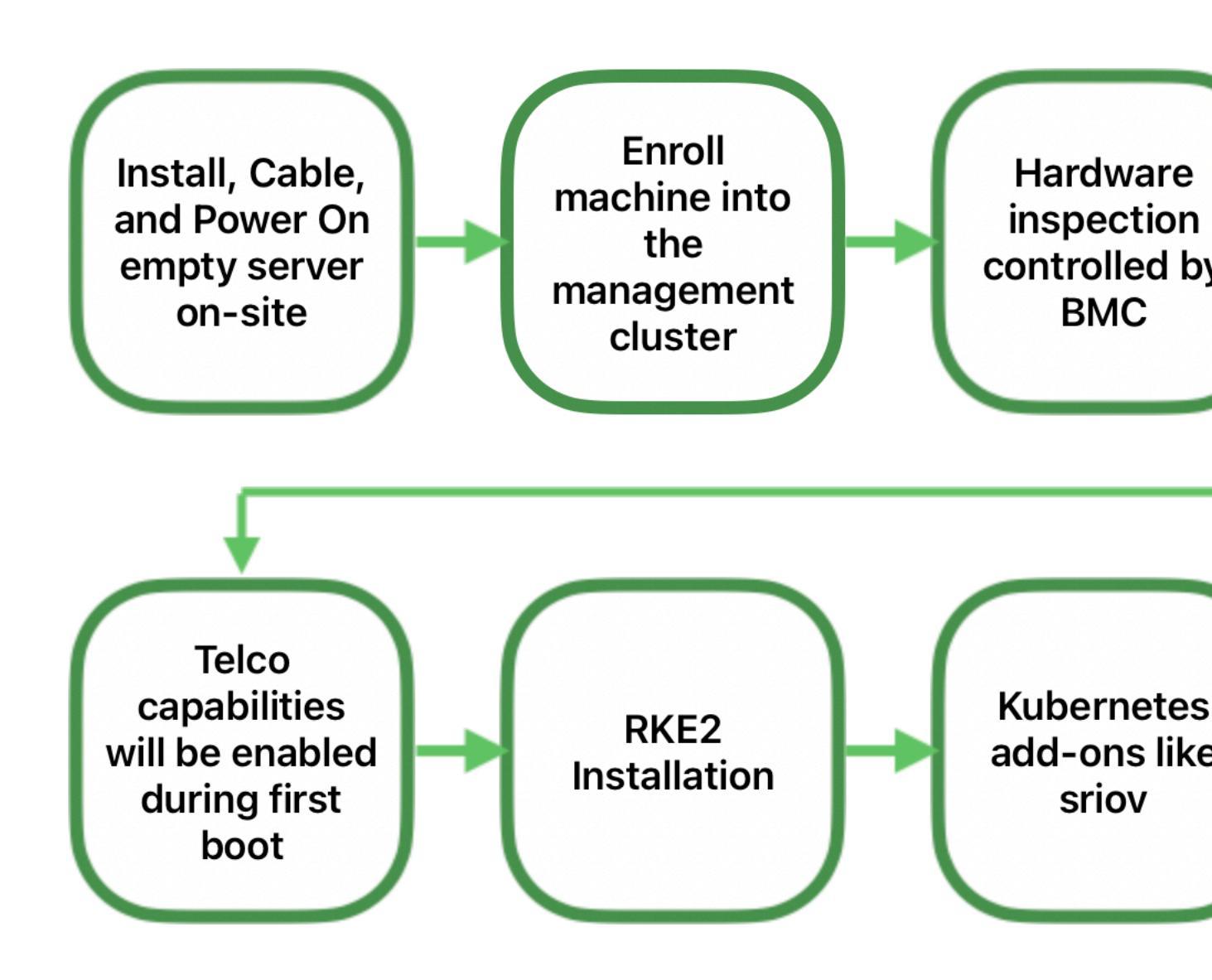

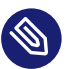

#### Note

For more information about how to deploy a downstream cluster, see the ATIP Automated Provisioning guide. (*Chapter 34, Fully automated directed network provisioning*)

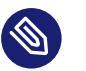

#### Note

For more information about Telco features, see the ATIP Telco Features guide. (*Chapter 33, Telco features configuration*)

# 30.3.3 Example 3: Deploying a high availability downstream cluster using MetalLB as a Load Balancer

Once we have the management cluster up and running, we can use it to deploy a high availability downstream cluster with <u>MetalLB</u> as a load balancer using the directed network provisioning workflow.

The following diagram shows the high-level workflow to deploy it:

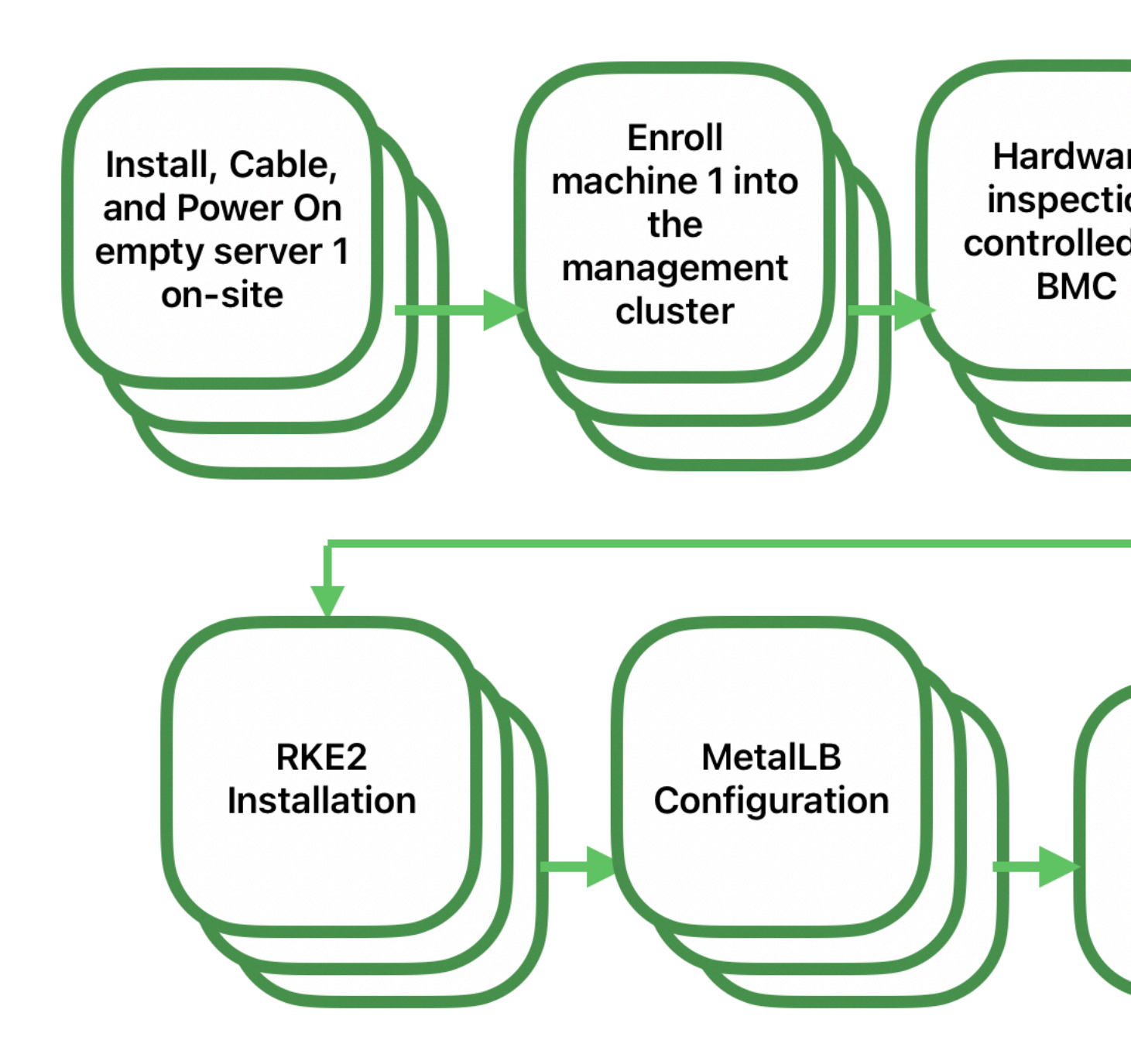

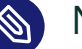

Note

For more information about how to deploy a downstream cluster, see the ATIP Automated Provisioning guide. (*Chapter 34, Fully automated directed network provisioning*)

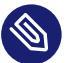

# 🕥 Note

For more information about MetalLB, see here: (Chapter 17, MetalLB)

# 31 Requirements & Assumptions

# 31.1 Hardware

The hardware requirements for the ATIP nodes are based on the following components:

- Management cluster: The management cluster contains components like <u>SLE Micro</u>, <u>RKE2</u>, <u>Rancher Prime</u>, <u>Metal3</u>, and it is used to manage several downstream clusters. Depending on the number of downstream clusters to be managed, the hardware requirements for the server could vary.
  - Minimum requirements for the server (VM or bare-metal) are:
    - RAM: 8 GB Minimum (we recommend at least 16 GB)
    - CPU: 2 Minimum (we recommend at least 4 CPU)
- **Downstream clusters**: The downstream clusters are the clusters deployed on the ATIP nodes to run Telco workloads. Specific requirements are needed to enable certain Telco capabilities like SR-IOV, CPU Performance Optimization, etc.
  - SR-IOV: to attach VFs (Virtual Functions) in pass-through mode to CNFs/VNFs, the NIC must support SR-IOV and VT-d/AMD-Vi be enabled in the BIOS.
  - CPU Processors: To run specific Telco workloads, the CPU Processor model should be adapted to enable most of the features available in this reference table (*Chapter 33, Telco features configuration*).

| Server Hardware     | BMC Model       | Management               |
|---------------------|-----------------|--------------------------|
| Dell hardware       | 15th Generation | iDRAC9                   |
| Supermicro hardware | 01.00.25        | Supermicro SMC - redfish |
| HPE hardware        | 1.50            | iLO6                     |

• Firmware requirements for installing with virtual media:

### Management Network

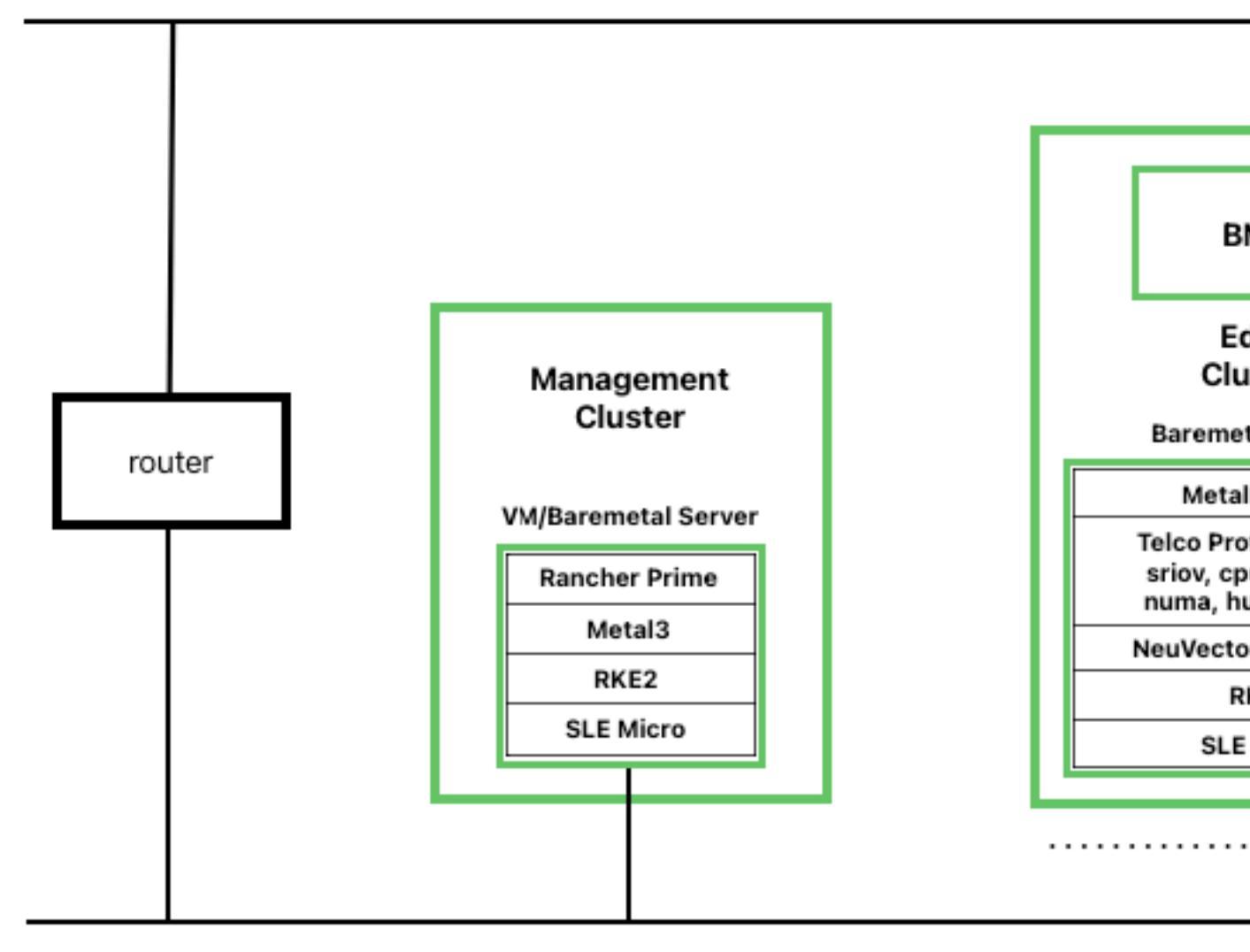

**Controlplane Network** 

The network architecture is based on the following components:

- **Management network:** This network is used for the management of the ATIP nodes. It is used for the out-of-band management. Usually, this network is also connected to a separate management switch, but it can be connected to the same service switch using VLANs to isolate the traffic.
- **Control-plane network:** This network is used for the communication between the ATIP nodes and the services that are running on them. This network is also used for the communication between the ATIP nodes and the external services, like the <u>DHCP</u> or <u>DNS</u> servers. In some cases, for connected environments, the switch/router can handle traffic through the Internet.
- **Other networks**: In some cases, the ATIP nodes could be connected to other networks for specific customer purposes.

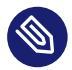

#### Note

To use the directed network provisioning workflow, the management cluster must have network connectivity to the downstream cluster server Baseboard Management Controller (BMC) so that host preparation and provisioning can be automated.

# 31.3 Services (DHCP, DNS, etc.)

Some external services like <u>DHCP</u>, <u>DNS</u>, etc. could be required depending on the kind of environment where they are deployed:

- **Connected environment**: In this case, the ATIP nodes will be connected to the Internet (via routing L3 protocols) and the external services will be provided by the customer.
- **Disconnected** / **air-gap environment**: In this case, the ATIP nodes will not have Internet IP connectivity and additional services will be required to locally mirror content required by the ATIP directed network provisioning workflow.
- File server: A file server is used to store the OS images to be provisioned on the ATIP nodes during the directed network provisioning workflow. The <u>metal3</u> Helm chart can deploy a media server to store the OS images check the following section (*Note*), but it is also possible to use an existing local webserver.

# 31.4 Disabling systemd services

For Telco workloads, it is important to disable or configure properly some of the services running on the nodes to avoid any impact on the workload performance running on the nodes (latency).

• <u>rebootmgr</u> is a service which allows to configure a strategy for reboot when the system has pending updates. For Telco workloads, it is really important to disable or configure properly the <u>rebootmgr</u> service to avoid the reboot of the nodes in case of updates scheduled by the system, to avoid any impact on the services running on the nodes.

#### Note

For more information about <u>rebootmgr</u>, see rebootmgr GitHub repository (https:// github.com/SUSE/rebootmgr) ₽.

Verify the strategy being used by running:

```
cat /etc/rebootmgr.conf
[rebootmgr]
window-start=03:30
window-duration=1h30m
strategy=best-effort
lock-group=default
```

and you could disable it by running:

sed -i 's/strategy=best-effort/strategy=off/g' /etc/rebootmgr.conf

or using the rebootmgrctl command:

rebootmgrctl strategy off

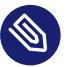

#### Note

This configuration to set the <u>rebootmgr</u> strategy can be automated using the directed network provisioning workflow. For more information, check the ATIP Automated Provisioning documentation (*Chapter 34, Fully automated directed network provisioning*).

• transactional-update is a service that allows automatic updates controlled by the system. For Telco workloads, it is important to disable the automatic updates to avoid any impact on the services running on the nodes.

To disable the automatic updates, you can run:

```
systemctl --now disable transactional-update.timer
systemctl --now disable transactional-update-cleanup.timer
```

• <u>fstrim</u> is a service that allows to trim the filesystems automatically every week. For Telco workloads, it is important to disable the automatic trim to avoid any impact on the services running on the nodes.

To disable the automatic trim, you can run:

systemctl --now disable fstrim.timer

# 32 Setting up the management cluster

# 32.1 Introduction

The management cluster is the part of ATIP that is used to manage the provision and lifecycle of the runtime stacks. From a technical point of view, the management cluster contains the following components:

- <u>SUSE Linux Enterprise Micro</u> as the OS. Depending on the use case, some configurations like networking, storage, users and kernel arguments can be customized.
- <u>RKE2</u> as the Kubernetes cluster. Depending on the use case, it can be configured to use specific CNI plugins, such as Multus, Cilium, etc.
- Rancher as the management platform to manage the lifecycle of the clusters.
- Metal3 as the component to manage the lifecycle of the bare-metal nodes.
- <u>CAPI</u> as the component to manage the lifecycle of the Kubernetes clusters (downstream clusters). With ATIP, also the <u>RKE2 CAPI Provider</u> is used to manage the lifecycle of the RKE2 clusters (downstream clusters).

With all components mentioned above, the management cluster can manage the lifecycle of downstream clusters, using a declarative approach to manage the infrastructure and applications.

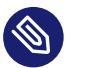

#### Note

For more information about SUSE Linux Enterprise Micro, see: SLE Micro (*Chapter 7, SLE Micro*)

For more information about RKE2, see: RKE2 (Chapter 14, RKE2)

For more information about Rancher, see: Rancher (Chapter 4, Rancher)

For more information about Metal3, see: Metal3 (*Chapter 8, Metal*<sup>3</sup>)

# 32.2 Steps to set up the management cluster

The following steps are necessary to set up the management cluster (using a single node):

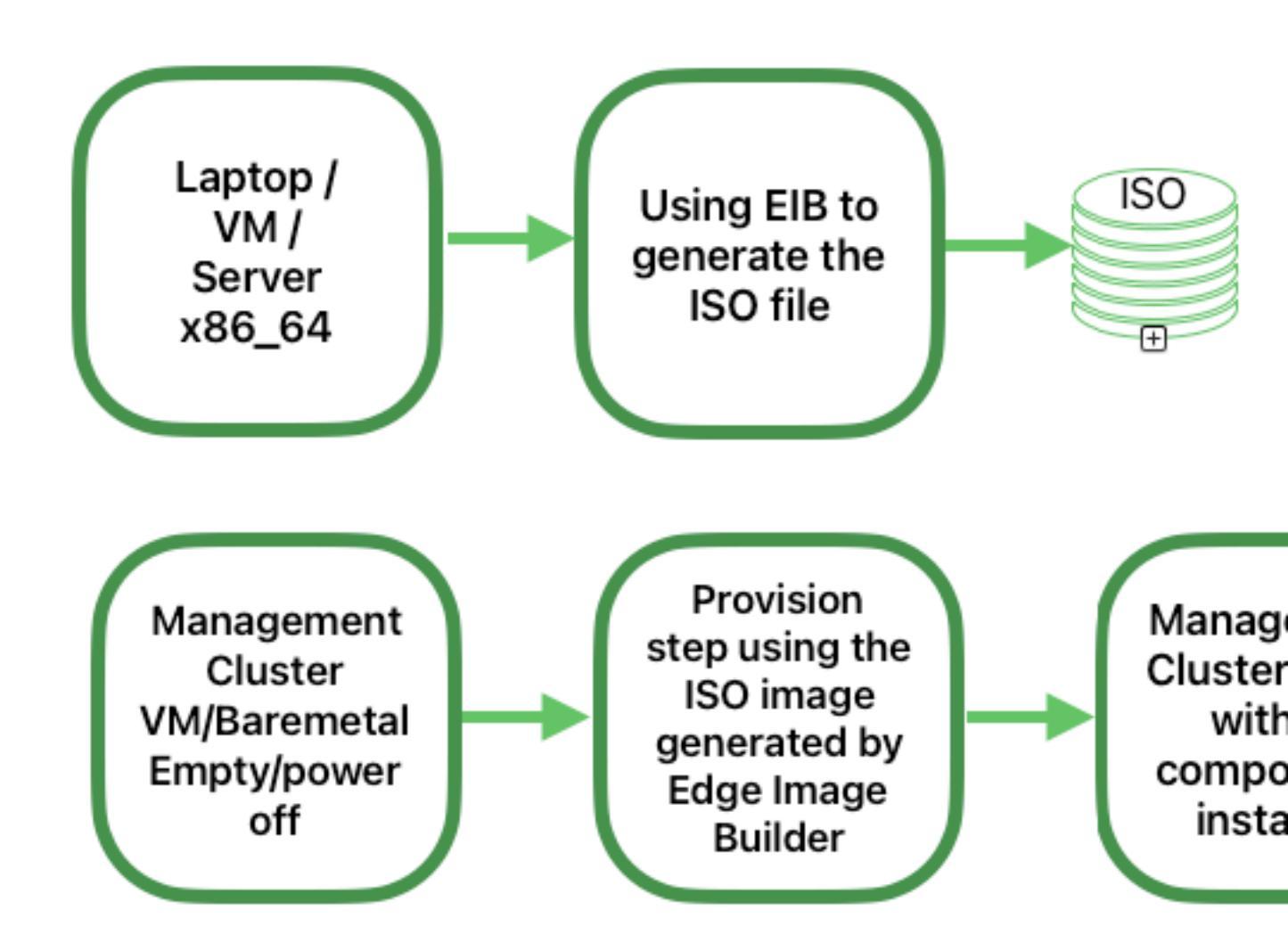

The following are the main steps to set up the management cluster using a declarative approach:

 Image preparation for connected environments (Section 32.3, "Image preparation for connected environments"): The first step is to prepare the manifests and files with all the necessary configurations to be used in connected environments.

- Directory structure for connected environments (*Section 32.3.1, "Directory structure"*): This step creates a directory structure to be used by Edge Image Builder to store the configuration files and the image itself.
- Management cluster definition file (*Section 32.3.2, "Management cluster definition file"*): The <u>mgmt-cluster.yaml</u> file is the main definition file for the management cluster. It contains the following information about the image to be created:
  - Image Information: The information related to the image to be created using the base image.
  - Operating system: The operating system configurations to be used in the image.
  - Kubernetes: Helm charts and repositories, kubernetes version, network configuration, and the nodes to be used in the cluster.
- Custom folder (*Section 32.3.3, "Custom folder"*): The <u>custom</u> folder contains the configuration files and scripts to be used by Edge Image Builder to deploy a fully functional management cluster.
  - Files: Contains the configuration files to be used by the management cluster.
  - Scripts: Contains the scripts to be used by the management cluster.
- Kubernetes folder (*Section 32.3.4, "Kubernetes folder"*): The kubernetes folder contains the configuration files to be used by the management cluster.
  - Manifests: Contains the manifests to be used by the management cluster.
  - Helm: Contains the Helm values files to be used by the management cluster.
  - Config: Contains the configuration files to be used by the management cluster.
- Network folder (*Section 32.3.5, "Networking folder"*): The <u>network</u> folder contains the network configuration files to be used by the management cluster nodes.
- Image preparation for air-gap environments (Section 32.4, "Image preparation for airgap environments"): The step is to show the differences to prepare the manifests and files to be used in an air-gap scenario.

- Modifications in the definition file (Section 32.4.1, "Modifications in the definition file"): The <u>mgmt-cluster.yaml</u> file must be modified to include the <u>embeddedArtifac-</u> <u>tRegistry</u> section with the <u>images</u> field set to all container images to be included into the EIB output image.
- Modifications in the custom folder (*Section 32.4.2, "Modifications in the custom folder"*): The <u>custom</u> folder must be modified to include the resources needed to run the management cluster in an air-gap environment.
  - Register script: The custom/scripts/99-register.sh script must be removed when you use an air-gap environment.
- Modifications in the helm values folder (*Section 32.4.3, "Modifications in the helm values folder"*): The <u>helm/values</u> folder must be modified to include the configuration needed to run the management cluster in an air-gap environment.
- 3. Image creation (*Section 32.5, "Image creation"*): This step covers the creation of the image using the Edge Image Builder tool (for both, connected and air-gap scenarios). Check the prerequisites (*Chapter 9, Edge Image Builder*) to run the Edge Image Builder tool on your system.
- 4. Management Cluster Provision (*Section 32.6, "Provision the management cluster"*): This step covers the provisioning of the management cluster using the image created in the previous step (for both, connected and air-gap scenarios). This step can be done using a laptop, server, VM or any other x86\_64 system with a USB port.

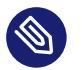

#### Note

For more information about Edge Image Builder, see Edge Image Builder (*Chapter 9, Edge Image Builder*) and Edge Image Builder Quick Start (*Chapter 3, Standalone clusters with Edge Image Builder*).

# 32.3 Image preparation for connected environments

Edge Image Builder is used to create the image for the management cluster, in this document we cover the minimal configuration necessary to set up the management cluster. Edge Image Builder runs inside a container, so a container runtime is required such as Podman (https://podman.io) a or Rancher Desktop (https://rancherdesktop.io) a. For this guide, we assume podman is available.

Also, as a prerequisite to deploy a highly available management cluster, you need to reserve three IPs in your network: - <u>apiVIP</u> for the API VIP Address (used to access the Kubernetes API server). - <u>ingressVIP</u> for the Ingress VIP Address (consumed, for example, by the Rancher UI). - metal3VIP for the Metal3 VIP Address.

#### 32.3.1 Directory structure

When running EIB, a directory is mounted from the host, so the first thing to do is to create a directory structure to be used by EIB to store the configuration files and the image itself. This directory has the following structure:

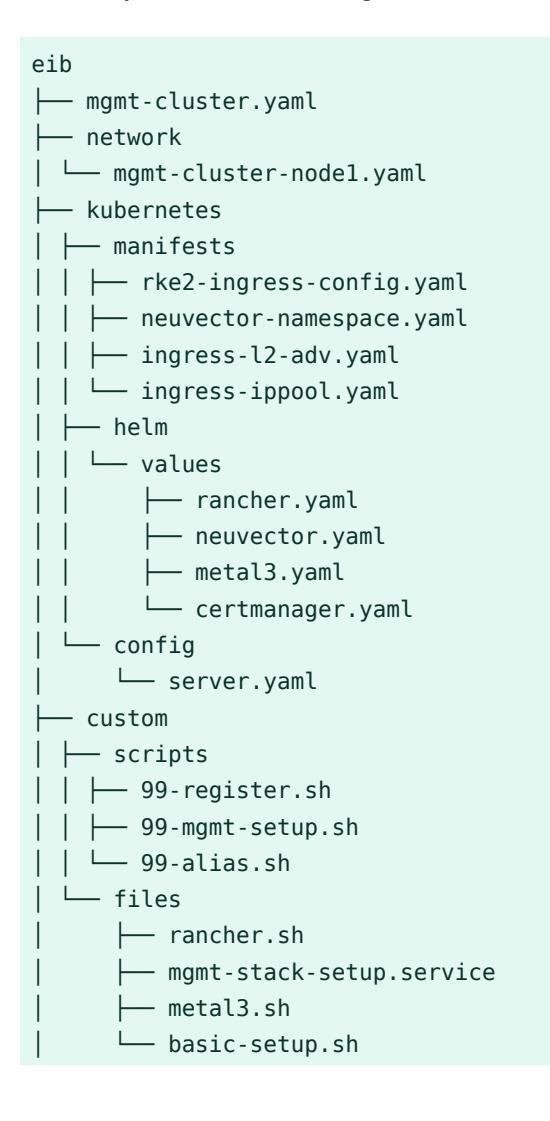

## Note

The image <u>SL-Micro.x86\_64-6.0-Base-SelfInstall-GM2.install.iso</u> must be downloaded from the SUSE Customer Center (https://scc.suse.com/) a or the SUSE Download page (https://www.suse.com/download/sle-micro/) a, and it must be located under the base-images folder.

You should check the SHA256 checksum of the image to ensure it has not been tampered with. The checksum can be found in the same location where the image was downloaded.

An example of the directory structure can be found in the SUSE Edge GitHub repository under the "telco-examples" folder (https://github.com/suse-edge/atip) **?**.

### 32.3.2 Management cluster definition file

The <u>mgmt-cluster.yaml</u> file is the main definition file for the management cluster. It contains the following information:

```
apiVersion: 1.0
image:
 imageType: iso
 arch: x86_64
 baseImage: SL-Micro.x86_64-6.0-Base-SelfInstall-GM2.install.iso
 outputImageName: eib-mgmt-cluster-image.iso
operatingSystem:
 isoConfiguration:
   installDevice: /dev/sda
 users:
  - username: root
    encryptedPassword: ${ROOT PASSWORD}
 packages:
   packageList:
    - git
    - jq
   sccRegistrationCode: ${SCC_REGISTRATION_CODE}
kubernetes:
 version: ${KUBERNETES_VERSION}
 helm:
    charts:
      - name: cert-manager
        repositoryName: jetstack
```

```
version: 1.15.3
 targetNamespace: cert-manager
 valuesFile: certmanager.yaml
 createNamespace: true
 installationNamespace: kube-system
- name: longhorn-crd
 version: 104.2.0+up1.7.1
 repositoryName: rancher-charts
 targetNamespace: longhorn-system
 createNamespace: true
 installationNamespace: kube-system
- name: longhorn
 version: 104.2.0+up1.7.1
 repositoryName: rancher-charts
 targetNamespace: longhorn-system
 createNamespace: true
 installationNamespace: kube-system
- name: metal3-chart
 version: 0.8.3
 repositoryName: suse-edge-charts
 targetNamespace: metal3-system
 createNamespace: true
 installationNamespace: kube-system
 valuesFile: metal3.yaml
- name: rancher-turtles-chart
 version: 0.3.3
 repositoryName: suse-edge-charts
 targetNamespace: rancher-turtles-system
 createNamespace: true
 installationNamespace: kube-system
- name: neuvector-crd
 version: 104.0.1+up2.7.9
 repositoryName: rancher-charts
 targetNamespace: neuvector
 createNamespace: true
 installationNamespace: kube-system
 valuesFile: neuvector.yaml
- name: neuvector
 version: 104.0.1+up2.7.9
 repositoryName: rancher-charts
 targetNamespace: neuvector
 createNamespace: true
 installationNamespace: kube-system
 valuesFile: neuvector.yaml
- name: rancher
 version: 2.9.3
 repositoryName: rancher-prime
```

```
targetNamespace: cattle-system
        createNamespace: true
        installationNamespace: kube-system
        valuesFile: rancher.yaml
    repositories:
     - name: jetstack
        url: https://charts.jetstack.io
      - name: rancher-charts
        url: https://charts.rancher.io/
      - name: suse-edge-charts
        url: oci://registry.suse.com/edge/3.1
      - name: rancher-prime
        url: https://charts.rancher.com/server-charts/prime
 network:
    apiHost: ${API_HOST}
   apiVIP: ${API_VIP}
 nodes:
    - hostname: mgmt-cluster-node1
     initializer: true
     type: server
#
   - hostname: mgmt-cluster-node2
#
     type: server
#
  - hostname: mgmt-cluster-node3
#
     type: server
```

To explain the fields and values in the <u>mgmt-cluster.yaml</u> definition file, we have divided it into the following sections.

• Image section (definition file):

```
image:
    imageType: iso
    arch: x86_64
    baseImage: SL-Micro.x86_64-6.0-Base-SelfInstall-GM2.install.iso
    outputImageName: eib-mgmt-cluster-image.iso
```

where the <u>baseImage</u> is the original image you downloaded from the SUSE Customer Center or the SUSE Download page. <u>outputImageName</u> is the name of the new image that will be used to provision the management cluster.

• Operating system section (definition file):

```
operatingSystem:
isoConfiguration:
installDevice: /dev/sda
users:
- username: root
```

```
encryptedPassword: ${ROOT_PASSWORD}
packages:
   packageList:
        jq
        sccRegistrationCode: ${SCC_REGISTRATION_CODE}
```

where the <u>installDevice</u> is the device to be used to install the operating system, the <u>user</u>name and <u>encryptedPassword</u> are the credentials to be used to access the system, the <u>pack</u>ageList is the list of packages to be installed (jq is required internally during the installation process), and the <u>sccRegistrationCode</u> is the registration code used to get the packages and dependencies at build time and can be obtained from the SUSE Customer Center. The encrypted password can be generated using the <u>openssl</u> command as follows:

```
openssl passwd -6 MyPassword!123
```

This outputs something similar to:

```
$6$UrXB1sAGs46D0iSq$HSwi9GFJLCorm0J53nF2Sq8YEoyINhHc0bHzX2R8h13mswUIsMwzx4eUzn/
rRx0QPV4JIb0eWCoNrxGiKH4R31
```

• Kubernetes section (definition file):

```
kubernetes:
 version: ${KUBERNETES_VERSION}
 helm:
    charts:
     - name: cert-manager
        repositoryName: jetstack
       version: 1.15.3
        targetNamespace: cert-manager
       valuesFile: certmanager.yaml
        createNamespace: true
       installationNamespace: kube-system
      - name: longhorn-crd
        version: 104.2.0+up1.7.1
        repositoryName: rancher-charts
        targetNamespace: longhorn-system
        createNamespace: true
        installationNamespace: kube-system
      - name: longhorn
        version: 104.2.0+up1.7.1
        repositoryName: rancher-charts
        targetNamespace: longhorn-system
        createNamespace: true
        installationNamespace: kube-system
      - name: metal3-chart
```

```
version: 0.8.3
    repositoryName: suse-edge-charts
    targetNamespace: metal3-system
    createNamespace: true
    installationNamespace: kube-system
    valuesFile: metal3.yaml
  - name: rancher-turtles-chart
    version: 0.3.3
    repositoryName: suse-edge-charts
    targetNamespace: rancher-turtles-system
    createNamespace: true
    installationNamespace: kube-system
  - name: neuvector-crd
    version: 104.0.1+up2.7.9
    repositoryName: rancher-charts
    targetNamespace: neuvector
    createNamespace: true
    installationNamespace: kube-system
    valuesFile: neuvector.yaml
  - name: neuvector
    version: 104.0.1+up2.7.9
    repositoryName: rancher-charts
    targetNamespace: neuvector
    createNamespace: true
    installationNamespace: kube-system
    valuesFile: neuvector.yaml
  - name: rancher
    version: 2.9.3
    repositoryName: rancher-prime
    targetNamespace: cattle-system
    createNamespace: true
    installationNamespace: kube-system
    valuesFile: rancher.yaml
repositories:
 - name: jetstack
    url: https://charts.jetstack.io
  - name: rancher-charts
    url: https://charts.rancher.io/
  - name: suse-edge-charts
    url: oci://registry.suse.com/edge/3.1
  - name: rancher-prime
    url: https://charts.rancher.com/server-charts/prime
network:
 apiHost: ${API_HOST}
 apiVIP: ${API_VIP}
nodes:
- hostname: mgmt-cluster-node1
```

```
initializer: true
type: server
# - hostname: mgmt-cluster-node2
# type: server
# - hostname: mgmt-cluster-node3
# type: server
```

where version is the version of Kubernetes to be installed. In our case, we are using an RKE2 cluster, so the version must be minor less than 1.29 to be compatible with <u>Rancher</u> (for example, v1.30.5+rke2r1).

The helm section contains the list of Helm charts to be installed, the repositories to be used, and the version configuration for all of them.

The <u>network</u> section contains the configuration for the network, like the <u>apiHost</u> and <u>apiVIP</u> to be used by the <u>RKE2</u> component. The <u>apiVIP</u> should be an IP address that is not used in the network and should not be part of the DHCP pool (in case we use DHCP). Also, when we use the <u>apiVIP</u> in a multi-node cluster, it is used to access the Kubernetes API server. The <u>apiHost</u> is the name resolution to apiVIP to be used by the RKE2 component.

The <u>nodes</u> section contains the list of nodes to be used in the cluster. The <u>nodes</u> section contains the list of nodes to be used in the cluster. In this example, a single-node cluster is being used, but it can be extended to a multi-node cluster by adding more nodes to the list (by uncommenting the lines).

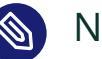

#### Note

- The names of the nodes must be unique in the cluster.
- Optionally, use the <u>initializer</u> field to specify the bootstrap host, otherwise it will be the first node in the list.
- The names of the nodes must be the same as the host names defined in the Network Folder (*Section 32.3.5, "Networking folder"*) when network configuration is required.

### 32.3.3 Custom folder

The custom folder contains the following subfolders:

... ├── custom

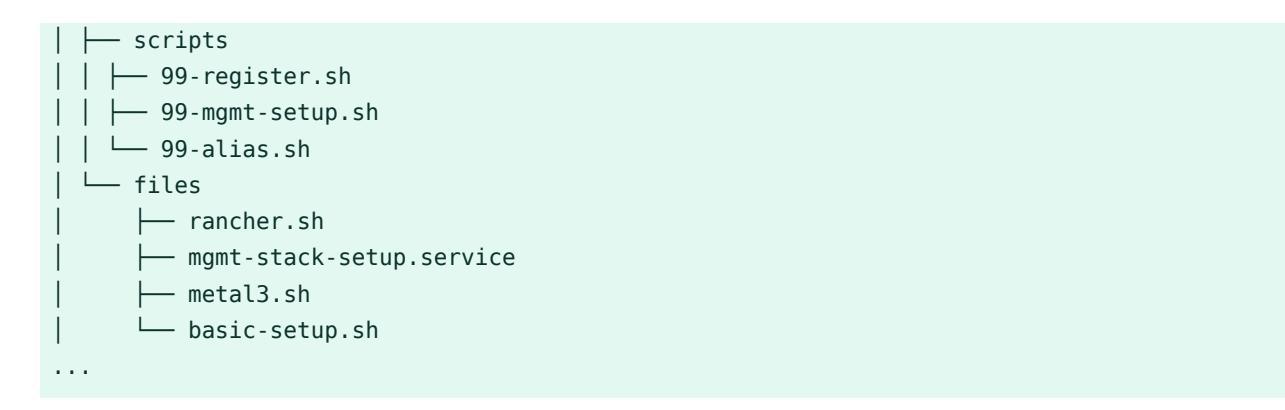

- The <u>custom/files</u> folder contains the configuration files to be used by the management cluster.
- The custom/scripts folder contains the scripts to be used by the management cluster.

The custom/files folder contains the following files:

• <u>basic-setup.sh</u>: contains the configuration parameters about the <u>Metal3</u> version to be used, as well as the <u>Rancher</u> and <u>MetalLB</u> basic parameters. Only modify this file if you want to change the versions of the components or the namespaces to be used.

```
#!/bin/bash
# Pre-requisites. Cluster already running
export KUBECTL="/var/lib/rancher/rke2/bin/kubectl"
export KUBECONFIG="/etc/rancher/rke2/rke2.yaml"
# METAL3 DETAILS #
export METAL3_CHART_TARGETNAMESPACE="metal3-system"
############
# METALLB #
###########
export METALLBNAMESPACE="metallb-system"
############
# RANCHER #
###########
export RANCHER_CHART_TARGETNAMESPACE="cattle-system"
export RANCHER_FINALPASSWORD="adminadminadmin"
die(){
 echo ${1} 1>&2
 exit ${2}
```

 metal3.sh: contains the configuration for the Metal3 component to be used (no modifications needed). In future versions, this script will be replaced to use instead Rancher Turtles to make it easy.

```
#!/bin/bash
set -euo pipefail
BASEDIR="$(dirname "$0")"
source ${BASEDIR}/basic-setup.sh
METAL3LOCKNAMESPACE="default"
METAL3LOCKCMNAME="metal3-lock"
trap 'catch $? $LINENO' EXIT
catch() {
 if [ "$1" != "0" ]; then
   echo "Error $1 occurred on $2"
    ${KUBECTL} delete configmap ${METAL3L0CKCMNAME} -n ${METAL3L0CKNAMESPACE}
 fi
}
# Get or create the lock to run all those steps just in a single node
# As the first node is created WAY before the others, this should be enough
# TODO: Investigate if leases is better
if [ $(${KUBECTL} get cm -n ${METAL3LOCKNAMESPACE} ${METAL3LOCKCMNAME} -o name | wc
 -l) -lt 1 ]; then
  ${KUBECTL} create configmap ${METAL3L0CKCMNAME} -n ${METAL3L0CKNAMESPACE} --from-
literal foo=bar
else
  exit 0
fi
# Wait for metal3
while ! ${KUBECTL} wait --for condition=ready -n ${METAL3 CHART TARGETNAMESPACE}
 $(${KUBECTL} get pods -n ${METAL3_CHART_TARGETNAMESPACE} -l app.kubernetes.io/
name=metal3-ironic -o name) --timeout=10s; do sleep 2 ; done
# Get the ironic IP
IRONICIP=$(${KUBECTL} get cm -n ${METAL3_CHART_TARGETNAMESPACE} ironic-bmo -o
 jsonpath='{.data.IRONIC_IP}')
# If LoadBalancer, use metallb, else it is NodePort
```

}

```
if [ $(${KUBECTL} get svc -n ${METAL3_CHART_TARGETNAMESPACE} metal3-metal3-ironic -o
 jsonpath='{.spec.type}') == "LoadBalancer" ]; then
 # Wait for metallb
 while ! ${KUBECTL} wait --for condition=ready -n ${METALLBNAMESPACE} $(${KUBECTL})
 get pods -n ${METALLBNAMESPACE} -l app.kubernetes.io/component=controller -o name)
 --timeout=10s; do sleep 2 ; done
 # Do not create the ippool if already created
  ${KUBECTL} get ipaddresspool -n ${METALLBNAMESPACE} ironic-ip-pool -o name || cat
 <--EOF | ${KUBECTL} apply -f -
  apiVersion: metallb.io/v1beta1
  kind: IPAddressPool
 metadata:
    name: ironic-ip-pool
   namespace: ${METALLBNAMESPACE}
  spec:
   addresses:
    - ${IRONICIP}/32
    serviceAllocation:
      priority: 100
      serviceSelectors:
      - matchExpressions:
        - {key: app.kubernetes.io/name, operator: In, values: [metal3-ironic]}
 E0F
 # Same for L2 Advs
  ${KUBECTL} get L2Advertisement -n ${METALLBNAMESPACE} ironic-ip-pool-l2-adv -o
 name || cat <<-EOF | ${KUBECTL} apply -f -</pre>
  apiVersion: metallb.io/v1beta1
  kind: L2Advertisement
 metadata:
    name: ironic-ip-pool-l2-adv
   namespace: ${METALLBNAMESPACE}
  spec:
    ipAddressPools:
    - ironic-ip-pool
 E0F
fi
# If rancher is deployed
if [ $(${KUBECTL} get pods -n ${RANCHER_CHART_TARGETNAMESPACE} -l app=rancher -o
 name | wc -l) -ge 1 ]; then
 cat <<-EOF | ${KUBECTL} apply -f -</pre>
 apiVersion: management.cattle.io/v3
 kind: Feature
 metadata:
   name: embedded-cluster-api
```

```
spec:
value: false
EOF
# Disable Rancher webhooks for CAPI
${KUBECTL} delete --ignore-not-found=true
mutatingwebhookconfiguration.admissionregistration.k8s.io mutating-webhook-
configuration
${KUBECTL} delete --ignore-not-found=true
validatingwebhookconfigurations.admissionregistration.k8s.io validating-webhook-
configuration
${KUBECTL} wait --for=delete namespace/cattle-provisioning-capi-system --
timeout=300s
fi
# Clean up the lock cm
${KUBECTL} delete configmap ${METAL3LOCKCMNAME} -n ${METAL3LOCKNAMESPACE}
```

• <u>rancher.sh</u>: contains the configuration for the <u>Rancher</u> component to be used (no modifications needed).

```
#!/bin/bash
set -euo pipefail
BASEDIR="$(dirname "$0")"
source ${BASEDIR}/basic-setup.sh
RANCHERLOCKNAMESPACE="default"
RANCHERLOCKCMNAME="rancher-lock"
if [ -z "${RANCHER_FINALPASSWORD}" ]; then
 # If there is no final password, then finish the setup right away
  exit 0
fi
trap 'catch $? $LINENO' EXIT
catch() {
 if [ "$1" != "0" ]; then
    echo "Error $1 occurred on $2"
    ${KUBECTL} delete configmap ${RANCHERLOCKCMNAME} -n ${RANCHERLOCKNAMESPACE}
 fi
}
# Get or create the lock to run all those steps just in a single node
```

```
# As the first node is created WAY before the others, this should be enough
# TODO: Investigate if leases is better
if [ $(${KUBECTL} get cm -n ${RANCHERLOCKNAMESPACE} ${RANCHERLOCKCMNAME} -o
 name | wc -l) -lt 1 ]; then
 ${KUBECTL} create configmap ${RANCHERLOCKCMNAME} -n ${RANCHERLOCKNAMESPACE}
 --from-literal foo=bar
else
  exit 0
fi
# Wait for rancher to be deployed
while ! ${KUBECTL} wait -- for condition=ready -n
 ${RANCHER_CHART_TARGETNAMESPACE} $(${KUBECTL} get pods -n
 ${RANCHER_CHART_TARGETNAMESPACE} -l app=rancher -o name) --timeout=10s; do
sleep 2 ; done
until ${KUBECTL} get ingress -n ${RANCHER CHART TARGETNAMESPACE} rancher > /
dev/null 2>&1; do sleep 10; done
RANCHERBOOTSTRAPPASSWORD=$(${KUBECTL} get secret -n
 ${RANCHER_CHART_TARGETNAMESPACE} bootstrap-secret -o
 jsonpath='{.data.bootstrapPassword}' | base64 -d)
RANCHERHOSTNAME=$(${KUBECTL} get ingress -n ${RANCHER CHART TARGETNAMESPACE}
 rancher -o jsonpath='{.spec.rules[0].host}')
# Skip the whole process if things have been set already
if [ -z $(${KUBECTL} get settings.management.cattle.io first-login -
ojsonpath='{.value}') ]; then
  # Add the protocol
  RANCHERHOSTNAME="https://${RANCHERHOSTNAME}"
  TOKEN=""
  while [ -z "${TOKEN}" ]; do
   # Get token
   sleep 2
   TOKEN=$(curl -sk -X POST ${RANCHERHOSTNAME}/v3-public/localProviders/local?
action=login -H 'content-type: application/json' -d "{\"username\":\"admin\",
\"password\":\"${RANCHERBOOTSTRAPPASSWORD}\"}" | jg -r .token)
  done
  # Set password
  curl -sk ${RANCHERHOSTNAME}/v3/users?action=changepassword -H 'content-type:
 application/json' -H "Authorization: Bearer $TOKEN" -d "{\"currentPassword\":
\"${RANCHERB00TSTRAPPASSW0RD}\",\"newPassword\":\"${RANCHER_FINALPASSW0RD}\"}"
  # Create a temporary API token (ttl=60 minutes)
 APITOKEN=$(curl -sk ${RANCHERHOSTNAME}/v3/token -H 'content-
type: application/json' -H "Authorization: Bearer ${TOKEN}" -d
 '{"type":"token","description":"automation","ttl":3600000}' | jq -r .token)
```

```
curl -sk ${RANCHERHOSTNAME}/v3/settings/server-url -H 'content-type:
application/json' -H "Authorization: Bearer ${APITOKEN}" -X PUT -d "{\"name\":
\"server-url\",\"value\":\"${RANCHERHOSTNAME}\"}"
curl -sk ${RANCHERHOSTNAME}/v3/settings/telemetry-opt -X PUT -H 'content-
type: application/json' -H 'accept: application/json' -H "Authorization: Bearer
${APITOKEN}" -d '{"value":"out"}'
fi
# Clean up the lock cm
${KUBECTL} delete configmap ${RANCHERLOCKCMNAME} -n ${RANCHERLOCKNAMESPACE}
```

mgmt-stack-setup.service: contains the configuration to create the systemd service to run the scripts during the first boot (no modifications needed).

```
[Unit]
Description=Setup Management stack components
Wants=network-online.target
# It requires rke2 or k3s running, but it will not fail if those services are
 not present
After=network.target network-online.target rke2-server.service k3s.service
# At least, the basic-setup.sh one needs to be present
ConditionPathExists=/opt/mgmt/bin/basic-setup.sh
[Service]
User=root
Type=forking
# Metal3 can take A LOT to download the IPA image
TimeoutStartSec=1800
ExecStartPre=/bin/sh -c "echo 'Setting up Management components...'"
# Scripts are executed in StartPre because Start can only run a single on
ExecStartPre=/opt/mgmt/bin/rancher.sh
ExecStartPre=/opt/mgmt/bin/metal3.sh
ExecStart=/bin/sh -c "echo 'Finished setting up Management components'"
RemainAfterExit=yes
KillMode=process
# Disable & delete everything
ExecStartPost=rm -f /opt/mgmt/bin/rancher.sh
ExecStartPost=rm -f /opt/mgmt/bin/metal3.sh
ExecStartPost=rm -f /opt/mgmt/bin/basic-setup.sh
ExecStartPost=/bin/sh -c "systemctl disable mgmt-stack-setup.service"
ExecStartPost=rm -f /etc/systemd/system/mgmt-stack-setup.service
[Install]
WantedBy=multi-user.target
```

The custom/scripts folder contains the following files:

• <u>99-alias.sh</u> script: contains the alias to be used by the management cluster to load the kubeconfig file at first boot (no modifications needed).

```
#!/bin/bash
echo "alias k=kubectl" >> /etc/profile.local
echo "alias kubectl=/var/lib/rancher/rke2/bin/kubectl" >> /etc/profile.local
echo "export KUBECONFIG=/etc/rancher/rke2/rke2.yaml" >> /etc/profile.local
```

• <u>99-mgmt-setup.sh</u> script: contains the configuration to copy the scripts during the first boot (no modifications needed).

```
#!/bin/bash
# Copy the scripts from combustion to the final location
mkdir -p /opt/mgmt/bin/
for script in basic-setup.sh rancher.sh metal3.sh; do
   cp ${script} /opt/mgmt/bin/
done
# Copy the systemd unit file and enable it at boot
cp mgmt-stack-setup.service /etc/systemd/system/mgmt-stack-setup.service
systemctl enable mgmt-stack-setup.service
```

• <u>99-register.sh</u> script: contains the configuration to register the system using the SCC registration code. The <u>\${SCC\_ACCOUNT\_EMAIL}</u> and <u>\${SCC\_REGISTRATION\_CODE}</u> have to be set properly to register the system with your account.

```
#!/bin/bash
set -euo pipefail
# Registration https://www.suse.com/support/kb/doc/?id=000018564
if ! which SUSEConnect > /dev/null 2>&1; then
zypper --non-interactive install suseconnect-ng
fi
SUSEConnect --email "${SCC_ACCOUNT_EMAIL}" --url "https://scc.suse.com" --regcode
"${SCC_REGISTRATION_CODE}"
```

### 32.3.4 Kubernetes folder

The kubernetes folder contains the following subfolders:

. . .
| ├── kubernetes                      |
|-------------------------------------|
| │                                   |
| │  │  ├──  rke2-ingress-config.yaml |
| neuvector-namespace.yaml            |
| ingress-l2-adv.yaml                 |
| 🖵 ingress-ippool.yaml               |
| │                                   |
| 🖵 values                            |
| rancher.yaml                        |
| │ │ │ │ heuvector.yaml              |
| │ │ │ │                             |
| 🖳 certmanager.yaml                  |
| 🖵 config                            |
| server.yaml                         |
|                                     |

The kubernetes/config folder contains the following files:

• server.yaml: By default, the CNI plug-in installed by default is Cilium, so you do not need to create this folder and file. Just in case you need to customize the CNI plug-in, you can use the server.yaml file under the kubernetes/config folder. It contains the following information:

```
cni:
- multus
- cilium
```

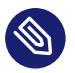

## Note

This is an optional file to define certain Kubernetes customization, like the CNI plugins to be used or many options you can check in the official documentation (https://docs.rke2.io/install/configuration) **?**.

The kubernetes/manifests folder contains the following files:

• <u>rke2-ingress-config.yaml</u>: contains the configuration to create the <u>Ingress</u> service for the management cluster (no modifications needed).

```
apiVersion: helm.cattle.io/v1
kind: HelmChartConfig
metadata:
   name: rke2-ingress-nginx
   namespace: kube-system
```

```
spec:
valuesContent: |-
controller:
config:
use-forwarded-headers: "true"
enable-real-ip: "true"
publishService:
enabled: true
service:
enabled: true
type: LoadBalancer
externalTrafficPolicy: Local
```

 <u>neuvector-namespace.yaml</u>: contains the configuration to create the <u>NeuVector</u> namespace (no modifications needed).

```
apiVersion: v1
kind: Namespace
metadata:
   labels:
    pod-security.kubernetes.io/enforce: privileged
   name: neuvector
```

• <u>ingress-l2-adv.yaml</u>: contains the configuration to create the <u>L2Advertisement</u> for the MetalLB component (no modifications needed).

```
apiVersion: metallb.io/vlbetal
kind: L2Advertisement
metadata:
   name: ingress-l2-adv
   namespace: metallb-system
spec:
   ipAddressPools:
        . ingress-ippool
```

 ingress-ippool.yaml: contains the configuration to create the IPAddressPool for the rke2-ingress-nginx component. The \${INGRESS\_VIP} has to be set properly to define the IP address reserved to be used by the rke2-ingress-nginx component.

```
apiVersion: metallb.io/vlbetal
kind: IPAddressPool
metadata:
   name: ingress-ippool
   namespace: metallb-system
spec:
   addresses:
```

```
- ${INGRESS_VIP}/32
serviceAllocation:
    priority: 100
    serviceSelectors:
        - matchExpressions:
            - {key: app.kubernetes.io/name, operator: In, values: [rke2-ingress-
nginx]}
```

The kubernetes/helm/values folder contains the following files:

rancher.yaml: contains the configuration to create the <u>Rancher</u> component. The <u>\${IN-GRESS\_VIP}</u> must be set properly to define the IP address to be consumed by the <u>Rancher</u> component. The URL to access the <u>Rancher</u> component will be <u>https://rancher.\${IN-GRESS\_VIP}.sslip.io.
</u>

```
hostname: rancher-${INGRESS_VIP}.sslip.io
bootstrapPassword: "foobar"
replicas: 1
global.cattle.psp.enabled: "false"
```

 <u>neuvector.yaml</u>: contains the configuration to create the <u>NeuVector</u> component (no modifications needed).

```
controller:
   replicas: 1
   ranchersso:
      enabled: true
manager:
   enabled: false
cve:
   scanner:
      enabled: false
   replicas: 1
k3s:
   enabled: true
crdwebhook:
   enabled: false
```

 metal3.yaml: contains the configuration to create the Metal3 component. The \${MET-AL3\_VIP} must be set properly to define the IP address to be consumed by the Metal3 component.

```
global:
    ironicIP: ${METAL3_VIP}
    enable_vmedia_tls: false
```

```
additionalTrustedCAs: false
metal3-ironic:
global:
    predictableNicNames: "true"
persistence:
    ironic:
    size: "5Gi"
```

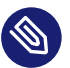

## Note

The Media Server is an optional feature included in Metal<sup>3</sup> (by default is disabled). To use the Metal3 feature, you need to configure it on the previous manifest. To use the Metal<sup>3</sup> media server, specify the following variable:

- add the <u>enable\_metal3\_media\_server</u> to <u>true</u> to enable the media server feature in the global section.
- include the following configuration about the media server where \${MEDIA\_VOL-UME\_PATH} is the path to the media volume in the media (e.g /home/metal3/bmh-image-cache)

```
metal3-media:
  mediaVolume:
    hostPath: ${MEDIA_VOLUME_PATH}
```

An external media server can be used to store the images, and in the case you want to use it with TLS, you will need to modify the following configurations:

- set to <u>true</u> the <u>additionalTrustedCAs</u> in the previous <u>metal3.yaml</u> file to enable the additional trusted CAs from the external media server.
- include the following secret configuration in the folder kubernetes/manifests/metal3-cacert-secret.yaml to store the CA certificate of the external media server.

```
apiVersion: v1
kind: Namespace
metadata:
    name: metal3-system
...
apiVersion: v1
kind: Secret
metadata:
```

```
name: tls-ca-additional
namespace: metal3-system
type: Opaque
data:
    ca-additional.crt: {{ additional_ca_cert | b64encode }}
```

The <u>additional\_ca\_cert</u> is the base64-encoded CA certificate of the external media server. You can use the following command to encode the certificate and generate the secret doing manually:

```
kubectl -n meta3-system create secret generic tls-ca-additional --from-file=ca-
additional.crt=./ca-additional.crt
```

• <u>certmanager.yaml</u>: contains the configuration to create the <u>Cert-Manager</u> component (no modifications needed).

installCRDs: "true"

## 32.3.5 Networking folder

The <u>network</u> folder contains as many files as nodes in the management cluster. In our case, we have only one node, so we have only one file called <u>mgmt-cluster-nodel.yaml</u>. The name of the file must match the host name defined in the <u>mgmt-cluster.yaml</u> definition file into the network/node section described above.

If you need to customize the networking configuration, for example, to use a specific static IP address (DHCP-less scenario), you can use the <u>mgmt-cluster-nodel.yaml</u> file under the network folder. It contains the following information:

- \${MGMT\_GATEWAY}: The gateway IP address.
- \${MGMT\_DNS}: The DNS server IP address.
- \${MGMT\_MAC}: The MAC address of the network interface.
- \${MGMT\_NODE\_IP}: The IP address of the management cluster.

```
routes:
config:
- destination: 0.0.0.0/0
metric: 100
```

```
next-hop-address: ${MGMT_GATEWAY}
   next-hop-interface: eth0
   table-id: 254
dns-resolver:
 config:
   server:
   - ${MGMT_DNS}
    - 8.8.8.8
interfaces:
- name: eth0
 type: ethernet
 state: up
 mac-address: ${MGMT_MAC}
 ipv4:
   address:
   - ip: ${MGMT_NODE_IP}
    prefix-length: 24
   dhcp: false
   enabled: true
 ipv6:
    enabled: false
```

If you want to use DHCP to get the IP address, you can use the following configuration (the MAC address must be set properly using the \${MGMT\_MAC} variable):

```
## This is an example of a dhcp network configuration for a management cluster
interfaces:
- name: eth0
  type: ethernet
  state: up
  mac-address: ${MGMT_MAC}
  ipv4:
    dhcp: true
    enabled: true
  ipv6:
    enabled: false
```

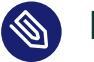

## Note

- Depending on the number of nodes in the management cluster, you can create more files like mgmt-cluster-node2.yaml, mgmt-cluster-node3.yaml, etc. to configure the rest of the nodes.
- The routes section is used to define the routing table for the management cluster.

## 32.4 Image preparation for air-gap environments

This section describes how to prepare the image for air-gap environments showing only the differences from the previous sections. The following changes to the previous section (Image preparation for connected environments (*Section 32.3, "Image preparation for connected environments"*)) are required to prepare the image for air-gap environments:

- The mgmt-cluster.yaml file must be modified to include the embeddedArtifactRegistry section with the images field set to all container images to be included into the EIB output image.
- The <u>mgmt-cluster.yaml</u> file must be modified to include <u>rancher-turtles-air</u>gap-resources helm chart.
- The <u>custom/scripts/99-register.sh</u> script must be removed when use an air-gap environment.

## 32.4.1 Modifications in the definition file

The <u>mgmt-cluster.yaml</u> file must be modified to include the <u>embeddedArtifactRegistry</u> section with the <u>images</u> field set to all container images to be included into the EIB output image. The <u>images</u> field must contain the list of all container images to be included in the output image. The following is an example of the <u>mgmt-cluster.yaml</u> file with the <u>embeddedArtifactRegistry</u> factRegistry section included:

The <u>rancher-turtles-airgap-resources</u> helm chart must also be added, this creates resources as described in the Rancher Turtles Airgap Documentation (https://turtles.docs.rancher.com/getting-started/air-gapped-environment) **?**. This also requires a turtles.yaml values file for the rancher-turtles chart to specify the necessary configuration.

```
apiVersion: 1.0
image:
    imageType: iso
    arch: x86_64
    baseImage: SL-Micro.x86_64-6.0-Base-SelfInstall-GM2.install.iso
    outputImageName: eib-mgmt-cluster-image.iso
operatingSystem:
    isoConfiguration:
        installDevice: /dev/sda
    users:
        username: root
        encryptedPassword: ${ROOT_PASSWORD}
```

```
packages:
    packageList:
    - jq
    sccRegistrationCode: ${SCC_REGISTRATION_CODE}
kubernetes:
 version: ${KUBERNETES_VERSION}
 helm:
    charts:
      - name: cert-manager
        repositoryName: jetstack
        version: 1.15.3
        targetNamespace: cert-manager
        valuesFile: certmanager.yaml
        createNamespace: true
        installationNamespace: kube-system
      - name: longhorn-crd
        version: 104.2.0+up1.7.1
        repositoryName: rancher-charts
        targetNamespace: longhorn-system
        createNamespace: true
        installationNamespace: kube-system
      - name: longhorn
        version: 104.2.0+up1.7.1
        repositoryName: rancher-charts
        targetNamespace: longhorn-system
        createNamespace: true
        installationNamespace: kube-system
      - name: metal3-chart
        version: 0.8.3
        repositoryName: suse-edge-charts
        targetNamespace: metal3-system
        createNamespace: true
        installationNamespace: kube-system
        valuesFile: metal3.yaml
      - name: rancher-turtles-chart
        version: 0.3.3
        repositoryName: suse-edge-charts
        targetNamespace: rancher-turtles-system
        createNamespace: true
        installationNamespace: kube-system
        valuesFile: turtles.yaml
      - name: rancher-turtles-airgap-resources-chart
        version: 0.3.3
        repositoryName: suse-edge-charts
        targetNamespace: rancher-turtles-system
        createNamespace: true
        installationNamespace: kube-system
```

```
- name: neuvector-crd
        version: 104.0.1+up2.7.9
        repositoryName: rancher-charts
        targetNamespace: neuvector
        createNamespace: true
        installationNamespace: kube-system
        valuesFile: neuvector.yaml
      - name: neuvector
        version: 104.0.1+up2.7.9
        repositoryName: rancher-charts
        targetNamespace: neuvector
        createNamespace: true
        installationNamespace: kube-system
        valuesFile: neuvector.yaml
      - name: rancher
        version: 2.9.3
        repositoryName: rancher-prime
        targetNamespace: cattle-system
        createNamespace: true
        installationNamespace: kube-system
        valuesFile: rancher.yaml
    repositories:
      - name: jetstack
        url: https://charts.jetstack.io
      - name: rancher-charts
        url: https://charts.rancher.io/
      - name: suse-edge-charts
        url: oci://registry.suse.com/edge/3.1
      - name: rancher-prime
        url: https://charts.rancher.com/server-charts/prime
    network:
     apiHost: ${API_HOST}
     apiVIP: ${API_VIP}
   nodes:
    - hostname: mgmt-cluster-node1
     initializer: true
     type: server
  - hostname: mgmt-cluster-node2
     type: server

    hostname: mgmt-cluster-node3

     type: server
        type: server
embeddedArtifactRegistry:
 images:
    - name: registry.rancher.com/rancher/backup-restore-operator:v5.0.2
    - name: registry.rancher.com/rancher/calico-cni:v3.28.1-rancher1
```

- name: registry.rancher.com/rancher/cis-operator:v1.0.16

# #

# #

#

```
- name: registry.rancher.com/rancher/flannel-cni:v1.4.1-rancher1
```

```
- name: registry.rancher.com/rancher/fleet-agent:v0.10.4
```

- name: registry.rancher.com/rancher/fleet:v0.10.4

```
- name: registry.rancher.com/rancher/hardened-addon-resizer:1.8.20-build20240910
```

- name: registry.rancher.com/rancher/hardened-calico:v3.28.1-build20240911

- name: registry.rancher.com/rancher/hardened-cluster-autoscaler:v1.8.11-

#### build20240910

- name: registry.rancher.com/rancher/hardened-cni-plugins:v1.5.1-build20240910
- name: registry.rancher.com/rancher/hardened-coredns:v1.11.1-build20240910
- name: registry.rancher.com/rancher/hardened-dns-node-cache:1.23.1-build20240910
- name: registry.rancher.com/rancher/hardened-etcd:v3.5.13-k3s1-build20240910
- name: registry.rancher.com/rancher/hardened-flannel:v0.25.6-build20240910
- name: registry.rancher.com/rancher/hardened-k8s-metrics-server:v0.7.1-build20240910
- name: registry.rancher.com/rancher/hardened-kubernetes:v1.30.5-rke2r1-build20240912
- name: registry.rancher.com/rancher/hardened-multus-cni:v4.1.0-build20240910

- name: registry.rancher.com/rancher/hardened-node-feature-discovery:v0.15.6-

#### build20240822

- name: registry.rancher.com/rancher/hardened-whereabouts:v0.8.0-build20240910
- name: registry.rancher.com/rancher/helm-project-operator:v0.2.1
- name: registry.rancher.com/rancher/k3s-upgrade:v1.30.5-k3s1
- name: registry.rancher.com/rancher/klipper-helm:v0.9.2-build20240828
- name: registry.rancher.com/rancher/klipper-lb:v0.4.9
- name: registry.rancher.com/rancher/kube-api-auth:v0.2.2
- name: registry.rancher.com/rancher/kubectl:v1.29.7
- name: registry.rancher.com/rancher/local-path-provisioner:v0.0.28
- name: registry.rancher.com/rancher/machine:v0.15.0-rancher118
- name: registry.rancher.com/rancher/mirrored-cluster-api-controller:v1.7.3
- name: registry.rancher.com/rancher/nginx-ingress-controller:v1.10.4-hardened3
- name: registry.rancher.com/rancher/prometheus-federator:v0.3.4
- name: registry.rancher.com/rancher/pushprox-client:v0.1.3-rancher2-client
- name: registry.rancher.com/rancher/pushprox-proxy:v0.1.3-rancher2-proxy
- name: registry.rancher.com/rancher/rancher-agent:v2.9.3
- name: registry.rancher.com/rancher/rancher-csp-adapter:v4.0.0
- name: registry.rancher.com/rancher/rancher-webhook:v0.5.3
- name: registry.rancher.com/rancher/rancher:v2.9.3
- name: registry.rancher.com/rancher/rke-tools:v0.1.103
- name: registry.rancher.com/rancher/rke2-cloud-provider:v1.30.4-build20240910
- name: registry.rancher.com/rancher/rke2-runtime:v1.30.5-rke2r1
- name: registry.rancher.com/rancher/rke2-upgrade:v1.30.5-rke2r1
- name: registry.rancher.com/rancher/security-scan:v0.2.18
- name: registry.rancher.com/rancher/shell:v0.2.2
- name: registry.rancher.com/rancher/system-agent-installer-k3s:v1.30.5-k3s1
- name: registry.rancher.com/rancher/system-agent-installer-rke2:v1.30.5-rke2r1
- name: registry.rancher.com/rancher/system-agent:v0.3.10-suc
- name: registry.rancher.com/rancher/system-upgrade-controller:v0.13.4
- name: registry.rancher.com/rancher/ui-plugin-catalog:2.1.0
- name: registry.rancher.com/rancher/kubectl:v1.20.2

- name: registry.rancher.com/rancher/kubectl:v1.29.2

- name: registry.rancher.com/rancher/shell:v0.1.24

- name: registry.rancher.com/rancher/mirrored-ingress-nginx-kube-webhookcertgen:v1.4.1

- name: registry.rancher.com/rancher/mirrored-ingress-nginx-kube-webhookcertgen:v1.4.3

- name: registry.rancher.com/rancher/mirrored-ingress-nginx-kube-webhookcertgen:v20230312-helm-chart-4.5.2-28-g66a760794

- name: registry.rancher.com/rancher/mirrored-ingress-nginx-kube-webhookcertgen:v20231011-8b53cabe0

- name: registry.rancher.com/rancher/mirrored-ingress-nginx-kube-webhookcertgen:v20231226-1a7112e06

- name: registry.suse.com/rancher/mirrored-longhornio-csi-attacher:v4.6.1

- name: registry.suse.com/rancher/mirrored-longhornio-csi-provisioner:v4.0.1

- name: registry.suse.com/rancher/mirrored-longhornio-csi-resizer:v1.11.1

- name: registry.suse.com/rancher/mirrored-longhornio-csi-snapshotter:v7.0.2

- name: registry.suse.com/rancher/mirrored-longhornio-csi-node-driver-

#### registrar:v2.12.0

- name: registry.suse.com/rancher/mirrored-longhornio-livenessprobe:v2.14.0

- name: registry.suse.com/rancher/mirrored-longhornio-openshift-origin-oauthproxy:4.15

- name: registry.suse.com/rancher/mirrored-longhornio-backing-image-manager:v1.7.1

- name: registry.suse.com/rancher/mirrored-longhornio-longhorn-engine:v1.7.1

- name: registry.suse.com/rancher/mirrored-longhornio-longhorn-instance-

#### manager:v1.7.1

- name: registry.suse.com/rancher/mirrored-longhornio-longhorn-manager:v1.7.1
- name: registry.suse.com/rancher/mirrored-longhornio-longhorn-share-manager:v1.7.1
- name: registry.suse.com/rancher/mirrored-longhornio-longhorn-ui:v1.7.1
- name: registry.suse.com/rancher/mirrored-longhornio-support-bundle-kit:v0.0.42
- name: registry.suse.com/rancher/mirrored-longhornio-longhorn-cli:v1.7.1
- name: registry.suse.com/edge/3.1/cluster-api-provider-rke2-bootstrap:v0.7.1
- name: registry.suse.com/edge/3.1/cluster-api-provider-rke2-controlplane:v0.7.1
- name: registry.suse.com/edge/3.1/cluster-api-controller:v1.7.5
- name: registry.suse.com/edge/3.1/cluster-api-provider-metal3:v1.7.1
- name: registry.suse.com/edge/3.1/ip-address-manager:v1.7.1

## 32.4.2 Modifications in the custom folder

• The <u>custom/scripts/99-register.sh</u> script must be removed when using an air-gap environment. As you can see in the directory structure, the <u>99-register.sh</u> script is not included in the custom/scripts folder.

## 32.4.3 Modifications in the helm values folder

• The <u>turtles.yaml</u>: contains the configuration required to specify airgapped operation for Rancher Turtles, note this depends on installation of the rancher-turtles-airgap-resources chart.

```
cluster-api-operator:
 cluster-api:
    core:
      fetchConfig:
        selector: "{\"matchLabels\": {\"provider-components\": \"core\"}}"
    rke2:
      bootstrap:
        fetchConfig:
          selector: "{\"matchLabels\": {\"provider-components\": \"rke2-bootstrap
\"}}"
      controlPlane:
        fetchConfig:
          selector: "{\"matchLabels\": {\"provider-components\": \"rke2-control-
plane "}"
    metal3:
      infrastructure:
        fetchConfig:
          selector: "{\"matchLabels\": {\"provider-components\": \"metal3\"}}"
```

## 32.5 Image creation

Once the directory structure is prepared following the previous sections (for both, connected and air-gap scenarios), run the following command to build the image:

```
podman run --rm --privileged -it -v $PWD:/eib \
registry.suse.com/edge/3.1/edge-image-builder:1.1.0 \
build --definition-file mgmt-cluster.yaml
```

This creates the ISO output image file that, in our case, based on the image definition described above, is eib-mgmt-cluster-image.iso.

## 32.6 Provision the management cluster

The previous image contains all components explained above, and it can be used to provision the management cluster using a virtual machine or a bare-metal server (using the virtual-media feature).

## 33 Telco features configuration

This section documents and explains the configuration of Telco-specific features on ATIP-deployed clusters.

The directed network provisioning deployment method is used, as described in the ATIP Automated Provision (*Chapter 34, Fully automated directed network provisioning*) section.

The following topics are covered in this section:

- Kernel image for real time (*Section 33.1, "Kernel image for real time"*): Kernel image to be used by the real-time kernel.
- Kernel arguments for low latency and high performance (*Section 33.2, "Kernel arguments for low latency and high performance"*): Kernel arguments to be used by the real-time kernel for maximum performance and low latency running telco workloads.
- CPU tuned configuration (*Section 33.3, "CPU tuned configuration"*): Tuned configuration to be used by the real-time kernel.
- CNI configuration (*Section 33.4, "CNI Configuration"*): CNI configuration to be used by the Kubernetes cluster.
- SR-IOV configuration (*Section 33.5, "SR-IOV"*): SR-IOV configuration to be used by the Kubernetes workloads.
- DPDK configuration (*Section 33.6, "DPDK"*): DPDK configuration to be used by the system.
- vRAN acceleration card (*Section 33.7, "vRAN acceleration* (Intel ACC100/ACC200)"): Acceleration card configuration to be used by the Kubernetes workloads.
- Huge pages (*Section 33.8, "Huge pages"*): Huge pages configuration to be used by the Kubernetes workloads.
- CPU pinning configuration (*Section 33.9, "CPU pinning configuration"*): CPU pinning configuration to be used by the Kubernetes workloads.
- NUMA-aware scheduling configuration (*Section 33.10, "NUMA-aware scheduling"*): NU-MA-aware scheduling configuration to be used by the Kubernetes workloads.
- Metal LB configuration (*Section 33.11, "Metal LB"*): Metal LB configuration to be used by the Kubernetes workloads.
- Private registry configuration (*Section 33.12, "Private registry configuration"*): Private registry configuration to be used by the Kubernetes workloads.

## 33.1 Kernel image for real time

The real-time kernel image is not necessarily better than a standard kernel. It is a different kernel tuned to a specific use case. The real-time kernel is tuned for lower latency at the cost of throughput. The real-time kernel is not recommended for general purpose use, but in our case, this is the recommended kernel for Telco Workloads where latency is a key factor.

There are four top features:

• Deterministic execution:

Get greater predictability — ensure critical business processes complete in time, every time and deliver high-quality service, even under heavy system loads. By shielding key system resources for high-priority processes, you can ensure greater predictability for time-sensitive applications.

#### • Low jitter:

The low jitter built upon the highly deterministic technology helps to keep applications synchronized with the real world. This helps services that need ongoing and repeated calculation.

#### • Priority inheritance:

Priority inheritance refers to the ability of a lower priority process to assume a higher priority when there is a higher priority process that requires the lower priority process to finish before it can accomplish its task. SUSE Linux Enterprise Real Time solves these priority inversion problems for mission-critical processes.

#### • Thread interrupts:

Processes running in interrupt mode in a general-purpose operating system are not preemptible. With SUSE Linux Enterprise Real Time, these interrupts have been encapsulated by kernel threads, which are interruptible, and allow the hard and soft interrupts to be preempted by user-defined higher priority processes.

In our case, if you have installed a real-time image like <u>SLE Micro RT</u>, kernel real time is already installed. From the <u>SUSE Customer Center (https://scc.suse.com/)</u>, you can download the real-time kernel image.

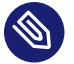

## Note

For more information about the real-time kernel, visit SUSE Real Time (https://www.suse.com/products/realtime/) **?**.

# 33.2 Kernel arguments for low latency and high performance

The kernel arguments are important to be configured to enable the real-time kernel to work properly giving the best performance and low latency to run telco workloads. There are some important concepts to keep in mind when configuring the kernel arguments for this use case:

- Remove <u>kthread\_cpus</u> when using SUSE real-time kernel. This parameter controls on which CPUs kernel threads are created. It also controls which CPUs are allowed for PID 1 and for loading kernel modules (the kmod user-space helper). This parameter is not recognized and does not have any effect.
- Add <u>domain, nohz, managed\_irq</u> flags to <u>isolcpus</u> kernel argument. Without any flags, <u>isolcpus</u> is equivalent to specifying only the <u>domain</u> flag. This isolates the specified CPUs from scheduling, including kernel tasks. The <u>nohz</u> flag stops the scheduler tick on the specified CPUs (if only one task is runnable on a CPU), and the <u>managed\_irq</u> flag avoids routing managed external (device) interrupts at the specified CPUs.
- Remove <u>intel\_pstate=passive</u>. This option configures <u>intel\_pstate</u> to work with generic cpufreq governors, but to make this work, it disables hardware-managed P-states (<u>HWP</u>) as a side effect. To reduce the hardware latency, this option is not recommended for real-time workloads.
- Replace <u>intel\_idle.max\_cstate=0</u> processor.max\_cstate=1 with idle=poll. To avoid C-State transitions, the <u>idle=poll</u> option is used to disable the C-State transitions and keep the CPU in the highest C-State. The <u>intel\_idle.max\_cstate=0</u> option disables <u>intel\_idle</u>, so <u>acpi\_idle</u> is used, and <u>acpi\_idle.max\_cstate=1</u> then sets max Cstate for acpi\_idle. On x86\_64 architectures, the first ACPI C-State is always <u>POLL</u>, but it uses a <u>poll\_idle()</u> function, which may introduce some tiny latency by reading the clock periodically, and restarting the main loop in <u>do\_idle()</u> after a timeout (this also involves clearing and setting the <u>TIF\_POLL</u> task flag). In contrast, <u>idle=poll</u> runs in a tight loop, busy-waiting for a task to be rescheduled. This minimizes the latency of exiting the idle state, but at the cost of keeping the CPU running at full speed in the idle thread.
- Disable C1E in BIOS. This option is important to disable the C1E state in the BIOS to avoid the CPU from entering the C1E state when idle. The C1E state is a low-power state that can introduce latency when the CPU is idle.

- Add <u>nowatchdog</u> to disable the soft-lockup watchdog which is implemented as a timer running in the timer hard-interrupt context. When it expires (i.e. a soft lockup is detected), it will print a warning (in the hard interrupt context), running any latency targets. Even if it never expires, it goes onto the timer list, slightly increasing the overhead of every timer interrupt. This option also disables the NMI watchdog, so NMIs cannot interfere.
- Add nmi\_watchdog=0. This option disables only the NMI watchdog.

This is an example of the kernel argument list including the aforementioned adjustments:

```
GRUB_CMDLINE_LINUX="skew_tick=1 BOOT_IMAGE=/boot/vmlinuz-6.4.0-9-rt
root=UUID=77b713de-5cc7-4d4c-8fc6-f5eca0a43cf9 rd.timeout=60 rd.retry=45
console=ttyS1,115200 console=tty0 default_hugepagesz=1G hugepages=0 hugepages=40
hugepagesz=1G hugepagesz=2M ignition.platform.id=openstack intel_iommu=on iommu=pt
irqaffinity=0,19,20,39 isolcpus=domain,nohz,managed_irq,1-18,21-38 mce=off
nohz=on net.ifnames=0 nmi_watchdog=0 nohz_full=1-18,21-38 nosoftlockup nowatchdog
quiet rcu_nocb_poll rcu_nocbs=1-18,21-38 rcupdate.rcu_cpu_stall_suppress=1
rcupdate.rcu_expedited=1 rcupdate.rcu_normal_after_boot=1
rcupdate.rcu_task_stall_timeout=0 rcutree.kthread_prio=99 security=selinux selinux=1"
```

## 33.3 CPU tuned configuration

The CPU Tuned configuration allows the possibility to isolate the CPU cores to be used by the real-time kernel. It is important to prevent the OS from using the same cores as the real-time kernel, because the OS could use the cores and increase the latency in the real-time kernel.

To enable and configure this feature, the first thing is to create a profile for the CPU cores we want to isolate. In this case, we are isolating the cores 1-30 and 33-62.

```
$ echo "export tuned_params" >> /etc/grub.d/00_tuned
$ echo "isolated_cores=1-18,21-38" >> /etc/tuned/cpu-partitioning-variables.conf
$ tuned-adm profile cpu-partitioning
Tuned (re)started, changes applied.
```

Then we need to modify the GRUB option to isolate CPU cores and other important parameters for CPU usage. The following options are important to be customized with your current hardware specifications:

| parameter   | value                                   | description                                                                                                    |
|-------------|-----------------------------------------|----------------------------------------------------------------------------------------------------|
| isolcpus    | domain,nohz,man-<br>aged_irq,1-18,21-38 | Isolate the cores 1-18 and 21-38                                                                                                    |
| skew_tick   | 1                                       | This option allows the kernel<br>to skew the timer interrupts<br>across the isolated CPUs.                                                     |
| nohz        | on                                      | This option allows the kernel<br>to run the timer tick on a sin-<br>gle CPU when the system is<br>idle.                                        |
| nohz_full   | 1-18,21-38                              | kernel boot parameter is the<br>current main interface to<br>configure full dynticks along<br>with CPU Isolation.                              |
| rcu_nocbs   | 1-18,21-38                              | This option allows the kernel<br>to run the RCU callbacks on<br>a single CPU when the sys-<br>tem is idle.                                     |
| irqaffinity | 0,19,20,39                              | This option allows the kernel<br>to run the interrupts on a sin-<br>gle CPU when the system is<br>idle.                                        |
| idle        | poll                                    | This minimizes the latency of<br>exiting the idle state, but at<br>the cost of keeping the CPU<br>running at full speed in the<br>idle thread. |

| parameter    | value | description                                                                                                    |
|--------------|-------|----------------------------------------------------------------------------------------------------|
| nmi_watchdog | 0     | This option disables only the NMI watchdog.                                                                                                 |
| nowatchdog   |       | This option disables the soft-<br>lockup watchdog which is<br>implemented as a timer run-<br>ning in the timer hard-inter-<br>rupt context. |

With the values shown above, we are isolating 60 cores, and we are using four cores for the OS.

The following commands modify the GRUB configuration and apply the changes mentioned above to be present on the next boot:

Edit the /etc/default/grub file and add the parameters mentioned above:

```
GRUB_CMDLINE_LINUX="skew_tick=1 B00T_IMAGE=/boot/vmlinuz-6.4.0-9-rt
root=UUID=77b713de-5cc7-4d4c-8fc6-f5eca0a43cf9 rd.timeout=60 rd.retry=45
console=ttyS1,115200 console=tty0 default_hugepagesz=1G hugepages=0 hugepages=40
hugepagesz=1G hugepagesz=2M ignition.platform.id=openstack intel_iommu=on iommu=pt
irqaffinity=0,19,20,39 isolcpus=domain,nohz,managed_irq,1-18,21-38 mce=off
nohz=on net.ifnames=0 nmi_watchdog=0 nohz_full=1-18,21-38 nosoftlockup nowatchdog
quiet rcu_nocb_poll rcu_nocbs=1-18,21-38 rcupdate.rcu_cpu_stall_suppress=1
rcupdate.rcu_expedited=1 rcupdate.rcu_normal_after_boot=1
rcupdate.rcu_task_stall_timeout=0 rcutree.kthread_prio=99 security=selinux selinux=1"
```

Update the GRUB configuration:

\$ transactional-update grub.cfg
\$ reboot

To validate that the parameters are applied after the reboot, the following command can be used to check the kernel command line:

\$ cat /proc/cmdline

There is another script that can be used to tune the CPU configuration, which basically is doing the following steps:

- Set the CPU governor to performance.
- Unset the timer migration to the isolated CPUs.

- Migrate the kdaemon threads to the housekeeping CPUs.
- Set the isolated CPUs latency to the lowest possible value.
- Delay the vmstat updates to 300 seconds.

**The script is available at** SUSE ATIP Github repository - performance-settings.sh (https://raw.githubusercontent.com/suse-edge/atip/refs/heads/release-3.1/telco-examples/edge-clusters/dhcp-less/eib/custom/files/performance-settings.sh) **?**.

## 33.4 CNI Configuration

## 33.4.1 Cilium

Cilium is the default CNI plug-in for ATIP. To enable Cilium on RKE2 cluster as the default plugin, the following configurations are required in the /etc/rancher/rke2/config.yaml file:

cni: - cilium

This can also be specified with command-line arguments, that is, <u>--cni=cilium</u> into the server line in /etc/systemd/system/rke2-server file.

To use the <u>SR-IOV</u> network operator described in the next section (*Section 33.5, "SR-IOV"* (page 395)), use <u>Multus</u> with another CNI plug-in, like <u>Cilium</u> or <u>Calico</u>, as a secondary plug-in.

cni: - multus - cilium

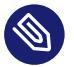

## Note

For more information about CNI plug-ins, visit Network Options (https://docs.rke2.io/in-stall/network\_options) **?**.

## 33.5 SR-IOV

SR-IOV allows a device, such as a network adapter, to separate access to its resources among various <u>PCIe</u> hardware functions. There are different ways to deploy <u>SR-IOV</u>, and here, we show two different options:

- Option 1: using the SR-IOV CNI device plug-ins and a config map to configure it properly.
- Option 2 (recommended): using the <u>SR-IOV</u> Helm chart from Rancher Prime to make this deployment easy.

## Option 1 - Installation of SR-IOV CNI device plug-ins and a config map to configure it properly

• Prepare the config map for the device plug-in

Get the information to fill the config map from the lspci command:

```
$ lspci | grep -i acc
8a:00.0 Processing accelerators: Intel Corporation Device 0d5c
$ lspci | grep -i net
19:00.0 Ethernet controller: Broadcom Inc. and subsidiaries BCM57504 NetXtreme-E
10Gb/25Gb/40Gb/50Gb/100Gb/200Gb Ethernet (rev 11)
19:00.1 Ethernet controller: Broadcom Inc. and subsidiaries BCM57504 NetXtreme-E
10Gb/25Gb/40Gb/50Gb/100Gb/200Gb Ethernet (rev 11)
19:00.2 Ethernet controller: Broadcom Inc. and subsidiaries BCM57504 NetXtreme-E
10Gb/25Gb/40Gb/50Gb/100Gb/200Gb Ethernet (rev 11)
19:00.3 Ethernet controller: Broadcom Inc. and subsidiaries BCM57504 NetXtreme-E
 10Gb/25Gb/40Gb/50Gb/100Gb/200Gb Ethernet (rev 11)
51:00.0 Ethernet controller: Intel Corporation Ethernet Controller E810-C for QSFP (rev
02)
51:00.1 Ethernet controller: Intel Corporation Ethernet Controller E810-C for QSFP (rev
02)
51:01.0 Ethernet controller: Intel Corporation Ethernet Adaptive Virtual Function (rev
02)
51:01.1 Ethernet controller: Intel Corporation Ethernet Adaptive Virtual Function (rev
02)
51:01.2 Ethernet controller: Intel Corporation Ethernet Adaptive Virtual Function (rev
02)
51:01.3 Ethernet controller: Intel Corporation Ethernet Adaptive Virtual Function (rev
02)
51:11.0 Ethernet controller: Intel Corporation Ethernet Adaptive Virtual Function (rev
02)
51:11.1 Ethernet controller: Intel Corporation Ethernet Adaptive Virtual Function (rev
02)
```

```
51:11.2 Ethernet controller: Intel Corporation Ethernet Adaptive Virtual Function (rev
02)
51:11.3 Ethernet controller: Intel Corporation Ethernet Adaptive Virtual Function (rev
02)
```

The config map consists of a <u>JSON</u> file that describes devices using filters to discover, and creates groups for the interfaces. The key is understanding filters and groups. The filters are used to discover the devices and the groups are used to create the interfaces.

It could be possible to set filters:

- vendorID: 8086 (Intel)
- deviceID: 0d5c (Accelerator card)
- driver: vfio-pci (driver)
- pfNames: p2p1 (physical interface name)

It could be possible to also set filters to match more complex interface syntax, for example:

• pfNames: ["eth1#1,2,3,4,5,6"] or [eth1#1-6] (physical interface name)

Related to the groups, we could create a group for the  $\underline{FEC}$  card and another group for the Intel card, even creating a prefix depending on our use case:

- resourceName: pci\_sriov\_net\_bh\_dpdk
- resourcePrefix: Rancher.io

There are a lot of combinations to discover and create the resource group to allocate some <u>VFs</u> to the pods.

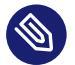

### Note

For more information about the filters and groups, visit sr-iov network device plug-in (https://github.com/k8snetworkplumbingwg/sriov-network-device-plugin) ₽.

After setting the filters and groups to match the interfaces depending on the hardware and the use case, the following config map shows an example to be used:

```
apiVersion: v1
kind: ConfigMap
metadata:
   name: sriovdp-config
   namespace: kube-system
```

```
data:
 config.json: |
   {
        "resourceList": [
            {
                "resourceName": "intel_fec_5g",
                "devicetype": "accelerator",
                "selectors": {
                    "vendors": ["8086"],
                    "devices": ["0d5d"]
                }
            },
            {
                "resourceName": "intel_sriov_odu",
                "selectors": {
                    "vendors": ["8086"],
                    "devices": ["1889"],
                    "drivers": ["vfio-pci"],
                    "pfNames": ["p2p1"]
                }
            },
            {
                "resourceName": "intel_sriov_oru",
                "selectors": {
                    "vendors": ["8086"],
                    "devices": ["1889"],
                    "drivers": ["vfio-pci"],
                    "pfNames": ["p2p2"]
                }
            }
        ]
   }
```

• Prepare the daemonset file to deploy the device plug-in.

The device plug-in supports several architectures (<u>arm</u>, <u>amd</u>, <u>ppc64le</u>), so the same file can be used for different architectures deploying several daemonset for each architecture.

```
apiVersion: v1
kind: ServiceAccount
metadata:
   name: sriov-device-plugin
   namespace: kube-system
----
apiVersion: apps/v1
kind: DaemonSet
metadata:
```

```
name: kube-sriov-device-plugin-amd64
 namespace: kube-system
 labels:
    tier: node
    app: sriovdp
spec:
 selector:
   matchLabels:
      name: sriov-device-plugin
 template:
   metadata:
      labels:
        name: sriov-device-plugin
        tier: node
        app: sriovdp
   spec:
     hostNetwork: true
      nodeSelector:
        kubernetes.io/arch: amd64
      tolerations:
      - key: node-role.kubernetes.io/master
        operator: Exists
        effect: NoSchedule
      serviceAccountName: sriov-device-plugin
      containers:
      - name: kube-sriovdp
        image: rancher/hardened-sriov-network-device-plugin:v3.7.0-build20240816
        imagePullPolicy: IfNotPresent
        args:
        - --log-dir=sriovdp
        - --log-level=10
        securityContext:
          privileged: true
        resources:
          requests:
            cpu: "250m"
            memory: "40Mi"
          limits:
            cpu: 1
            memory: "200Mi"
        volumeMounts:
        - name: devicesock
          mountPath: /var/lib/kubelet/
          readOnly: false
        - name: log
          mountPath: /var/log
        - name: config-volume
```

```
mountPath: /etc/pcidp
  - name: device-info
   mountPath: /var/run/k8s.cni.cncf.io/devinfo/dp
volumes:
 - name: devicesock
   hostPath:
     path: /var/lib/kubelet/
 - name: log
   hostPath:
     path: /var/log
 - name: device-info
    hostPath:
     path: /var/run/k8s.cni.cncf.io/devinfo/dp
     type: DirectoryOrCreate
 - name: config-volume
    configMap:
     name: sriovdp-config
     items:
      - key: config.json
        path: config.json
```

• After applying the config map and the <u>daemonset</u>, the device plug-in will be deployed and the interfaces will be discovered and available for the pods.

\$ kubectl get pods -n kube-system | grep sriov kube-system kube-sriov-device-plugin-amd64-twjfl 1/1 Running 0 2m

• Check the interfaces discovered and available in the nodes to be used by the pods:

```
$ kubectl get $(kubectl get nodes -oname) -o jsonpath='{.status.allocatable}' | jq
{
    "cpu": "64",
    "ephemeral-storage": "256196109726",
    "hugepages-1Gi": "40Gi",
    "hugepages-2Mi": "0",
    "intel.com/intel_fec_5g": "1",
    "intel.com/intel_sriov_odu": "4",
    "memory": "221396384Ki",
    "pods": "110"
}
```

- The FEC is intel.com/intel\_fec\_5g and the value is 1.
- The VF is intel.com/intel\_sriov\_odu or intel.com/intel\_sriov\_oru if you deploy it with a device plug-in and the config map without Helm charts.

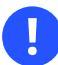

## Important

If there are no interfaces here, it makes little sense to continue because the interface will not be available for pods. Review the config map and filters to solve the issue first.

# Option 2 (recommended) - Installation using Rancher using Helm chart for SR-IOV CNI and device plug-ins

• Get Helm if not present:

\$ curl https://raw.githubusercontent.com/helm/helm/main/scripts/get-helm-3 | bash

• Install SR-IOV.

This part could be done in two ways, using the CLI or using the Rancher UI.

#### Install Operator from CLI

```
helm install sriov-crd oci://registry.suse.com/edge/3.1/sriov-crd-chart -n sriov-
network-operator
helm install sriov-network-operator oci://registry.suse.com/edge/3.1/sriov-network-
operator-chart -n sriov-network-operator
```

#### Install Operator from Rancher UI

Once your cluster is installed, and you have access to the Rancher UI, you can install the SR-IOV Operator from the Rancher UI from the apps tab:

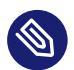

#### Note

Make sure you select the right namespace to install the operator, for example, <u>sri</u>-ov-network-operator.

- + image::features\_sriov.png[sriov.png]
  - Check the deployed resources crd and pods:
- \$ kubectl get crd
  \$ kubectl -n sriov-network-operator get pods

• Check the label in the nodes.

With all resources running, the label appears automatically in your node:

\$ kubectl get nodes -oyaml | grep feature.node.kubernetes.io/network-sriov.capable
feature.node.kubernetes.io/network-sriov.capable: "true"

• Review the daemonset to see the new <u>sriov-network-config-daemon</u> and <u>sriov-rancher-nfd-worker</u> as active and ready:

| <pre>\$ kubectl get dae</pre> | monset -A     |                            |            |            |        |        |
|-------------------------------|---------------|----------------------------|------------|------------|--------|--------|
| NAMESPACE                     | NAME          |                            | DESIRED    | CURRENT    | READY  | UP-T0- |
| DATE AVAILABLE                | NODE SEL      | ECTOR                      |            |            | AGE    |        |
| calico-system                 | са            | lico-node                  | 1          | 1          | 1      | 1      |
| 1                             | kubern        | etes.io/os=linux           |            |            | 15h    |        |
| <pre>sriov-network-ope</pre>  | rator sr      | iov-network-config-daemon  | 1          | 1          | 1      | 1      |
| 1                             | featur        | e.node.kubernetes.io/netwo | rk-sriov.c | apable=tru | ie 45m |        |
| <pre>sriov-network-ope</pre>  | rator sr      | iov-rancher-nfd-worker     | 1          | 1          | 1      | 1      |
| 1                             | <none></none> |                            |            |            | 45m    |        |
| kube-system                   | rk            | e2-ingress-nginx-controlle | r 1        | 1          | 1      | 1      |
| 1                             | kubern        | etes.io/os=linux           |            |            | 15h    |        |
| kube-system                   | rk            | e2-multus-ds               | 1          | 1          | 1      | 1      |
| 1                             | kubern        | etes.io/arch=amd64,kuberne | tes.io/os= | linux      | 15h    |        |

In a few minutes (can take up to 10 min to be updated), the nodes are detected and configured with the SR-IOV capabilities:

```
$ kubectl get sriovnetworknodestates.sriovnetwork.openshift.io -A
NAMESPACE NAME AGE
sriov-network-operator xr11-2 83s
```

• Check the interfaces detected.

The interfaces discovered should be the PCI address of the network device. Check this information with the lspci command in the host.

```
$ kubectl get sriovnetworknodestates.sriovnetwork.openshift.io -n kube-system -oyaml
apiVersion: v1
items:
- apiVersion: sriovnetwork.openshift.io/v1
kind: SriovNetworkNodeState
metadata:
    creationTimestamp: "2023-06-07T09:52:37Z"
```

```
generation: 1
   name: xr11-2
   namespace: sriov-network-operator
   ownerReferences:
    - apiVersion: sriovnetwork.openshift.io/v1
      blockOwnerDeletion: true
      controller: true
      kind: SriovNetworkNodePolicy
      name: default
      uid: 80b72499-e26b-4072-a75c-f9a6218ec357
    resourceVersion: "356603"
   uid: elf1654b-92b3-44d9-9f87-2571792cc1ad
 spec:
    dpConfigVersion: "356507"
 status:
    interfaces:
    - deviceID: "1592"
      driver: ice
      eSwitchMode: legacy
      linkType: ETH
      mac: 40:a6:b7:9b:35:f0
      mtu: 1500
      name: p2p1
      pciAddress: "0000:51:00.0"
      totalvfs: 128
      vendor: "8086"
    - deviceID: "1592"
      driver: ice
      eSwitchMode: legacy
      linkType: ETH
      mac: 40:a6:b7:9b:35:f1
      mtu: 1500
      name: p2p2
      pciAddress: "0000:51:00.1"
      totalvfs: 128
      vendor: "8086"
    syncStatus: Succeeded
kind: List
metadata:
  resourceVersion: ""
```

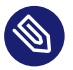

## Note

If your interface is not detected here, ensure that it is present in the next config map:

\$ kubectl get cm supported-nic-ids -oyaml -n sriov-network-operator

If your device is not there, edit the config map, adding the right values to be discovered (should be necessary to restart the sriov-network-config-daemon daemonset).

• Create the NetworkNode Policy to configure the VFs.

Some <u>VFs</u> (<u>numVfs</u>) from the device (<u>rootDevices</u>) will be created, and it will be configured with the driver deviceType and the MTU:

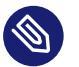

## Note

The <u>resourceName</u> field must not contain any special characters and must be unique across the cluster. The example uses the <u>deviceType: vfio-pci</u> because <u>dpdk</u> will be used in combination with <u>sr-iov</u>. If you don't use <u>dpdk</u>, the deviceType should be <u>deviceType: netdevice</u> (default value).

```
apiVersion: sriovnetwork.openshift.io/v1
kind: SriovNetworkNodePolicy
metadata:
 name: policy-dpdk
 namespace: sriov-network-operator
spec:
 nodeSelector:
   feature.node.kubernetes.io/network-sriov.capable: "true"
  resourceName: intelnicsDpdk
 deviceType: vfio-pci
 numVfs: 8
 mtu: 1500
 nicSelector:
   deviceID: "1592"
   vendor: "8086"
    rootDevices:
    - 0000:51:00.0
```

#### • Validate configurations:

```
$ kubectl get $(kubectl get nodes -oname) -o jsonpath='{.status.allocatable}' | jq
{
    "cpu": "64",
    "ephemeral-storage": "256196109726",
    "hugepages-1Gi": "60Gi",
    "hugepages-2Mi": "0",
```

```
"intel.com/intel_fec_5g": "1",
    "memory": "200424836Ki",
    "pods": "110",
    "rancher.io/intelnicsDpdk": "8"
}
```

• Create the sr-iov network (optional, just in case a different network is needed):

```
apiVersion: sriovnetwork.openshift.io/v1
kind: SriovNetwork
metadata:
 name: network-dpdk
 namespace: sriov-network-operator
spec:
 ipam: |
   {
      "type": "host-local",
      "subnet": "192.168.0.0/24",
      "rangeStart": "192.168.0.20",
      "rangeEnd": "192.168.0.60",
      "routes": [{
        "dst": "0.0.0.0/0"
      }],
      "gateway": "192.168.0.1"
   }
 vlan: 500
  resourceName: intelnicsDpdk
```

• Check the network created:

```
$ kubectl get network-attachment-definitions.k8s.cni.cncf.io -A -oyaml
apiVersion: v1
items:
- apiVersion: k8s.cni.cncf.io/v1
kind: NetworkAttachmentDefinition
metadata:
    annotations:
        k8s.v1.cni.cncf.io/resourceName: rancher.io/intelnicsDpdk
    creationTimestamp: "2023-06-08T11:22:27Z"
    generation: 1
    name: network-dpdk
    namespace: sriov-network-operator
    resourceVersion: "13124"
    uid: df7c89f5-177c-4f30-ae72-7aef3294fb15
    spec:
```

## 33.6 DPDK

DPDK (Data Plane Development Kit) is a set of libraries and drivers for fast packet processing. It is used to accelerate packet processing workloads running on a wide variety of CPU architectures. The DPDK includes data plane libraries and optimized network interface controller (<u>NIC</u>) drivers for the following:

- 1. A queue manager implements lockless queues.
- 2. A buffer manager pre-allocates fixed size buffers.
- **3.** A memory manager allocates pools of objects in memory and uses a ring to store free objects; ensures that objects are spread equally on all DRAM channels.
- 4. Poll mode drivers (<u>PMD</u>) are designed to work without asynchronous notifications, reducing overhead.
- 5. A packet framework as a set of libraries that are helpers to develop packet processing.

The following steps will show how to enable  $\underline{DPDK}$  and how to create  $\underline{VFs}$  from the  $\underline{NICs}$  to be used by the DPDK interfaces:

• Install the DPDK package:

\$ transactional-update pkg install dpdk dpdk-tools libdpdk-23
\$ reboot

• Kernel parameters:

| parameter   | value | description                                                               |
|-------------|-------|---------------------------------------------------------------------------|
| iommu       | pt    | This option enables the use of the $vfio$ driver for the DPDK interfaces. |
| intel_iommu | on    | This option enables the use of $vfio$ for VFs.                            |

To use DPDK, employ some drivers to enable certain parameters in the kernel:

To enable the parameters, add them to the /etc/default/grub file:

```
GRUB_CMDLINE_LINUX="skew_tick=1 B00T_IMAGE=/boot/vmlinuz-6.4.0-9-rt
root=UUID=77b713de-5cc7-4d4c-8fc6-f5eca0a43cf9 rd.timeout=60 rd.retry=45
console=ttyS1,115200 console=tty0 default_hugepagesz=1G hugepages=0 hugepages=40
hugepagesz=1G hugepagesz=2M ignition.platform.id=openstack intel_iommu=on iommu=pt
irqaffinity=0,19,20,39 isolcpus=domain,nohz,managed_irq,1-18,21-38 mce=off
nohz=on net.ifnames=0 nmi_watchdog=0 nohz_full=1-18,21-38 nosoftlockup nowatchdog
quiet rcu_nocb_poll rcu_nocbs=1-18,21-38 rcupdate.rcu_cpu_stall_suppress=1
rcupdate.rcu_expedited=1 rcupdate.rcu_normal_after_boot=1
rcupdate.rcu_task_stall_timeout=0 rcutree.kthread_prio=99 security=selinux selinux=1"
```

Update the GRUB configuration and reboot the system to apply the changes:

```
$ transactional-update grub.cfg
$ reboot
```

• Load vfio-pci kernel module and enable SR-IOV on the NICs:

```
$ modprobe vfio-pci enable_sriov=1 disable_idle_d3=1
```

• Create some virtual functions (VFs) from the NICs.

To create for VFs, for example, for two different NICs, the following commands are required:

\$ echo 4 > /sys/bus/pci/devices/0000:51:00.0/sriov\_numvfs
\$ echo 4 > /sys/bus/pci/devices/0000:51:00.1/sriov\_numvfs

• Bind the new VFs with the vfio-pci driver:

• Review the configuration is correctly applied:

```
$ dpdk-devbind.py -s
Network devices using DPDK-compatible driver
_____
0000:51:01.0 'Ethernet Adaptive Virtual Function 1889' drv=vfio-pci unused=iavf,igb_uio
0000:51:01.1 'Ethernet Adaptive Virtual Function 1889' drv=vfio-pci unused=iavf,igb_uio
0000:51:01.2 'Ethernet Adaptive Virtual Function 1889' drv=vfio-pci unused=iavf,igb uio
0000:51:01.3 'Ethernet Adaptive Virtual Function 1889' drv=vfio-pci unused=iavf,igb_uio
0000:51:01.0 'Ethernet Adaptive Virtual Function 1889' drv=vfio-pci unused=iavf,igb_uio
0000:51:11.1 'Ethernet Adaptive Virtual Function 1889' drv=vfio-pci unused=iavf,igb_uio
0000:51:21.2 'Ethernet Adaptive Virtual Function 1889' drv=vfio-pci unused=iavf,igb uio
0000:51:31.3 'Ethernet Adaptive Virtual Function 1889' drv=vfio-pci unused=iavf,igb_uio
Network devices using kernel driver
_____
0000:19:00.0 'BCM57504 NetXtreme-E 10Gb/25Gb/40Gb/50Gb/100Gb/200Gb Ethernet 1751' if=em1
drv=bnxt en unused=igb uio,vfio-pci *Active*
0000:19:00.1 'BCM57504 NetXtreme-E 10Gb/25Gb/40Gb/50Gb/100Gb/200Gb Ethernet 1751' if=em2
drv=bnxt_en unused=igb_uio,vfio-pci
0000:19:00.2 'BCM57504 NetXtreme-E 10Gb/25Gb/40Gb/50Gb/100Gb/200Gb Ethernet 1751' if=em3
drv=bnxt_en unused=igb_uio,vfio-pci
0000:19:00.3 'BCM57504 NetXtreme-E 10Gb/25Gb/40Gb/50Gb/100Gb/200Gb Ethernet 1751' if=em4
drv=bnxt en unused=igb uio,vfio-pci
0000:51:00.0 'Ethernet Controller E810-C for QSFP 1592' if=eth13 drv=ice
unused=igb uio,vfio-pci
0000:51:00.1 'Ethernet Controller E810-C for QSFP 1592' if=rename8 drv=ice
unused=igb_uio,vfio-pci
```

## 33.7 vRAN acceleration (Intel ACC100/ACC200)

As communications service providers move from 4 G to 5 G networks, many are adopting virtualized radio access network (vRAN) architectures for higher channel capacity and easier deployment of edge-based services and applications. vRAN solutions are ideally located to deliver low-latency services with the flexibility to increase or decrease capacity based on the volume of real-time traffic and demand on the network.

One of the most compute-intensive 4 G and 5 G workloads is RAN layer 1 (L1) FEC, which resolves data transmission errors over unreliable or noisy communication channels. FEC technology detects and corrects a limited number of errors in 4 G or 5 G data, eliminating the need for retransmission. Since the FEC acceleration transaction does not contain cell state information, it can be easily virtualized, enabling pooling benefits and easy cell migration.

#### Kernel parameters

To enable the vRAN acceleration, we need to enable the following kernel parameters (if not present yet):

| parameter   | value | description                                                          |
|-------------|-------|----------------------------------------------------------------------|
| iommu       | pt    | This option enables the use<br>of vfio for the DPDK inter-<br>faces. |
| intel_iommu | on    | This option enables the use of vfio for VFs.                         |

Modify the GRUB file /etc/default/grub to add them to the kernel command line:

```
GRUB_CMDLINE_LINUX="skew_tick=1 BOOT_IMAGE=/boot/vmlinuz-6.4.0-9-rt
root=UUID=77b713de-5cc7-4d4c-8fc6-f5eca0a43cf9 rd.timeout=60 rd.retry=45
console=ttyS1,115200 console=tty0 default_hugepagesz=1G hugepages=0 hugepages=40
hugepagesz=1G hugepagesz=2M ignition.platform.id=openstack intel_iommu=on iommu=pt
irqaffinity=0,19,20,39 isolcpus=domain,nohz,managed_irq,1-18,21-38 mce=off
nohz=on net.ifnames=0 nmi_watchdog=0 nohz_full=1-18,21-38 nosoftlockup nowatchdog
quiet rcu_nocb_poll rcu_nocbs=1-18,21-38 rcupdate.rcu_cpu_stall_suppress=1
rcupdate.rcu_expedited=1 rcupdate.rcu_normal_after_boot=1
rcupdate.rcu_task_stall_timeout=0 rcutree.kthread_prio=99 security=selinux selinux=1"
```

Update the GRUB configuration and reboot the system to apply the changes:

```
$ transactional-update grub.cfg
$ reboot
```

To verify that the parameters are applied after the reboot, check the command line:

\$ cat /proc/cmdline

• Load vfio-pci kernel modules to enable the vRAN acceleration:

```
$ modprobe vfio-pci enable_sriov=1 disable_idle_d3=1
```

• Get interface information Acc100:

```
$ lspci | grep -i acc
```

• Bind the physical interface (PF) with vfio-pci driver:

```
$ dpdk-devbind.py -b vfio-pci 0000:8a:00.0
```

• Create the virtual functions (VFs) from the physical interface (PF).

Create 2 VFs from the PF and bind with vfio-pci following the next steps:

```
$ echo 2 > /sys/bus/pci/devices/0000:8a:00.0/sriov_numvfs
$ dpdk-devbind.py -b vfio-pci 0000:8b:00.0
```

• Configure acc100 with the proposed configuration file:

```
$ pf_bb_config ACC100 -c /opt/pf-bb-config/acc100_config_vf_5g.cfg
Tue Jun 6 10:49:20 2023:INF0:Queue Groups: 2 5GUL, 2 5GDL, 2 4GUL, 2 4GDL
Tue Jun 6 10:49:20 2023:INF0:Configuration in VF mode
Tue Jun 6 10:49:21 2023:INF0: ROM version MM 99AD92
Tue Jun 6 10:49:21 2023:WARN:* Note: Not on DDR PRQ version 1302020 != 10092020
Tue Jun 6 10:49:21 2023:INF0:PF ACC100 configuration complete
Tue Jun 6 10:49:21 2023:INF0:ACC100 PF [0000:8a:00.0] configuration complete!
```

• Check the new VFs created from the FEC PF:

0000:8b:00.1 'Device 0d5d' unused=

## 33.8 Huge pages

When a process uses RAM, the CPU marks it as used by that process. For efficiency, the CPU allocates RAM in chunks 4K bytes is the default value on many platforms. Those chunks are named pages. Pages can be swapped to disk, etc.

Since the process address space is virtual, the <u>CPU</u> and the operating system need to remember which pages belong to which process, and where each page is stored. The greater the number of pages, the longer the search for memory mapping. When a process uses <u>1</u> <u>GB</u> of memory, that is 262144 entries to look up (<u>1</u> <u>GB</u> / <u>4</u> <u>K</u>). If a page table entry consumes 8 bytes, that is 2 MB (262144 \* 8) to look up.

Most current <u>CPU</u> architectures support larger-than-default pages, which give the <u>CPU/OS</u> fewer entries to look up.

• Kernel parameters

To enable the huge pages, we should add the next kernel parameters:

| parameter          | value | description                                             |
|--------------------|-------|---------------------------------------------------------|
| hugepagesz         | 1G    | This option allows to set the size of huge pages to 1 G |
| hugepages          | 40    | This is the number of huge pages defined before         |
| default_hugepagesz | 1G    | This is the default value to get the huge pages         |

Modify the GRUB file /etc/default/grub to add them to the kernel command line:

```
GRUB_CMDLINE_LINUX="skew_tick=1 BOOT_IMAGE=/boot/vmlinuz-6.4.0-9-rt
root=UUID=77b713de-5cc7-4d4c-8fc6-f5eca0a43cf9 rd.timeout=60 rd.retry=45
console=ttyS1,115200 console=tty0 default_hugepagesz=1G hugepages=0 hugepages=40
hugepagesz=1G hugepagesz=2M ignition.platform.id=openstack intel_iommu=on iommu=pt
irqaffinity=0,19,20,39 isolcpus=domain,nohz,managed_irq,1-18,21-38 mce=off
nohz=on net.ifnames=0 nmi_watchdog=0 nohz_full=1-18,21-38 nosoftlockup nowatchdog
quiet rcu_nocb_poll rcu_nocbs=1-18,21-38 rcupdate.rcu_cpu_stall_suppress=1
rcupdate.rcu_expedited=1 rcupdate.rcu_normal_after_boot=1
rcupdate.rcu_task_stall_timeout=0 rcutree.kthread_prio=99 security=selinux selinux=1"
```

Update the GRUB configuration and reboot the system to apply the changes:

\$ transactional-update grub.cfg
\$ rabeat

\$ reboot

To validate that the parameters are applied after the reboot, you can check the command line:

\$ cat /proc/cmdline
Using huge pages

To use the huge pages, we need to mount them:

```
$ mkdir -p /hugepages
$ mount -t hugetlbfs nodev /hugepages
```

Deploy a Kubernetes workload, creating the resources and the volumes:

```
...
resources:
    requests:
    memory: "24Gi"
    hugepages-1Gi: 16Gi
    intel.com/intel_sriov_oru: '4'
    limits:
    memory: "24Gi"
    hugepages-1Gi: 16Gi
    intel.com/intel_sriov_oru: '4'
...
```

# 33.9 CPU pinning configuration

#### Requirements

- 1. Must have the <u>CPU</u> tuned to the performance profile covered in this section (*Section 33.3, "CPU tuned configuration"*).
- 2. Must have the <u>RKE2</u> cluster kubelet configured with the CPU management arguments adding the following block (as an example) to the <u>/etc/rancher/rke2/con-fig.yaml</u> file:

kubelet-arg:

```
"cpu-manager=true"
"cpu-manager-policy=static"
"cpu-manager-policy-options=full-pcpus-only=true"
"cpu-manager-reconcile-period=0s"
"kubelet-reserved=cpu=1"
```

- "system-reserved=cpu=1"
  - Using CPU pinning on Kubernetes

There are three ways to use that feature using the <u>Static Policy</u> defined in kubelet depending on the requests and limits you define on your workload:

BestEffort QoS Class: If you do not define any request or limit for <u>CPU</u>, the pod is scheduled on the first <u>CPU</u> available on the system.

An example of using the BestEffort QoS Class could be:

```
spec:
    containers:
        name: nginx
        image: nginx
```

2. <u>Burstable</u> QoS Class: If you define a request for CPU, which is not equal to the limits, or there is no CPU request.

Examples of using the Burstable QoS Class could be:

```
spec:
  containers:
    name: nginx
    image: nginx
    resources:
    limits:
        memory: "200Mi"
    requests:
        memory: "100Mi"
```

or

```
spec:
  containers:
    name: nginx
    image: nginx
    resources:
        limits:
        memory: "200Mi"
        cpu: "2"
```

```
requests:
memory: "100Mi"
cpu: "1"
```

3. <u>Guaranteed</u> QoS Class: If you define a request for CPU, which is equal to the limits. An example of using the Guaranteed QoS Class could be:

```
spec:
  containers:
      - name: nginx
      image: nginx
      resources:
      limits:
          memory: "200Mi"
          cpu: "2"
      requests:
          memory: "200Mi"
          cpu: "2"
```

# 33.10 NUMA-aware scheduling

Non-Uniform Memory Access or Non-Uniform Memory Architecture (NUMA) is a physical memory design used in <u>SMP</u> (multiprocessors) architecture, where the memory access time depends on the memory location relative to a processor. Under <u>NUMA</u>, a processor can access its own local memory faster than non-local memory, that is, memory local to another processor or memory shared between processors.

### 33.10.1 Identifying NUMA nodes

To identify the NUMA nodes, on your system use the following command:

| \$ lscpu   grep NUMA |      |
|----------------------|------|
| NUMA node(s):        | 1    |
| NUMA node0 CPU(s):   | 0-63 |

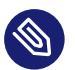

#### Note

For this example, we have only one NUMA node showing 64 CPUs.

NUMA needs to be enabled in the BIOS. If dmesg does not have records of NUMA initialization during the bootup, then NUMA related messages in the kernel ring buffer might have been overwritten.

## 33.11 Metal LB

MetalLB is a load-balancer implementation for bare-metal Kubernetes clusters, using standard routing protocols like L2 and BGP as advertisement protocols. It is a network load balancer that can be used to expose services in a Kubernetes cluster to the outside world due to the need to use Kubernetes Services type LoadBalancer with bare-metal.

To enable MetalLB in the RKE2 cluster, the following steps are required:

• Install MetalLB using the following command:

```
$ kubectl apply <<EOF -f</pre>
apiVersion: helm.cattle.io/v1
kind: HelmChart
metadata:
 name: metallb
 namespace: kube-system
spec:
 chart: oci://registry.suse.com/edge/3.1/metallb-chart
 targetNamespace: metallb-system
 version: 0.14.9
 createNamespace: true
- -
apiVersion: helm.cattle.io/v1
kind: HelmChart
metadata:
 name: endpoint-copier-operator
 namespace: kube-system
spec:
 chart: oci://registry.suse.com/edge/3.1/endpoint-copier-operator-chart
 targetNamespace: endpoint-copier-operator
 version: 0.2.1
 createNamespace: true
E0F
```

• Create the IpAddressPool and the L2advertisement configuration:

```
apiVersion: metallb.io/vlbetal
kind: IPAddressPool
```

```
metadata:
  name: kubernetes-vip-ip-pool
 namespace: metallb-system
spec:
 addresses:
    - 10.168.200.98/32
  serviceAllocation:
    priority: 100
    namespaces:
      - default
- - -
apiVersion: metallb.io/v1beta1
kind: L2Advertisement
metadata:
 name: ip-pool-l2-adv
 namespace: metallb-system
spec:
 ipAddressPools:
    - kubernetes-vip-ip-pool
```

• Create the endpoint service to expose the VIP:

```
apiVersion: v1
kind: Service
metadata:
 name: kubernetes-vip
 namespace: default
spec:
 internalTrafficPolicy: Cluster
 ipFamilies:
  - IPv4
 ipFamilyPolicy: SingleStack
 ports:
  - name: rke2-api
   port: 9345
   protocol: TCP
   targetPort: 9345
  - name: k8s-api
   port: 6443
   protocol: TCP
   targetPort: 6443
 sessionAffinity: None
 type: LoadBalancer
```

• Check the VIP is created and the MetalLB pods are running:

```
$ kubectl get svc -n default
```

# 33.12 Private registry configuration

<u>Containerd</u> can be configured to connect to private registries and use them to pull private images on each node.

Upon startup, <u>RKE2</u> checks if a <u>registries.yaml</u> file exists at <u>/etc/rancher/rke2/</u> and instructs <u>containerd</u> to use any registries defined in the file. If you wish to use a private registry, create this file as root on each node that will use the registry.

To add the private registry, create the file /etc/rancher/rke2/registries.yaml with the following content:

```
mirrors:
 docker.io:
   endpoint:
     - "https://registry.example.com:5000"
configs:
  "registry.example.com:5000":
   auth:
     username: xxxxx # this is the registry username
     password: xxxxxx # this is the registry password
   tls:
     cert_file:
                         # path to the cert file used to authenticate to the registry
     key file:
                           # path to the key file for the certificate used to
authenticate to the registry
     ca file:
                           # path to the ca file used to verify the registry's
 certificate
     insecure_skip_verify: # may be set to true to skip verifying the registry's
 certificate
```

#### or without authentication:

```
ca_file:  # path to the ca file used to verify the registry's
certificate
    insecure_skip_verify: # may be set to true to skip verifying the registry's
certificate
```

For the registry changes to take effect, you need to either configure this file before starting RKE2 on the node, or restart RKE2 on each configured node.

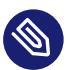

#### Note

For more information about this, please check containerd registry configuration rke2 (https://docs.rke2.io/install/containerd\_registry\_configuration#registries-configuration-file) .

# 34 Fully automated directed network provisioning

### 34.1 Introduction

Directed network provisioning is a feature that allows you to automate the provisioning of downstream clusters. This feature is useful when you have many downstream clusters to provision, and you want to automate the process.

A management cluster (*Chapter 32, Setting up the management cluster*) automates deployment of the following components:

- <u>SUSE Linux Enterprise Micro RT</u> as the OS. Depending on the use case, configurations like networking, storage, users and kernel arguments can be customized.
- <u>RKE2</u> as the Kubernetes cluster. The default <u>CNI</u> plug-in is <u>Cilium</u>. Depending on the use case, certain CNI plug-ins can be used, such as Cilium+Multus.
- Longhorn as the storage solution.
- NeuVector as the security solution.
- MetalLB can be used as the load balancer for highly available multi-node clusters.

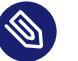

#### Note

For more information about SUSE Linux Enterprise Micro, see *Chapter 7, SLE Micro* For more information about <u>RKE2</u>, see *Chapter 14, RKE2* For more information about <u>Long-horn</u>, see *Chapter 15, Longhorn* For more information about <u>NeuVector</u>, see *Chapter 16, NeuVector* 

The following sections describe the different directed network provisioning workflows and some additional features that can be added to the provisioning process:

- Section 34.2, "Prepare downstream cluster image for connected scenarios"
- Section 34.3, "Prepare downstream cluster image for air-gap scenarios"
- Section 34.4, "Downstream cluster provisioning with Directed network provisioning (single-node)"
- Section 34.5, "Downstream cluster provisioning with Directed network provisioning (multi-node)"

- Section 34.6, "Advanced Network Configuration"
- Section 34.7, "Telco features (DPDK, SR-IOV, CPU isolation, huge pages, NUMA, etc.)"
- Section 34.8, "Private registry"
- Section 34.9, "Downstream cluster provisioning in air-gapped scenarios"

The following sections show how to prepare the different scenarios for the directed network provisioning workflow using ATIP. For examples of the different configurations options for deployment (incl. air-gapped environments, DHCP and DHCP-less networks, private container registries, etc.), see the SUSE ATIP repository (https://github.com/suse-edge/atip/tree/release-3.1/tel-co-examples/edge-clusters) **?**.

# 34.2 Prepare downstream cluster image for connected scenarios

Edge Image Builder (*Chapter 9, Edge Image Builder*) is used to prepare a modified SLEMicro base image which is provisioned on downstream cluster hosts.

Much of the configuration via Edge Image Builder is possible, but in this guide, we cover the minimal configurations necessary to set up the downstream cluster.

#### 34.2.1 Prerequisites for connected scenarios

- A container runtime such as Podman (https://podman.io) a or Rancher Desktop (https:// rancherdesktop.io) a is required to run Edge Image Builder.
- The base image <u>SL-Micro.x86\_64-6.0-Base-RT-GM2.raw</u> must be downloaded from the SUSE Customer Center (https://scc.suse.com/) or the SUSE Download page (https:// www.suse.com/download/sle-micro/) .

#### 34.2.2 Image configuration for connected scenarios

When running Edge Image Builder, a directory is mounted from the host, so it is necessary to create a directory structure to store the configuration files used to define the target image.

- downstream-cluster-config.yaml is the image definition file, see *Chapter 3, Standalone clusters with Edge Image Builder* for more details.
- The base image when downloaded is <u>xz</u> compressed, which must be uncompressed with unxz and copied/moved under the base-images folder.
- The <u>network</u> folder is optional, see Section 34.2.2.6, "Additional script for Advanced Network Configuration" for more details.
- The custom/scripts directory contains scripts to be run on first-boot:
  - 1. 01-fix-growfs.sh script is required to resize the OS root partition on deployment
  - 2. <u>02-performance.sh</u> script is optional and can be used to configure the system for performance tuning.
  - 3. 03-sriov.sh script is optional and can be used to configure the system for SR-IOV.
- The <u>custom/files</u> directory contains the <u>performance-settings.sh</u> and <u>sriov-au-</u>to-filler.sh files to be copied to the image during the image creation process.

```
    downstream-cluster-config.yaml
    base-images/
    L SL-Micro.x86_64-6.0-Base-RT-GM2.raw
    network/
    l configure-network.sh
    custom/
    L scripts/
        L 01-fix-growfs.sh
        L 02-performance.sh
        L 03-sriov.sh
        L files/
        L performance-settings.sh
        L sriov-auto-filler.sh
```

#### 34.2.2.1 Downstream cluster image definition file

The downstream-cluster-config.yaml file is the main configuration file for the downstream cluster image. The following is a minimal example for deployment via Metal<sup>3</sup>:

apiVersion: 1.0
image:
 imageType: RAW

```
arch: x86_64
 baseImage: SL-Micro.x86 64-6.0-Base-RT-GM2.raw
 outputImageName: eibimage-slmicro60rt-telco.raw
operatingSystem:
 kernelArgs:
    - ignition.platform.id=openstack
    - net.ifnames=1
 systemd:
   disable:
      - rebootmgr
      - transactional-update.timer
      - transactional-update-cleanup.timer
      - fstrim
      - time-sync.target
 users:
    - username: root
      encryptedPassword: ${ROOT_PASSWORD}
      sshKeys:
      - ${USERKEY1}
```

<u>\${ROOT\_PASSWORD}</u> is the encrypted password for the root user, which can be useful for test/ debugging. It can be generated with the openssl passwd -6 PASSWORD command

For the production environments, it is recommended to use the SSH keys that can be added to the users block replacing the \${USERKEY1} with the real SSH keys.

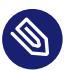

### Note

net.ifnames=1 enables Predictable Network Interface Naming (https://documentation.suse.com/smart/network/html/network-interface-predictable-naming/index.html)

This matches the default configuration for the metal3 chart, but the setting must match the configured chart predictableNicNames value.

Also note <u>ignition.platform.id=openstack</u> is mandatory, without this argument SLEMicro configuration via ignition will fail in the Metal<sup>3</sup> automated flow.

#### 34.2.2.2 Growfs script

Currently, a custom script (custom/scripts/01-fix-growfs.sh) is required to grow the file system to match the disk size on first-boot after provisioning. The <u>01-fix-growfs.sh</u> script contains the following information:

#!/bin/bash

```
growfs() {
    mnt="$1"
    dev="$(findmnt --fstab --target ${mnt} --evaluate --real --output SOURCE --noheadings)"
    # /dev/sda3 -> /dev/sda, /dev/nvme0n1p3 -> /dev/nvme0n1
    parent_dev="/dev/$(lsblk --nodeps -rno PKNAME "${dev}")"
    # Last number in the device name: /dev/nvme0n1p42 -> 42
    partnum="$(echo "${dev}" | sed 's/^.*[^0-9]\([0-9]\+\)$/\1/')"
    ret=0
    growpart "$parent_dev" "$partnum" || ret=$?
    [ $ret -eq 0 ] || [ $ret -eq 1 ] || exit 1
    /usr/lib/systemd/systemd-growfs "$mnt"
}
growfs /
```

#### 34.2.2.3 Performance script

The following optional script (<u>custom/scripts/02-performance.sh</u>) can be used to configure the system for performance tuning:

```
#!/bin/bash
# create the folder to extract the artifacts there
mkdir -p /opt/performance-settings
# copy the artifacts
cp performance-settings.sh /opt/performance-settings/
```

The content of <u>custom/files/performance-settings.sh</u> is a script that can be used to configure the system for performance tuning and can be downloaded from the following link (https://github.com/suse-edge/atip/blob/release-3.1/telco-examples/edge-clusters/dhcp/eib/custom/files/performance-settings.sh) **?**.

#### 34.2.2.4 SR-IOV script

The following optional script (<u>custom/scripts/03-sriov.sh</u>) can be used to configure the system for SR-IOV:

```
#!/bin/bash
# create the folder to extract the artifacts there
mkdir -p /opt/sriov
# copy the artifacts
```

The content of <u>custom/files/sriov-auto-filler.sh</u> is a script that can be used to configure the system for SR-IOV and can be downloaded from the following link (https://github.com/suse-edge/atip/blob/release-3.1/telco-examples/edge-clusters/dhcp/ eib/custom/files/sriov-auto-filler.sh) **?**.

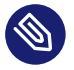

#### Note

Add your own custom scripts to be executed during the provisioning process using the same approach. For more information, see *Chapter 3, Standalone clusters with Edge Image Builder*.

#### 34.2.2.5 Additional configuration for Telco workloads

To enable Telco features like dpdk, sr-iov or FEC, additional packages may be required as shown in the following example.

```
apiVersion: 1.0
image:
 imageType: RAW
 arch: x86_64
 baseImage: SL-Micro.x86_64-6.0-Base-RT-GM2.raw
 outputImageName: eibimage-slmicro60rt-telco.raw
operatingSystem:
 kernelArgs:
    - ignition.platform.id=openstack
    - net.ifnames=1
 systemd:
   disable:
      - rebootmar
      - transactional-update.timer
      - transactional-update-cleanup.timer
      - fstrim
      - time-sync.target
 users:
    - username: root
      encryptedPassword: ${ROOT_PASSWORD}
      sshKeys:
      - ${user1Key1}
 packages:
    packageList:
```

```
- jq
- dpdk
- dpdk-tools
- libdpdk-23
- pf-bb-config
additionalRepos:
- url: https://download.opensuse.org/repositories/isv:/SUSE:/Edge:/Telco/SL-
Micro_6.0_images/
sccRegistrationCode: ${SCC_REGISTRATION_CODE}
```

Where \${SCC\_REGISTRATION\_CODE} is the registration code copied from SUSE Customer Center (https://scc.suse.com/) , and the package list contains the minimum packages to be used for the Telco profiles. To use the pf-bb-config package (to enable the FEC feature and binding with drivers), the additionalRepos block must be included to add the SUSE Edge Telco repository.

#### 34.2.2.6 Additional script for Advanced Network Configuration

If you need to configure static IPs or more advanced networking scenarios as described in *Section 34.6, "Advanced Network Configuration"*, the following additional configuration is required.

In the <u>network</u> folder, create the following <u>configure-network.sh</u> file - this consumes configuration drive data on first-boot, and configures the host networking using the NM Configurator tool (https://github.com/suse-edge/nm-configurator) **?**.

```
#!/bin/bash
set -eux
# Attempt to statically configure a NIC in the case where we find a network_data.json
# In a configuration drive
CONFIG_DRIVE=$(blkid --label config-2 || true)
if [ -z "${CONFIG_DRIVE}" ]; then
    echo "No config-2 device found, skipping network configuration"
    exit 0
fi
mount -o ro $CONFIG_DRIVE /mnt
NETWORK_DATA_FILE="/mnt/openstack/latest/network_data.json"
if [ ! -f "${NETWORK_DATA_FILE}" ]; then
    umount /mnt
```

```
echo "No network_data.json found, skipping network configuration"
exit 0
fi

DESIRED_HOSTNAME=$(cat /mnt/openstack/latest/meta_data.json | tr ',{}' '\n' | grep
'\"metal3-name\"' | sed 's/.*\"metal3-name\": \"\(.*\)\"/\1/')
echo "${DESIRED_HOSTNAME}" > /etc/hostname
mkdir -p /tmp/nmc/{desired,generated}
cp ${NETWORK_DATA_FILE} /tmp/nmc/desired_all.yaml
umount /mnt
./nmc generate --config-dir /tmp/nmc/desired --output-dir /tmp/nmc/generated
./nmc apply --config-dir /tmp/nmc/generated
```

#### 34.2.3 Image creation

Once the directory structure is prepared following the previous sections, run the following command to build the image:

```
podman run --rm --privileged -it -v $PWD:/eib \
registry.suse.com/edge/3.1/edge-image-builder:1.1.0 \
build --definition-file downstream-cluster-config.yaml
```

This creates the output ISO image file named <u>eibimage-slmicro60rt-telco.raw</u>, based on the definition described above.

The output image must then be made available via a webserver, either the media-server container enabled via the Management Cluster Documentation (*Note*) or some other locally accessible server. In the examples below, we refer to this server as imagecache.local:8080

# 34.3 Prepare downstream cluster image for air-gap scenarios

Edge Image Builder (*Chapter 9, Edge Image Builder*) is used to prepare a modified SLEMicro base image which is provisioned on downstream cluster hosts.

Much of the configuration is possible with Edge Image Builder, but in this guide, we cover the minimal configurations necessary to set up the downstream cluster for air-gap scenarios.

#### 34.3.1 Prerequisites for air-gap scenarios

- A container runtime such as Podman (https://podman.io) a or Rancher Desktop (https:// rancherdesktop.io) a is required to run Edge Image Builder.
- The base image <u>SL-Micro.x86\_64-6.0-Base-RT-GM2.raw</u> must be downloaded from the SUSE Customer Center (https://scc.suse.com/) ror the SUSE Download page (https:// www.suse.com/download/sle-micro/) r.
- If you want to use SR-IOV or any other workload which require a container image, a local private registry must be deployed and already configured (with/without TLS and/ or authentication). This registry will be used to store the images and the helm chart OCI images.

### 34.3.2 Image configuration for air-gap scenarios

When running Edge Image Builder, a directory is mounted from the host, so it is necessary to create a directory structure to store the configuration files used to define the target image.

- downstream-cluster-airgap-config.yaml is the image definition file, see *Chapter 3*, *Standalone clusters with Edge Image Builder* for more details.
- The base image when downloaded is <u>xz</u> compressed, which must be uncompressed with unxz and copied/moved under the base-images folder.
- The <u>network</u> folder is optional, see *Section 34.2.2.6, "Additional script for Advanced Network Configuration"* for more details.
- The custom/scripts directory contains scripts to be run on first-boot:
  - 1. 01-fix-growfs.sh script is required to resize the OS root partition on deployment.
  - 2. <u>02-airgap.sh</u> script is required to copy the images to the right place during the image creation process for air-gapped environments.

- 3. <u>03-performance.sh</u> script is optional and can be used to configure the system for performance tuning.
- 4. 04-sriov.sh script is optional and can be used to configure the system for SR-IOV.
- The <u>custom/files</u> directory contains the <u>rke2</u> and the <u>cni</u> images to be copied to the image during the image creation process. Also, the optional <u>performance-settings.sh</u> and sriov-auto-filler.sh files can be included.

```
    downstream-cluster-airgap-config.yaml

- base-images/
  L SL-Micro.x86_64-6.0-Base-RT-GM2.raw
 - network/
  L configure-network.sh
- custom/
  L files/
      L install.sh
  L
      L rke2-images-cilium.linux-amd64.tar.zst
      L rke2-images-core.linux-amd64.tar.zst
      L rke2-images-multus.linux-amd64.tar.zst
      L rke2-images.linux-amd64.tar.zst
  L rke2.linux-amd64.tar.zst
      L sha256sum-amd64.txt
      L performance-settings.sh
      L sriov-auto-filler.sh
  L scripts/
      L 01-fix-growfs.sh
      L 02-airgap.sh
      L 03-performance.sh
      L 04-sriov.sh
```

#### 34.3.2.1 Downstream cluster image definition file

The downstream-cluster-airgap-config.yaml file is the main configuration file for the downstream cluster image and the content has been described in the previous section (*Section 34.2.2.5, "Additional configuration for Telco workloads"*).

#### 34.3.2.2 Growfs script

Currently, a custom script (custom/scripts/01-fix-growfs.sh) is required to grow the file system to match the disk size on first-boot after provisioning. The <u>01-fix-growfs.sh</u> script contains the following information:

```
#!/bin/bash
growfs() {
    mnt="$1"
    dev="$(findmnt --fstab --target ${mnt} --evaluate --real --output SOURCE --noheadings)"
    # /dev/sda3 -> /dev/sda, /dev/nvme0n1p3 -> /dev/nvme0n1
    parent_dev="/dev/$(lsblk --nodeps -rno PKNAME "${dev}")"
    # Last number in the device name: /dev/nvme0n1p42 -> 42
    partnum="$(echo "${dev}" | sed 's/^.*[^0-9]\([0-9]\+\)$/\1/')"
    ret=0
    growpart "$parent_dev" "$partnum" || ret=$?
    [ $ret -eq 0 ] || [ $ret -eq 1 ] || exit 1
    /usr/lib/systemd/systemd-growfs "$mnt"
}
growfs /
```

#### 34.3.2.3 Air-gap script

The following script (custom/scripts/02-airgap.sh) is required to copy the images to the right place during the image creation process:

```
#!/bin/bash
# create the folder to extract the artifacts there
mkdir -p /opt/rke2-artifacts
mkdir -p /var/lib/rancher/rke2/agent/images
# copy the artifacts
cp install.sh /opt/
cp rke2-images*.tar.zst rke2.linux-amd64.tar.gz sha256sum-amd64.txt /opt/rke2-artifacts/
```

#### 34.3.2.4 Performance script

The following optional script (<u>custom/scripts/03-performance.sh</u>) can be used to configure the system for performance tuning:

#!/bin/bash

```
# create the folder to extract the artifacts there
mkdir -p /opt/performance-settings
# copy the artifacts
cp performance-settings.sh /opt/performance-settings/
```

The content of <u>custom/files/performance-settings.sh</u> is a script that can be used to configure the system for performance tuning and can be downloaded from the following link (https://github.com/suse-edge/atip/blob/release-3.1/telco-examples/edge-clusters/dhcp/eib/custom/files/performance-settings.sh) **?**.

#### 34.3.2.5 SR-IOV script

The following optional script (custom/scripts/04-sriov.sh) can be used to configure the system for SR-IOV:

```
#!/bin/bash
# create the folder to extract the artifacts there
mkdir -p /opt/sriov
# copy the artifacts
cp sriov-auto-filler.sh /opt/sriov/sriov-auto-filler.sh
```

The content of <u>custom/files/sriov-auto-filler.sh</u> is a script that can be used to configure the system for SR-IOV and can be downloaded from the following link (https://github.com/suse-edge/atip/blob/release-3.1/telco-examples/edge-clusters/dhcp/ eib/custom/files/sriov-auto-filler.sh)

#### 34.3.2.6 Custom files for air-gap scenarios

The <u>custom/files</u> directory contains the <u>rke2</u> and the <u>cni</u> images to be copied to the image during the image creation process. To easily generate the images, prepare them locally using following script (https://github.com/suse-edge/fleet-examples/blob/release-3.0/scripts/ day2/edge-save-rke2-images.sh) and the list of images here (https://github.com/suse-edge/fleet-examples/blob/release-3.0/scripts/day2/edge-release-rke2-images.txt) a to generate the artifacts required to be included in <u>custom/files</u>. Also, you can download the latest <u>rke2-install</u> script from here (https://get.rke2.io/) a.

```
$ ./edge-save-rke2-images.sh -o custom/files -l ~/edge-release-rke2-images.txt
```

After downloading the images, the directory structure should look like this:

| └── custom/                                         |
|-----------------------------------------------------|
| L files/                                            |
| <sup>L</sup> install.sh                             |
| L rke2-images-cilium.linux-amd64.tar.zst            |
| L rke2-images-core.linux-amd64.tar.zst              |
| <pre>L rke2-images-multus.linux-amd64.tar.zst</pre> |
| L rke2-images.linux-amd64.tar.zst                   |
| <pre>L rke2.linux-amd64.tar.zst</pre>               |
| L sha256sum-amd64.txt                               |

# 34.3.2.7 Preload your private registry with images required for air-gap scenarios and SR-IOV (optional)

If you want to use SR-IOV in your air-gap scenario or any other workload images, you must preload your local private registry with the images following the next steps:

- Download, extract, and push the helm-chart OCI images to the private registry
- Download, extract, and push the rest of images required to the private registry

The following scripts can be used to download, extract, and push the images to the private registry. We will show an example to preload the SR-IOV images, but you can also use the same approach to preload any other custom images:

- 1. Preload with helm-chart OCI images for SR-IOV:
  - a. You must create a list with the helm-chart OCI images required:

```
$ cat > edge-release-helm-oci-artifacts.txt <<EOF
edge/sriov-network-operator-chart:1.3.0
edge/sriov-crd-chart:1.3.0
EOF</pre>
```

b. Generate a local tarball file using the following script (https://github.com/suse-edge/ fleet-examples/blob/release-3.1/scripts/day2/edge-save-oci-artefacts.sh) → and the list created above:

```
$ ./edge-save-oci-artefacts.sh -al ./edge-release-helm-oci-artifacts.txt -s
registry.suse.com
Pulled: registry.suse.com/edge/3.1/sriov-network-operator-chart:1.3.0
```

```
Pulled: registry.suse.com/edge/3.1/sriov-crd-chart:1.3.0
a edge-release-oci-tgz-20240705
a edge-release-oci-tgz-20240705/sriov-network-operator-chart-1.3.0.tgz
a edge-release-oci-tgz-20240705/sriov-crd-chart-1.3.0.tgz
```

```
$ tar zxvf edge-release-oci-tgz-20240705.tgz
$ ./edge-load-oci-artefacts.sh -ad edge-release-oci-tgz-20240705 -r
myregistry:5000
```

- 2. Preload with the rest of the images required for SR-IOV:
  - a. In this case, we must include the `sr-iov container images for telco workloads (e.g. as a reference, you could get them from helm-chart values (https://github.com/suse-edge/charts/blob/release-3.1/charts/sriov-network-operator/1.3.0%2Bup0.1.0/values.yaml) ♪

```
$ cat > edge-release-images.txt <<EOF
rancher/hardened-sriov-network-operator:v1.3.0-build20240816
rancher/hardened-sriov-network-config-daemon:v1.3.0-build20240816
rancher/hardened-sriov-cni:v2.8.1-build20240820
rancher/hardened-ib-sriov-cni:v1.1.1-build20240816
rancher/hardened-sriov-network-device-plugin:v3.7.0-build20240816
rancher/hardened-sriov-network-resources-injector:v1.6.0-build20240816
rancher/hardened-sriov-network-webhook:v1.3.0-build20240816
EOF</pre>
```

b. Using the following script (https://github.com/suse-edge/fleet-examples/blob/release-3.1/scripts/day2/edge-save-images.sh) → and the list created above, you must generate locally the tarball file with the images required:

```
$ ./edge-save-images.sh -l ./edge-release-images.txt -s registry.suse.com
Image pull success: registry.suse.com/rancher/hardened-sriov-network-
operator:v1.3.0-build20240816
Image pull success: registry.suse.com/rancher/hardened-sriov-network-config-
daemon:v1.3.0-build20240816
Image pull success: registry.suse.com/rancher/hardened-sriov-cni:v2.8.1-
build20240820
Image pull success: registry.suse.com/rancher/hardened-ib-sriov-cni:v1.1.1-
build20240816
```

Image pull success: registry.suse.com/rancher/hardened-sriov-network-deviceplugin:v3.7.0-build20240816 Image pull success: registry.suse.com/rancher/hardened-sriov-network-resourcesinjector:v1.6.0-build20240816 Image pull success: registry.suse.com/rancher/hardened-sriov-networkwebhook:v1.3.0-build20240816 Creating edge-images.tar.gz with 7 images

c. Upload your tarball file to your private registry (e.g. myregistry:5000) using the following script (https://github.com/suse-edge/fleet-examples/blob/release-3.1/scripts/ day2/edge-load-images.sh) 
 to preload your private registry with the images down-loaded in the previous step:

```
$ tar zxvf edge-release-images-tgz-20240705.tgz
$ ./edge-load-images.sh -ad edge-release-images-tgz-20240705 -r myregistry:5000
```

#### 34.3.3 Image creation for air-gap scenarios

Once the directory structure is prepared following the previous sections, run the following command to build the image:

```
podman run --rm --privileged -it -v $PWD:/eib \
registry.suse.com/edge/3.1/edge-image-builder:1.1.0 \
build --definition-file downstream-cluster-airgap-config.yaml
```

This creates the output ISO image file named <u>eibimage-slmicro60rt-telco.raw</u>, based on the definition described above.

The output image must then be made available via a webserver, either the media-server container enabled via the Management Cluster Documentation (*Note*) or some other locally accessible server. In the examples below, we refer to this server as imagecache.local:8080.

# 34.4 Downstream cluster provisioning with Directed network provisioning (single-node)

This section describes the workflow used to automate the provisioning of a single-node downstream cluster using directed network provisioning. This is the simplest way to automate the provisioning of a downstream cluster.

#### Requirements

- The image generated using EIB, as described in the previous section (*Section 34.2, "Prepare downstream cluster image for connected scenarios"*), with the minimal configuration to set up the downstream cluster has to be located in the management cluster exactly on the path you configured on this section (*Note*).
- The management server created and available to be used on the following sections. For more information, refer to the Management Cluster section *Chapter 32, Setting up the management cluster*.

#### Workflow

The following diagram shows the workflow used to automate the provisioning of a single-node downstream cluster using directed network provisioning:

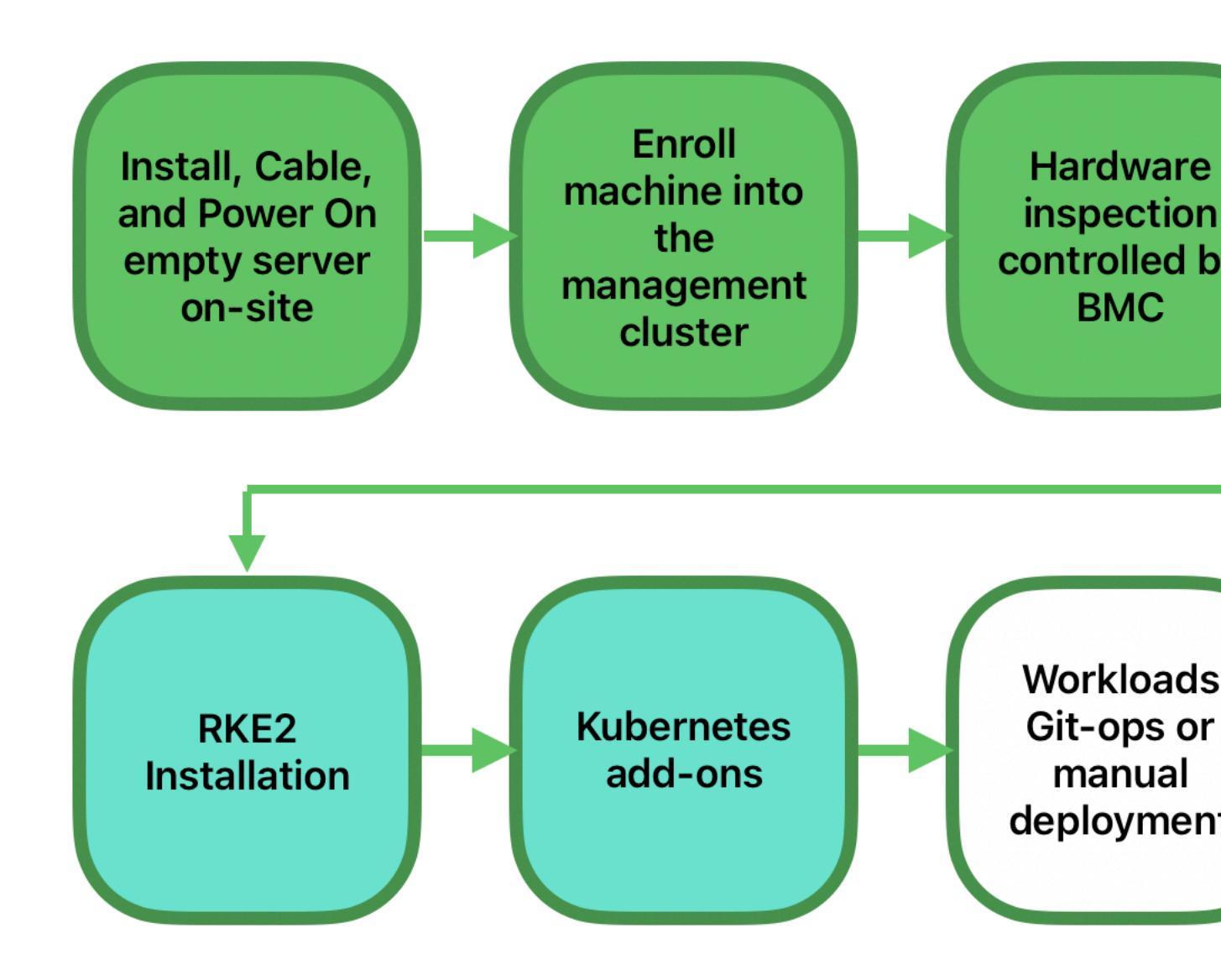

There are two different steps to automate the provisioning of a single-node downstream cluster using directed network provisioning:

- 1. Enroll the bare-metal host to make it available for the provisioning process.
- 2. Provision the bare-metal host to install and configure the operating system and the Kubernetes cluster.

#### Enroll the bare-metal host

The first step is to enroll the new bare-metal host in the management cluster to make it available to be provisioned. To do that, the following file (<u>bmh-example.yaml</u>) has to be created in the management cluster, to specify the <u>BMC</u> credentials to be used and the <u>BaremetalHost</u> object to be enrolled:

```
apiVersion: v1
kind: Secret
metadata:
 name: example-demo-credentials
type: Opaque
data:
 username: ${BMC_USERNAME}
 password: ${BMC_PASSWORD}
apiVersion: metal3.io/v1alpha1
kind: BareMetalHost
metadata:
 name: example-demo
 labels:
   cluster-role: control-plane
spec:
 online: true
 bootMACAddress: ${BMC_MAC}
  rootDeviceHints:
   deviceName: /dev/nvme0n1
 bmc:
   address: ${BMC ADDRESS}
   disableCertificateVerification: true
    credentialsName: example-demo-credentials
```

#### where:

- \${BMC\_USERNAME} The user name for the BMC of the new bare-metal host.
- \${BMC\_PASSWORD} The password for the BMC of the new bare-metal host.

- \${BMC\_MAC} The MAC address of the new bare-metal host to be used.
- \${BMC\_ADDRESS} The URL for the bare-metal host BMC (for example, redfish-vir-tualmedia://192.168.200.75/redfish/v1/Systems/1/). To learn more about the different options available depending on your hardware provider, check the following link (https://github.com/metal3-io/baremetal-operator/blob/main/docs/api.md) ?.

Once the file is created, the following command has to be executed in the management cluster to start enrolling the new bare-metal host in the management cluster:

\$ kubectl apply -f bmh-example.yaml

The new bare-metal host object will be enrolled, changing its state from registering to inspecting and available. The changes can be checked using the following command:

\$ kubectl get bmh

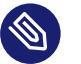

#### Note

The <u>BaremetalHost</u> object is in the <u>registering</u> state until the <u>BMC</u> credentials are validated. Once the credentials are validated, the <u>BaremetalHost</u> object changes its state to <u>inspecting</u>, and this step could take some time depending on the hardware (up to 20 minutes). During the inspecting phase, the hardware information is retrieved and the Kubernetes object is updated. Check the information using the following command: kubectl get bmh -o yaml.

#### **Provision step**

Once the bare-metal host is enrolled and available, the next step is to provision the bare-metal host to install and configure the operating system and the Kubernetes cluster. To do that, the following file (<a href="capi-provisioning-example.yaml">capi-provisioning-example.yaml</a>) has to be created in the management-cluster with the following information (the <a href="capi-provisioning-example.yaml">capi-provisioning-example.yaml</a>) has to be created in the management-cluster with the following information (the <a href="capi-provisioning-example.yaml">capi-provisioning-example.yaml</a>) has to be created in the management-cluster with the following information (the <a href="capi-provisioning-example.yaml">capi-provisioning-example.yaml</a>) has to be created in the management-cluster with the following information (the <a href="capi-provisioning-example.yaml">capi-provisioning-example.yaml</a>) has to be created in the management-cluster with the following information (the <a href="capi-provisioning-example.yaml">capi-provisioning-example.yaml</a>) has to be created in the management-cluster with the following information (the <a href="capi-provisioning-example.yaml">capi-provisioning-example.yaml</a>) has to be created in the management-cluster with the following blocks).

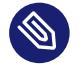

#### Note

Only values between  $\ \$  must be replaced with the real values.

The following block is the cluster definition, where the networking can be configured using the <u>pods</u> and the <u>services</u> blocks. Also, it contains the references to the control plane and the infrastructure (using the Metal3 provider) objects to be used.

```
apiVersion: cluster.x-k8s.io/v1beta1
kind: Cluster
metadata:
 name: single-node-cluster
 namespace: default
spec:
 clusterNetwork:
   pods:
     cidrBlocks:
        - 192.168.0.0/18
   services:
      cidrBlocks:
        - 10.96.0.0/12
 controlPlaneRef:
    apiVersion: controlplane.cluster.x-k8s.io/v1alpha1
   kind: RKE2ControlPlane
    name: single-node-cluster
 infrastructureRef:
    apiVersion: infrastructure.cluster.x-k8s.io/v1beta1
    kind: Metal3Cluster
   name: single-node-cluster
```

The Metal3Cluster object specifies the control-plane endpoint (replacing the \${DOWNSTREAM\_CONTROL\_PLANE\_IP}) to be configured and the noCloudProvider because a bare-metal node is used.

```
apiVersion: infrastructure.cluster.x-k8s.io/v1beta1
kind: Metal3Cluster
metadata:
    name: single-node-cluster
    namespace: default
spec:
    controlPlaneEndpoint:
    host: ${DOWNSTREAM_CONTROL_PLANE_IP}
    port: 6443
    noCloudProvider: true
```

The <u>RKE2ControlPlane</u> object specifies the control-plane configuration to be used and the <u>Metal3MachineTemplate</u> object specifies the control-plane image to be used. Also, it contains the information about the number of replicas to be used (in this case, one) and the <u>CNI</u> plug-in to be used (in this case, Cilium). The agentConfig block contains the Ignition format to be

used and the additionalUserData to be used to configure the <u>RKE2</u> node with information like a systemd named <u>rke2-preinstall.service</u> to replace automatically the <u>BAREMETAL-</u><u>HOST\_UUID</u> and <u>node-name</u> during the provisioning process using the Ironic information. To enable multus with cilium a file is created in the <u>rke2</u> server manifests directory named <u>rke2-</u><u>cilium-config.yaml</u> with the configuration to be used. The last block of information contains the Kubernetes version to be used. <u>\${RKE2\_VERSION}</u> is the version of <u>RKE2</u> to be used replacing this value (for example, v1.30.5+rke2r1).

```
apiVersion: controlplane.cluster.x-k8s.io/v1alpha1
kind: RKE2ControlPlane
metadata:
 name: single-node-cluster
 namespace: default
spec:
 infrastructureRef:
    apiVersion: infrastructure.cluster.x-k8s.io/v1beta1
    kind: Metal3MachineTemplate
   name: single-node-cluster-controlplane
  replicas: 1
 serverConfig:
    cni: cilium
 agentConfig:
    format: ignition
   additionalUserData:
     config: |
       variant: fcos
       version: 1.4.0
       systemd:
          units:
            - name: rke2-preinstall.service
              enabled: true
              contents: |
                [Unit]
                Description=rke2-preinstall
                Wants=network-online.target
                Before=rke2-install.service
                ConditionPathExists=!/run/cluster-api/bootstrap-success.complete
                [Service]
                Type=oneshot
                User=root
                ExecStartPre=/bin/sh -c "mount -L config-2 /mnt"
                ExecStart=/bin/sh -c "sed -i \"s/BAREMETALHOST UUID/$(jq -r .uuid /mnt/
openstack/latest/meta_data.json)/\" /etc/rancher/rke2/config.yaml"
                ExecStart=/bin/sh -c "echo \"node-name: $(jq -r .name /mnt/openstack/
latest/meta_data.json)\" >> /etc/rancher/rke2/config.yaml"
```

```
ExecStartPost=/bin/sh -c "umount /mnt"
            [Install]
            WantedBy=multi-user.target
    storage:
      files:
        # https://docs.rke2.io/networking/multus sriov#using-multus-with-cilium
        - path: /var/lib/rancher/rke2/server/manifests/rke2-cilium-config.yaml
          overwrite: true
          contents:
            inline: |
              apiVersion: helm.cattle.io/v1
              kind: HelmChartConfig
              metadata:
                name: rke2-cilium
                namespace: kube-system
              spec:
                valuesContent: |-
                  cni:
                    exclusive: false
          mode: 0644
          user:
            name: root
          group:
            name: root
kubelet:
  extraArgs:
    - provider-id=metal3://BAREMETALHOST_UUID
version: ${RKE2_VERSION}
nodeName: "localhost.localdomain"
```

The Metal3MachineTemplate object specifies the following information:

- The dataTemplate to be used as a reference to the template.
- The <u>hostSelector</u> to be used matching with the label created during the enrollment process.
- The <u>image</u> to be used as a reference to the image generated using <u>EIB</u> on the previous section (*Section 34.2, "Prepare downstream cluster image for connected scenarios"*), and the checksum and checksumType to be used to validate the image.

```
apiVersion: infrastructure.cluster.x-k8s.io/v1beta1
kind: Metal3MachineTemplate
metadata:
   name: single-node-cluster-controlplane
   namespace: default
```

```
spec:
template:
spec:
dataTemplate:
name: single-node-cluster-controlplane-template
hostSelector:
matchLabels:
cluster-role: control-plane
image:
checksum: http://imagecache.local:8080/eibimage-slmicro60rt-telco.raw.sha256
checksumType: sha256
format: raw
url: http://imagecache.local:8080/eibimage-slmicro60rt-telco.raw
```

The Metal3DataTemplate object specifies the metaData for the downstream cluster.

```
apiVersion: infrastructure.cluster.x-k8s.io/vlbetal
kind: Metal3DataTemplate
metadata:
   name: single-node-cluster-controlplane-template
   namespace: default
spec:
   clusterName: single-node-cluster
   metaData:
    objectNames:
        - key: name
        object: machine
        - key: local-hostname
        object: machine
        - key: local_hostname
        object: machine
```

Once the file is created by joining the previous blocks, the following command must be executed in the management cluster to start provisioning the new bare-metal host:

\$ kubectl apply -f capi-provisioning-example.yaml

# 34.5 Downstream cluster provisioning with Directed network provisioning (multi-node)

This section describes the workflow used to automate the provisioning of a multi-node downstream cluster using directed network provisioning and <u>MetalLB</u> as a load-balancer strategy. This is the simplest way to automate the provisioning of a downstream cluster. The following diagram shows the workflow used to automate the provisioning of a multi-node downstream cluster using directed network provisioning and MetalLB.

#### Requirements

- The image generated using EIB, as described in the previous section (*Section 34.2, "Prepare downstream cluster image for connected scenarios"*), with the minimal configuration to set up the downstream cluster has to be located in the management cluster exactly on the path you configured on this section (*Note*).
- The management server created and available to be used on the following sections. For more information, refer to the Management Cluster section: *Chapter 32, Setting up the management cluster*.

#### Workflow

The following diagram shows the workflow used to automate the provisioning of a multi-node downstream cluster using directed network provisioning:

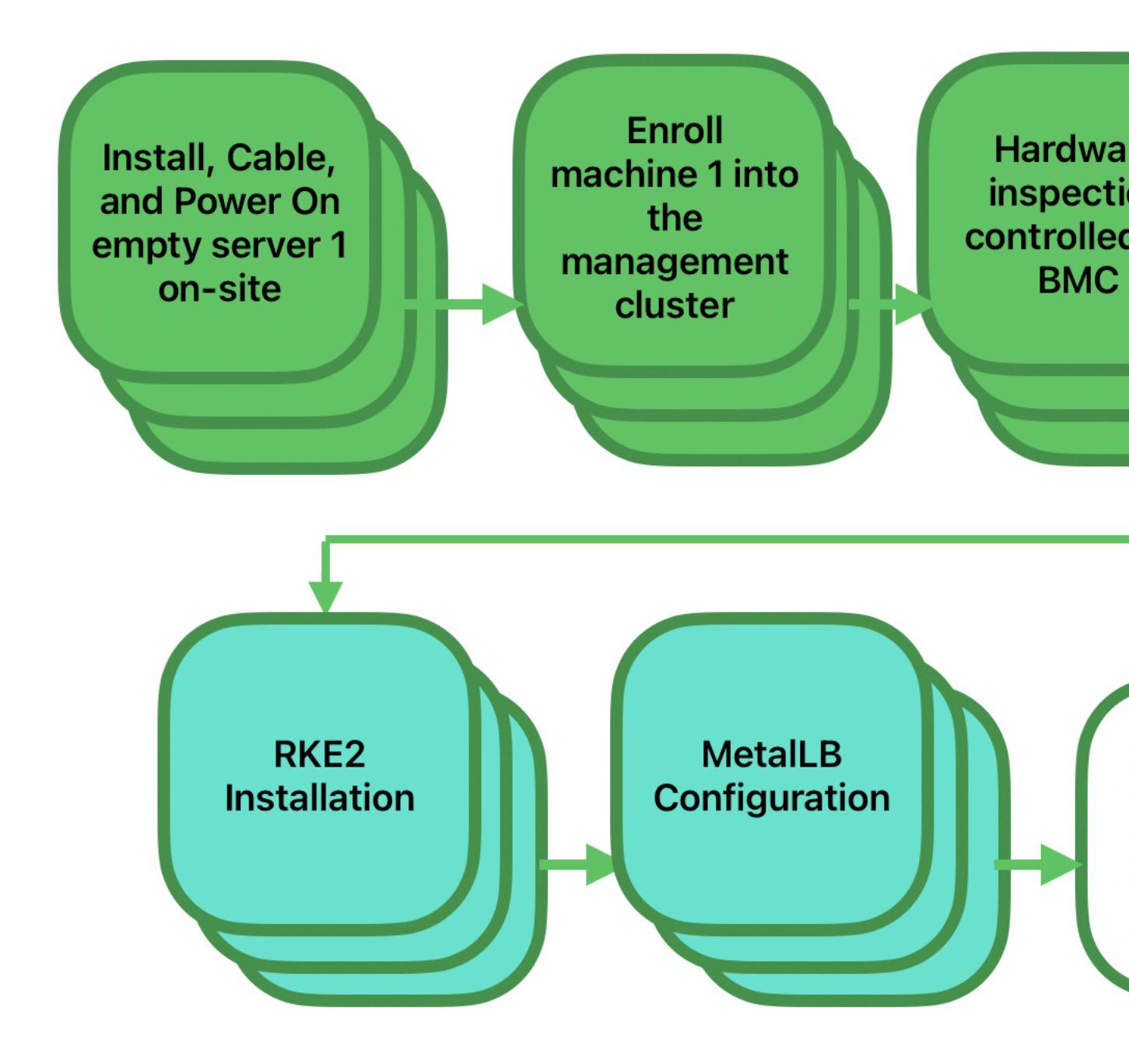

- 1. Enroll the three bare-metal hosts to make them available for the provisioning process.
- 2. Provision the three bare-metal hosts to install and configure the operating system and the Kubernetes cluster using MetalLB.

#### Enroll the bare-metal hosts

The first step is to enroll the three bare-metal hosts in the management cluster to make them available to be provisioned. To do that, the following files (<u>bmh-example-node1.yaml</u>, <u>bmh-example-node2.yaml</u> and <u>bmh-example-node3.yaml</u>) must be created in the management cluster, to specify the <u>BMC</u> credentials to be used and the <u>BaremetalHost</u> object to be enrolled in the management cluster.

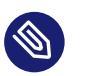

#### Note

- Only the values between  $\lambda \in \mathbb{R}^{\infty}$  have to be replaced with the real values.
- We will walk you through the process for only one host. The same steps apply to the other two nodes.

```
apiVersion: v1
kind: Secret
metadata:
 name: node1-example-credentials
type: Opaque
data:
 username: ${BMC_NODE1_USERNAME}
 password: ${BMC_NODE1_PASSWORD}
apiVersion: metal3.io/v1alpha1
kind: BareMetalHost
metadata:
 name: node1-example
 labels:
   cluster-role: control-plane
spec:
 online: true
 bootMACAddress: ${BMC_NODE1_MAC}
 bmc:
   address: ${BMC_NODE1_ADDRESS}
   disableCertificateVerification: true
    credentialsName: node1-example-credentials
```

#### Where:

- \${BMC\_NODE1\_USERNAME} The username for the BMC of the first bare-metal host.
- \${BMC\_NODE1\_PASSWORD} The password for the BMC of the first bare-metal host.

- \${BMC\_NODE1\_MAC} The MAC address of the first bare-metal host to be used.
- \${BMC\_NODE1\_ADDRESS} The URL for the first bare-metal host BMC (for example, redfish-virtualmedia://192.168.200.75/redfish/v1/Systems/1/). To learn more about the different options available depending on your hardware provider, check the following link (https://github.com/metal3-io/baremetal-operator/blob/main/docs/api.md) ?.

Once the file is created, the following command must be executed in the management cluster to start enrolling the bare-metal hosts in the management cluster:

```
$ kubectl apply -f bmh-example-node1.yaml
$ kubectl apply -f bmh-example-node2.yaml
$ kubectl apply -f bmh-example-node3.yaml
```

The new bare-metal host objects are enrolled, changing their state from registering to inspecting and available. The changes can be checked using the following command:

\$ kubectl get bmh -o wide

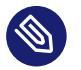

#### Note

The <u>BaremetalHost</u> object is in the <u>registering</u> state until the <u>BMC</u> credentials are validated. Once the credentials are validated, the <u>BaremetalHost</u> object changes its state to <u>inspecting</u>, and this step could take some time depending on the hardware (up to 20 minutes). During the inspecting phase, the hardware information is retrieved and the Kubernetes object is updated. Check the information using the following command: kubectl get bmh -o yaml.

#### **Provision step**

Once the three bare-metal hosts are enrolled and available, the next step is to provision the bare-metal hosts to install and configure the operating system and the Kubernetes cluster, creating a load balancer to manage them. To do that, the following file (<a href="capi-provisioning-ex-ample.yaml">capi-provisioning-ex-ample.yaml</a>) must be created in the management cluster with the following information (the `capi-provisioning-example.yaml can be generated by joining the following blocks).

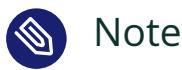

- Only values between \$\{...\} must be replaced with the real values.
- The <u>VIP</u> address is a reserved IP address that is not assigned to any node and is used to configure the load balancer.

Below is the cluster definition, where the cluster network can be configured using the <u>pods</u> and the <u>services</u> blocks. Also, it contains the references to the control plane and the infrastructure (using the Metal3 provider) objects to be used.

```
apiVersion: cluster.x-k8s.io/v1beta1
kind: Cluster
metadata:
 name: multinode-cluster
 namespace: default
spec:
 clusterNetwork:
   pods:
      cidrBlocks:
       - 192.168.0.0/18
   services:
      cidrBlocks:
        - 10.96.0.0/12
 controlPlaneRef:
   apiVersion: controlplane.cluster.x-k8s.io/v1alpha1
    kind: RKE2ControlPlane
   name: multinode-cluster
  infrastructureRef:
    apiVersion: infrastructure.cluster.x-k8s.io/v1beta1
    kind: Metal3Cluster
    name: multinode-cluster
```

The Metal3Cluster object specifies the control-plane endpoint that uses the <u>VIP</u> address already reserved (replacing the <u>\${DOWNSTREAM\_VIP\_ADDRESS}</u>) to be configured and the <u>no-</u> CloudProvider because the three bare-metal nodes are used.

```
apiVersion: infrastructure.cluster.x-k8s.io/v1beta1
kind: Metal3Cluster
metadata:
   name: multinode-cluster
   namespace: default
spec:
   controlPlaneEndpoint:
```

```
host: ${EDGE_VIP_ADDRESS}
port: 6443
noCloudProvider: true
```

The <u>RKE2ControlPlane</u> object specifies the control-plane configuration to be used, and the Metal3MachineTemplate object specifies the control-plane image to be used.

- The number of replicas to be used (in this case, three).
- The advertisement mode to be used by the Load Balancer (address uses the L2 implementation), as well as the address to be used (replacing the \${EDGE\_VIP\_ADDRESS} with the VIP address).
- The <u>serverConfig</u> with the <u>CNI</u> plug-in to be used (in this case, <u>Cilium</u>), and the <u>tl-</u>sSan to be used to configure the VIP address.
- The agentConfig block contains the Ignition format to be used and the additionalUserData to be used to configure the RKE2 node with information like:
  - The systemd service named <u>rke2-preinstall.service</u> to replace automatically the <u>BAREMETALHOST\_UUID</u> and <u>node-name</u> during the provisioning process using the Ironic information.
  - The <u>storage</u> block which contains the Helm charts to be used to install the <u>MetalLB</u> and the endpoint-copier-operator.
  - The <u>metalLB</u> custom resource file with the <u>IPaddressPool</u> and the <u>L2Advertise</u>ment to be used (replacing \${EDGE\_VIP\_ADDRESS} with the VIP address).
  - The <u>endpoint-svc.yaml</u> file to be used to configure the <u>kubernetes-vip</u> service to be used by the MetalLB to manage the VIP address.
- The last block of information contains the Kubernetes version to be used. The <u>\${RKE2\_VERSION}</u> is the version of <u>RKE2</u> to be used replacing this value (for example, v1.30.5+rke2r1).

```
apiVersion: controlplane.cluster.x-k8s.io/vlalphal
kind: RKE2ControlPlane
metadata:
   name: multinode-cluster
   namespace: default
spec:
   infrastructureRef:
    apiVersion: infrastructure.cluster.x-k8s.io/vlbetal
   kind: Metal3MachineTemplate
```

```
name: multinode-cluster-controlplane
  replicas: 3
  registrationMethod: "address"
  registrationAddress: ${EDGE_VIP_ADDRESS}
 serverConfig:
    cni: cilium
    tlsSan:
      - ${EDGE_VIP_ADDRESS}
      - https://${EDGE_VIP_ADDRESS}.sslip.io
 agentConfig:
    format: ignition
    additionalUserData:
     config: |
       variant: fcos
       version: 1.4.0
        systemd:
         units:
            - name: rke2-preinstall.service
              enabled: true
              contents: |
                [Unit]
                Description=rke2-preinstall
                Wants=network-online.target
                Before=rke2-install.service
                ConditionPathExists=!/run/cluster-api/bootstrap-success.complete
                [Service]
                Type=oneshot
                User=root
                ExecStartPre=/bin/sh -c "mount -L config-2 /mnt"
                ExecStart=/bin/sh -c "sed -i \"s/BAREMETALHOST_UUID/$(jq -r .uuid /mnt/
openstack/latest/meta_data.json)/\" /etc/rancher/rke2/config.yaml"
                ExecStart=/bin/sh -c "echo \"node-name: $(jq -r .name /mnt/openstack/
latest/meta_data.json)\" >> /etc/rancher/rke2/config.yaml"
                ExecStartPost=/bin/sh -c "umount /mnt"
                [Install]
                WantedBy=multi-user.target
        storage:
          files:
            # https://docs.rke2.io/networking/multus_sriov#using-multus-with-cilium
            - path: /var/lib/rancher/rke2/server/manifests/rke2-cilium-config.yaml
              overwrite: true
              contents:
                inline: |
                  apiVersion: helm.cattle.io/v1
                  kind: HelmChartConfig
                  metadata:
                    name: rke2-cilium
```
```
namespace: kube-system
                  spec:
                    valuesContent: |-
                      cni:
                        exclusive: false
              mode: 0644
              user:
                name: root
              group:
                name: root
            - path: /var/lib/rancher/rke2/server/manifests/endpoint-copier-operator.yaml
              overwrite: true
              contents:
                inline: |
                  apiVersion: helm.cattle.io/v1
                  kind: HelmChart
                  metadata:
                    name: endpoint-copier-operator
                    namespace: kube-system
                  spec:
                    chart: oci://registry.suse.com/edge/3.1/endpoint-copier-operator-
chart
                    targetNamespace: endpoint-copier-operator
                    version: 0.2.1
                    createNamespace: true
            - path: /var/lib/rancher/rke2/server/manifests/metallb.yaml
              overwrite: true
              contents:
                inline: |
                  apiVersion: helm.cattle.io/v1
                  kind: HelmChart
                  metadata:
                    name: metallb
                    namespace: kube-system
                  spec:
                    chart: oci://registry.suse.com/edge/3.1/metallb-chart
                    targetNamespace: metallb-system
                    version: 0.14.9
                    createNamespace: true
            - path: /var/lib/rancher/rke2/server/manifests/metallb-cr.yaml
              overwrite: true
              contents:
                inline: |
                  apiVersion: metallb.io/v1beta1
                  kind: IPAddressPool
                  metadata:
```

```
name: kubernetes-vip-ip-pool
                namespace: metallb-system
              spec:
                addresses:
                  - ${EDGE_VIP_ADDRESS}/32
                serviceAllocation:
                  priority: 100
                  namespaces:
                    - default
                  serviceSelectors:
                    - matchExpressions:
                      - {key: "serviceType", operator: In, values: [kubernetes-vip]}
              - - -
              apiVersion: metallb.io/v1beta1
              kind: L2Advertisement
              metadata:
                name: ip-pool-l2-adv
                namespace: metallb-system
              spec:
                ipAddressPools:
                  - kubernetes-vip-ip-pool
        - path: /var/lib/rancher/rke2/server/manifests/endpoint-svc.yaml
          overwrite: true
          contents:
            inline: |
              apiVersion: v1
              kind: Service
              metadata:
                name: kubernetes-vip
                namespace: default
                labels:
                  serviceType: kubernetes-vip
              spec:
                ports:
                - name: rke2-api
                  port: 9345
                  protocol: TCP
                  targetPort: 9345
                - name: k8s-api
                  port: 6443
                  protocol: TCP
                  targetPort: 6443
                type: LoadBalancer
kubelet:
  extraArgs:
    - provider-id=metal3://BAREMETALHOST_UUID
version: ${RKE2_VERSION}
```

```
nodeName: "Node-multinode-cluster"
```

The Metal3MachineTemplate object specifies the following information:

- The dataTemplate to be used as a reference to the template.
- The <u>hostSelector</u> to be used matching with the label created during the enrollment process.
- The <u>image</u> to be used as a reference to the image generated using <u>EIB</u> on the previous section (*Section 34.2, "Prepare downstream cluster image for connected scenarios"*), and <u>check-</u>sum and checksumType to be used to validate the image.

```
apiVersion: infrastructure.cluster.x-k8s.io/v1beta1
kind: Metal3MachineTemplate
metadata:
 name: multinode-cluster-controlplane
 namespace: default
spec:
 template:
   spec:
     dataTemplate:
        name: multinode-cluster-controlplane-template
     hostSelector:
       matchLabels:
          cluster-role: control-plane
     image:
        checksum: http://imagecache.local:8080/eibimage-slmicro60rt-telco.raw.sha256
        checksumType: sha256
        format: raw
        url: http://imagecache.local:8080/eibimage-slmicro60rt-telco.raw
```

The Metal3DataTemplate object specifies the metaData for the downstream cluster.

```
apiVersion: infrastructure.cluster.x-k8s.io/v1beta1
kind: Metal3DataTemplate
metadata:
    name: multinode-node-cluster-controlplane-template
    namespace: default
spec:
    clusterName: single-node-cluster
    metaData:
    objectNames:
        . key: name
        object: machine
        . key: local-hostname
```

```
object: machine
- key: local_hostname
object: machine
```

Once the file is created by joining the previous blocks, the following command has to be executed in the management cluster to start provisioning the new three bare-metal hosts:

```
$ kubectl apply -f capi-provisioning-example.yaml
```

# 34.6 Advanced Network Configuration

The directed network provisioning workflow allows downstream clusters network configurations such as static IPs, bonding, VLAN's, etc.

The following sections describe the additional steps required to enable provisioning downstream clusters using advanced network configuration.

#### Requirements

• The image generated using <u>EIB</u> has to include the network folder and the script following this section (*Section 34.2.2.6, "Additional script for Advanced Network Configuration"*).

#### Configuration

Use the following two sections as the base to enroll and provision the hosts:

- Downstream cluster provisioning with Directed network provisioning (single-node) (Section 34.4, "Downstream cluster provisioning with Directed network provisioning (single-node)")
- Downstream cluster provisioning with Directed network provisioning (multi-node) (Section 34.5, "Downstream cluster provisioning with Directed network provisioning (multi-node)")

The changes required to enable the advanced network configuration are the following:

• Enrollment step: The following new example file with a secret containing the information about the <u>networkData</u> to be used to configure, for example, the static <u>IPs</u> and <u>VLAN</u> for the downstream cluster

```
apiVersion: v1
kind: Secret
metadata:
    name: controlplane-0-networkdata
type: Opaque
```

```
stringData:
 networkData: |
   interfaces:
    - name: ${CONTROLPLANE INTERFACE}
      type: ethernet
      state: up
      mtu: 1500
      mac-address: "${CONTROLPLANE_MAC}"
      ipv4:
        address:
        - ip: "${CONTROLPLANE IP}"
          prefix-length: "${CONTROLPLANE_PREFIX}"
        enabled: true
        dhcp: false
    - name: floating
      type: vlan
      state: up
      vlan:
        base-iface: ${CONTROLPLANE INTERFACE}
        id: ${VLAN_ID}
   dns-resolver:
      config:
        server:
        - "${DNS_SERVER}"
    routes:
      config:
      - destination: 0.0.0.0/0
        next-hop-address: "${CONTROLPLANE_GATEWAY}"
        next-hop-interface: ${CONTROLPLANE_INTERFACE}
```

This file contains the <u>networkData</u> in a <u>nmstate</u> format to be used to configure the advance network configuration (for example, <u>static IPs</u> and <u>VLAN</u>) for the downstream cluster. As you can see, the example shows the configuration to enable the interface with static IPs, as well as the configuration to enable the VLAN using the base interface. Any other <u>nmstate</u> example could be defined to be used to configure the network for the downstream cluster to adapt to the specific requirements, where the following variables have to be replaced with real values:

- <u>\${CONTROLPLANE1\_INTERFACE}</u> The control-plane interface to be used for the edge cluster (for example, eth0).
- <u>\${CONTROLPLANE1\_IP}</u> The IP address to be used as an endpoint for the edge cluster (must match with the kubeapi-server endpoint).
- <u>\${CONTROLPLANE1\_PREFIX}</u> The CIDR to be used for the edge cluster (for example, <u>24</u> if you want /24 or 255.255.0).

- <u>\${CONTROLPLANE1\_GATEWAY}</u> The gateway to be used for the edge cluster (for example, 192.168.100.1).
- <u>\${CONTROLPLANE1\_MAC}</u> The MAC address to be used for the control-plane interface (for example, 00:0c:29:3e:3e:3e).
- <u>\${DNS\_SERVER}</u> The DNS to be used for the edge cluster (for example, 192.168.100.2).
- \${VLAN\_ID} The VLAN ID to be used for the edge cluster (for example, 100).

Also, the reference to that secret using preprovisioningNetworkDataName is needed in the BaremetalHost object at the end of the file to be enrolled in the management cluster.

```
apiVersion: v1
kind: Secret
metadata:
 name: example-demo-credentials
type: Opaque
data:
 username: ${BMC_USERNAME}
 password: ${BMC PASSWORD}
apiVersion: metal3.io/v1alpha1
kind: BareMetalHost
metadata:
 name: example-demo
 labels:
   cluster-role: control-plane
spec:
 online: true
 bootMACAddress: ${BMC_MAC}
  rootDeviceHints:
   deviceName: /dev/nvme0n1
 bmc:
   address: ${BMC ADDRESS}
   disableCertificateVerification: true
    credentialsName: example-demo-credentials
 preprovisioningNetworkDataName: controlplane-0-networkdata
```

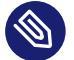

## Note

If you need to deploy a multi-node cluster, the same process must be done for the other nodes.

 Provision step: The block of information related to the network data has to be removed because the platform includes the network data configuration into the secret <u>control</u>plane-0-networkdata.

```
apiVersion: infrastructure.cluster.x-k8s.io/vlbetal
kind: Metal3DataTemplate
metadata:
    name: multinode-cluster-controlplane-template
    namespace: default
spec:
    clusterName: multinode-cluster
    metaData:
    objectNames:
        . key: name
        object: machine
        . key: local-hostname
        object: machine
        . key: local_hostname
        object: machine
        . key: local_hostname
        object: machine
        . key: local_hostname
        object: machine
        . key: local_hostname
        object: machine
        . key: local_hostname
        . object: machine
        . key: local_hostname
        . object: machine
        . key: local_hostname
        . object: machine
        . key: local_hostname
        . object: machine
        . key: local_hostname
        . object: machine
        . key: local_hostname
        . object: machine
        . key: local_hostname
        . object: machine
        . key: local_hostname
        . object: machine
        . key: local_hostname
        . object: machine
        . key: local_hostname
        . object: machine
        . key: local_hostname
        . object: machine
        . key: local_hostname
        . object: machine
        . key: local_hostname
        . object: machine
        . key: local_hostname
        . object: machine
        . key: local_hostname
        . object: machine
        . key: local_hostname
        . object: machine
        . object: machine
        . object: machine
        . object: machine
        . key: local_hostname
        . object: machine
        . machine
        . machine
        . machine
        . machine
        . machine
        . machine
        . machine
        . machine
        . machine
        . machine
        . machine
        . machine
        . machine
        . machine
        . machine
        . machine
        . machine
        . machine
        . machine
        . machine
        . machine
        . machine
        . machine
        . machine
        . machine
        . machi
```

## Note

The Metal3DataTemplate, networkData and Metal3 IPAM are currently not supported; only the configuration via static secrets is fully supported.

# 34.7 Telco features (DPDK, SR-IOV, CPU isolation, huge pages, NUMA, etc.)

The directed network provisioning workflow allows to automate the Telco features to be used in the downstream clusters to run Telco workloads on top of those servers.

#### Requirements

- The image generated using <u>EIB</u> has to include the specific Telco packages following this section (*Section 34.2.2.5, "Additional configuration for Telco workloads"*).
- The image generated using EIB, as described in the previous section (*Section 34.2, "Prepare downstream cluster image for connected scenarios"*), has to be located in the management cluster exactly on the path you configured on this section (*Note*).
- The management server created and available to be used on the following sections. For more information, refer to the Management Cluster section: *Chapter 32, Setting up the management cluster*.

#### Configuration

Use the following two sections as the base to enroll and provision the hosts:

- Downstream cluster provisioning with Directed network provisioning (single-node) (Section 34.4, "Downstream cluster provisioning with Directed network provisioning (single-node)")
- Downstream cluster provisioning with Directed network provisioning (multi-node) (Section 34.5, "Downstream cluster provisioning with Directed network provisioning (multi-node)")

#### The Telco features covered in this section are the following:

- DPDK and VFs creation
- SR-IOV and VFs allocation to be used by the workloads
- CPU isolation and performance tuning
- Huge pages configuration
- Kernel parameters tuning

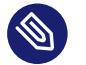

#### Note

For more information about the Telco features, see Chapter 33, Telco features configuration.

The changes required to enable the Telco features shown above are all inside the <u>RKE2Con-</u> trolPlane block in the provision file <u>capi-provisioning-example.yaml</u>. The rest of the information inside the file <u>capi-provisioning-example.yaml</u> is the same as the information provided in the provisioning section (*Section 34.4, "Downstream cluster provisioning with Directed network provisioning (single-node)"* (page 430)). To make the process clear, the changes required on that block (RKE2ControlPlane) to enable the Telco features are the following:

- The preRKE2Commands to be used to execute the commands before the <u>RKE2</u> installation process. In this case, use the <u>modprobe</u> command to enable the <u>vfio-pci</u> and the <u>SR-</u>IOV kernel modules.
- The ignition file /var/lib/rancher/rke2/server/manifests/configmap-sriov-custom-auto.yaml to be used to define the interfaces, drivers and the number of <u>VFs</u> to be created and exposed to the workloads.
  - The values inside the config map <u>sriov-custom-auto-config</u> are the only values to be replaced with real values.
    - <u>\${RESOURCE\_NAME1}</u> The resource name to be used for the first <u>PF</u> interface (for example, <u>sriov-resource-du1</u>). It is added to the prefix <u>rancher.io</u> to be used as a label to be used by the workloads (for example, <u>rancher.io/sri-</u> ov-resource-du1).
    - <u>\${SRIOV-NIC-NAME1}</u> The name of the first <u>PF</u> interface to be used (for example, eth0).
    - <u>\${PF\_NAME1}</u> The name of the first physical function <u>PF</u> to be used. Generate more complex filters using this (for example, eth0#2-5).
    - <u>\${DRIVER\_NAME1}</u> The driver name to be used for the first <u>VF</u> interface (for example, vfio-pci).
    - <u>\${NUM\_VFS1}</u> The number of <u>VFs</u> to be created for the first <u>PF</u> interface (for example, 8).
- The /var/sriov-auto-filler.sh to be used as a translator between the high-level config map sriov-custom-auto-config and the sriovnetworknodepolicy which contains the low-level hardware information. This script has been created to abstract the user from the complexity to know in advance the hardware information. No changes are required in this file, but it should be present if we need to enable sr-iov and create VFs.
- The kernel arguments to be used to enable the following features:

| Parameter Value Description |  |
|-----------------------------|--|
|-----------------------------|--|

| isolcpus    | domain,nohz,man-<br>aged_irq,1-30,33-62 | Isolate the cores 1-30 and 33-62.                                                                                 |
|-------------|-----------------------------------------|----------------------------------------------------------------------------------------------------|
| skew_tick   | 1                                       | Allows the kernel to skew the<br>timer interrupts across the<br>isolated CPUs.                                    |
| nohz        | on                                      | Allows the kernel to run the<br>timer tick on a single CPU<br>when the system is idle.                            |
| nohz_full   | 1-30,33-62                              | kernel boot parameter is the<br>current main interface to<br>configure full dynticks along<br>with CPU Isolation. |
| rcu_nocbs   | 1-30,33-62                              | Allows the kernel to run the<br>RCU callbacks on a single<br>CPU when the system is idle.                         |
| irqaffinity | 0,31,32,63                              | Allows the kernel to run the interrupts on a single CPU when the system is idle.                                  |
| idle        | poll                                    | Minimizes the latency of exit-<br>ing the idle state.                                                             |
| iommu       | pt                                      | Allows to use vfio for the dpdk interfaces.                                                                       |
| intel_iommu | on                                      | Enables the use of vfio for VFs.                                                                                  |
| hugepagesz  | 1G                                      | Allows to set the size of huge pages to 1 G.                                                                      |
| hugepages   | 40                                      | Number of huge pages de-<br>fined before.                                                                         |

| default_hugepagesz | 1G | Default value to enable huge pages. |
|--------------------|----|-------------------------------------|
| nowatchdog         |    | Disables the watchdog.              |
| nmi_watchdog       | 0  | Disables the NMI watchdog.          |

• The following systemd services are used to enable the following:

- rke2-preinstall.service to replace automatically the BAREMETALHOST\_UUID
  and node-name during the provisioning process using the Ironic information.
- <u>cpu-partitioning.service</u> to enable the isolation cores of the <u>CPU</u> (for example, 1-30,33-62).
- performance-settings.service to enable the CPU performance tuning.
- sriov-custom-auto-vfs.service to install the sriov Helm chart, wait until custom resources are created and run the /var/sriov-auto-filler.sh to replace the values in the config map sriov-custom-auto-config and create the sriovnetworknodepolicy to be used by the workloads.
- The <u>\${RKE2\_VERSION}</u> is the version of <u>RKE2</u> to be used replacing this value (for example, v1.30.5+rke2r1).

With all these changes mentioned, the <u>RKE2ControlPlane</u> block in the <u>capi-provision-</u> ing-example.yaml will look like the following:

```
apiVersion: controlplane.cluster.x-k8s.io/v1alpha1
kind: RKE2ControlPlane
metadata:
 name: single-node-cluster
 namespace: default
spec:
 infrastructureRef:
   apiVersion: infrastructure.cluster.x-k8s.io/v1beta1
   kind: Metal3MachineTemplate
   name: single-node-cluster-controlplane
  replicas: 1
 serverConfig:
    cni: calico
    cniMultusEnable: true
 preRKE2Commands:
    - modprobe vfio-pci enable_sriov=1 disable_idle_d3=1
```

```
agentConfig:
    format: ignition
   additionalUserData:
      config: |
       variant: fcos
       version: 1.4.0
       storage:
          files:
            - path: /var/lib/rancher/rke2/server/manifests/configmap-sriov-custom-
auto.yaml
              overwrite: true
              contents:
                inline: |
                  apiVersion: v1
                  kind: ConfigMap
                  metadata:
                    name: sriov-custom-auto-config
                    namespace: kube-system
                  data:
                    config.json: |
                      [
                         {
                           "resourceName": "${RESOURCE_NAME1}",
                           "interface": "${SRIOV-NIC-NAME1}",
                           "pfname": "${PF_NAME1}",
                           "driver": "${DRIVER NAME1}",
                           "numVFsToCreate": ${NUM_VFS1}
                         },
                         {
                           "resourceName": "${RESOURCE_NAME2}",
                           "interface": "${SRIOV-NIC-NAME2}",
                           "pfname": "${PF_NAME2}",
                           "driver": "${DRIVER_NAME2}",
                           "numVFsToCreate": ${NUM_VFS2}
                         }
                      ]
              mode: 0644
              user:
                name: root
              group:
                name: root
            - path: /var/lib/rancher/rke2/server/manifests/sriov-crd.yaml
              overwrite: true
              contents:
                inline: |
                  apiVersion: helm.cattle.io/v1
```

```
kind: HelmChart
```

```
metadata:
            name: sriov-crd
            namespace: kube-system
          spec:
            chart: oci://registry.suse.com/edge/3.1/sriov-crd-chart
            targetNamespace: sriov-network-operator
            version: 1.3.0
            createNamespace: true
    - path: /var/lib/rancher/rke2/server/manifests/sriov-network-operator.yaml
      overwrite: true
      contents:
       inline: |
          apiVersion: helm.cattle.io/v1
          kind: HelmChart
          metadata:
            name: sriov-network-operator
            namespace: kube-system
          spec:
            chart: oci://registry.suse.com/edge/3.1/sriov-network-operator-chart
            targetNamespace: sriov-network-operator
            version: 1.3.0
            createNamespace: true
kernel_arguments:
 should_exist:
    - intel_iommu=on
    - iommu=pt
    - idle=poll
    - mce=off
    - hugepagesz=1G hugepages=40
    - hugepagesz=2M hugepages=0
   - default_hugepagesz=1G
    - irqaffinity=${NON-ISOLATED_CPU_CORES}
    - isolcpus=domain,nohz,managed_irq,${ISOLATED_CPU_CORES}
    - nohz_full=${ISOLATED_CPU_CORES}
    - rcu_nocbs=${ISOLATED_CPU_CORES}
    - rcu_nocb_poll
    - nosoftlockup
    - nowatchdog
    - nohz=on
    - nmi_watchdog=0
    - skew_tick=1
    - quiet
systemd:
  units:
   - name: rke2-preinstall.service
      enabled: true
      contents: |
```

```
[Unit]
                Description=rke2-preinstall
                Wants=network-online.target
                Before=rke2-install.service
                ConditionPathExists=!/run/cluster-api/bootstrap-success.complete
                [Service]
                Type=oneshot
                User=root
                ExecStartPre=/bin/sh -c "mount -L config-2 /mnt"
                ExecStart=/bin/sh -c "sed -i \"s/BAREMETALHOST UUID/$(jg -r .uuid /mnt/
openstack/latest/meta_data.json)/\" /etc/rancher/rke2/config.yaml"
                ExecStart=/bin/sh -c "echo \"node-name: $(jq -r .name /mnt/openstack/
latest/meta_data.json)\" >> /etc/rancher/rke2/config.yaml"
                ExecStartPost=/bin/sh -c "umount /mnt"
                [Install]
                WantedBy=multi-user.target
            - name: cpu-partitioning.service
              enabled: true
              contents: |
                [Unit]
                Description=cpu-partitioning
                Wants=network-online.target
                After=network.target network-online.target
                [Service]
                Type=oneshot
                User=root
                ExecStart=/bin/sh -c "echo isolated_cores=${ISOLATED_CPU_CORES} > /etc/
tuned/cpu-partitioning-variables.conf"
                ExecStartPost=/bin/sh -c "tuned-adm profile cpu-partitioning"
                ExecStartPost=/bin/sh -c "systemctl enable tuned.service"
                [Install]
                WantedBy=multi-user.target
            - name: performance-settings.service
              enabled: true
              contents: |
                [Unit]
                Description=performance-settings
                Wants=network-online.target
                After=network.target network-online.target cpu-partitioning.service
                [Service]
                Type=oneshot
                User=root
                ExecStart=/bin/sh -c "/opt/performance-settings/performance-settings.sh"
                [Install]
                WantedBy=multi-user.target
            - name: sriov-custom-auto-vfs.service
              enabled: true
```

```
contents: |
                [Unit]
                Description=SRIOV Custom Auto VF Creation
                Wants=network-online.target rke2-server.target
                After=network.target network-online.target rke2-server.target
                [Service]
                User=root
                Type=forking
                TimeoutStartSec=900
                ExecStart=/bin/sh -c "while ! /var/lib/rancher/rke2/bin/kubectl --
kubeconfig=/etc/rancher/rke2/rke2.yaml wait --for condition=ready nodes --all ; do sleep
2 ; done"
                ExecStartPost=/bin/sh -c "while [ $(/var/lib/rancher/
rke2/bin/kubectl --kubeconfig=/etc/rancher/rke2/rke2.yaml get
sriovnetworknodestates.sriovnetwork.openshift.io --ignore-not-found --no-headers -A | wc
 -l) -eq 0 ]; do sleep 1; done"
                ExecStartPost=/bin/sh -c "/opt/sriov/sriov-auto-filler.sh"
                RemainAfterExit=yes
                KillMode=process
                [Install]
                WantedBy=multi-user.target
    kubelet:
     extraArgs:
        - provider-id=metal3://BAREMETALHOST_UUID
    version: ${RKE2_VERSION}
    nodeName: "localhost.localdomain"
```

Once the file is created by joining the previous blocks, the following command must be executed in the management cluster to start provisioning the new downstream cluster using the Telco features:

```
$ kubectl apply -f capi-provisioning-example.yaml
```

# 34.8 Private registry

It is possible to configure a private registry as a mirror for images used by workloads.

To do this we create the secret containing the information about the private registry to be used by the downstream cluster.

```
apiVersion: v1
kind: Secret
metadata:
  name: private-registry-cert
  namespace: default
```

```
data:
    tls.crt: ${TLS_CERTIFICATE}
    tls.key: ${TLS_KEY}
    ca.crt: ${CA_CERTIFICATE}
type: kubernetes.io/tls
---
apiVersion: v1
kind: Secret
metadata:
    name: private-registry-auth
    namespace: default
data:
    username: ${REGISTRY_USERNAME}
    password: ${REGISTRY_PASSWORD}
```

The <u>tls.crt</u>, <u>tls.key</u> and <u>ca.crt</u> are the certificates to be used to authenticate the private registry. The <u>username</u> and <u>password</u> are the credentials to be used to authenticate the private registry.

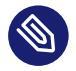

### Note

The <u>tls.crt</u>, <u>tls.key</u>, <u>ca.crt</u>, <u>username</u> and <u>password</u> have to be encoded in base64 format before to be used in the secret.

With all these changes mentioned, the <u>RKE2ControlPlane</u> block in the <u>capi-provision-</u> ing-example.yaml will look like the following:

```
apiVersion: controlplane.cluster.x-k8s.io/v1alpha1
kind: RKE2ControlPlane
metadata:
 name: single-node-cluster
 namespace: default
spec:
 infrastructureRef:
   apiVersion: infrastructure.cluster.x-k8s.io/v1beta1
    kind: Metal3MachineTemplate
   name: single-node-cluster-controlplane
  replicas: 1
 privateRegistriesConfig:
   mirrors:
      "registry.example.com":
        endpoint:
          - "https://registry.example.com:5000"
    configs:
      "registry.example.com":
```

```
authSecret:
          apiVersion: v1
          kind: Secret
          namespace: default
          name: private-registry-auth
        tls:
          tlsConfigSecret:
            apiVersion: v1
            kind: Secret
            namespace: default
            name: private-registry-cert
 serverConfig:
    cni: calico
    cniMultusEnable: true
 agentConfig:
    format: ignition
   additionalUserData:
     config: |
       variant: fcos
       version: 1.4.0
       systemd:
         units:
            - name: rke2-preinstall.service
              enabled: true
              contents: |
                [Unit]
                Description=rke2-preinstall
                Wants=network-online.target
                Before=rke2-install.service
                ConditionPathExists=!/run/cluster-api/bootstrap-success.complete
                [Service]
                Type=oneshot
                User=root
                ExecStartPre=/bin/sh -c "mount -L config-2 /mnt"
                ExecStart=/bin/sh -c "sed -i \"s/BAREMETALHOST_UUID/$(jq -r .uuid /mnt/
openstack/latest/meta_data.json)/\" /etc/rancher/rke2/config.yaml"
                ExecStart=/bin/sh -c "echo \"node-name: $(jq -r .name /mnt/openstack/
latest/meta_data.json)\" >> /etc/rancher/rke2/config.yaml"
                ExecStartPost=/bin/sh -c "umount /mnt"
                [Install]
                WantedBy=multi-user.target
    kubelet:
     extraArgs:
        - provider-id=metal3://BAREMETALHOST_UUID
   version: ${RKE2_VERSION}
    nodeName: "localhost.localdomain"
```

Where the <u>registry.example.com</u> is the example name of the private registry to be used by the downstream cluster, and it should be replaced with the real values.

# 34.9 Downstream cluster provisioning in air-gapped scenarios

The directed network provisioning workflow allows to automate the provisioning of downstream clusters in air-gapped scenarios.

## 34.9.1 Requirements for air-gapped scenarios

- 1. The <u>raw</u> image generated using <u>EIB</u> must include the specific container images (helmchart OCI and container images) required to run the downstream cluster in an air-gapped scenario. For more information, refer to this section (*Section 34.3, "Prepare downstream cluster image for air-gap scenarios"*).
- 2. In case of using SR-IOV or any other custom workload, the images required to run the workloads must be preloaded in your private registry following the preload private registry section (*Section 34.3.2.7, "Preload your private registry with images required for air-gap scenarios and SR-IOV (optional)"*).

## 34.9.2 Enroll the bare-metal hosts in air-gap scenarios

The process to enroll the bare-metal hosts in the management cluster is the same as described in the previous section (Section 34.4, "Downstream cluster provisioning with Directed network provisioning (single-node)" (page 429)).

## 34.9.3 Provision the downstream cluster in air-gap scenarios

There are some important changes required to provision the downstream cluster in air-gapped scenarios:

- 1. The <u>RKE2ControlPlane</u> block in the <u>capi-provisioning-example.yaml</u> file must include the spec.agentConfig.airGapped: true directive.
- 2. The private registry configuration must be included in the <u>RKE2ControlPlane</u> block in the <u>capi-provisioning-airgap-example.yaml</u> file following the private registry section (*Section 34.8, "Private registry"*).
- **3.** If you are using SR-IOV or any other AdditionalUserData configuration (combustion script) which requires the helm-chart installation, you must modify the content to reference the private registry instead of using the public registry.

The following example shows the SR-IOV configuration in the AdditionalUserData block in the capi-provisioning-airgap-example.yaml file with the modifications required to reference the private registry

- Private Registry secrets references
- Helm-Chart definition using the private registry instead of the public OCI images.

```
# secret to include the private registry certificates
apiVersion: v1
kind: Secret
metadata:
 name: private-registry-cert
 namespace: default
data:
 tls.crt: ${TLS_BASE64_CERT}
 tls.key: ${TLS BASE64 KEY}
 ca.crt: ${CA BASE64 CERT}
type: kubernetes.io/tls
# secret to include the private registry auth credentials
apiVersion: v1
kind: Secret
metadata:
 name: private-registry-auth
 namespace: default
data:
 username: ${REGISTRY_USERNAME}
 password: ${REGISTRY_PASSWORD}
```

```
- - -
apiVersion: controlplane.cluster.x-k8s.io/v1alpha1
kind: RKE2ControlPlane
metadata:
 name: single-node-cluster
  namespace: default
spec:
 infrastructureRef:
    apiVersion: infrastructure.cluster.x-k8s.io/v1beta1
    kind: Metal3MachineTemplate
    name: single-node-cluster-controlplane
  replicas: 1
 privateRegistriesConfig: # Private registry configuration to add your own mirror
 and credentials
    mirrors:
      docker.io:
        endpoint:
          - "https://$(PRIVATE REGISTRY URL)"
    configs:
      "192.168.100.22:5000":
        authSecret:
          apiVersion: v1
          kind: Secret
          namespace: default
          name: private-registry-auth
        tls:
          tlsConfigSecret:
            apiVersion: v1
            kind: Secret
            namespace: default
            name: private-registry-cert
          insecureSkipVerify: false
  serverConfig:
    cni: calico
    cniMultusEnable: true
  preRKE2Commands:
    - modprobe vfio-pci enable_sriov=1 disable_idle_d3=1
  agentConfig:
    airGapped: true
                         # Airgap true to enable airgap mode
    format: ignition
    additionalUserData:
      config: |
        variant: fcos
        version: 1.4.0
        storage:
          files:
```

```
- path: /var/lib/rancher/rke2/server/manifests/configmap-sriov-custom-
auto.yaml
              overwrite: true
              contents:
                inline: |
                  apiVersion: v1
                  kind: ConfigMap
                  metadata:
                    name: sriov-custom-auto-config
                    namespace: sriov-network-operator
                  data:
                    config.json: |
                      [
                         {
                           "resourceName": "${RESOURCE_NAME1}",
                            "interface": "${SRIOV-NIC-NAME1}",
                           "pfname": "${PF_NAME1}",
                           "driver": "${DRIVER NAME1}",
                           "numVFsToCreate": ${NUM_VFS1}
                         },
                         {
                           "resourceName": "${RESOURCE_NAME2}",
                           "interface": "${SRIOV-NIC-NAME2}",
                           "pfname": "${PF_NAME2}",
                           "driver": "${DRIVER_NAME2}",
                           "numVFsToCreate": ${NUM_VFS2}
                         }
                      ]
              mode: 0644
              user:
                name: root
              group:
                name: root
            - path: /var/lib/rancher/rke2/server/manifests/sriov.yaml
              overwrite: true
              contents:
                inline: |
                  apiVersion: v1
                  data:
                    .dockerconfigjson: ${REGISTRY_AUTH_DOCKERCONFIGJSON}
                  kind: Secret
                  metadata:
                    name: privregauth
                    namespace: kube-system
                  type: kubernetes.io/dockerconfigjson
                  - - -
                  apiVersion: v1
```

```
kind: ConfigMap
metadata:
  namespace: kube-system
  name: example-repo-ca
data:
  ca.crt: |-
    ----BEGIN CERTIFICATE-----
    ${CA_BASE64_CERT}
    ----END CERTIFICATE-----
apiVersion: helm.cattle.io/v1
kind: HelmChart
metadata:
 name: sriov-crd
 namespace: kube-system
spec:
  chart: oci://${PRIVATE_REGISTRY_URL}/sriov-crd
  dockerRegistrySecret:
    name: privregauth
  repoCAConfigMap:
    name: example-repo-ca
 createNamespace: true
  set:
    global.clusterCIDR: 192.168.0.0/18
    global.clusterCIDRv4: 192.168.0.0/18
    global.clusterDNS: 10.96.0.10
    global.clusterDomain: cluster.local
    global.rke2DataDir: /var/lib/rancher/rke2
    global.serviceCIDR: 10.96.0.0/12
  targetNamespace: sriov-network-operator
  version: ${SRIOV_CRD_VERSION}
apiVersion: helm.cattle.io/v1
kind: HelmChart
metadata:
  name: sriov-network-operator
  namespace: kube-system
spec:
  chart: oci://${PRIVATE_REGISTRY_URL}/sriov-network-operator
  dockerRegistrySecret:
    name: privregauth
  repoCAConfigMap:
    name: example-repo-ca
  createNamespace: true
  set:
    global.clusterCIDR: 192.168.0.0/18
    global.clusterCIDRv4: 192.168.0.0/18
```

```
global.clusterDNS: 10.96.0.10
              global.clusterDomain: cluster.local
              global.rke2DataDir: /var/lib/rancher/rke2
              global.serviceCIDR: 10.96.0.0/12
            targetNamespace: sriov-network-operator
            version: ${SRIOV_OPERATOR_VERSION}
      mode: 0644
      user:
        name: root
      group:
        name: root
kernel_arguments:
  should_exist:
    - intel iommu=on
    - iommu=pt
    - idle=poll
    - mce=off
    - hugepagesz=1G hugepages=40
    - hugepagesz=2M hugepages=0
    - default_hugepagesz=1G
    - irqaffinity=${NON-ISOLATED_CPU_CORES}
    - isolcpus=domain,nohz,managed_irq,${ISOLATED_CPU_CORES}
    - nohz full=${ISOLATED CPU CORES}
    - rcu_nocbs=${ISOLATED_CPU_CORES}
    - rcu_nocb_poll
    - nosoftlockup
    - nowatchdog
    - nohz=on
    - nmi_watchdog=0
    - skew_tick=1
    - quiet
systemd:
  units:
    - name: rke2-preinstall.service
      enabled: true
      contents: |
        [Unit]
        Description=rke2-preinstall
        Wants=network-online.target
        Before=rke2-install.service
        ConditionPathExists=!/run/cluster-api/bootstrap-success.complete
        [Service]
        Type=oneshot
        User=root
        ExecStartPre=/bin/sh -c "mount -L config-2 /mnt"
        ExecStart=/bin/sh -c "sed -i \"s/BAREMETALHOST_UUID/$(jq -r .uuid /mnt/
```

```
openstack/latest/meta_data.json)/\" /etc/rancher/rke2/config.yaml"
```

```
ExecStart=/bin/sh -c "echo \"node-name: $(jq -r .name /mnt/openstack/
latest/meta_data.json)\" >> /etc/rancher/rke2/config.yaml"
                ExecStartPost=/bin/sh -c "umount /mnt"
                [Install]
                WantedBy=multi-user.target
            - name: cpu-partitioning.service
              enabled: true
              contents: |
                [Unit]
                Description=cpu-partitioning
                Wants=network-online.target
                After=network.target network-online.target
                [Service]
                Type=oneshot
                User=root
                ExecStart=/bin/sh -c "echo isolated_cores=${ISOLATED_CPU_CORES} > /etc/
tuned/cpu-partitioning-variables.conf"
                ExecStartPost=/bin/sh -c "tuned-adm profile cpu-partitioning"
                ExecStartPost=/bin/sh -c "systemctl enable tuned.service"
                [Install]
                WantedBy=multi-user.target
            - name: performance-settings.service
              enabled: true
              contents: |
                [Unit]
                Description=performance-settings
                Wants=network-online.target
                After=network.target network-online.target cpu-partitioning.service
                [Service]
                Type=oneshot
                User=root
                ExecStart=/bin/sh -c "/opt/performance-settings/performance-settings.sh"
                [Install]
                WantedBy=multi-user.target
            - name: sriov-custom-auto-vfs.service
              enabled: true
              contents: |
                [Unit]
                Description=SRIOV Custom Auto VF Creation
                Wants=network-online.target rke2-server.target
                After=network.target network-online.target rke2-server.target
                [Service]
                User=root
                Type=forking
                TimeoutStartSec=900
```

```
ExecStart=/bin/sh -c "while ! /var/lib/rancher/rke2/bin/kubectl --
kubeconfig=/etc/rancher/rke2/rke2.yaml wait --for condition=ready nodes --all ; do sleep
2 ; done"
               ExecStartPost=/bin/sh -c "while [ $(/var/lib/rancher/
rke2/bin/kubectl --kubeconfig=/etc/rancher/rke2/rke2.yaml get
sriovnetworknodestates.sriovnetwork.openshift.io --ignore-not-found --no-headers -A | wc
-l) -eq 0 ]; do sleep 1; done"
               ExecStartPost=/bin/sh -c "/opt/sriov/sriov-auto-filler.sh"
               RemainAfterExit=yes
               KillMode=process
                [Install]
               WantedBy=multi-user.target
   kubelet:
     extraArgs:
        - provider-id=metal3://BAREMETALHOST_UUID
   version: ${RKE2_VERSION}
   nodeName: "localhost.localdomain"
```

# 35 Lifecycle actions

This section covers the lifecycle management actions of deployed ATIP clusters.

# 35.1 Management cluster upgrades

The upgrade of the management cluster involves several components. For a list of the general components that require an upgrade, see the Day 2 management cluster (*Chapter 27, Management Cluster*) documentation.

The upgrade procedure for comoponents specific to this setup can be seen below.

### Upgrading Metal<sup>3</sup>

To upgrade Metal3, use the following command to update the Helm repository cache and fetch the latest chart to install Metal3 from the Helm chart repository:

```
helm repo update
helm fetch suse-edge/metal3
```

After that, the easy way to upgrade is to export your current configurations to a file, and then upgrade the <u>Metal3</u> version using that previous file. If any change is required in the new version, the file can be edited before the upgrade.

```
helm get values metal3 -n metal3-system -o yaml > metal3-values.yaml
helm upgrade metal3 suse-edge/metal3 \
    --namespace metal3-system \
    -f metal3-values.yaml \
    --version=0.8.3
```

# 35.2 Downstream cluster upgrades

Upgrading downstream clusters involves updating several components. The following sections cover the upgrade process for each of the components.

#### Upgrading the operating system

For this process, check the following reference (*Section 34.2, "Prepare downstream cluster image for connected scenarios"*) to build the new image with a new operating system version. With this new image generated by <u>EIB</u>, the next provision phase uses the new operating version provided. In the following step, the new image is used to upgrade the nodes.

#### Upgrading the RKE2 cluster

The changes required to upgrade the <u>RKE2</u> cluster using the automated workflow are the following:

- Change the block <u>RKE2ControlPlane</u> in the <u>capi-provisioning-example.yaml</u> shown in the following section (Section 34.4, "Downstream cluster provisioning with Directed network provisioning (single-node)" (page 430)):
  - Add the rollout strategy in the spec file.
  - Change the version of the <u>RKE2</u> cluster to the new version replacing \${RKE2\_NEW\_VERSION}.

```
apiVersion: controlplane.cluster.x-k8s.io/v1alpha1
kind: RKE2ControlPlane
metadata:
 name: single-node-cluster
 namespace: default
spec:
 infrastructureRef:
   apiVersion: infrastructure.cluster.x-k8s.io/v1beta1
   kind: Metal3MachineTemplate
   name: single-node-cluster-controlplane
  replicas: 1
 serverConfig:
   cni: cilium
  rolloutStrategy:
    rollingUpdate:
      maxSurge: 0
 agentConfig:
    format: ignition
    additionalUserData:
      config: |
        variant: fcos
       version: 1.4.0
       systemd:
          units:
            - name: rke2-preinstall.service
              enabled: true
              contents: |
                [Unit]
                Description=rke2-preinstall
                Wants=network-online.target
                Before=rke2-install.service
                ConditionPathExists=!/run/cluster-api/bootstrap-success.complete
```

```
[Service]
                Type=oneshot
                User=root
                ExecStartPre=/bin/sh -c "mount -L config-2 /mnt"
                ExecStart=/bin/sh -c "sed -i \"s/BAREMETALHOST_UUID/$(jq -r .uuid /mnt/
openstack/latest/meta data.json)/\" /etc/rancher/rke2/config.yaml"
                ExecStart=/bin/sh -c "echo \"node-name: $(jq -r .name /mnt/openstack/
latest/meta_data.json)\" >> /etc/rancher/rke2/config.yaml"
                ExecStartPost=/bin/sh -c "umount /mnt"
                [Install]
                WantedBy=multi-user.target
    kubelet:
     extraArgs:
        - provider-id=metal3://BAREMETALHOST UUID
    version: ${RKE2_NEW_VERSION}
    nodeName: "localhost.localdomain"
```

- Change the block <u>Metal3MachineTemplate</u> in the <u>capi-provisioning-example.yaml</u> shown in the following section (*Section 34.4, "Downstream cluster provisioning with Directed network provisioning (single-node)"* (page 430)):
  - Change the image name and checksum to the new version generated in the previous step.
  - Add the directive nodeReuse to true to avoid creating a new node.
  - Add the directive <u>automatedCleaningMode</u> to <u>metadata</u> to enable the automated cleaning for the node.

```
apiVersion: infrastructure.cluster.x-k8s.io/v1beta1
kind: Metal3MachineTemplate
metadata:
 name: single-node-cluster-controlplane
 namespace: default
spec:
 nodeReuse: True
 template:
    spec:
     automatedCleaningMode: metadata
     dataTemplate:
        name: single-node-cluster-controlplane-template
     hostSelector:
        matchLabels:
          cluster-role: control-plane
      image:
        checksum: http://imagecache.local:8080/${NEW_IMAGE_GENERATED}.sha256
```

```
checksumType: sha256
format: raw
url: http://imagecache.local:8080/${NEW_IMAGE_GENERATED}.raw
```

After making these changes, the <u>capi-provisioning-example.yaml</u> file can be applied to the cluster using the following command:

kubectl apply -f capi-provisioning-example.yaml

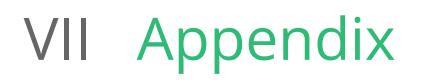

36 Release Notes 472

# 36 Release Notes

# 36.1 Abstract

SUSE Edge 3.1 is a tightly integrated and comprehensively validated end-to-end solution for addressing the unique challenges of the deployment of infrastructure and cloud-native applications at the edge. Its driving focus is to provide an opinionated, yet highly flexible, highly scalable, and secure platform that spans initial deployment image building, node provisioning and onboarding, application deployment, observability, and lifecycle management.

The solution is designed with the notion that there is no "one-size-fits-all" edge platform due to our customers' widely varying requirements and expectations. Edge deployments push us to solve, and continually evolve, some of the most challenging problems, including massive scalability, restricted network availability, physical space constraints, new security threats and attack vectors, variations in hardware architecture and system resources, the requirement to deploy and interface with legacy infrastructure and applications, and customer solutions that have extended lifespans.

SUSE Edge is built on best-of-breed open source software from the ground up, consistent with both our 30-year history in delivering secure, stable, and certified SUSE Linux platforms and our experience in providing highly scalable and feature-rich Kubernetes management with our Rancher portfolio. SUSE Edge builds on-top of these capabilities to deliver functionality that can address a wide number of market segments, including retail, medical, transportation, logistics, telecommunications, smart manufacturing, and Industrial IoT.

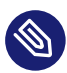

## Note

SUSE Adaptive Telco Infrastructure Platform (ATIP) is a derivative (or downstream product) of SUSE Edge, with additional optimizations and components that enable the platform to address the requirements found in telecommunications use-cases. Unless explicitly stated, all the release notes are applicable for both SUSE Edge 3.1, and SUSE ATIP 3.1.

# 36.2 About

Entries are only listed once, but they can be referenced in several places if they are important and belong to more than one section. Release notes usually only list changes that happened between two subsequent releases. Certain important entries from the release notes of previous product versions may be repeated. To make these entries easier to identify, they contain a note to that effect.

However, repeated entries are provided as a courtesy only. Therefore, if you are skipping one or releases, check the release notes of the skipped releases also. If you are only reading the release notes of the current release, you could miss important changes that may affect system behavior. SUSE Edge versions are defined as x.y.z, where 'x' denotes the major version, 'y' denotes the minor, and 'z' denotes the patch version, also known as the "z-stream". SUSE Edge product lifecycles are defined based around a given minor release, e.g. "3.1", but ship with subsequent patch updates through its lifecycle, e.g. "3.1.1".

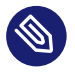

## Note

SUSE Edge z-stream releases are tightly integrated and thoroughly tested as a versioned stack. Upgrade of any individual components to a different versions to those listed above is likely to result in system downtime. While it's possible to run Edge clusters in untested configurations, it is not recommended, and it may take longer to provide resolution through the support channels.

# 36.3 Release 3.1.1

#### Availability Date: 15th November 2024

Summary: SUSE Edge 3.1.1 is the first release z-stream in the SUSE Edge 3.1 release stream.

## 36.3.1 New Features

• The NeuVector version is updated to <u>5.4.0</u> which provides several new features: Release Notes (https://open-docs.neuvector.com/releasenotes/5x#release-notes-for-5x)

## 36.3.2 Bug & Security Fixes

- The Rancher version is updated to 2.9.3: Release Notes (https://github.com/rancher/rancher/releases/tag/v2.9.3) **a**
- The RKE2 version is updated to 1.30.5: Release Notes (https://docs.rke2.io/release-notes/ v1.30.X#release-v1305rke2r1)
- The K3s version is updated to 1.30.5: Release Notes (https://docs.k3s.io/release-notes/ v1.30.X#release-v1305k3s1)
- The Metal<sup>3</sup> chart fixes an issue with the handling of the predictableNicNames parameter: SUSE Edge issue #160 (https://github.com/suse-edge/charts/pull/160)
- The Metal<sup>3</sup> chart resolves security issues identified in CVE-2024-43803 (https://www.cve.org/ CVERecord?id=CVE-2024-43803:) . SUSE Edge issue #162 (https://github.com/suse-edge/ charts/pull/162) .
- The Metal<sup>3</sup> chart resolves security issues identified in CVE-2024-44082 (https://www.cve.org/ CVERecord?id=CVE-2024-44082:) . SUSE Edge issue #160 (https://github.com/suse-edge/ charts/pull/160) .
- The RKE2 CAPI provider is updated to resolve an issue where ETCD becomes unavailable on update: RKE2 provider issue #449 (https://github.com/rancher/cluster-api-provider-rke2/ issues/449) 2

## 36.3.3 Components Versions

The following table describes the individual components that make up the 3.1.1 release, including the version, the Helm chart version (if applicable), and from where the released artifact can be pulled in the binary format. Please follow the associated documentation for usage and deployment examples. Note that items in bold are highlighted changes from the previous zstream release.

| Name      | Version      | Helm Chart Version | Artifact Location<br>(URL/Image)                                                                                                    |
|-----------|--------------|--------------------|----------------------------------------------------------------------------------------------------|
| SLE Micro | 6.0 (latest) | N/A                | SLE Micro Down-         load Page (https://         www.suse.com/down-         load/sle-micro/) ₽         SL-Mi-         cro.x86_64-6.0-Base-         SelfInstall-GM2.in-         stall.iso (sha256         bc7c3210c8a9b688d2713ad87f17e         b528a5f-         f7f239cbcf79)         SL-Mi-         cro.x86_64-6.0-Base-         RT-SelfIn-         stall.iso (sha256         8242895e21745aec15e-         f526a95272887fa95d-         d832782b2cea4a95f41493f6648)         SL-Mi-         cro.x86_64-6.0-Base-         GM2.raw.xz (sha256         7ae13d080e66c8b35624b6566b5ea         f0875c8c141d0def9f-         baee5876781ed81b)         SL-Mi-         cro.x86_64-6.0-Base-         GM2.raw.xz (sha256         7ae13d080e66c8b35624b6566b5ea         f0875c8c141d0def9f-         baee5876781ed81b)         SL-Mi-         cro.x86_64-6.0-Base-         RT-GM2.raw.xz         (sha256         9a19078c062ab52c62c0254e11f5a         f5aa5eac2ec00b2d4e) |
|           |              |                    |                                                                                                    |

| SUSE Manager  | 5.0.0  | N/A             | SUSE Manager Down-<br>load Page (https://<br>www.suse.com/down-<br>load/suse-manag-<br>er/) <b>7</b>                                                                                                    |
|---------------|--------|-----------------|----------------------------------------------------------------------------------------------------|
| K3s           | 1.30.5 | N/A             | Upstream K3s<br>Release (https://<br>github.com/k3s-io/<br>k3s/releases/tag/<br>v1.30.5%2Bk3s1) <b>7</b>                                                                                                    |
| RKE2          | 1.30.5 | N/A             | Upstream RKE2<br>Release (https://<br>github.com/ranch-<br>er/rke2/releases/tag/<br>v1.30.5%2Brke2r1) <b>7</b>                                                                                                    |
| Rancher Prime | 2.9.3  | 2.9.3           | Rancher 2.9.3 Images<br>(https://github.com/<br>rancher/ranch-<br>er/releases/down-<br>load/v2.9.3/ranch-<br>er-images.txt) <b>7</b><br>Rancher Prime Helm<br>Repo (https://chart-<br>s.rancher.com/serv-<br>er-charts/prime) <b>7</b> |
| Longhorn      | 1.7.1  | 104.2.0+up1.7.1 | Longhorn 1.7.1<br>Images (https://<br>raw.githubuser-<br>content.com/long-<br>horn/longhorn/v1.7.1/<br>deploy/longhorn-im-<br>ages.txt) <b>2</b>                                                                                       |

|                 |       |                   | Longhorn Helm Repo<br>(https://charts.long-<br>horn.io) <b>7</b>                                                                                                    |
|-----------------|-------|-------------------|----------------------------------------------------------------------------------------------------|
| NM Configurator | 0.3.1 | N/A               | NMConfigurator<br>Upstream Release<br>(https://github.com/<br>suse-edge/nm-config-<br>urator/releases/tag/<br>v0.3.1) 7                                                                                                    |
| NeuVector       | 5.4.0 | 104.0.2 + up2.8.0 | reg-<br>istry.suse.com/ranch-<br>er/mirrored-neu-<br>vector-con-<br>troller:5.4.0<br>reg-<br>istry.suse.com/ranch-<br>er/mirrored-neu-<br>vector-en-<br>forcer:5.4.0<br>reg-<br>istry.suse.com/ranch-<br>er/mirrored-neu-<br>vector-manag-<br>er:5.4.0<br>reg-<br>istry.suse.com/ranch-<br>er/mirrored-neu-<br>vector-prometheus-<br>exporter:5.4.0<br>reg-<br>istry.suse.com/ranch-<br>er/mirrored-neu-<br>vector-prometheus-<br>exporter:5.4.0 |
|                           |      |       | reg-<br>istry.suse.com/ranch-<br>er mirrored-neu-<br>vector-reg-<br>istry-adapter:0.1.2<br>reg-<br>istry.suse.com/ranch-<br>er/mirrored-neuvec-<br>tor-scanner:latest<br>reg-<br>istry.suse.com/ranch-<br>er/mirrored-neuvec-<br>tor-updater:latest                                                                                                    |
|---------------------------|------|-------|----------------------------------------------------------------------------------------------------|
| Rancher Turtles<br>(CAPI) | 0.11 | 0.3.3 | reg-<br>istry.suse.com/edge/3.1/<br>rancher-tur-<br>tles-chart:0.3.3<br>registry.ranch-<br>er.com/ranch-<br>er/rancher/tur-<br>tles:v0.11.0<br>reg-<br>istry.suse.com/edge/3.1/<br>cluster-api-opera-<br>tor:0.12.0<br>reg-<br>istry.suse.com/edge/3.1/<br>cluster-api-con-<br>troller:1.7.5<br>reg-<br>istry.suse.com/edge/3.1/<br>cluster-api-provider-<br>metal3:1.7.1 |

|                    |       |       | reg-<br>istry.suse.com/edge/3.1/<br>cluster-api-<br>provider-rke2-boot-<br>strap:0.7.1<br>reg-<br>istry.suse.com/edge/3.1/<br>cluster-api-<br>provider-rke2-con-<br>trolplane:0.7.1                                                                                                    |
|--------------------|-------|-------|----------------------------------------------------------------------------------------------------|
| Metal <sup>3</sup> | 0.8.3 | 0.8.3 | reg-<br>istry.suse.com/edge/3.1/<br>metal3-chart:0.8.3<br>reg-<br>istry.suse.com/edge/3.1/<br>baremetal-opera-<br>tor:0.6.2<br>reg-<br>istry.suse.com/edge/3.1/<br>ip-address-manag-<br>er:1.7.1<br>reg-<br>istry.suse.com/edge/3.1/<br>ironic:24.1.3.0<br>reg-<br>istry.suse.com/edge/3.1/<br>ironic-ipa-down-<br>loader:2.0.1<br>reg-<br>istry.suse.com/edge/3.1/<br>kube-rbac-prox-<br>y:v0.18.0<br>reg-<br>istry.suse.com/edge/<br>mariadb:10.6.15.1 |

| MetalLB                          | 0.14.9 | 0.14.9          | reg-<br>istry.suse.com/edge/3.1/<br>metallb-chart:0.14.9<br>reg-<br>istry.suse.com/edge/3.1/<br>metallb-con-<br>troller:v0.14.9<br>reg-<br>istry.suse.com/edge/3.1/<br>metallb-speak-<br>er:v0.14.9<br>reg-<br>istry.suse.com/edge/3.1/<br>frr:8.4<br>reg-<br>istry.suse.com/edge/3.1/ |
|----------------------------------|--------|-----------------|----------------------------------------------------------------------------------------------------|
| Elemental                        | 1.6.4  | 104.2.0+up1.6.4 | reg-<br>istry.suse.com/ranch-<br>er/elemental-opera-<br>tor-chart:1.6.4<br>reg-<br>istry.suse.com/ranch-<br>er/elemental-opera-<br>tor-crds-chart:1.6.4<br>reg-<br>istry.suse.com/ranch-<br>er/elemental-opera-<br>tor:1.6.4                                                           |
| Elemental Dashboard<br>Extension | 2.0.0  | 2.0.0           | Elemental Exten-<br>sion chart (https://<br>github.com/ranch-                                                                                                    |

|                    |       |       | er/ui-plugin-charts/<br>tree/2.1.0/charts/ele-<br>mental/2.0.0) <b>7</b>                                                                                                    |
|--------------------|-------|-------|----------------------------------------------------------------------------------------------------|
| Edge Image Builder | 1.1   | N/A   | reg-<br>istry.suse.com/edge/3.1/<br>edge-im-<br>age-builder:1.1.0                                                                                                    |
| KubeVirt           | 1.3.1 | 0.4.0 | reg-<br>istry.suse.com/edge/3.1/<br>kubevirt-chart:0.4.0<br>reg-<br>istry.suse.com/suse/<br>sles/15.6/virt-opera-<br>tor:1.3.1<br>reg-<br>istry.suse.com/suse/<br>sles/15.6/virt-<br>api:1.3.1<br>reg-<br>istry.suse.com/suse/<br>sles/15.6/virt-export-<br>troller:1.3.1<br>reg-<br>istry.suse.com/suse/<br>sles/15.6/virt-export-<br>proxy:1.3.1<br>reg-<br>istry.suse.com/suse/<br>sles/15.6/virt-export-<br>server:1.3.1<br>reg-<br>istry.suse.com/suse/<br>sles/15.6/virt-han-<br>dler:1.3.1 |

|                                 |        |       | reg-<br>istry.suse.com/suse/<br>sles/15.6/virt-<br>launcher:1.3.1                                                                                                    |
|---------------------------------|--------|-------|----------------------------------------------------------------------------------------------------|
| KubeVirt Dashboard<br>Extension | 1.1.0  | 1.1.0 | reg-<br>istry.suse.com/edge/3.1/<br>kubevirt-dash-<br>board-exten-<br>sion-chart:1.1.0                                                                                                    |
| Containerized Data<br>Importer  | 1.60.1 | 0.4.0 | reg-<br>istry.suse.com/edge/3.1/<br>cdi-chart:0.4.0<br>reg-<br>istry.suse.com/suse/<br>sles/15.6/cdi-opera-<br>tor:1.60.1<br>reg-<br>istry.suse.com/suse/<br>sles/15.6/cdi-con-<br>troller:1.60.1<br>reg-<br>istry.suse.com/suse/<br>sles/15.6/cdi-im-<br>porter:1.60.1<br>reg-<br>istry.suse.com/suse/<br>sles/15.6/cdi-clon-<br>er:1.60.1<br>reg-<br>istry.suse.com/suse/<br>sles/15.6/cdi-apis-<br>erver:1.60.1 |

|                          |         |         | reg-<br>istry.suse.com/suse/<br>sles/15.6/cdi-upload-<br>server:1.60.1<br>reg-<br>istry.suse.com/suse/<br>sles/15.6/cdi-upload-<br>proxy:1.60.1                                                                                                    |
|--------------------------|---------|---------|----------------------------------------------------------------------------------------------------|
| Endpoint Copier Operator | 0.2.0   | 0.2.1   | reg-<br>istry.suse.com/edge/3.1/<br>endpoint-copier-oper-<br>ator:v0.2.1<br>reg-<br>istry.suse.com/edge/3.1/<br>endpoint-copier-oper-<br>ator-chart:0.2.1                                                                                                    |
| Akri (Tech Preview)      | 0.12.20 | 0.12.20 | reg-<br>istry.suse.com/edge/3.1/<br>akri-chart:0.12.20<br>reg-<br>istry.suse.com/edge/3.1/<br>akri-dashboard-ex-<br>tension-chart:1.1.0<br>reg-<br>istry.suse.com/edge/3.1/<br>akri-agent:v0.12.20<br>reg-<br>istry.suse.com/edge/3.1/<br>akri-con-<br>troller:v0.12.20 |

|                                |        |                   | reg-<br>istry.suse.com/edge/3.1/<br>akri-debug-echo-<br>discovery-han-<br>dler:v0.12.20<br>reg-<br>istry.suse.com/edge/3.1/<br>akri-onvif-discov-<br>ery-handler:v0.12.20<br>reg-<br>istry.suse.com/edge/3.1/<br>akri-opcua-discov-<br>ery-handler:v0.12.20<br>reg-<br>istry.suse.com/edge/3.1/<br>akri-udev-discov-<br>ery-handler:v0.12.20 |
|--------------------------------|--------|-------------------|----------------------------------------------------------------------------------------------------|
| SR-IOV Network Operator        | 1.3.0  | 1.3.0             | reg-<br>istry.suse.com/edge/3.1/<br>sriov-network-opera-<br>tor-chart:1.3.0<br>reg-<br>istry.suse.com/edge/3.1/<br>sriov-crd-chart:1.3.0                                                                                                    |
| System Upgrade Con-<br>troller | 0.13.4 | 104.0.0 + up0.7.0 | System Upgrade Con-<br>troller chart (https://<br>charts.rancher.io) <b>7</b>                                                                                                    |

|                    |       |       | reg-<br>istry.suse.com/ranch-<br>er/system-up-<br>grade-con-<br>troller:v0.13.4                                                                                                    |
|--------------------|-------|-------|----------------------------------------------------------------------------------------------------|
| Upgrade Controller | 0.1.0 | 0.1.0 | reg-<br>istry.suse.com/edge/3.1/<br>upgrade-con-<br>troller-chart:0.1.0<br>reg-<br>istry.suse.com/edge/3.1/<br>upgrade-con-<br>troller:0.1.0<br>reg-<br>istry.suse.com/edge/3.1/<br>kubectl:1.30.3<br><b>reg-</b><br><b>istry.suse.com/edge/3.1/</b><br><b>release-mani-</b><br><b>fest:3.1.1</b> |

### 36.4 Release 3.1.0

Availability Date: 11th October 2024

Summary: SUSE Edge 3.1.0 is the first release in the SUSE Edge 3.1 release stream.

### 36.4.1 New Features

- Updated to SUSE Linux Micro 6.0, Kubernetes 1.30, and Rancher Prime 2.9
- Updated Cluster API and Metal3/Ironic versions
- The management cluster CAPI components are now managed via Rancher Turtles
- Management cluster upgrades are now managed via Upgrade Controller (*Chapter 20, Up-grade Controller*)

- Stack Validation results are now published at ci.edge.suse.com (https://ci.edge.suse.com) ⊿
- nm-configurator is now utilizing nmstate 2.2.36 (upgraded from 2.2.26)
- Edge Image Builder enhancements:
  - Added support for customizing SL Micro 6.0 base images
  - Added the ability to build aarch64 images on an aarch64 host machine (Tech Preview)
  - Added the ability to automatically copy files into the built images filesystem
  - Added the ability to enable FIPS mode
  - Added caching for container images
  - Leftover combustion artifacts are now removed on first boot
  - OS files and user provided certificates now maintain original permissions when copied to the final image
  - Dependency upgrades
    - "Phone Home" deployments are now utilizing Elemental v1.6 (upgraded from v1.4)
    - Embedded registry is now utilizing Hauler v1.0.7 (upgraded from v1.0.1)
    - Network customizations are now utilizing nm-configurator v0.3.1 (upgraded from v0.3.0)
  - Image Definition Changes
    - The current version of the image definition has been incremented to 1.1 to include the changes below
      - Introduced a dedicated FIPS mode option (enableFIPS) which will enable FIPS mode on the node
      - Existing definitions using the 1.0 version of the schema will continue to work with EIB
  - Image Configuration Directory Changes

- An optional directory named os-files may be included to copy files into the resulting image's filesystem at runtime
- The custom/files directory may now include subdirectories, which will be maintained when copied to the image
- Elemental configuration now requires a registration code in order to install the necessary RPMs from the official sources

### 36.4.2 Bug & Security Fixes

- The RKE2 CAPI provider now works with cisProfile enabled on SLE Micro: RKE2 provider issue #402 (https://github.com/rancher/cluster-api-provider-rke2/issues/402) **a**
- The RKE2 CAPI provider NTP configuration now works on SLE Micro: RKE2 provider issue #436 (https://github.com/rancher/cluster-api-provider-rke2/issues/436) **a**
- The RKE2 CAPI provider resolved node drain issue related to rolling upgrades: RKE2 provider issue #431 (https://github.com/rancher/cluster-api-provider-rke2/issues/431) **7**
- Edge Image Builder Fixes
  - Certain Helm charts fail when templated without specified API Versions: EIB issue #481 (https://github.com/suse-edge/edge-image-builder/issues/481)
  - Large Helm manifests fail to install: EIB issue #491 (https://github.com/suse-edge/ edge-image-builder/issues/491) ₽

### 36.4.3 Components Versions

The following table describes the individual components that make up the 3.1 release, including the version, the Helm chart version (if applicable), and from where the released artifact can be pulled in the binary format. Please follow the associated documentation for usage and deployment examples.

| Name | Version | Helm Chart Version | Artifact Location |
|------|---------|--------------------|-------------------|
|      |         |                    | (URL/Image)       |

| SLE Micro | 6.0 (latest) | N/A | SLE Micro Down-              |                 |
|-----------|--------------|-----|------------------------------|-----------------|
|           |              |     | load Page (https://          |                 |
|           |              |     | www.suse.com/down-           |                 |
|           |              |     | load/sle-micro/) <b>Z</b>    |                 |
|           |              |     | SI_Mi_                       |                 |
|           |              |     | rro v86 64-6 0 Base          |                 |
|           |              |     | Salfinetall CM2 in           |                 |
|           |              |     | stall iso (sho)256           |                 |
|           |              |     | Stall. 150 (SHa250           | 7~'             |
|           |              |     | DC/C3210C8a9D688d2/13ad8/11/ | /e.             |
|           |              |     | D52885I-                     |                 |
|           |              |     | f/f239cbcf/9)                |                 |
|           |              |     | SL-Mi-                       |                 |
|           |              |     | cro.x86_64-6.0-Base-         |                 |
|           |              |     | RT-SelfIn-                   |                 |
|           |              |     | stall-GM2.in-                |                 |
|           |              |     | stall.iso (sha256            |                 |
|           |              |     | 8242895e21745aec15e-         |                 |
|           |              |     | f526a95272887fa95d-          |                 |
|           |              |     | d832782b2cea4a95f41493f6648) | I               |
|           |              |     | SL-Mi-                       |                 |
|           |              |     | cro.x86_64-6.0-Base-         |                 |
|           |              |     | GM2.raw.xz (sha256           |                 |
|           |              |     | 7ae13d080e66c8b35624b6566b5  | iea             |
|           |              |     | f0875c8c141d0def9f-          |                 |
|           |              |     | baee5876781ed81b)            |                 |
|           |              |     | SL-Mi-                       |                 |
|           |              |     | cro.x86 64-6.0-Base-         |                 |
|           |              |     | BT-GM2 raw xz                |                 |
|           |              |     | (sha256                      |                 |
|           |              |     | 9a19078c062ab52c62c0254a11f5 | 5a <sup>1</sup> |
|           |              |     | f5225e2c2ec00b2d4e           | <i>r</i> a.     |
|           |              |     | 1300300020002040             |                 |

| SUSE Manager  | 5.0.0  | N/A             | SUSE Manager Down-<br>load Page (https://<br>www.suse.com/down-<br>load/suse-manag-<br>er/) <b>7</b>                                                                                                    |
|---------------|--------|-----------------|----------------------------------------------------------------------------------------------------|
| K3s           | 1.30.3 | N/A             | Upstream K3s<br>Release (https://<br>github.com/k3s-io/<br>k3s/releases/tag/<br>v1.30.3%2Bk3s1) <b>2</b>                                                                                                    |
| RKE2          | 1.30.3 | N/A             | Upstream RKE2<br>Release (https://<br>github.com/ranch-<br>er/rke2/releases/tag/<br>v1.30.3%2Brke2r1) <b>7</b>                                                                                                    |
| Rancher Prime | 2.9.1  | 2.9.1           | Rancher 2.9.1 Images<br>(https://github.com/<br>rancher/ranch-<br>er/releases/down-<br>load/v2.9.1/ranch-<br>er-images.txt)<br>Rancher Prime Helm<br>Repo (https://chart-<br>s.rancher.com/serv-<br>er-charts/prime) |
| Longhorn      | 1.7.1  | 104.2.0+up1.7.1 | Longhorn 1.7.1<br>Images (https://<br>raw.githubuser-<br>content.com/long-<br>horn/longhorn/v1.7.1/<br>deploy/longhorn-im-<br>ages.txt) <b>7</b>                                                                     |

|                 |       |                   | Longhorn Helm Repo<br>(https://charts.long-<br>horn.io) <b>7</b>                                                                                                    |
|-----------------|-------|-------------------|----------------------------------------------------------------------------------------------------|
| NM Configurator | 0.3.1 | N/A               | NMConfigurator<br>Upstream Release<br>(https://github.com/<br>suse-edge/nm-config-<br>urator/releases/tag/<br>v0.3.1) 7                                                                                                    |
| NeuVector       | 5.3.4 | 104.0.1 + up2.7.9 | reg-         istry.suse.com/ranch-         er/mirrored-neuvec-         tor-controller:5.3.4         reg-         istry.suse.com/ranch-         er/mirrored-neuvec-         tor-enforcer:5.3.4         reg-         istry.suse.com/ranch-         er/mirrored-neuvec-         tor-enforcer:5.3.4         reg-         istry.suse.com/ranch-         er/mirrored-neuvec-         tor-manager:5.3.4         reg-         istry.suse.com/ranch-         er/mirrored-neuvec-         tor-prometheus-ex-         porter:5.3.4         reg-         istry.suse.com/ranch-         er/mirrored-neuvec-         tor-prometheus-ex-         porter:5.3.4         reg-         istry.suse.com/ranch-         er mirrored-neu-         vector-reg-         istry-adapter:0.1.1-s1 |

|                           |      |       | reg-<br>istry.suse.com/ranch-<br>er/mirrored-neuvec-<br>tor-scanner:latest<br>reg-<br>istry.suse.com/ranch-<br>er/mirrored-neuvec-<br>tor-updater:latest                                                                                                    |
|---------------------------|------|-------|----------------------------------------------------------------------------------------------------|
| Rancher Turtles<br>(CAPI) | 0.11 | 0.3.2 | reg-<br>istry.suse.com/edge/3.1/<br>rancher-tur-<br>tles-chart:0.3.2<br>registry.ranch-<br>er.com/ranch-<br>er/rancher/tur-<br>tles:v0.11.0<br>reg-<br>istry.suse.com/edge/3.1/<br>cluster-api-opera-<br>tor:0.12.0<br>reg-<br>istry.suse.com/edge/3.1/<br>cluster-api-con-<br>troller:1.7.5<br>reg-<br>istry.suse.com/edge/3.1/<br>cluster-api-provider-<br>metal3:1.7.1<br>reg-<br>istry.suse.com/edge/3.1/<br>cluster-api-provider-<br>metal3:1.7.1 |

|                    |        |        | reg-<br>istry.suse.com/edge/3.1/<br>cluster-api-provider-<br>rke2-control-<br>plane:0.7.0                                                                                                    |
|--------------------|--------|--------|----------------------------------------------------------------------------------------------------|
| Metal <sup>3</sup> | 0.8.1  | 0.8.1  | reg-<br>istry.suse.com/edge/3.1/<br>metal3-chart:0.8.1<br>reg-<br>istry.suse.com/edge/3.1/<br>baremetal-opera-<br>tor:0.6.1<br>reg-<br>istry.suse.com/edge/3.1/<br>ip-address-manag-<br>er:1.7.1<br>reg-<br>istry.suse.com/edge/3.1/<br>ironic:24.1.2.0<br>reg-<br>istry.suse.com/edge/3.1/<br>ironic-ipa-down-<br>loader:2.0.0<br>reg-<br>istry.suse.com/edge/3.1/<br>kube-rbac-prox-<br>y:v0.18.0<br>reg-<br>istry.suse.com/edge/<br>y:v0.18.0 |
| MetalLB            | 0.14.9 | 0.14.9 | reg-<br>istry.suse.com/edge/3.1/<br>metallb-chart:0.14.9                                                                                                    |

|                                  |       |                 | reg-<br>istry.suse.com/edge/3.1/<br>metallb-con-<br>troller:v0.14.9<br>reg-<br>istry.suse.com/edge/3.1/<br>metallb-speak-<br>er:v0.14.9<br>reg-<br>istry.suse.com/edge/3.1/<br>frr:8.4<br>reg-<br>istry.suse.com/edge/3.1/<br>frr:8.4 |
|----------------------------------|-------|-----------------|----------------------------------------------------------------------------------------------------|
| Elemental                        | 1.6.4 | 104.2.0+up1.6.4 | reg-<br>istry.suse.com/ranch-<br>er/elemental-opera-<br>tor-chart:1.6.4<br>reg-<br>istry.suse.com/ranch-<br>er/elemental-opera-<br>tor-crds-chart:1.6.4<br>reg-<br>istry.suse.com/ranch-<br>er/elemental-opera-<br>tor:1.6.4          |
| Elemental Dashboard<br>Extension | 2.0.0 | 2.0.0           | Elemental Exten-<br>sion chart (https://<br>github.com/ranch-<br>er/ui-plugin-charts/<br>tree/2.1.0/charts/ele-<br>mental/2.0.0) <b>7</b>                                                                                             |

| Edge Image Builder | 1.1   | N/A   | reg-<br>istry.suse.com/edge/3.1/<br>edge-im-<br>age-builder:1.1.0                                                                                                    |
|--------------------|-------|-------|----------------------------------------------------------------------------------------------------|
| KubeVirt           | 1.3.1 | 0.4.0 | reg-         istry.suse.com/edge/3.1/         kubevirt-chart:0.4.0         reg-         istry.suse.com/suse/         sles/15.6/virt-opera-         tor:1.3.1         reg-         istry.suse.com/suse/         sles/15.6/virt-         api:1.3.1         reg-         istry.suse.com/suse/         sles/15.6/virt-         api:1.3.1         reg-         istry.suse.com/suse/         sles/15.6/virt-con-         troller:1.3.1         reg-         istry.suse.com/suse/         sles/15.6/virt-export-         proxy:1.3.1         reg-         istry.suse.com/suse/         sles/15.6/virt-export-         proxy:1.3.1         reg-         istry.suse.com/suse/         sles/15.6/virt-export-         server:1.3.1         reg-         istry.suse.com/suse/         sles/15.6/virt-han-         istes/15.6/virt-han-         istes/15.6/virt-han-         istes/15.6/virt-han- |

|                                 |        |       | reg-<br>istry.suse.com/suse/<br>sles/15.6/virt-<br>launcher:1.3.1                                                                                                    |
|---------------------------------|--------|-------|----------------------------------------------------------------------------------------------------|
| KubeVirt Dashboard<br>Extension | 1.1.0  | 1.1.0 | reg-<br>istry.suse.com/edge/3.1/<br>kubevirt-dash-<br>board-exten-<br>sion-chart:1.1.0                                                                                                    |
| Containerized Data<br>Importer  | 1.60.1 | 0.4.0 | reg-<br>istry.suse.com/edge/3.1/<br>cdi-chart:0.4.0<br>reg-<br>istry.suse.com/suse/<br>sles/15.6/cdi-opera-<br>tor:1.60.1<br>reg-<br>istry.suse.com/suse/<br>sles/15.6/cdi-con-<br>troller:1.60.1<br>reg-<br>istry.suse.com/suse/<br>sles/15.6/cdi-im-<br>porter:1.60.1<br>reg-<br>istry.suse.com/suse/<br>sles/15.6/cdi-clon-<br>er:1.60.1<br>reg-<br>istry.suse.com/suse/<br>sles/15.6/cdi-apis-<br>erver:1.60.1 |

|                          |         |         | reg-<br>istry.suse.com/suse/<br>sles/15.6/cdi-upload-<br>server:1.60.1<br>reg-<br>istry.suse.com/suse/<br>sles/15.6/cdi-upload-<br>proxy:1.60.1                                                                                                    |
|--------------------------|---------|---------|----------------------------------------------------------------------------------------------------|
| Endpoint Copier Operator | 0.2.0   | 0.2.1   | reg-<br>istry.suse.com/edge/3.1/<br>endpoint-copier-oper-<br>ator:v0.2.1<br>reg-<br>istry.suse.com/edge/3.1/<br>endpoint-copier-oper-<br>ator-chart:0.2.1                                                                                                    |
| Akri (Tech Preview)      | 0.12.20 | 0.12.20 | reg-<br>istry.suse.com/edge/3.1/<br>akri-chart:0.12.20<br>reg-<br>istry.suse.com/edge/3.1/<br>akri-dashboard-ex-<br>tension-chart:1.1.0<br>reg-<br>istry.suse.com/edge/3.1/<br>akri-agent:v0.12.20<br>reg-<br>istry.suse.com/edge/3.1/<br>akri-con-<br>troller:v0.12.20 |

|                                |        |                   | reg-<br>istry.suse.com/edge/3.1/<br>akri-debug-echo-<br>discovery-han-<br>dler:v0.12.20<br>reg-<br>istry.suse.com/edge/3.1/<br>akri-onvif-discov-<br>ery-handler:v0.12.20<br>reg-<br>istry.suse.com/edge/3.1/<br>akri-opcua-discov-<br>ery-handler:v0.12.20<br>reg-<br>istry.suse.com/edge/3.1/<br>akri-udev-discov-<br>ery-handler:v0.12.20 |
|--------------------------------|--------|-------------------|----------------------------------------------------------------------------------------------------|
| SR-IOV Network Operator        | 1.3.0  | 1.3.0             | reg-<br>istry.suse.com/edge/3.1/<br>sriov-network-opera-<br>tor-chart:1.3.0<br>reg-<br>istry.suse.com/edge/3.1/<br>sriov-crd-chart:1.3.0                                                                                                    |
| System Upgrade Con-<br>troller | 0.13.4 | 104.0.0 + up0.7.0 | System Upgrade Con-<br>troller chart (https://<br>charts.rancher.io) <b>7</b>                                                                                                    |

|                    |       |       | reg-<br>istry.suse.com/ranch-<br>er/system-up-<br>grade-con-<br>troller:v0.13.4                                                                                                    |
|--------------------|-------|-------|----------------------------------------------------------------------------------------------------|
| Upgrade Controller | 0.1.0 | 0.1.0 | reg-<br>istry.suse.com/edge/3.1/<br>upgrade-con-<br>troller-chart:0.1.0<br>reg-<br>istry.suse.com/edge/3.1/<br>upgrade-con-<br>troller:0.1.0<br>reg-<br>istry.suse.com/edge/3.1/<br>kubectl:1.30.3<br>reg-<br>istry.suse.com/edge/3.1/<br>release-mani-<br>fest:3.1.0 |

## 36.5 Components Verification

The components mentioned above may be verified using the Software Bill Of Materials (SBOM) data - for example using cosign as outlined below:

Download the SUSE Edge Container public key from the SUSE Signing Keys source (https:// www.suse.com/support/security/keys/) **?**:

```
> cat key.pem
-----BEGIN PUBLIC KEY-----
MIICIjANBgkqhkiG9w0BAQEFAA0CAg8AMIICCgKCAgEA7N0S2d8LFKW4WU43bq7Z
IZT537xlKe170QEpYjNrdtqnSwA0/jLtK83m7bTzfYRK4wty/so0g3BGo+x6yDFt
SVXTPBqnYvabU/j7UKaybJtX3jc4SjaezeBqdi96h6yEslvg4VTZDpy6TFP5ZHxZ
A0fX6m5kU2/RYhGXItoeUmL5hZ+APYgYG4/455NBaZT2y0ywJ6+1zRgpR0cRAekI
OZXl51k0ebsGV6ui/NGEC06MB5e3arAhszf8eHDE02FeNJw5cimXkgDh/1Lg3Kp0
dvUNm0EPWvnkNYeMCKR+687QG0bXqSVyCbY6+HG/HLkeBWkv6Hn41oeTSLrjYVGa
T3zxPVQM726sami6pgZ5vULy0leQuKBZrlFhFLbFyXqv1/DokUqEppm2Y3xZQv77
```

```
fMNogapp0qYz+nE3wSK4UHPd9z+2bq5WEkQSalYxadyuq0zxqZgSoCNoX5iIuWte
Zf1RmHjiEndg/2UgxKUysVnyCpiWoGbalM4dnWE24102050Gj6M4B5fe73hbaRlf
NBqP+97uznnRlSl8FizhXzdzJiVPcRav1tDdRUyDE2XkNRXmGfD3aCmILhB27SOA
Lppkouw849PWBt9kDMvzelUYLpINYpHRi2+/eyhHNlufeyJ7e7d6N9VcvjR/6qWG
64iSkcF2DTW61CN5TrCe0k0CAwEAAQ==
-----END PUBLIC KEY-----
```

Verify the container image hash, for example using crane:

```
> crane digest registry.suse.com/edge/3.1/baremetal-operator:0.6.1
sha256:cacd1496f59c47475f3cfc9774e647ef08ca0aa1c1e4a48e067901cf7635af8a
```

#### Verify with cosign:

```
> cosign verify-attestation --type spdxjson --key key.pem registry.suse.com/edge/3.1/
baremetal-
operator@sha256:cacd1496f59c47475f3cfc9774e647ef08ca0aalcle4a48e06790lcf7635af8a > /dev/
null
#
Verification for registry.suse.com/edge/3.1/baremetal-
operator@sha256:cacd1496f59c47475f3cfc9774e647ef08ca0aalcle4a48e06790lcf7635af8a --
The following checks were performed on each of these signatures:
    The cosign claims were validated
    The claims were present in the transparency log
    The signatures were integrated into the transparency log when the certificate was
valid
```

- The signatures were verified against the specified public key

Extract SBOM data as described at the upstream documentation (https://www.suse.com/support/security/sbom/) **?**:

```
> cosign verify-attestation --type spdxjson --key key.pem registry.suse.com/edge/3.1/
baremetal-
operator@sha256:cacd1496f59c47475f3cfc9774e647ef08ca0aa1c1e4a48e067901cf7635af8a | jq
'.payload | @base64d | fromjson | .predicate'
```

## 36.6 Upgrade Steps

Refer to the Part V, "Day 2 Operations" for details around how to upgrade to a new release.

Below are some technical considerations to be aware of when upgrading from Edge 3.0:

### 36.6.1 SSH root login on SUSE Linux Micro 6.0

In SUSE Linux Micro 5.5 it was possible to SSH as root using password-based authentication, but SUSE Linux Micro 6.0 only key-based authentication is allowed by default.

Systems upgraded to 6.0 from 5.x carry over the old behavior. New installations will enforce the new behavior.

It is recommended to create a non-root user or use key based authentication, but if necessary installing the package <u>openssh-server-config-rootlogin</u> restores the old behavior and allows password-based login for the root user.

# 36.7 Known Limitations

Unless otherwise stated these apply to the 3.1.0 release and all subsequent z-stream versions.

- Akri is a Technology Preview offering, and is not subject to the standard scope of support.
- Edge Image Builder on aarch64 is a Technology Preview offering, and is not subject to the standard scope of support.

## 36.8 Product Support Lifecycle

SUSE Edge is backed by award-winning support from SUSE, an established technology leader with a proven history of delivering enterprise-quality support services. For more information, see https://www.suse.com/lifecycle a and the Support Policy page at https://www.suse.com/sup-port/policy.html a. If you have any questions about raising a support case, how SUSE classifies severity levels, or the scope of support, please see the Technical Support Handbook at https://www.suse.com/support/handbook/a.

At the time of publication, each minor version of SUSE Edge, e.g. "3.1" is supported for 12months of production support, with an initial 6-months of "full support", followed by 6-months of "maintenance support". In the "full support" coverage period, SUSE may introduce new features (that do not break existing functionality), introduce bug fixes, and deliver security patches. During the "maintenance support" window, only critical security and bug fixes will be introduced, with other fixes delivered at our discretion. Unless explicitly stated, all components listed are considered Generally Available (GA), and are covered by SUSE's standard scope of support. Some components may be listed as "Technology Preview", where SUSE is providing customers with access to early pre-GA features and functionality for evaluation, but are not subject to the standard support policies and are not recommended for production use-cases. SUSE very much welcomes feedback and suggestions on the improvements that can be made to Technology Preview components, but SUSE reserves the right to deprecate a Technology Preview feature before it becomes Generally Available if it doesn't meet the needs of our customers or doesn't reach a state of maturity that we require.

Please note that SUSE must occasionally deprecate features or change API specifications. Reasons for feature deprecation or API change could include a feature being updated or replaced by a new implementation, a new feature set, upstream technology is no longer available, or the upstream community has introduced incompatible changes. It is not intended that this will ever happen within a given minor release (x.z), and so all z-stream releases will maintain API compatibility and feature functionality. SUSE will endeavor to provide deprecation warnings with plenty of notice within the release notes, along with workarounds, suggestions, and mitigations to minimize service disruption.

The SUSE Edge team also welcomes community feedback, where issues can be raised within the respective code repository within https://www.github.com/suse-edge **?**.

### 36.9 Obtaining source code

This SUSE product includes materials licensed to SUSE under the GNU General Public License (GPL) and various other open source licenses. The GPL requires SUSE to provide the source code that corresponds to the GPL-licensed material, and SUSE conforms to all other open-source license requirements. As such, SUSE makes all source code available, and can generally be found in the SUSE Edge GitHub repository (https://www.github.com/suse-edge ?), the SUSE Rancher GitHub repository (https://www.github.com/rancher ?) for dependent components, and specifically for SLE Micro, the source code is available for download at https://www.suse.com/download/sle-micro(https://www.suse.com/download/sle-micro/)? on "Medium 2".

# 36.10 Legal notices

SUSE makes no representations or warranties with regard to the contents or use of this documentation, and specifically disclaims any express or implied warranties of merchantability or fitness for any particular purpose. Further, SUSE reserves the right to revise this publication and to make changes to its content, at any time, without the obligation to notify any person or entity of such revisions or changes.

Further, SUSE makes no representations or warranties with regard to any software, and specifically disclaims any express or implied warranties of merchantability or fitness for any particular purpose. Further, SUSE reserves the right to make changes to any and all parts of SUSE software, at any time, without any obligation to notify any person or entity of such changes.

Any products or technical information provided under this Agreement may be subject to U.S. export controls and the trade laws of other countries. You agree to comply with all export control regulations and to obtain any required licenses or classifications to export, re-export, or import deliverables. You agree not to export or re-export to entities on the current U.S. export exclusion lists or to any embargoed or terrorist countries as specified in U.S. export laws. You agree to not use deliverables for prohibited nuclear, missile, or chemical/biological weaponry end uses. Refer to https://www.suse.com/company/legal/ a for more information on exporting SUSE software. SUSE assumes no responsibility for your failure to obtain any necessary export approvals.

#### Copyright © 2024 SUSE LLC.

SUSE has intellectual property rights relating to technology embodied in the product that is described in this document. In particular, and without limitation, these intellectual property rights may include one or more of the U.S. patents listed at https://www.suse.com/company/legal/ and one or more additional patents or pending patent applications in the U.S. and other countries.

For SUSE trademarks, see the SUSE Trademark and Service Mark list (https://www.suse.com/ company/legal/ ?). All third-party trademarks are the property of their respective owners. For SUSE brand information and usage requirements, please see the guidelines published at https:// brand.suse.com/ ?.